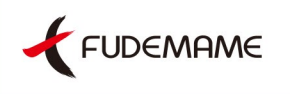

## プロ級の新聞を、かんたんに

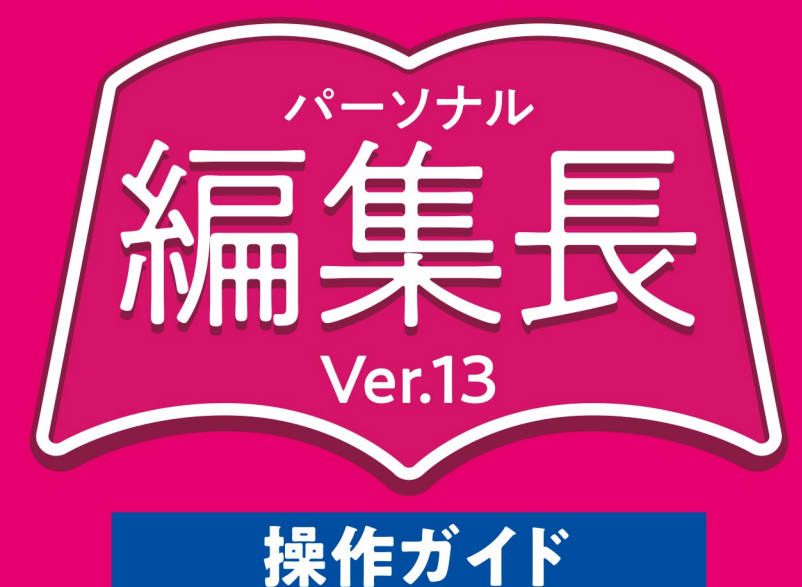

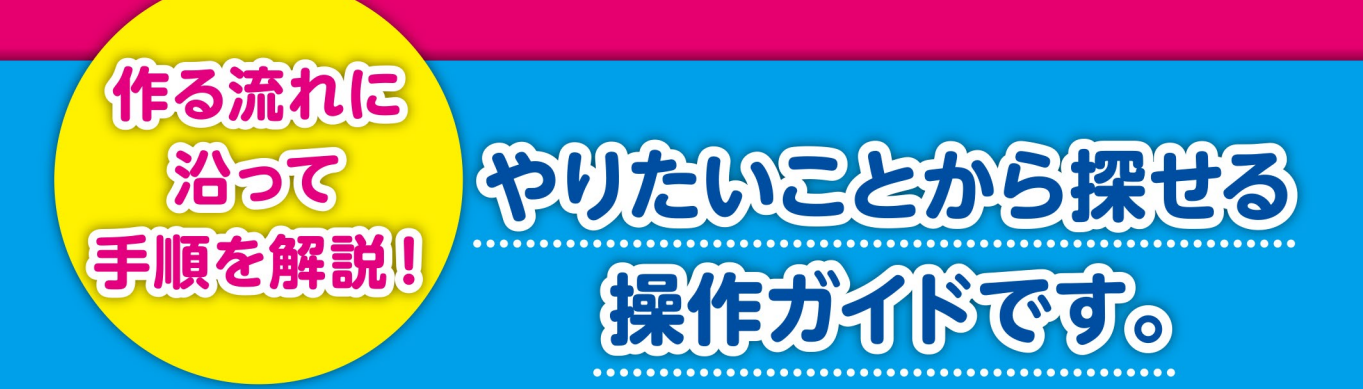

## 本マニュアルの表記について

#### 製品名

本書では、「パーソナル編集長Ver.13」をパーソナル編集長と表記しています。

#### マーク

操作に関するヒントや注意事項、参照する項目などがあるときには、それぞれ次のマークで表記しています。

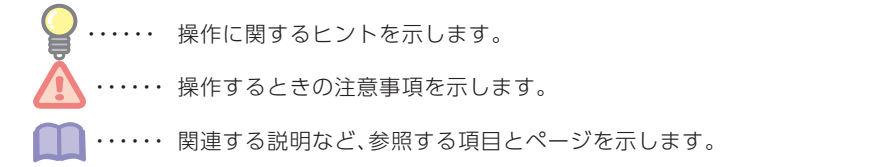

#### メニューやボタンの表記

メニュー名や画面項目など、コマンド名を**太字**で、ダイアログ名はカッコ([])で、ボタンはボタンがある場所 とボタンイメージを記載しています。

**例:ファイループリンタの設定**をクリックします。

[コラム枠属性]ダイアログが表示されます。 ガイドメニューの 🕟 をクリックします。

#### 操作説明の表記

操作説明で、メニュー名やコマンド名などの間にはハイフン(-)を使って記載しています。

例:ファイル-シートをクリックします。
 ファイルメニューのシートコマンドをクリックすることを表しています。

操作説明で、ガイドメニューのタブ切り替えが必要な場合は()を使って記載しています。

例:ガイドメニュー (編集タブ)の 📰 をクリックします。 ガイドメニューの編集タブをクリックして、 🥅 をクリックすることを表しています。

#### キーの表記

ショートカットキーなどで2つ以上のキーを同時に押す操作の場合は、キーの間にプラス記号(+)を入れて記 載しています。

#### 例:【Ctrl】+【F2】

【Ctrl】キーを押しながら【F2】キーを押すことを表しています。

#### 画面について

ご使用の基本ソフトウェア(OS)によっては、メニューやダイアログ名などの表示が一部異なります。 本書では、Windows10での表記・画面になっています。

#### インストールについて

パーソナル編集長をお使いいただくには、あらかじめパソコンにパーソナル編集長をインストールしておく 必要があります。 インストールの方法は、本書⇒P.10「インストールする」をご参照ください。

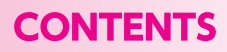

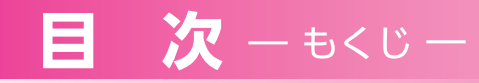

| インストールし        | よう               | 9  |
|----------------|------------------|----|
|                |                  | 0  |
| イノスト           | <一ルの削に           | 9  |
| 1771           | ヽールする            | 10 |
| ↓ パーソナル編集      | 長を使ってみよう         | 11 |
| パーソナ           | トル編集長を起動する       | 11 |
| パーソナ           | トル編集長の画面         | 13 |
|                | オープニングメニュー       | 13 |
|                | 編集画面             | 13 |
|                | マウスの操作           | 17 |
| ↓ 基本的な操作を      | ミマスターしよう         | 18 |
| 文書作成           | <b>戉の流れについて</b>  | 18 |
| ワンポイン<br>アドバイン | 文書作成の基本!基本ページの設定 | 19 |
| 新聞             |                  | 20 |
|                | 基本ページを設定する       | 21 |
|                | 題字を作る            | 23 |
|                | 見出しを作る           | 24 |
|                | 写真(イラスト)を置く      | 26 |
|                | 記事を流す(入力する)      | 29 |
|                | カコミ記事を置く         | 31 |
|                | 文章校正をする          | 32 |
| チラシー           |                  | 33 |
|                | 写真の上に文字をのせる      | 34 |
|                | 文字を回転させる         | 36 |
|                | メッセージ枠を使う        | 37 |
|                | 枠の整列機能を使う        | 38 |
|                | 地図を作る            | 39 |
|                | グラフを作る           | 41 |
| 冊子             |                  | 42 |
|                | 基本ページを設定する       | 43 |
|                | 行取りとドロップキャップ     | 47 |
|                |                  | 48 |

| 第1章 | 新し  | ,い文書を作成する       |    |
|-----|-----|-----------------|----|
|     | 1.1 | テンプレートから作成する    | 49 |
|     | 1.2 | サンプルから作成する      | 50 |
|     | 1.3 | ページ設定してから作成する   | 51 |
|     | 1.4 | 白紙から作成する        | 54 |
|     | 1.5 | 保存したファイルから作成する  | 55 |
| 第2章 | 基本  | 、ページを設定する       | 56 |
|     | 2.1 | 用紙を設定する         | 56 |
|     | 2.2 | 本文枠を設定する        | 57 |
|     | 2.3 | ヘッダー・フッターを設定する  | 59 |
|     | 2.4 | ページ番号枠を設定する     | 60 |
|     | 2.5 | マスターページを設定する    | 61 |
|     | 2.6 | ページの設定を登録(追加)する | 62 |
|     | 2.7 | ページを操作する        | 64 |
|     |     | ページを挿入する        | 64 |
|     |     | ページを複製する        | 64 |
|     |     | ページを削除する        | 65 |
|     |     | ページを別の場所に移動する   | 65 |
|     |     | 指定したページを表示する    | 65 |
|     |     | シートを利用する        | 66 |

## 第3章 大まかにレイアウトする-----

| 3.1 | 枠や図形の種類           | 68 |
|-----|-------------------|----|
| 3.2 | 枠を作成する            | 69 |
|     | コラム枠を作成する         | 69 |
|     | 見出し枠を作成する         | 70 |
|     | イメージ枠を作成する        | 70 |
|     | フォント・デコ枠を作成する     | 70 |
| 3.3 | 図形を作成する           | 71 |
|     | 多角形を作成する          | 72 |
|     | 線を描く              | 73 |
|     | 矢印を作成する           | 73 |
|     | 自由線を作成する          | 74 |
|     | 折れ線を作成する          | 74 |
|     | 曲線を作成する           | 74 |
|     | 作成した線の始点と終点を連結させる | 75 |

- 68

| 3.4 | 枠や図形を操作する            | 76 |
|-----|----------------------|----|
|     | 枠や図形を選択する            | 76 |
|     | 枠や図形を移動する            | 77 |
|     | 枠や図形をコピーする           | 77 |
|     | 枠や図形を削除する            | 78 |
|     | 複数の枠や図形を整列させる        | 78 |
|     | 重なった枠や図形の順番を入れ換える    | 78 |
| 3.5 | 枠や図形を編集する            | 79 |
|     | 枠や図形の形や線を変更する        | 79 |
|     | 枠や図形の塗りを変更する         | 79 |
|     | 枠や図形のサイズを変更したり回転させる  | 81 |
|     | 枠や図形に影を設定する          | 82 |
|     | 枠や図形に回り込みを設定する       | 82 |
|     | 描画パレットを利用して線種や色を変更する | 83 |
|     | 新しい線種を作成する           | 85 |
|     | 描画パレットを利用して塗りを変更する   | 85 |
|     | 新しい塗りやグラデーションを作成する   | 87 |
|     | 新しい色を作成する            | 88 |
|     | 枠や図形に枠飾りを設定する        | 88 |

----- 89

## 第4章 文字・文章を入力する-----

| 4.1 | 文字・文章を入力する               | 89  |
|-----|--------------------------|-----|
|     | テキストやWordファイルを読み込む       | 89  |
|     | Googleドライブの文書ファイルを読み込む   | 90  |
|     | 縦書きエディタで入力する縦書きエディタで入力する | 91  |
|     | 定型文章を挿入する                | 91  |
| 4.2 | 見出しを作成する                 | 92  |
| 4.3 | 文字を編集する                  | 93  |
|     | 文字を移動・コピーする              | 93  |
|     | 縦書き・横書きを変更する             | 94  |
|     | 文字を削除する                  | 94  |
|     | 文字列を検索する                 | 95  |
|     | 使用しているフォントを検索・置換する       | 95  |
|     | 日付や時刻を挿入する               | 96  |
|     | ページ番号を挿入する               | 96  |
|     | 禁則文字を処理する                | 97  |
| 4.4 | 文字書式を設定する                | 98  |
|     | 文字を装飾する                  | 98  |
|     | 組版処理を設定する                | 100 |
|     | ふりがなや傍点をつける              | 101 |
|     | 文字に網をかける                 | 102 |

|     | 下線をつける                         | 103 |
|-----|--------------------------------|-----|
|     | 打ち消し線をつける                      | 104 |
|     | 文字を線で囲む                        | 105 |
|     | 文字書式をコピーする                     | 105 |
|     | 縦書き時の半角文字を組み文字にする              | 106 |
| 4.5 | 段落書式を設定する                      | 106 |
|     | 行の間隔を変更する                      | 106 |
|     | ドロップキャップを設定する                  | 108 |
|     | 段落の前後に余白を設定する                  | 109 |
|     | 段落の前後に罫線を設定する                  | 110 |
|     | 文字を揃える位置を変更する                  | 110 |
|     | インデントを設定する                     | 111 |
|     | タブの位置を設定する                     | 112 |
| 4.6 | スタイルを使用する                      | 114 |
|     | スタイルを編集する                      | 114 |
|     | スタイルを追加する                      | 115 |
|     | スタイルを削除する                      | 115 |
|     | 設定したスタイルを別の文書で使用する             | 115 |
| 4.7 | コラム枠・見出し枠を設定する                 | 116 |
|     | コラム枠や見出し枠内に余白や段組み(コラム枠のみ)を設定する | 117 |
|     | コラム枠や見出し枠内の文字書式を変更する           | 117 |
|     | コラム枠や見出し枠内の段落書式を変更する           | 119 |
|     | コラム枠や見出し枠内に組版処理を設定する           | 119 |
|     | コラム枠属性や見出し枠属性をコピーする            | 120 |
|     | 複数のコラム枠を連結する                   | 121 |
|     | あふれた文字をコラム枠内に収める               | 121 |
|     |                                |     |

## 第5章 イラスト・写真を読み込む-----

| 5.1 | イメージ枠にイラストや写真を読み込む             | 122 |
|-----|--------------------------------|-----|
|     | 収録しているイラストや写真を読み込む             | 122 |
|     | Googleフォトの写真を読み込む              | 123 |
|     | スキャナやデジタルカメラのデ <b>ー</b> タを読み込む | 124 |
|     | 他のアプリケーションで作成したデータを使う          | 124 |
|     | イメージ枠に読み込んだイメージを削除する           | 125 |
| 5.2 | イメージ枠の設定を変更する                  | 126 |
|     | 枠のサイズを変更したり枠を回転させる             | 126 |
|     | イメージ枠内に余白を設定する                 | 128 |
|     | トリミングする                        | 129 |
| 5.3 | イメージを編集する                      | 131 |
|     | イメージの色合いを変更する                  | 131 |
|     | イメージの色合いをモノトーンにする              | 132 |

--122

| イメージの透明情報を有効にする |            |
|-----------------|------------|
| 画像を自由な形に切り抜く    | 137        |
| 画像を手作業で切り抜く     | 139<br>140 |

## 第6章 校正・保存する-----141

| 6.1 | 文章を校正する            | 141 |
|-----|--------------------|-----|
| 6.2 | 記事や写真にコメントを挿入する    | 142 |
| 6.3 | 文書を保存する            | 143 |
|     | 文書を保存したときの内容に戻す    | 144 |
|     | 別のファイル形式で保存する      | 144 |
| 6.4 | PDFとして保存する         | 145 |
| 6.5 | 文書にパスワードを設定する      | 147 |
| 6.6 | フォント一覧をファイルとして保存する | 147 |

## 第7章 印刷する------148

| 7.1 | 使用するプリンタ・印刷方法を設定する<br>拡大/縮小して印刷する<br>複数の用紙に分割して印刷する | 148<br>148<br>149 |
|-----|-----------------------------------------------------|-------------------|
| 7.2 | 印刷されるイメージを確認する                                      | 150               |
| 7.3 | 文書を印刷する                                             | 150               |
|     | 印刷の順序や印刷位置を微調整する                                    | 151               |
|     | 両面印刷をする                                             | 151               |
|     | センターパンチマークを印刷する                                     | 152               |
| 7.4 | 長尺紙に印刷する                                            | 152               |
| 7.5 | ページ全体を画像として印刷する                                     | 153               |
|     | ページ全体を画像として保存する                                     | 154               |
| 7.6 | 指定した項目だけを印刷する                                       | 154               |
| 7.7 | 差し込み印刷をする                                           | 155               |
| 7.8 | レイアウト用紙を印刷する                                        | 159               |
| 27  | ***** 外部で印刷をする                                      | 160               |

## 第8章 便利な機能------161

| 8.1 | 地図を作成する                 | 161 |
|-----|-------------------------|-----|
| 8.2 | グラフを作成する                | 163 |
|     | グラフ作成ツールを起動する           | 163 |
|     | 棒グラフを作成する               | 164 |
|     | 円グラフを作成する               | 164 |
|     | 帯グラフを作成する               | 164 |
|     | 折れ線グラフを作成する             | 165 |
|     | CSVデ <b>ー</b> タを読み込む    | 165 |
| 8.3 | 表を作成する                  | 166 |
|     | 表枠を作成する                 | 166 |
|     | 表枠のサイズなどを変更する           | 166 |
|     | 表の線種を変更する               | 167 |
|     | 表の塗りを変更する               | 167 |
|     | セルを選択する                 | 168 |
|     | セルを挿入する                 | 168 |
|     | セルのサイズを変更する             | 170 |
|     | セル内の余白や文字方向を設定する        | 170 |
|     | 複数のセルをグループ化する           | 171 |
|     | CSVファイルを読み込んで表を作成する     | 172 |
|     | 複数のセル属性をまとめて変更する        | 172 |
| 8.4 | 変形文字や立体文字を作る(フォント・デコ)   | 173 |
|     | フォント・デコを起動する            | 173 |
|     | 変形文字(2D)を作る             | 174 |
|     | 変形文字(2D)の色を設定する         | 174 |
|     | 変形文字(2D)のフォントを設定する      | 175 |
|     | 変形文字 (2D) の文字を変形する      | 175 |
|     | 変形文字(2D)に影を付ける          | 176 |
|     | 立体文字(3D)を作る             | 178 |
|     | 立体文字(3D)の色を設定する         | 179 |
|     | 立体文字 (3D) の向きや大きさを設定する  | 181 |
|     |                         | 182 |
|     | テンプレートを使用して変形文字や立体文字を作る | 184 |
|     | 枠内余日やフォント・デコの環境を設定する    | 185 |
| 8.5 | 手書き又字を作る                | 186 |
| 8.6 | パーツパレットを使う              | 187 |
|     | 登録されている見出しパーツを使う        | 187 |
|     | フォルダを作成する               | 188 |
|     | パーツを登録する                | 188 |
|     | 登録したパーツを使う              | 190 |

| 8.7  | 編集画面の便利な使い方              | 190 |
|------|--------------------------|-----|
|      | ペーストボードを利用する             | 190 |
|      | 画面の表示倍率を変更する             | 191 |
|      | 画面に2ページ表示させる             | 191 |
|      | 画面をスクロールする               | 192 |
|      | すべてのページをプレビュー画面で表示する     | 192 |
|      | 編集しているページの一部分を拡大・縮小表示する  | 193 |
|      | 現ページの枠や図形を一覧で表示する        | 193 |
|      | 表示するツールバーを変更する           | 193 |
|      | ツールバーに表示するボタン構成を変更する     | 194 |
|      | ルーラーの表示や原点を変更する          | 195 |
|      | ステータスバーの表示を切り替える         | 195 |
|      | 印刷されないマークや線の表示を切り替える     | 196 |
|      | グリッドを使用する                | 196 |
|      | ガイドを使用する                 | 197 |
|      | オブジェクトに吸着させる             | 198 |
|      | 別のファイルに切り替える             | 198 |
| 8.8  | 環境設定                     | 199 |
|      | 起動時の環境を設定する              | 199 |
|      | 文字の入力や編集に関する環境を設定する      | 200 |
|      | カーソルキーの設定を変更する           | 201 |
|      | 編集画面で使われるマークや線の色を変更する    | 201 |
|      | ショートカットキーを設定する           | 201 |
|      | 文書を自動的に保存する              | 202 |
| 8.9  | ハガキ・ラベルを作成する             | 203 |
| 8.10 | 縦書きエディタやプチエディットを使用する     | 204 |
| 8.11 | ヘルプを表示する                 | 204 |
| 8.12 | パーソナル編集長のアンインストール (削除)   | 205 |
| 付録   | よくあるご質問                  | 206 |
|      | トラブル編                    | 206 |
|      | - シンル <sup></sup><br>操作編 | 213 |
|      | 製品仕様編                    | 216 |
|      | ボタン一覧                    | 217 |
|      | 索引                       | 219 |

## インストールしよう

## インストールの前に

パッケージを開けたら、以下のことをご確認ください。

#### パッケージに入っているもの

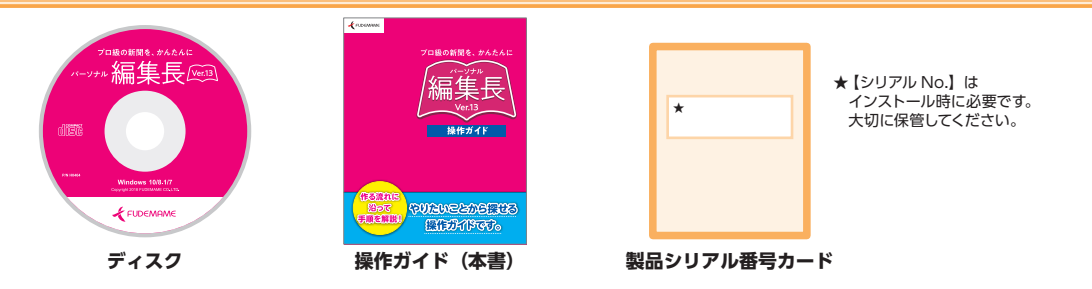

#### 動作環境

- **対応OS(日本語版)** Microsoft<sup>®</sup> Windows<sup>®</sup> 10 (64bit 版 /32bit 版)<sup>\*\*</sup> Microsoft<sup>®</sup> Windows<sup>®</sup> 8.1 (64bit 版 /32bit 版)<sup>\*\*</sup> Microsoft<sup>®</sup> Windows<sup>®</sup> 7 (64bit 版 /32bit 版)<sup>\*\*</sup> \*\* 64bitOS では WOW64 モードで動作します。
  - コンピュータ本体 Windows が正常に動作するパーソナルコンピュータ
    - **必要メモリ** お使いの OS が推奨する環境以上

※ご利用の環境、使用するデータによってはさらに多くのメモリが必要になる場合があります。

#### **必要ディスク容量** 740MB

※ Windows がインストールされているドライブに、70MB 以上の空き容量が必要です。 ※ ご利用の環境、使用するデータによってはさらに多くのディスク領域が必要です。

- ディスクドライブ CD-ROM ドライブ
  - 周辺機器 ・対応用紙に印刷する場合は印刷する用紙に対応したプリンタ及びプリンタドライバが必要です。 ・スキャナから画像を読み込む場合は、ご使用のパソコンに対応したスキャナ及び TWAIN/WIA ドライ バが必要です。
    - ・ドライバ類はご使用になる OS に対応した最新の物をご使用ください。
  - **ディスプレイ** 画面の解像度:1024 × 768 以上、色数:16 ビットカラー以上 ※ディスプレイの設定で 96DPI(規定)、120DPI 以外は、動作保証外です。

#### 注意事項 ・本製品のご利用には、インターネットによるライセンス認証が必要です。 ・一部の機能およびサービスのご使用には、インターネット接続環境または周辺機器が必要です。

- ・ネットワーク接続のドライブからのインストールは動作保証外です。
- ・本製品と Ver.12 以前のパーソナル編集長は同じパソコンで併用できますが、同時起動はできません。
   ・インストールおよび認証には管理者権限 / 昇格が必要です。
- ・PDF 出力をするには "Microsoft Visual C++ 2015 再頒布可能パッケージ" がインストールされてい る必要があります。(インストールに含まれておりますので別途準備する必要はありません)
- ・PDF ファイルをご覧になるには、PDF 閲覧ソフトが必要です。
- ・本製品と Ver.12 以前ではファイル形式が異なります。本製品で作成したファイルは Ver.12 以前では ご利用いただけません。

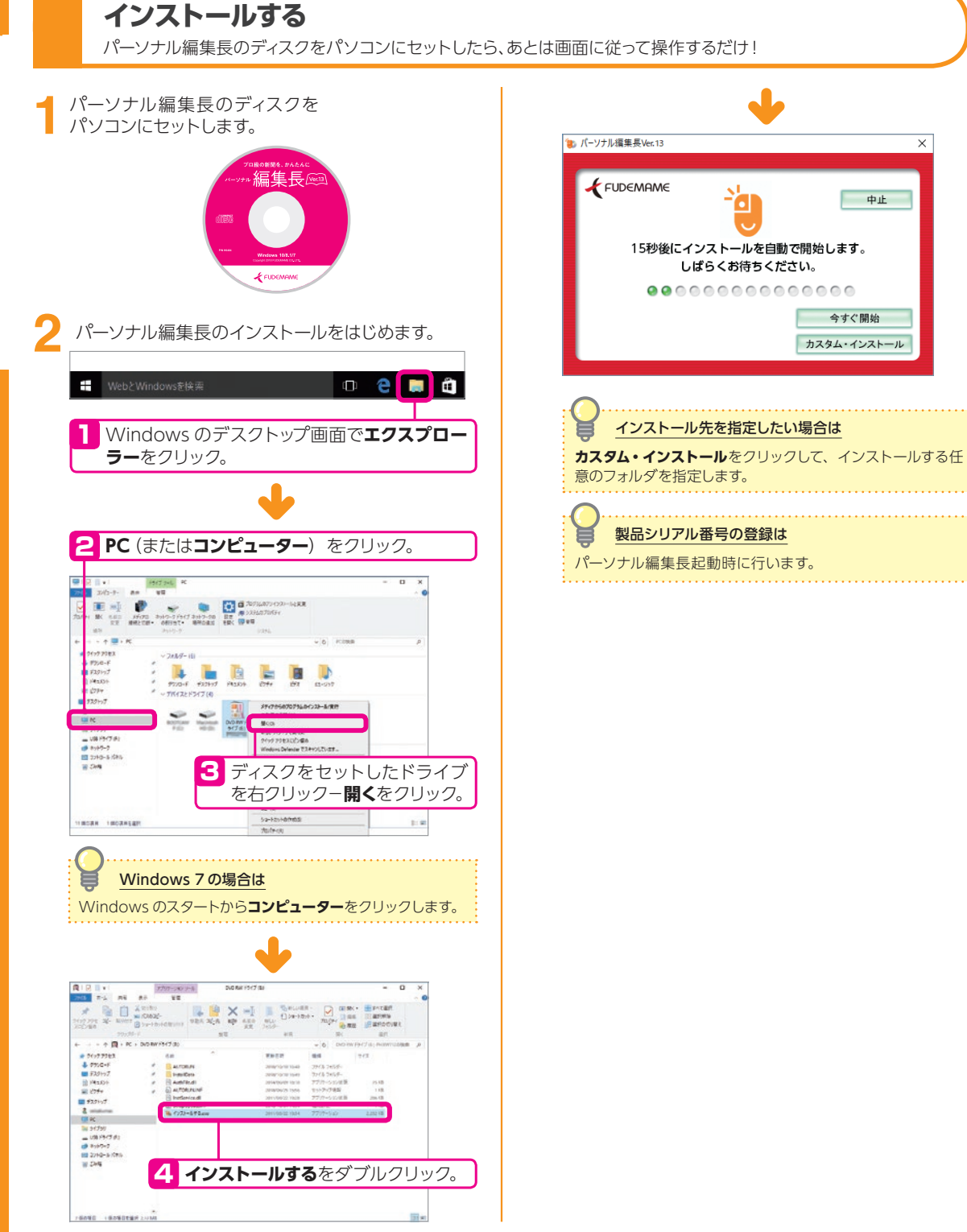

# パーソナル編集長を使ってみよう

#### パーソナル編集長を起動する パーソナル編集長の起動方法を説明します。ユーザー登録にはインターネット接続環境が必要です。 Windows のデスクトップ画面で、パーソナル編集長 Ver.13 をダブルクリックします。 🖱 🖅 🍦 9-18035-780080 × + \* 2 4 ソースネクスト・アカウントの作成 ジェができ、さまざまなサービスや特殊をご利用いただけます。 作成の手通 1. 予備にメールアドレスを入力して、送信をクリックします 2. 満分に弊社から直信されるメールの契約に沿ってご登録ください パーソナル編集長 メールアドレス Ver.13 (0000) BAMROROBACIA/C| 79-785-139-1451 Capyright (C) SOURCEMENT CORPORATION & Rights Reserved (TREET) Windows 8.1 でスタート画面が表示されている場合は ページに従ってソースネク Windows のスタート画面で、パーソナル編集長 Ver.13 起 動アイコンをクリックします。 スト・アカウントを作成。 Windows 7 の場合は シリアル番号は次ページの画面で入力します Windows のスタートメニューから起動することもできます。 Windows の画面左下にあるスタートをクリックし表示さ ソースネクスト・アカウントの作成ページでは入力しません。 れたメニューから、すべてのプログラム-パーソナル編集長 Ver.13 -パーソナル編集長 Ver.13 をクリックします。 ユーザー登録(ログイン)します。 2 <u>-</u> . <sub>します</sub>。 ) ユーザー登録 (**ソースネクスト・アカウントを作成**) パーソナル編集長 Ver.13 Q ユーザー登録について詳しくは パーソナル編集長 Ver.13 製品のユーザー登録 ② ユーザー登録について詳しくは アップデータなどのダウンロードや一部機能、サポートサービスのご利用 製品のユーザー登録 には ソースネクストへのユーザー登録(ソースネクスト・アカウントの作 アップデータなどのダウンロードや一部操能、サポートサービスのご利用 IEは ソースネクストへのユーザー登録(ソースネクスト・アカウントの作 成)が必要です。 成)が必要です。 以前ユーザー登録した際に「株式会社筆まめ」より発行された「MyD」で はログインできません。詳しくはこちら。 以前ユーザー登録した際に「株式会社筆まめ」より発行された「MyD」で はログインできません。詳しくはこちら。 ▼ ソースネクスト・アカウントを入力してログイン ▼ ソースネクスト・アカウントを入力してログイン メールアドレス ルアドレス the second second second (マイページID) (マイページ(0) (常効半色) (基本生命) パマワード バスワード ..... (英数半角4~16文字) 2 メールアドレス、バスワードをお忘れの場合 Qメールアドレス、パスワードをお忘れの場合 ログイン ▼ ソースネクスト・アカウントをお持ちでない方はこちら 「アカウントを作成」ボタンをクリックし、アカウントを作成します。 アカウント作成後、この画面に戻りログインしてください。 「手順2ユーザー登録(ソースネクスト・ アカウントを作成)する」で登録した アカウントを作成 メールアドレス / パスワードを入力。 カフノトとIFAG **アカウント作成**をクリック。 ▼ よくあるご質問(ロ よくあるご質問 ▼ よくあるご質問(ログインできない場合やユーザー登録に関して) 2 **ログイン**をクリック。 ご質問 ユーザー登録にはインターネット接続環境が必要です

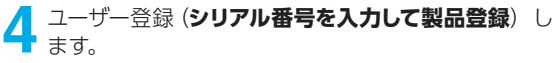

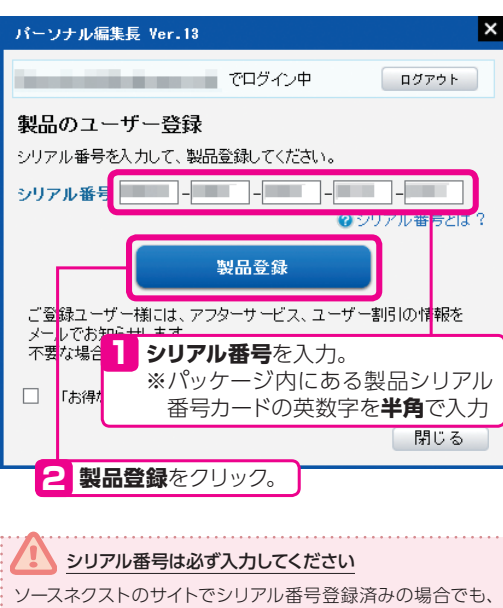

ソースネクストのサイトでシリアル番号登録済みの場合でも、 ライセンス認証のため、初回起動時のみ、シリアル番号の登 録が必要です。

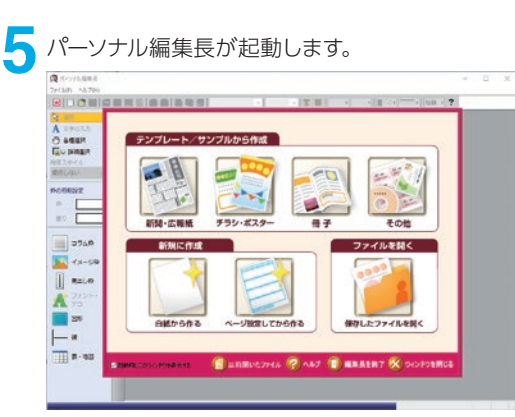

## パーソナル編集長の画面

パーソナル編集長の画面とボタンの説明です。

#### オープニングメニュー

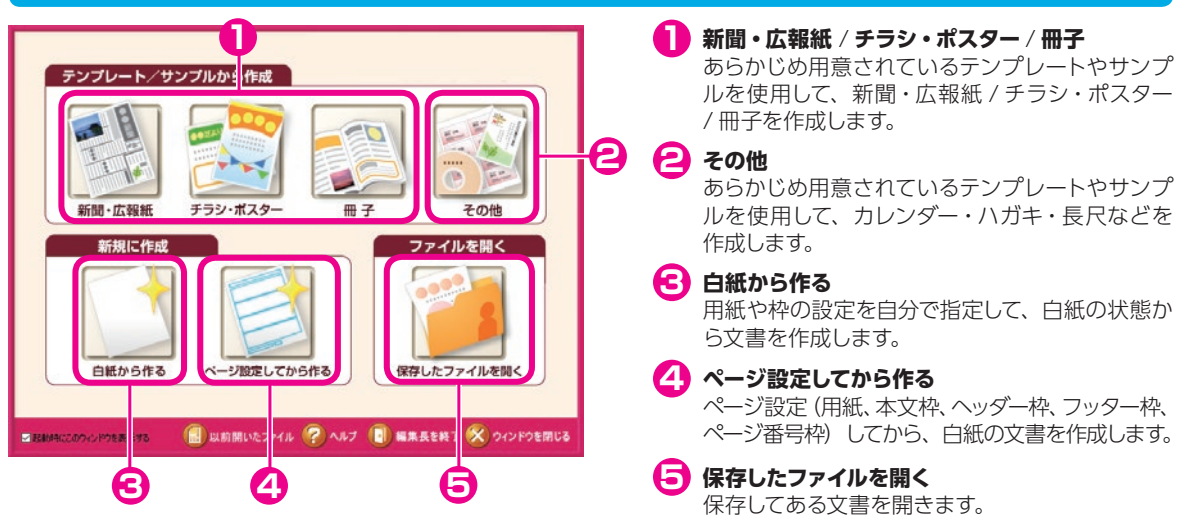

#### 編集画面

#### 🚹 タイトルバー

編集中の"文書名" が表示されます。

名 メニューバー

各メニューをクリックすると、登録されているコマン ドを表示し、実行することができます。

🔁 ツールバー

コマンドを選択するかわりに、ボタンをクリックして 操作することができます。

4 位置揃えツールバー

文字の行寄せ・行配置を設定します。

🕞 印刷領域線

ご使用のプリンタで印刷できる(印刷可能領域)を表す線です。

#### 🕞 ガイドメニュー

コマンドを選択するかわりに、ボタンをクリックして 操作することができます。

操作に応じて、**配置**タブと**編集**タブを切り替えて使用 します。

▶をクリックすると、関連したボタンが表示され、選 択することができます。

#### 7 ペーストボード

編集エリアの一部で、印刷されない作業領域です。 オブジェクトを一時的に置くなどして使用します。 <complex-block>

現在のページ数が表示されます。 また、◀▶でページの移動ができます。

#### 🔟 ステータスバー

作業領域です。

表示バーで、表示倍率の切り替えができます。 現在の編集状況、編集中のページ / 総ページ数、 編集中文書の用紙サイズを表示します。

#### ガイドメニュー

#### 使用頻度の高い基本的なツールがまとめられています。

表示-ガイドメニューをクリックすると、ガイドメニューの表示・非表示を切り替えることができます。 右側に▶があるボタンは、▶をクリックすると、関連したボタンが表示されます。

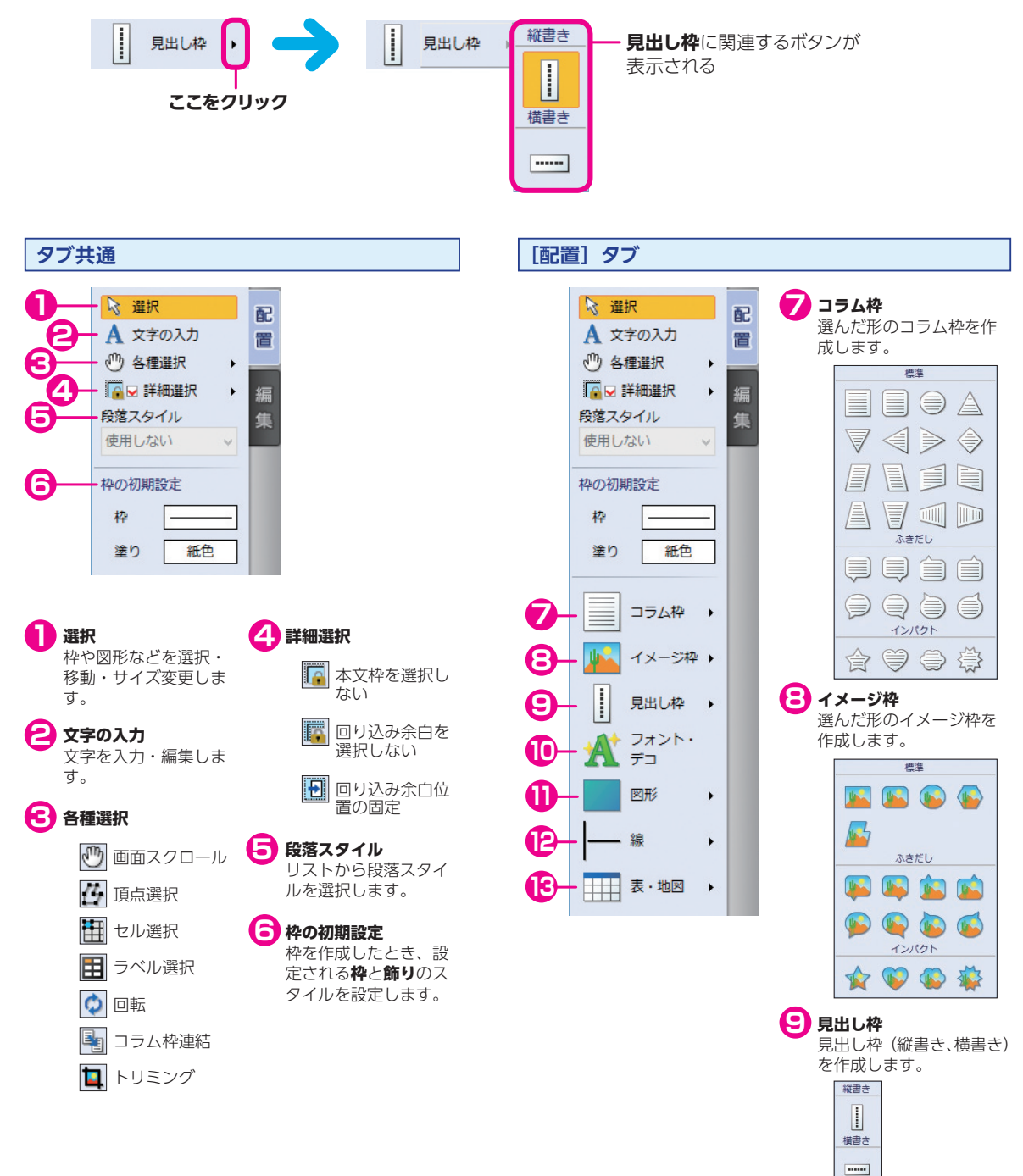

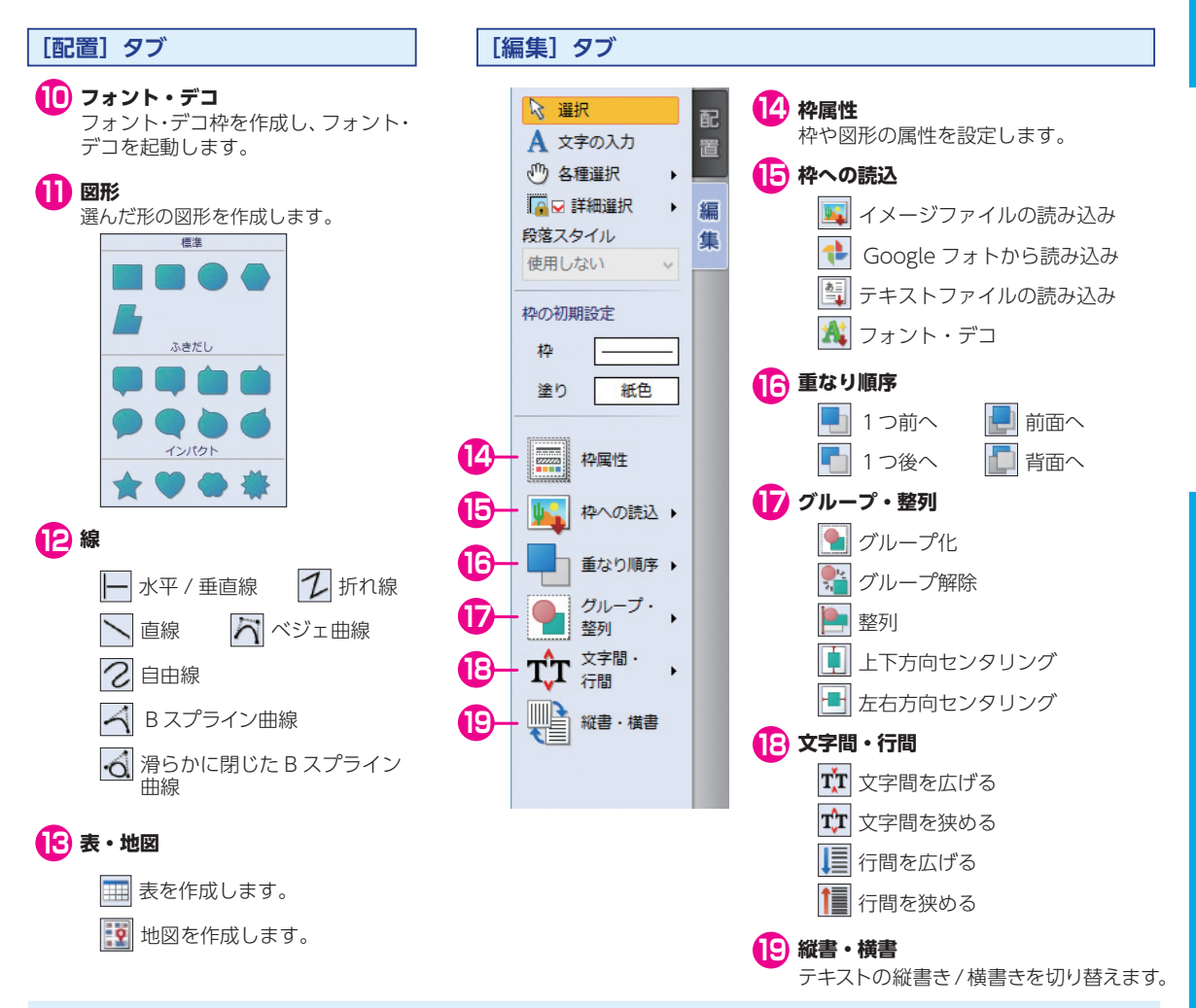

#### 「位置揃え」ツールバー

選択しているコラム枠内の文章の、行寄せと行配置を設定することができます。 縦書か横書で、表示イメージが切り替わります。

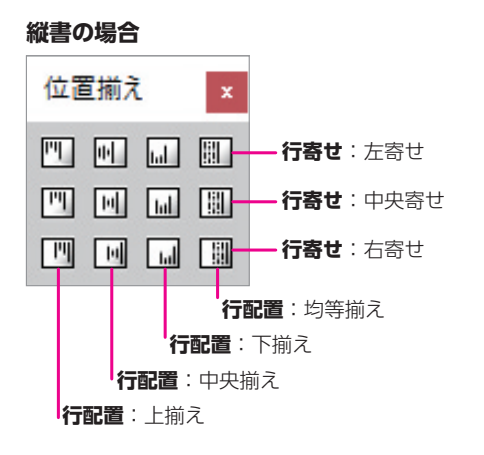

#### 横書の場合

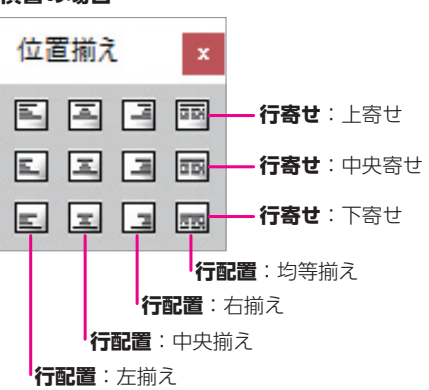

パーソナル編集長の画面

#### 「ファイル」 ツールバー

使用頻度の高い標準的なコマンドや文字書式に関するツールがまとめられています。

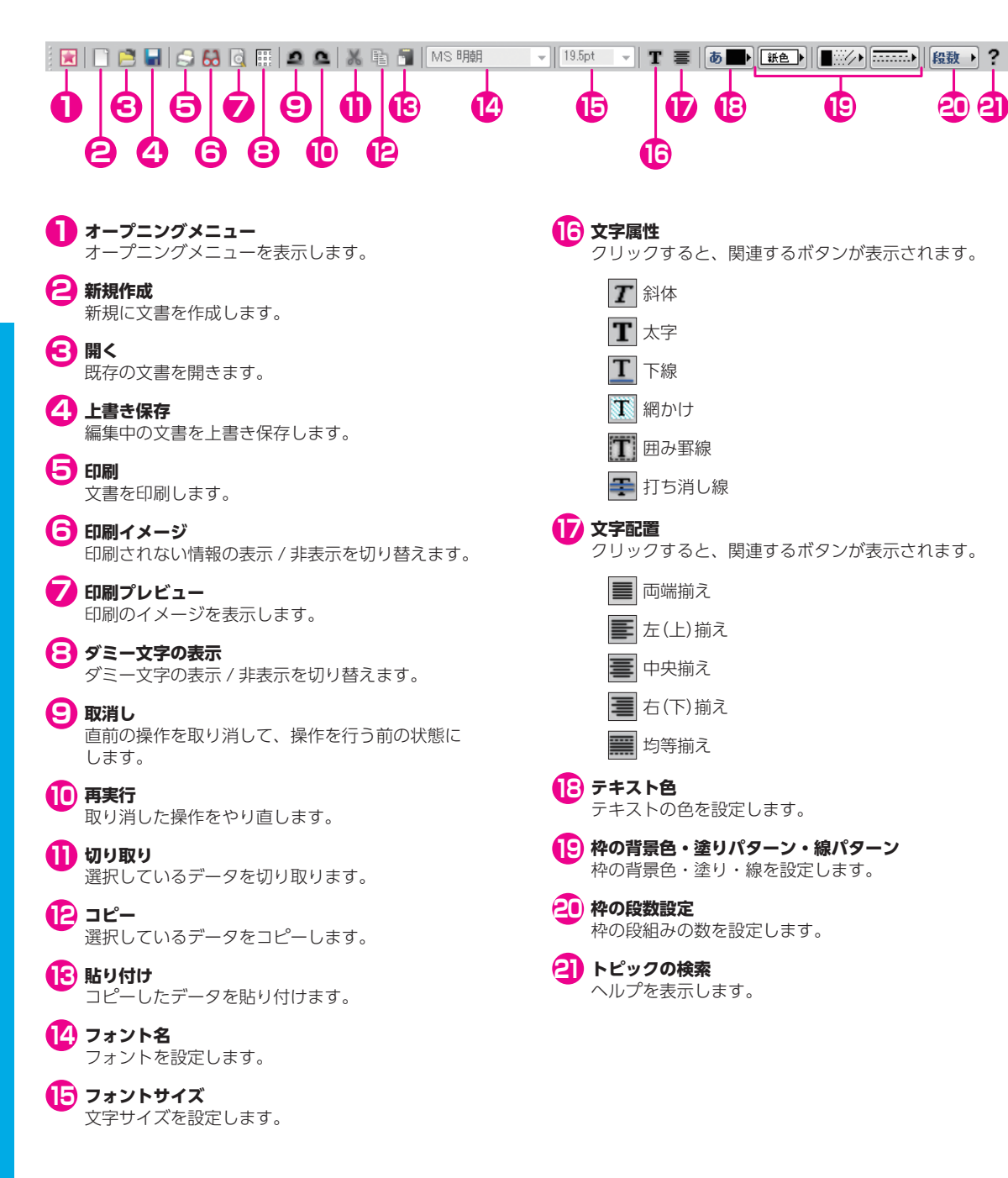

### マウスの操作

#### マウスの基本操作

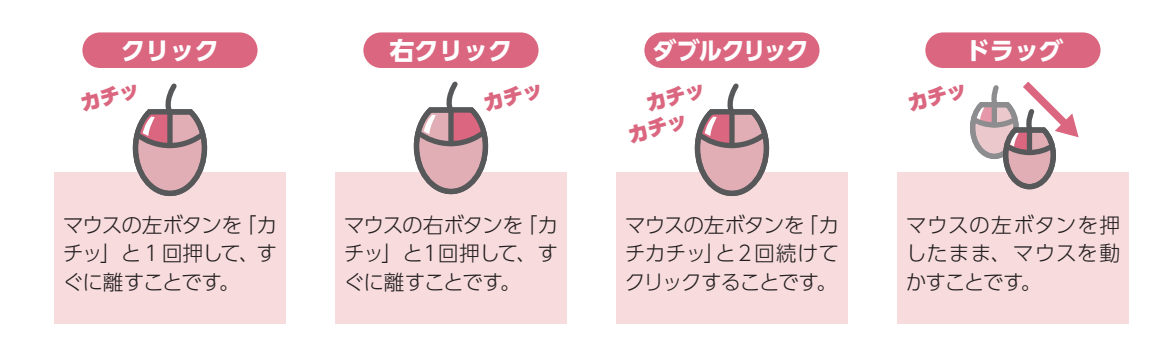

#### マウスポインタ

マウスの動きに合わせて移動するポインタです。 ポインタの形は選択されているツールボタンなどによって編集画面上で変化します。

#### 🗟 矢印ポインタ

枠や図形上をクリックして選択状態にすることができ、 ダブルクリックによって枠や図形の属性変更ダイアロ グを表示することができます。また、メニューやコマ ンドを選択したり、ボタンを実行することができます。

#### 〖 Ⅰ型ポインタ(カーソル)

本文枠やコラム枠、見出し枠内をクリックして文字入 力位置を指定することができます。文字列上をドラッ グ・ダブルクリック・トリプルクリックして文字列を 選択することができます。

#### 

ドラッグして枠や図形を作成することができます。

#### 🖋 鉛筆型ポインタ

ドラッグして自由線を描くことができます。

#### ↔ サイズ変更型ポインタ

枠や図形のハンドル上に移動し、ドラッグしてサイズ を変更することができます。

#### 🕎 手型ポインタ

【Ctrl】と【Shift】を同時に押しながら編集画面上をド ラッグして編集画面を自由にスクロールすることがで きます。「画面スクロール」ボタン 🌇 をクリックして も同様の操作が行えます。

#### 🕂 配置型ポインタ

多角形の頂点にマウスを移動し、ドラッグして多角形 枠や多角形図形を変形することができます。また、イ メージデータをトリミングすることができます。

🗽 ドラッグ&ドロップ移動型ポインタ

選択している文字を移動することができます。 枠や図形を移動することができます。

#### ◎ ドラッグ&ドロップ移動不可型ポインタ

文字、枠および図形などをドロップできない場所へド ラッグされた状態を示します。

#### 💮 回転型ポインタ

ドラッグして枠や図形を回転させることができます。

# 基本的な操作をマスターしよう

## 文書作成の流れについて

新聞・チラシ・冊子それぞれをパーソナル編集長で作成する流れを説明します。

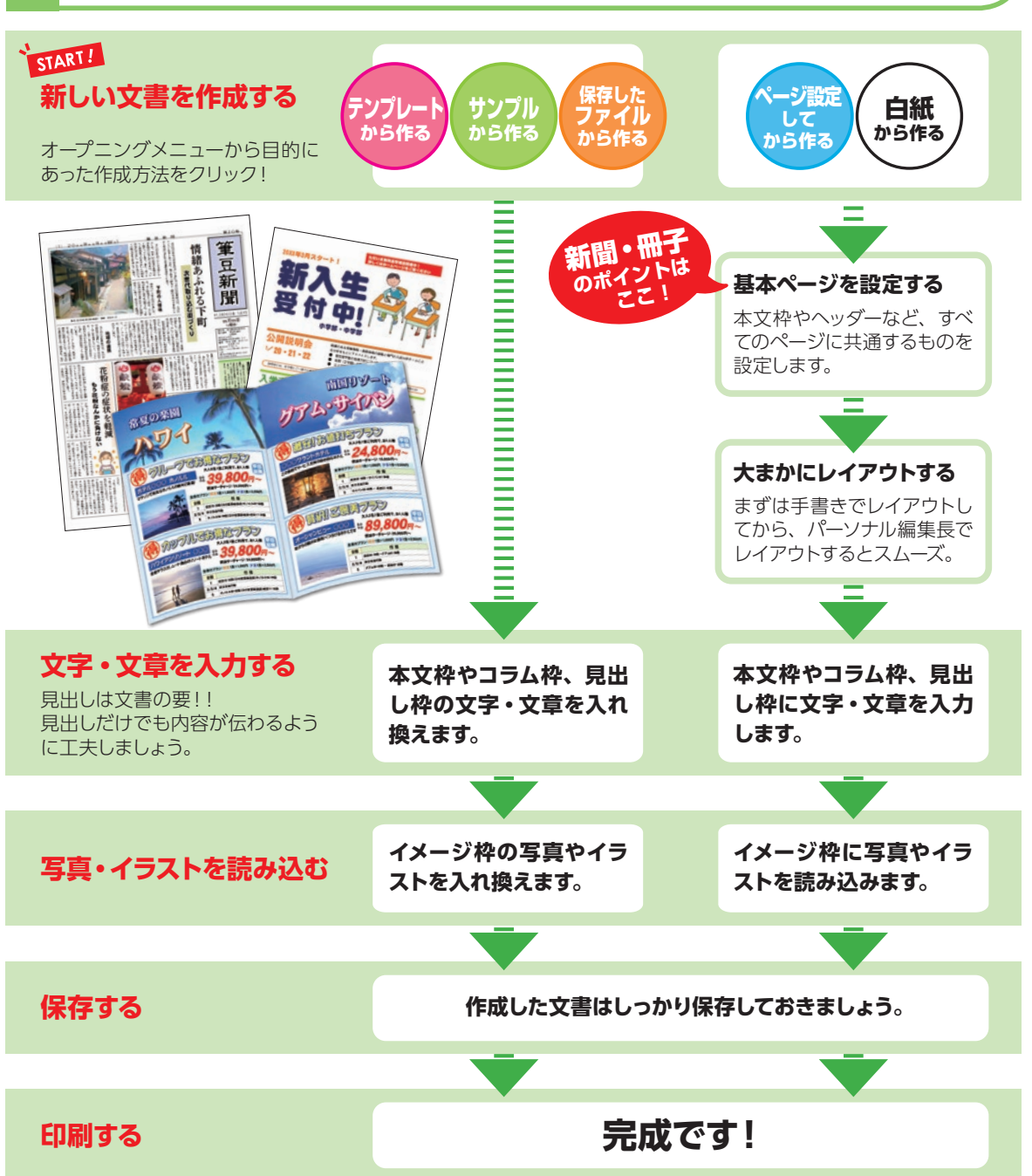

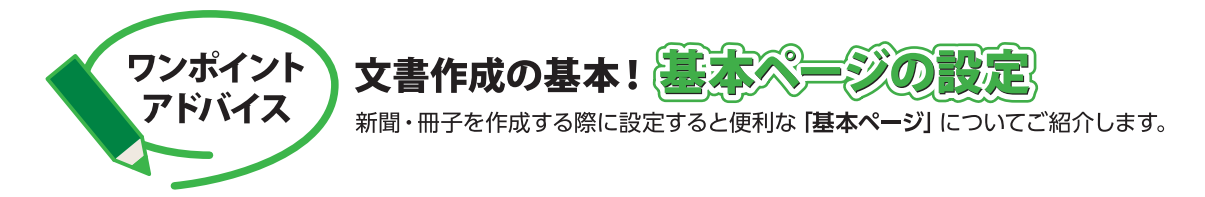

新聞や冊子など、同じレイアウトで複数ページを作成する場合、基本ページを設定すると、すべてのページで同じレイ アウトを使用することができます。

ページごとに同じ設定をする必要がなく、自動でベースとなるレイアウトが設定されるためとても便利です。 レイアウトが統一されていると、よりプロのような仕上がりに近づきます。

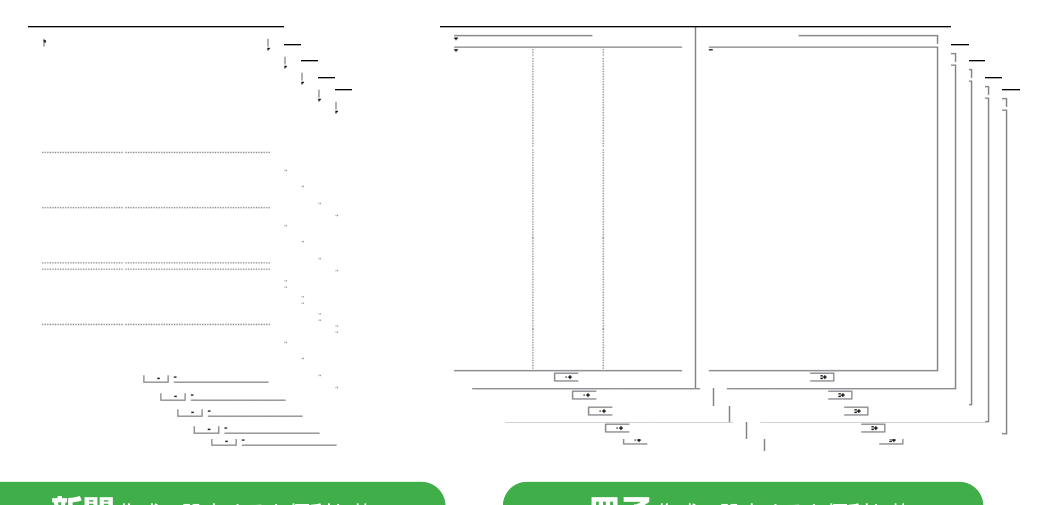

#### 新聞作成で設定すると便利な枠

| 本文枠メイン記事を記載     |
|-----------------|
| ヘッダー枠タイトルを記載    |
| フッター枠ページごとのタイトル |
| を記載             |
| ページ番号枠ページ番号を記載  |

| - 110 - | 「作成で設定すると便利な枠 |  |
|---------|---------------|--|
| 本文枠     | メイン記事を記載      |  |

ヘッダー枠 ………肩見出しを記載

ページ番号枠 ……ページ番号を記載

## 基本ページを設定する画面

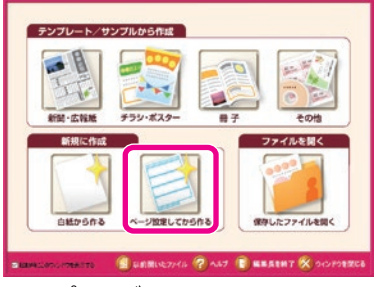

オープニングメニューで **ページ設定してから作る**をクリック。

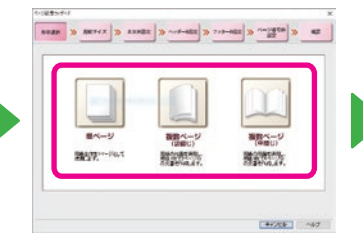

作成する文書の形状に合った ボタンをクリック。

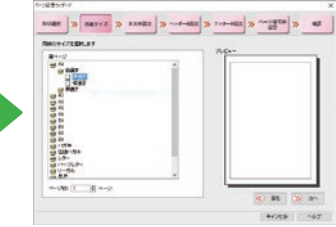

画面に沿って必要な枠を 設定していく。

詳しくは▶▶▶ P.51「1.3 ページ設定してから作成する」 新聞

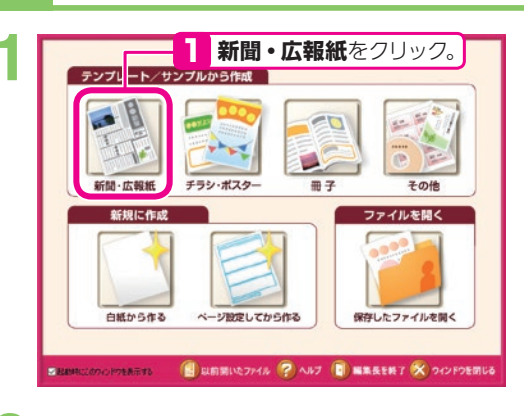

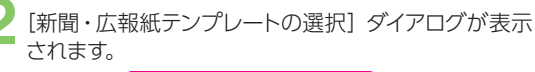

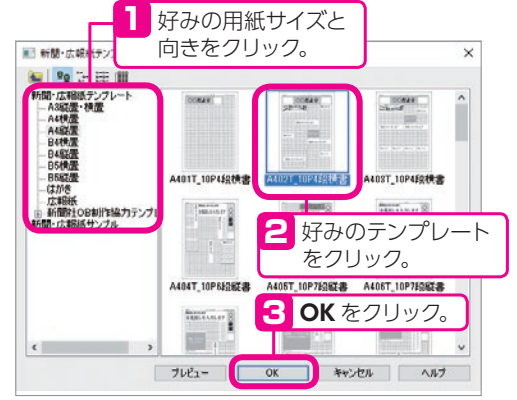

編集画面が表示されます。

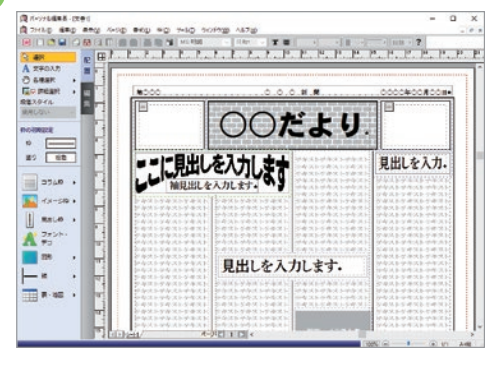

│ 文字や写真、イラストを入れ換えて新聞を完成させま ▶ しょう。

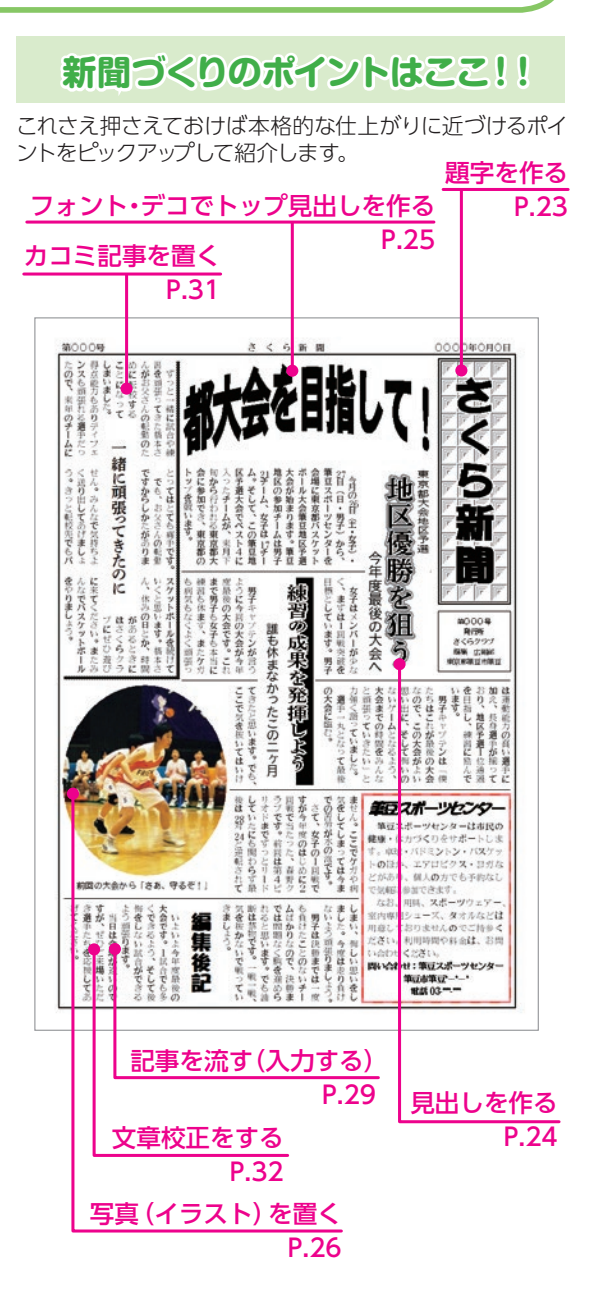

※次ページからの各項目の説明は、白紙から作る手順を 説明しています。

## 基本ページを設定する

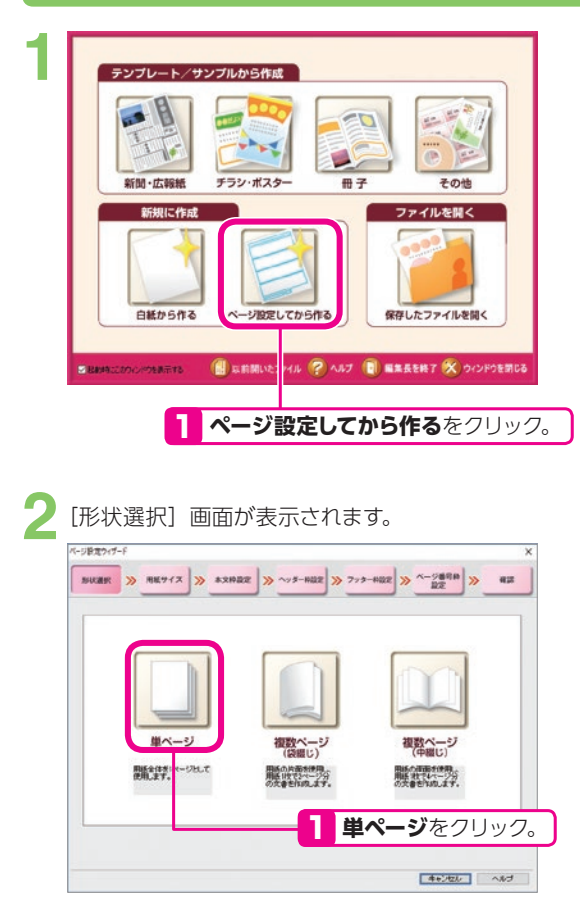

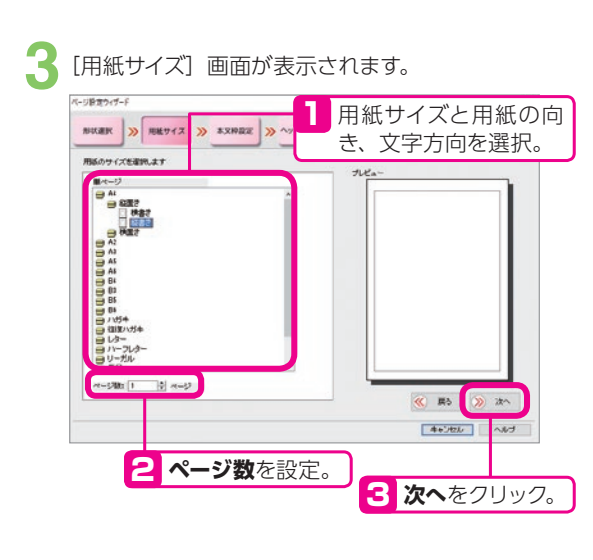

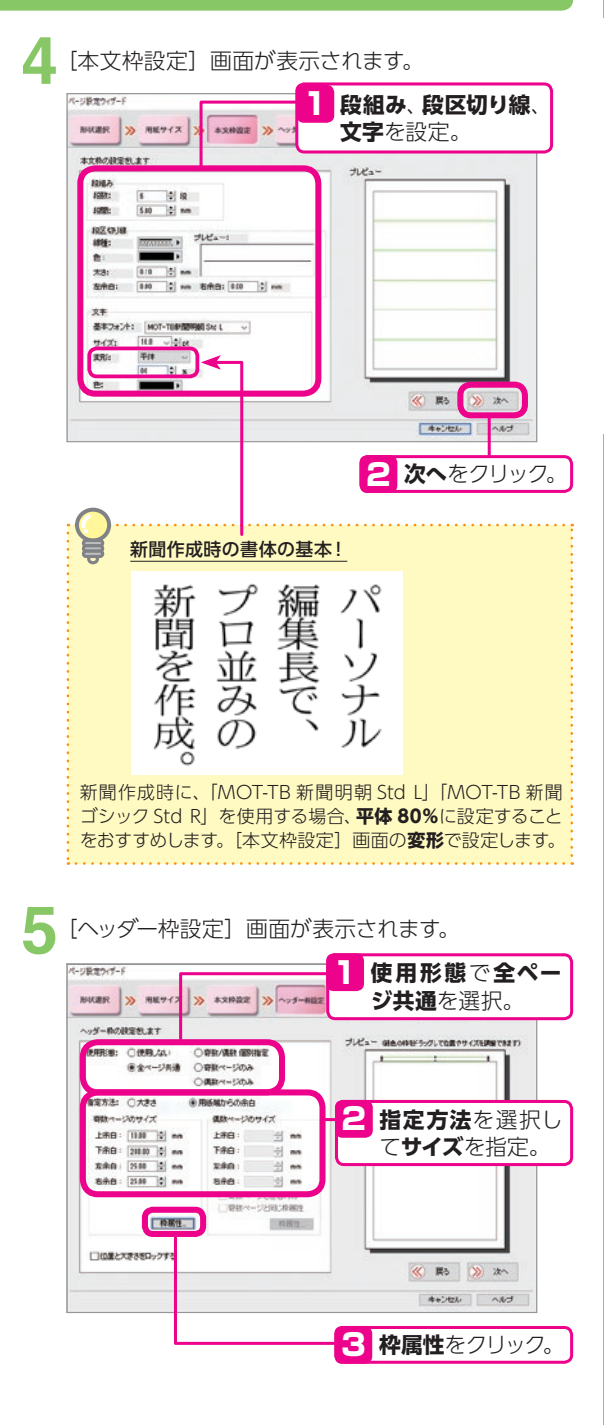

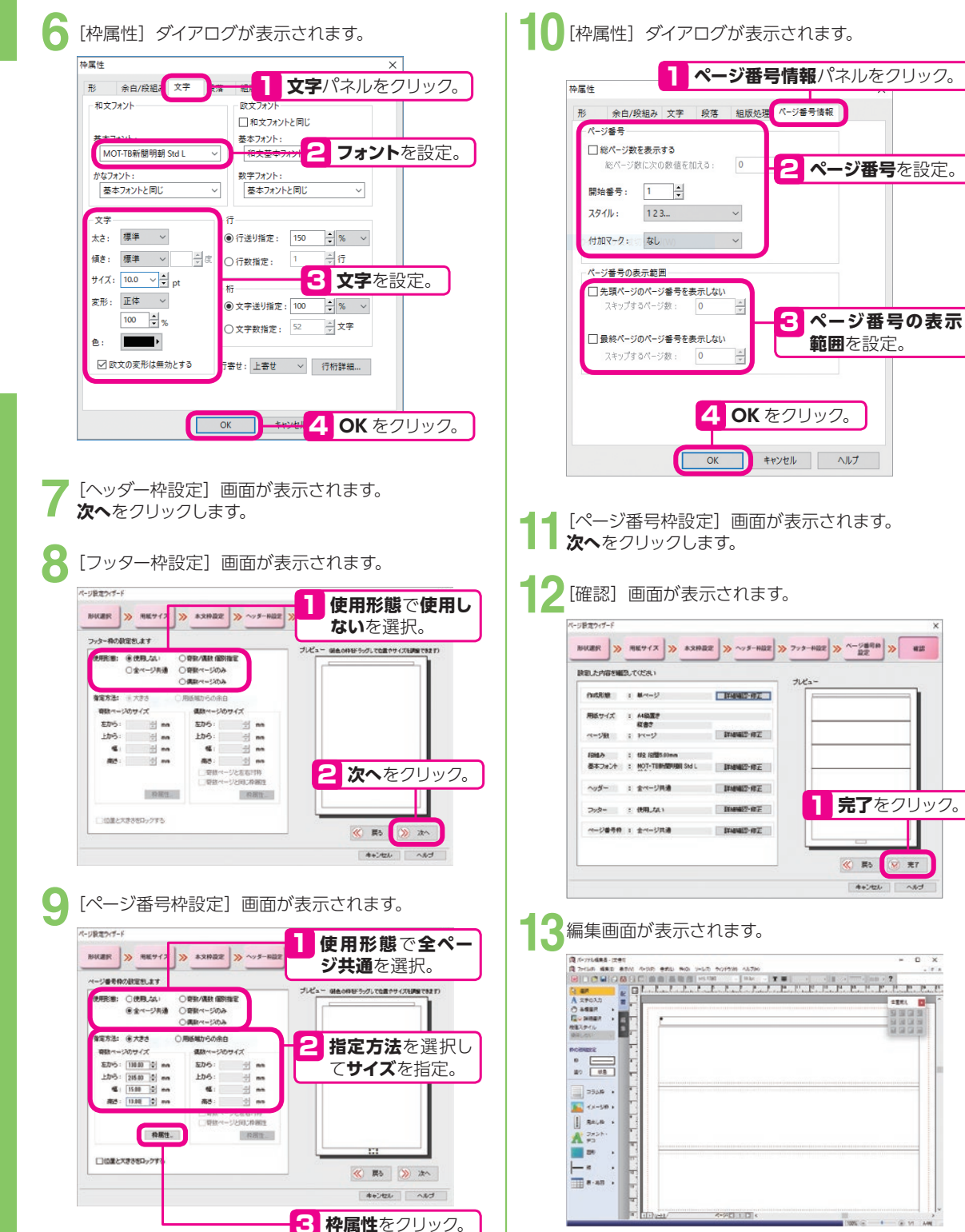

22

### 題字を作る

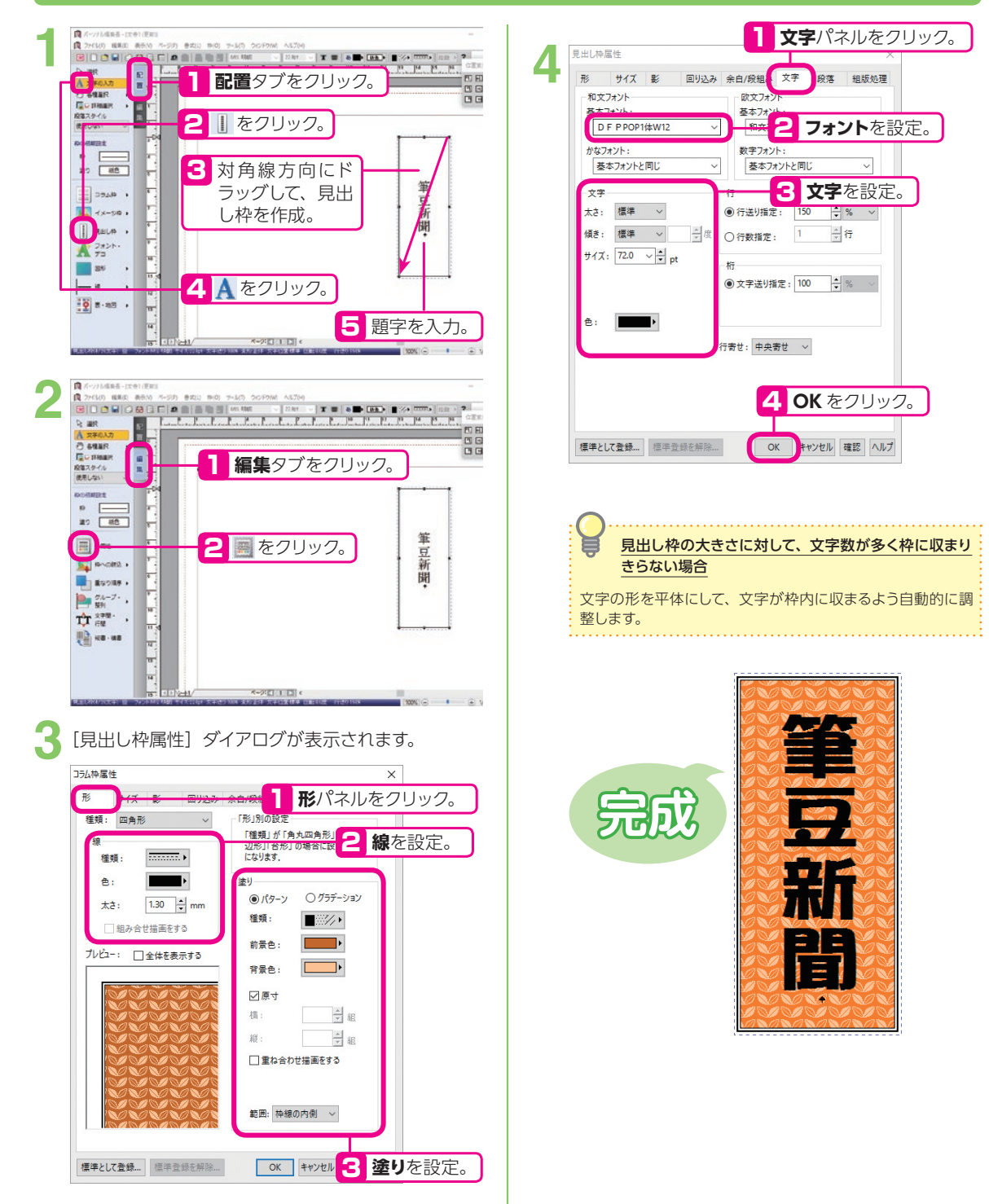

## 見出しを作る

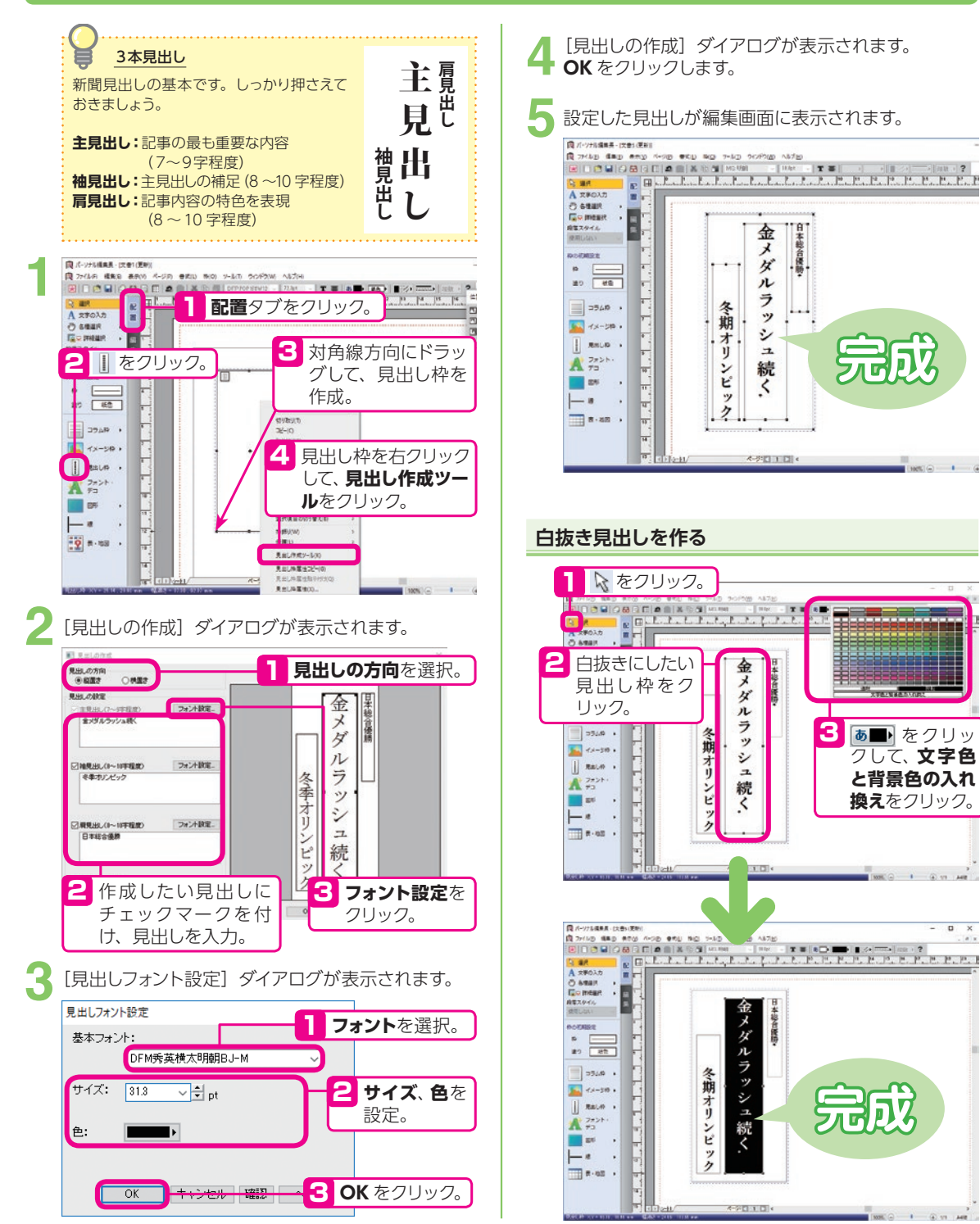

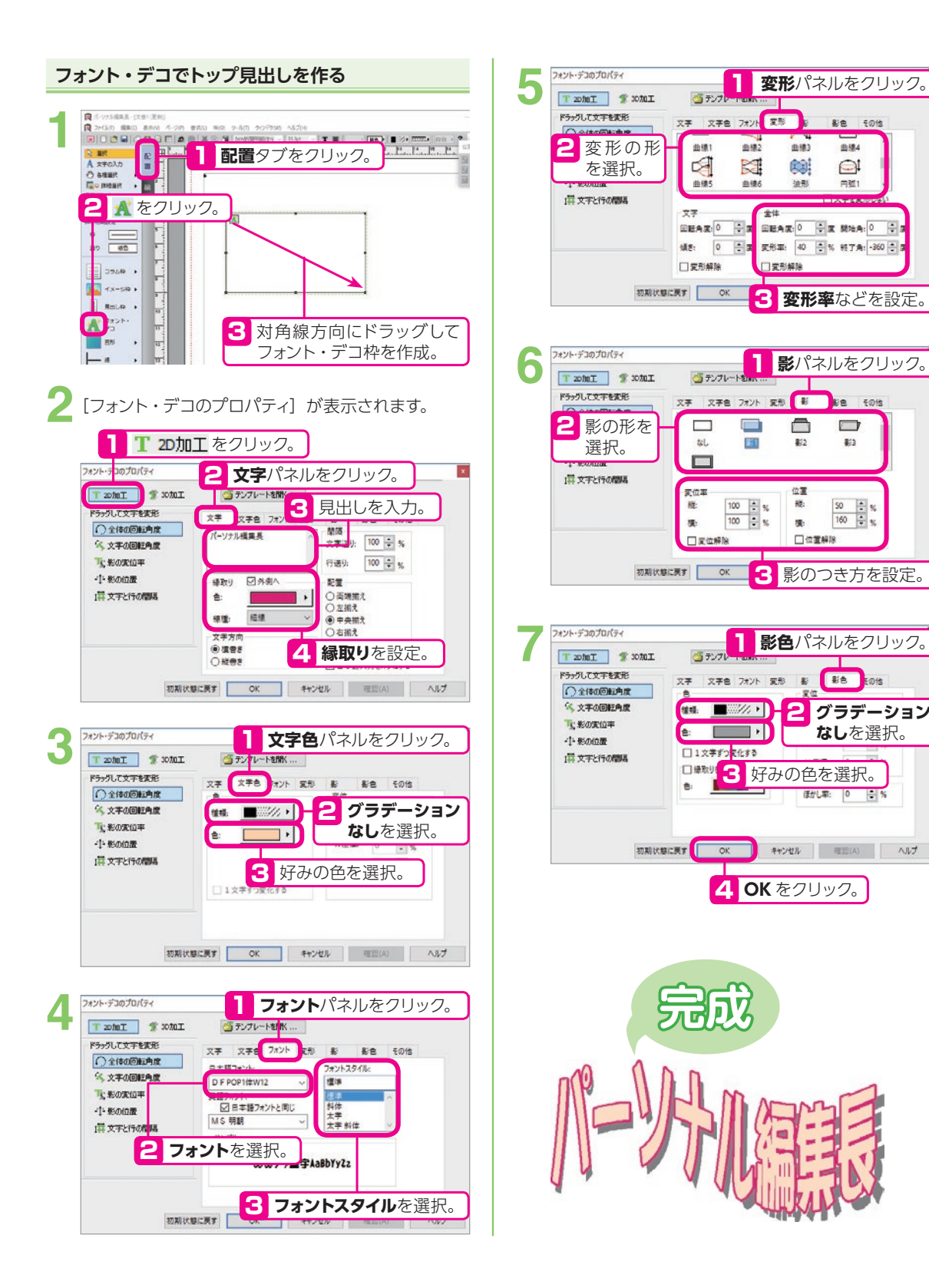

## 写真(イラスト)を置く

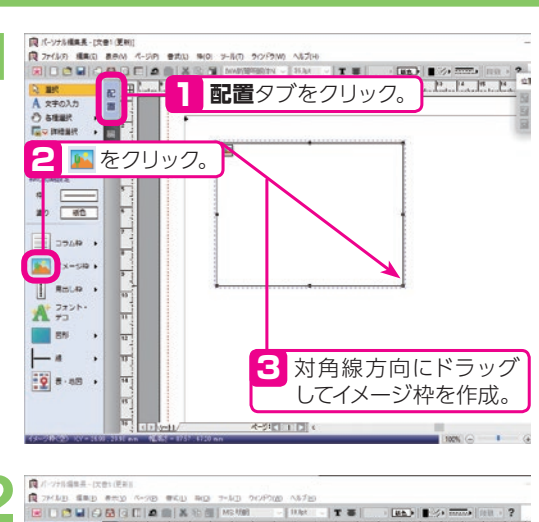

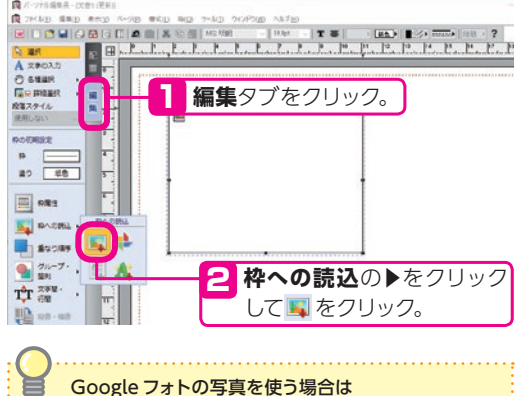

やへの読込- Google フォトから読み込みをクリックします。 詳しい操作は、P.123 [Google フォトの写真を読み込む] をご覧ください。

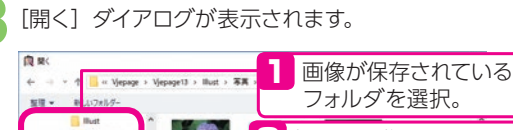

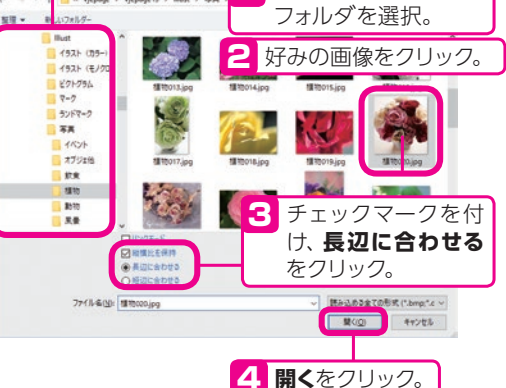

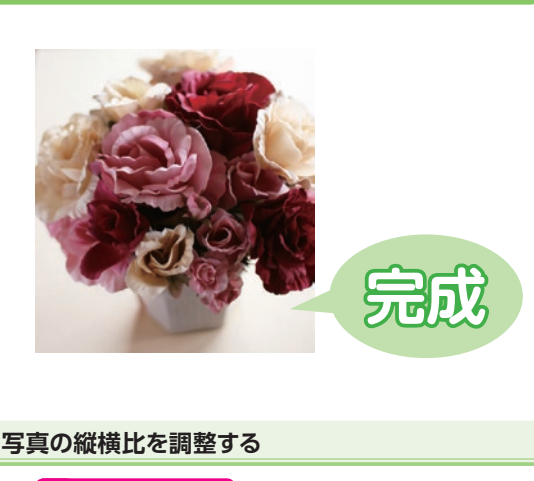

#### 📘 💊 をクリック。 (24)71/福泉県-(文学1(東村) WHAT DOLEDAN ALTS P. P. P. P. P. P. P. P. P. P. P. TH 位置的 8 14 15 マデカ入力 0 4888 REARING -四本公本市... 原中北に開始内 notistic: A-504887 10 -20 HD (DERSID) No.cesa + Busiles + 2 イメージ枠上で右クリックし、 **クループ・** 原寸比に調整をクリック。 TT 272 . 運動の行う開入INI 構成運動の切り開入的 1948年(J(W) (仲間(L) -U-UPE 210 エディアへあざい -9: A 111 D 7+11-57(4)

#### 縦横比を変えずに写真の大きさを調整する

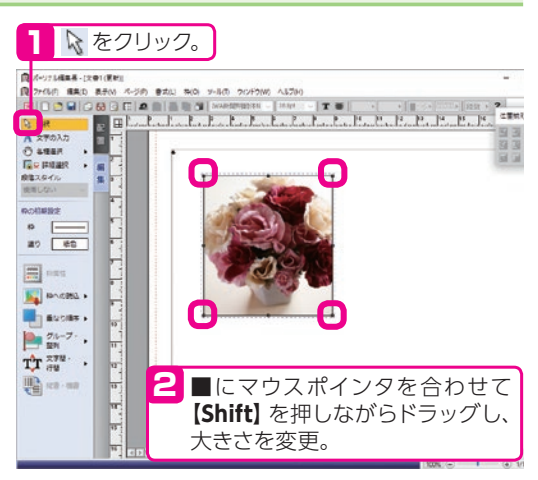

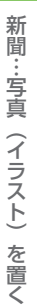

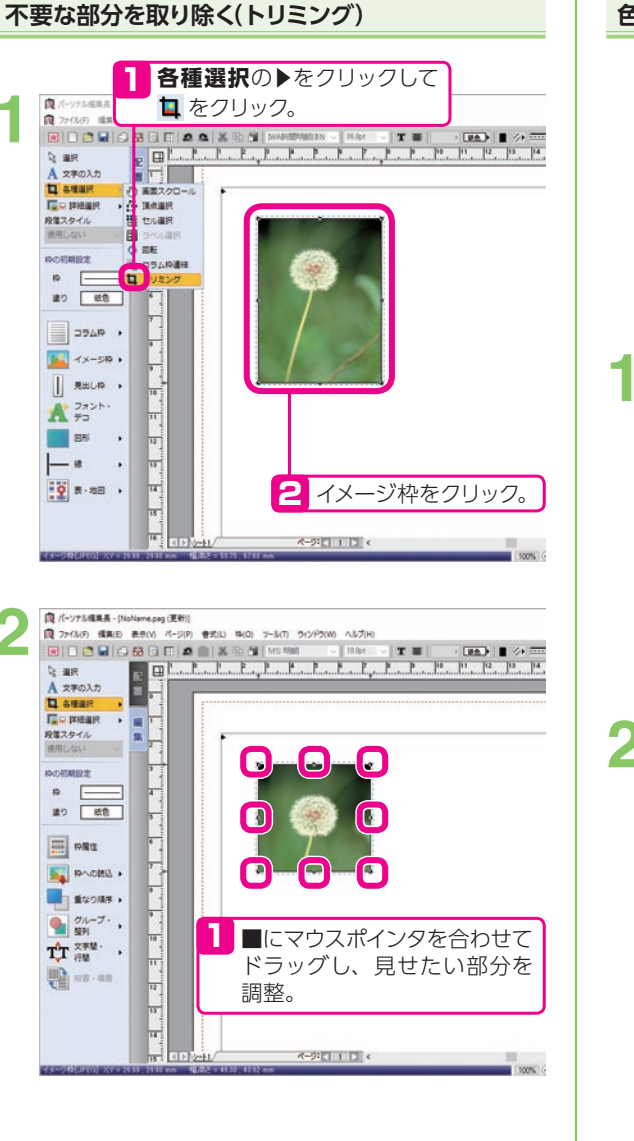

#### 色合いを変更する

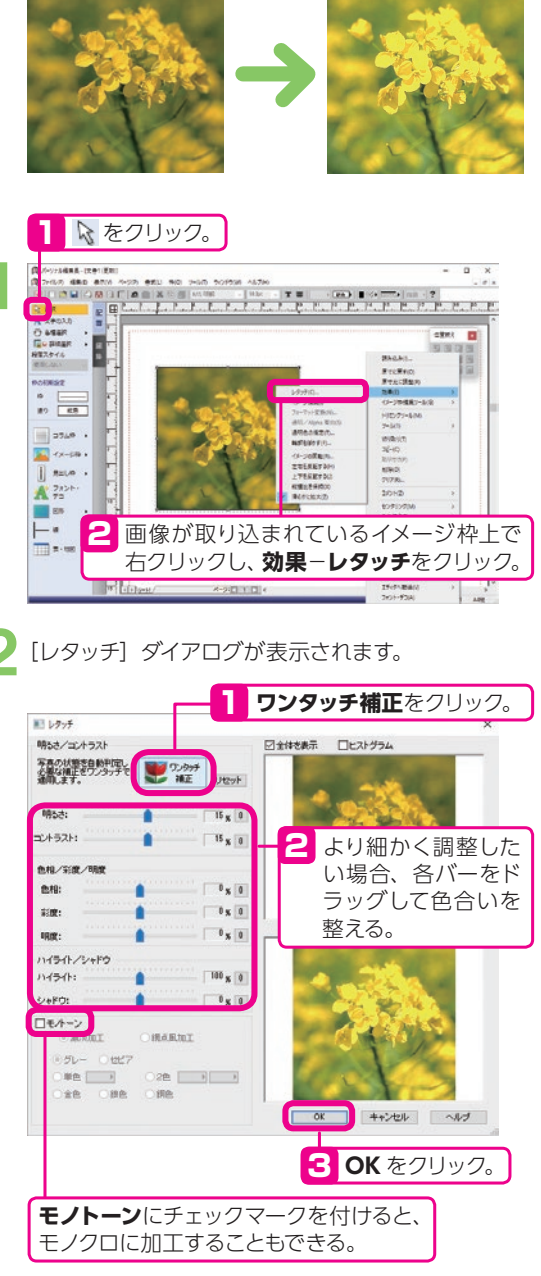

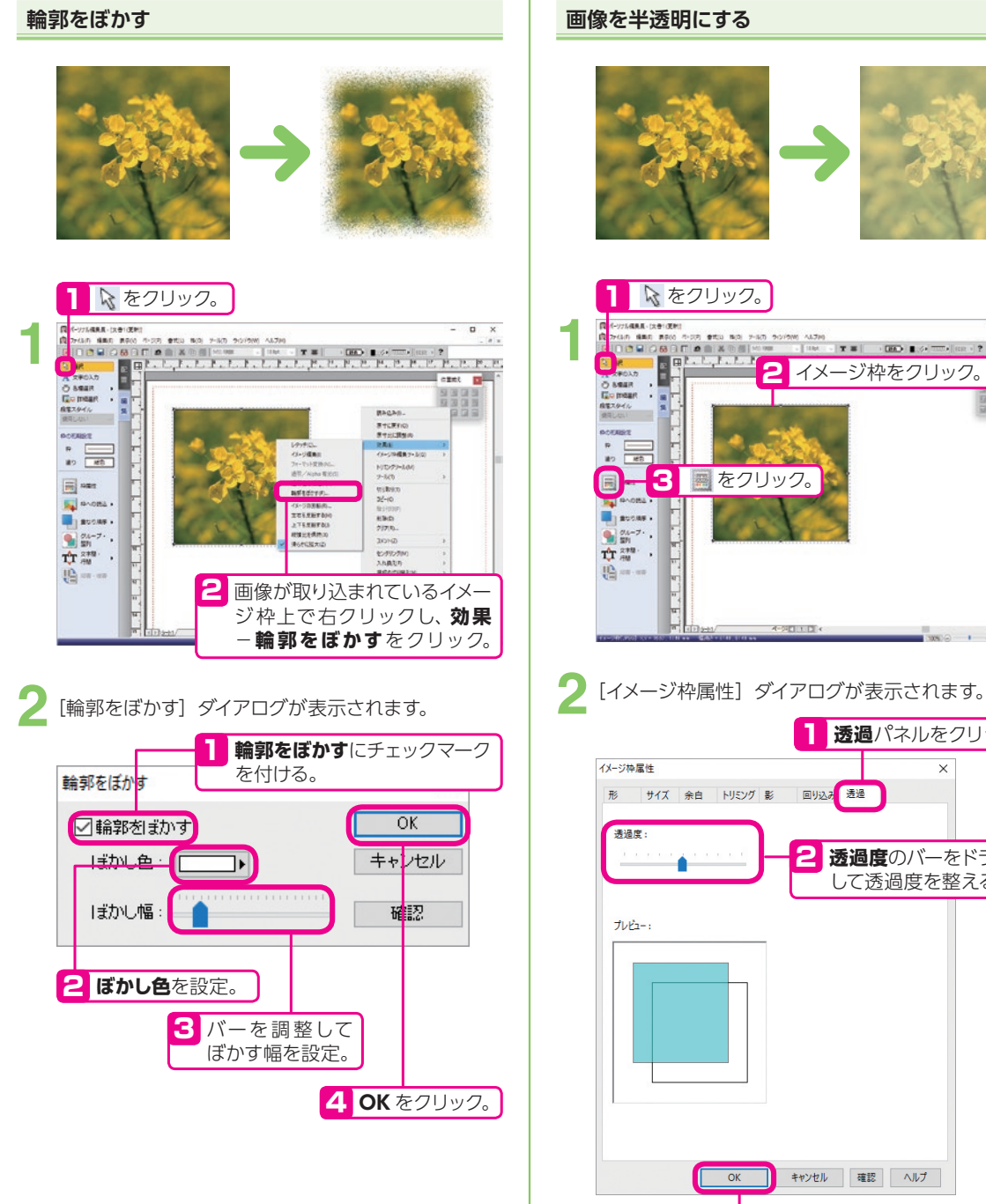

#### 画像を半透明にする

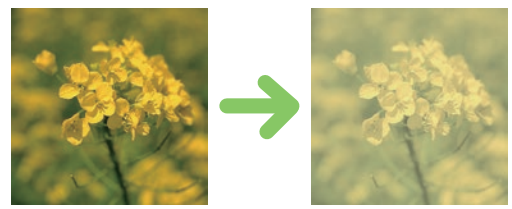

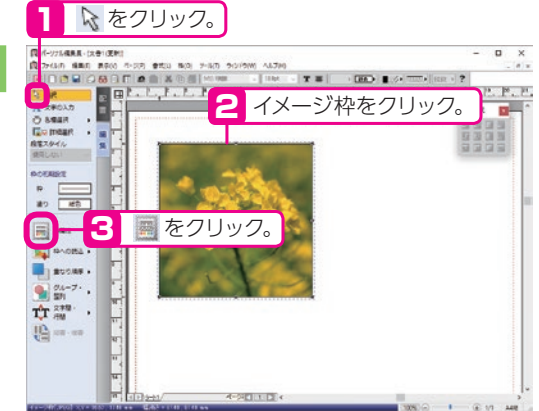

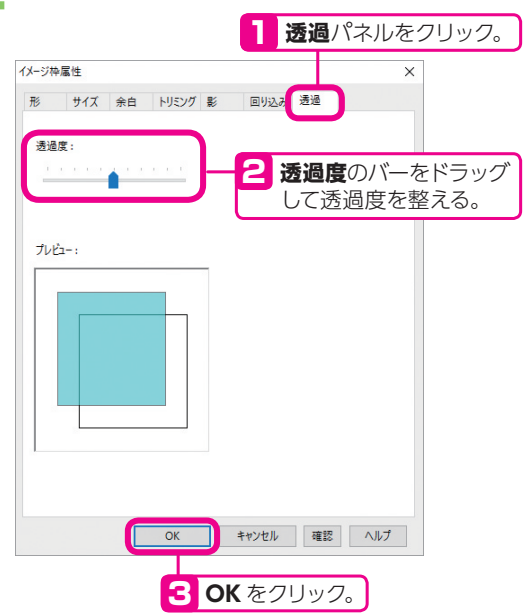

## 記事を流す(入力する)

#### 記事を流す枠を作る

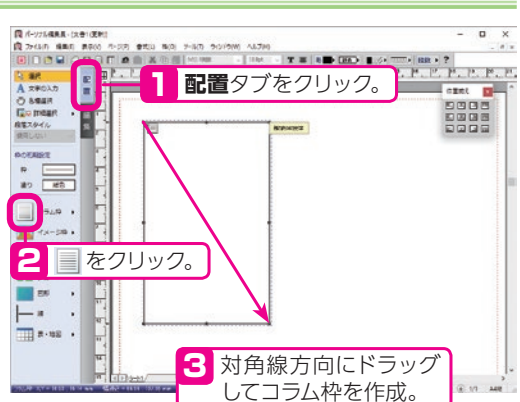

縦書き / 横書きの変更と段組みの設定をする

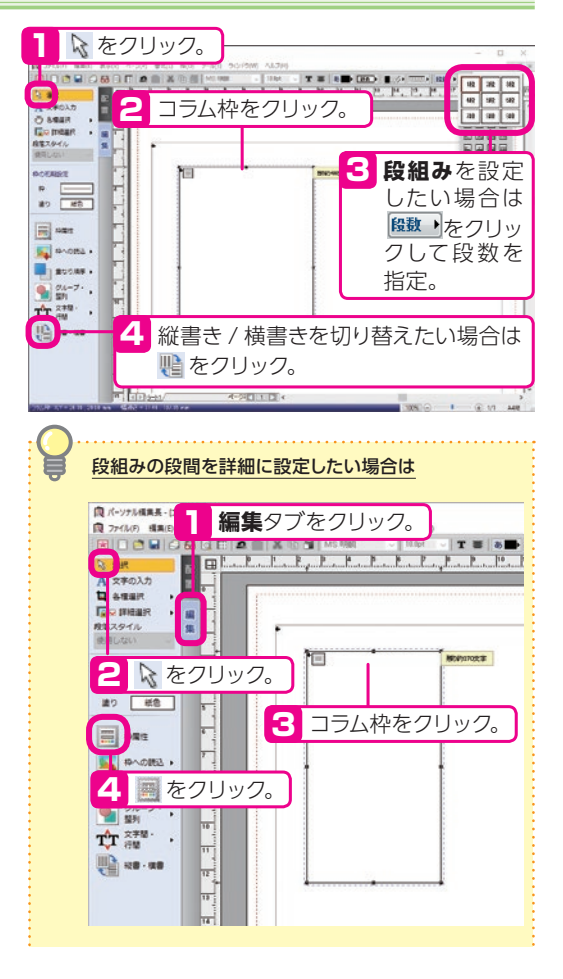

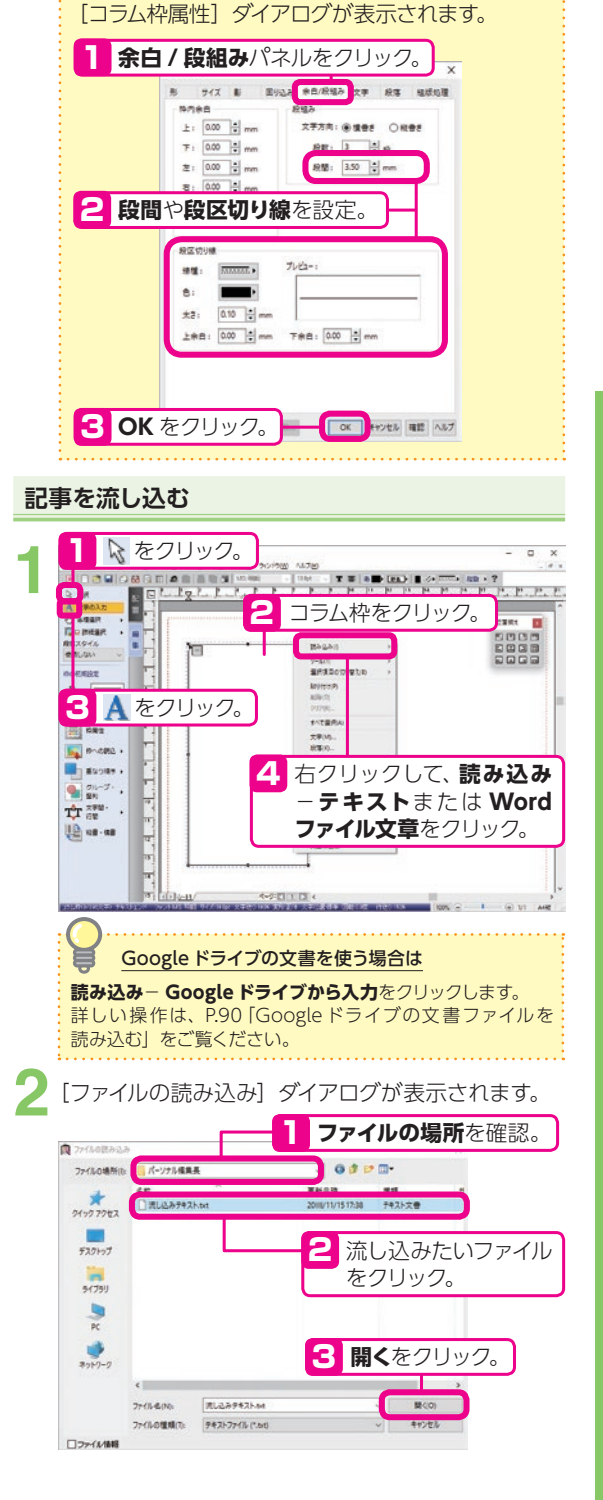

# 縦書きエディタで記事を入力する

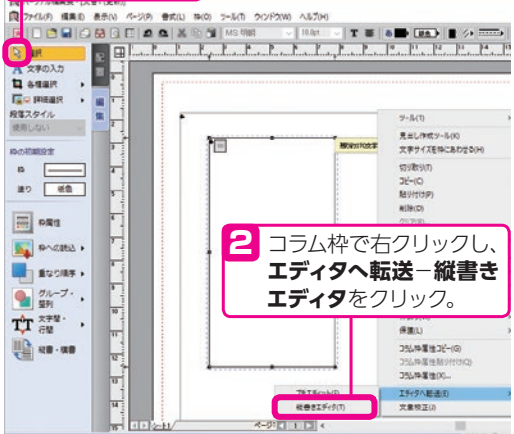

縦書きエディタが起動します。

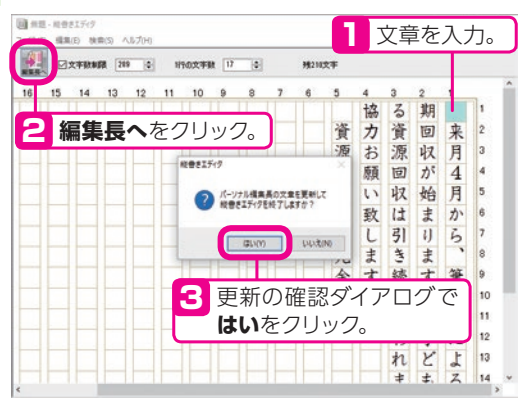

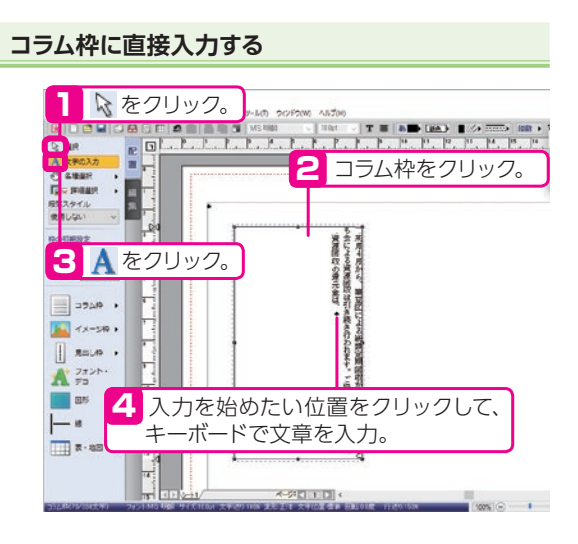

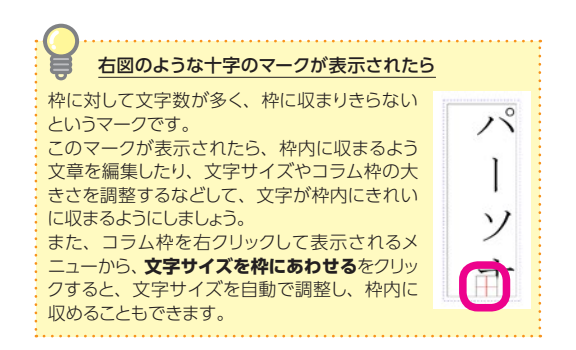

#### 文字をコラム枠内に収める

コラム枠上で右クリックし、**文字サイズを枠にあわせる**を クリックします。

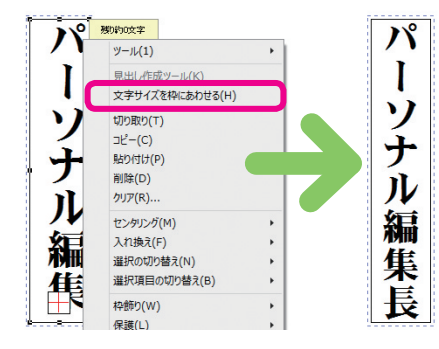

#### 文字サイズなどを調整する

ガイドメニューの をクリックし、コラム枠をクリックし てからガイドメニューの をクリックします。 表示される [コラム枠属性] ダイアログの文字パネルで、 文字サイズなどを調整します。

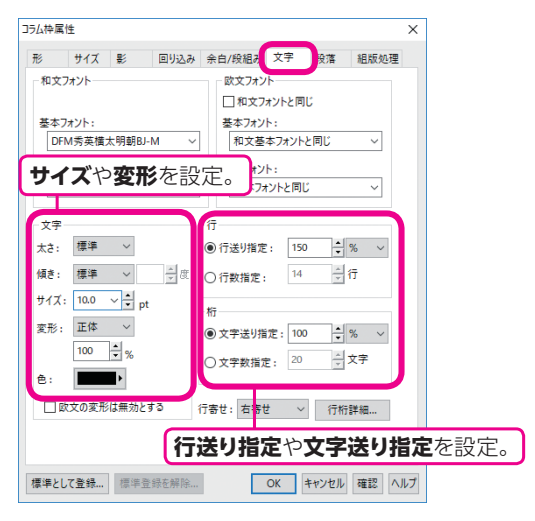

## カコミ記事を置く

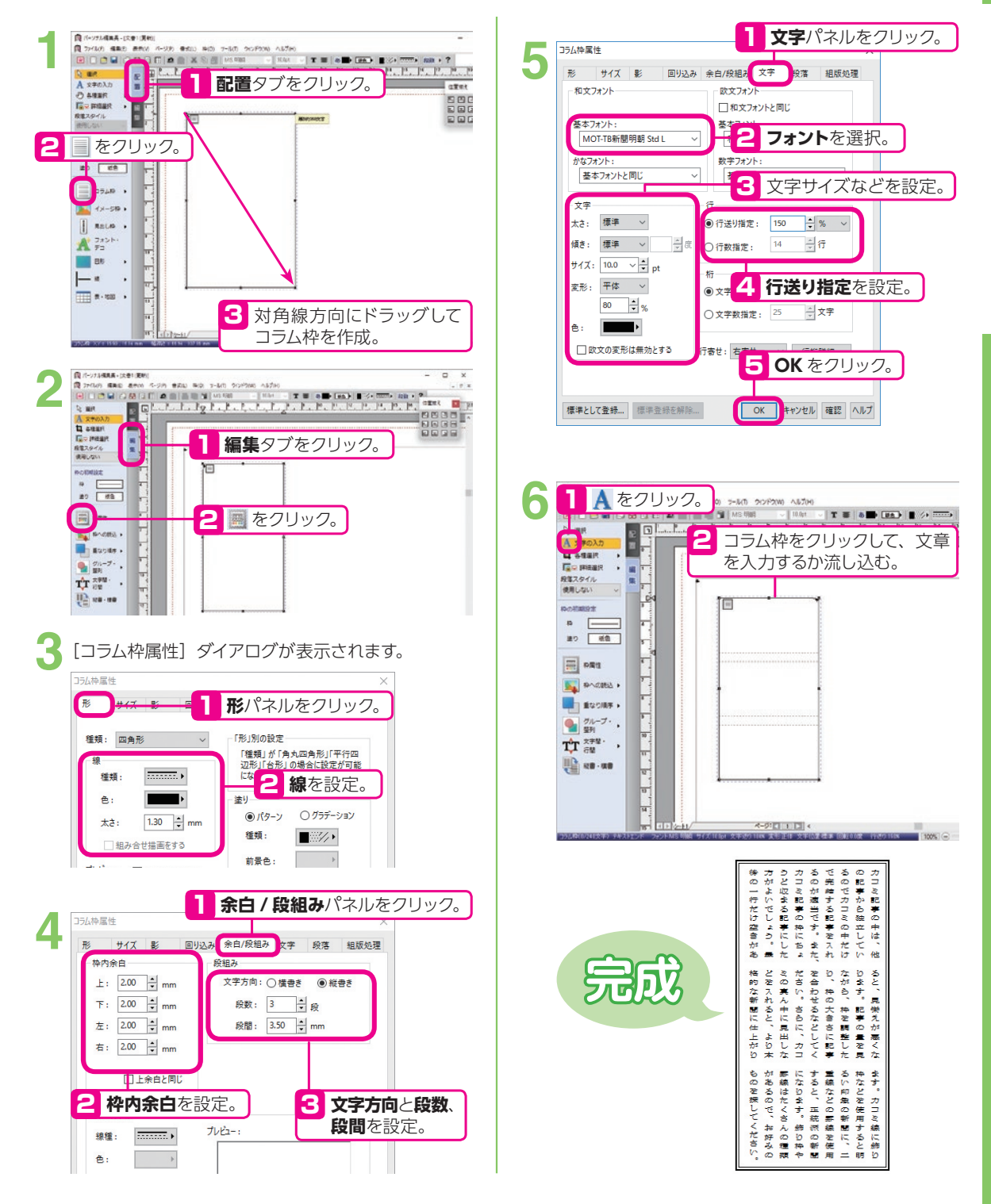

#### 枠飾りを設定する

| ◎ X-5714年長-1                                                                                                    | 201(201                                              | and a lot model at the |  |
|----------------------------------------------------------------------------------------------------|------------------------------------------------------|------------------------|--|
| <ul> <li>図 回 回 回</li> <li>単純</li> <li>▲ 文字の入力</li> <li>④ 各項目用</li> <li>○ 日初組代</li> <li>● 第回目代</li> <li>● 第回目代</li> </ul> | 2564860.<br>7-763<br>7-763<br>9-7880<br>8700<br>8700 |                        |  |
| RONARS                                                                                                    | 時期以口<br>市用いのためい王文王()<br>パーフがロトロル。                    |                        |  |

x-9:000 e

「枠飾り」ダイアログが表示されます。

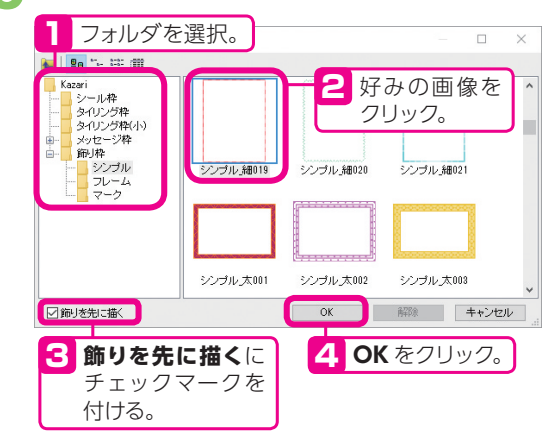

#### 文章校正をする

A 7421-

81 - 18

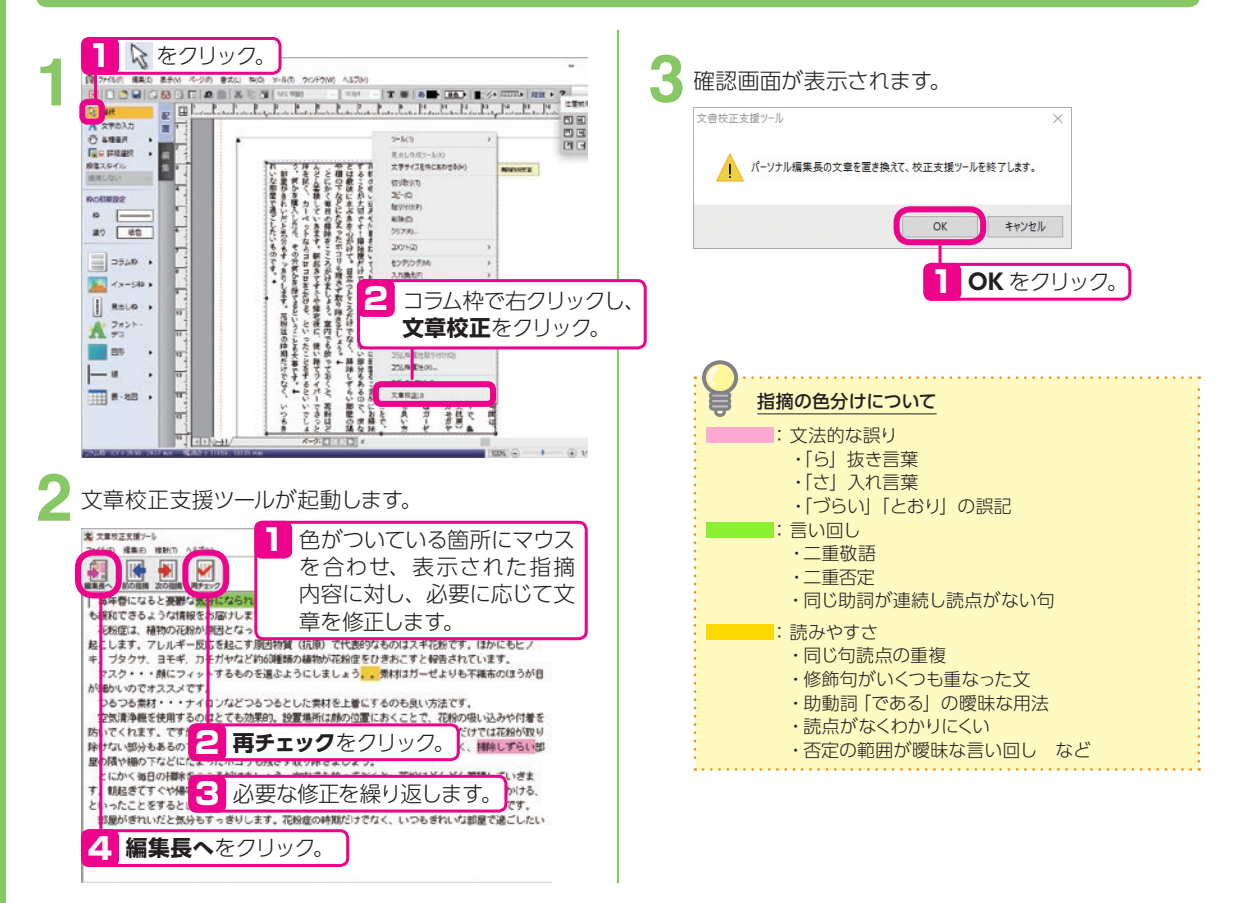

チラシ

## チラシ

この項目では、各パーツの作り方を説明していますが、チラシはサンプルから作るのがおすすめ!

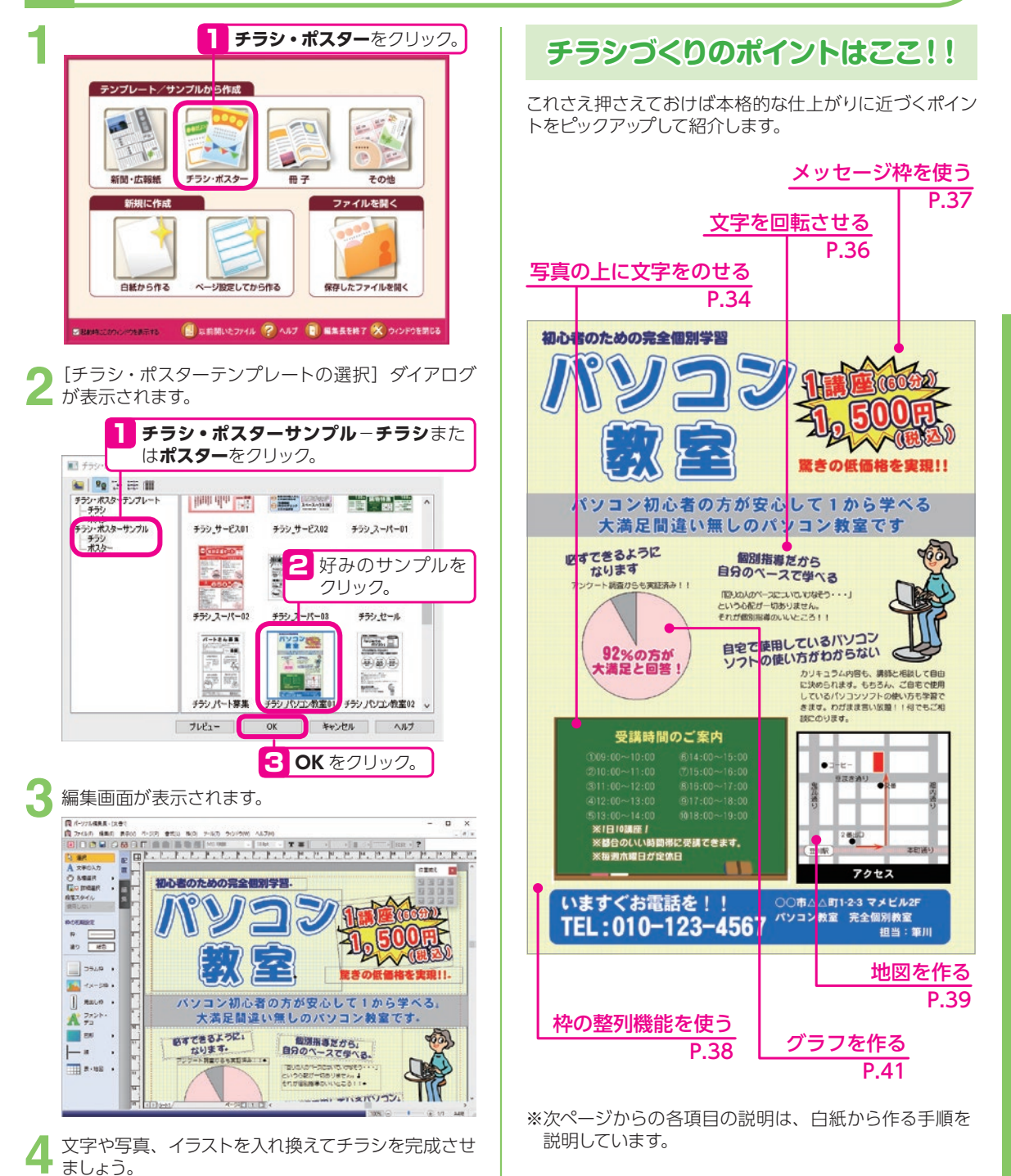

### 写真の上に文字をのせる

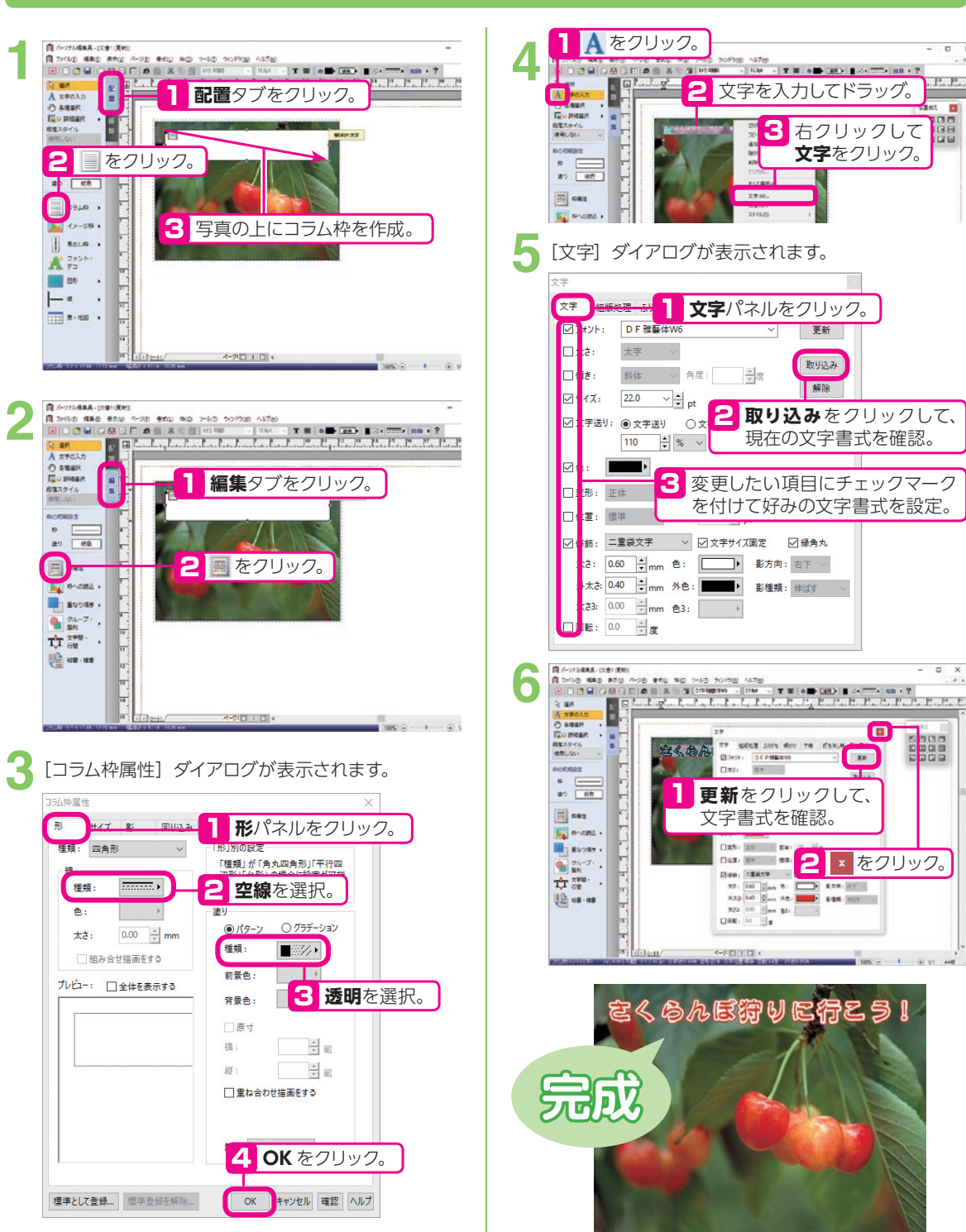

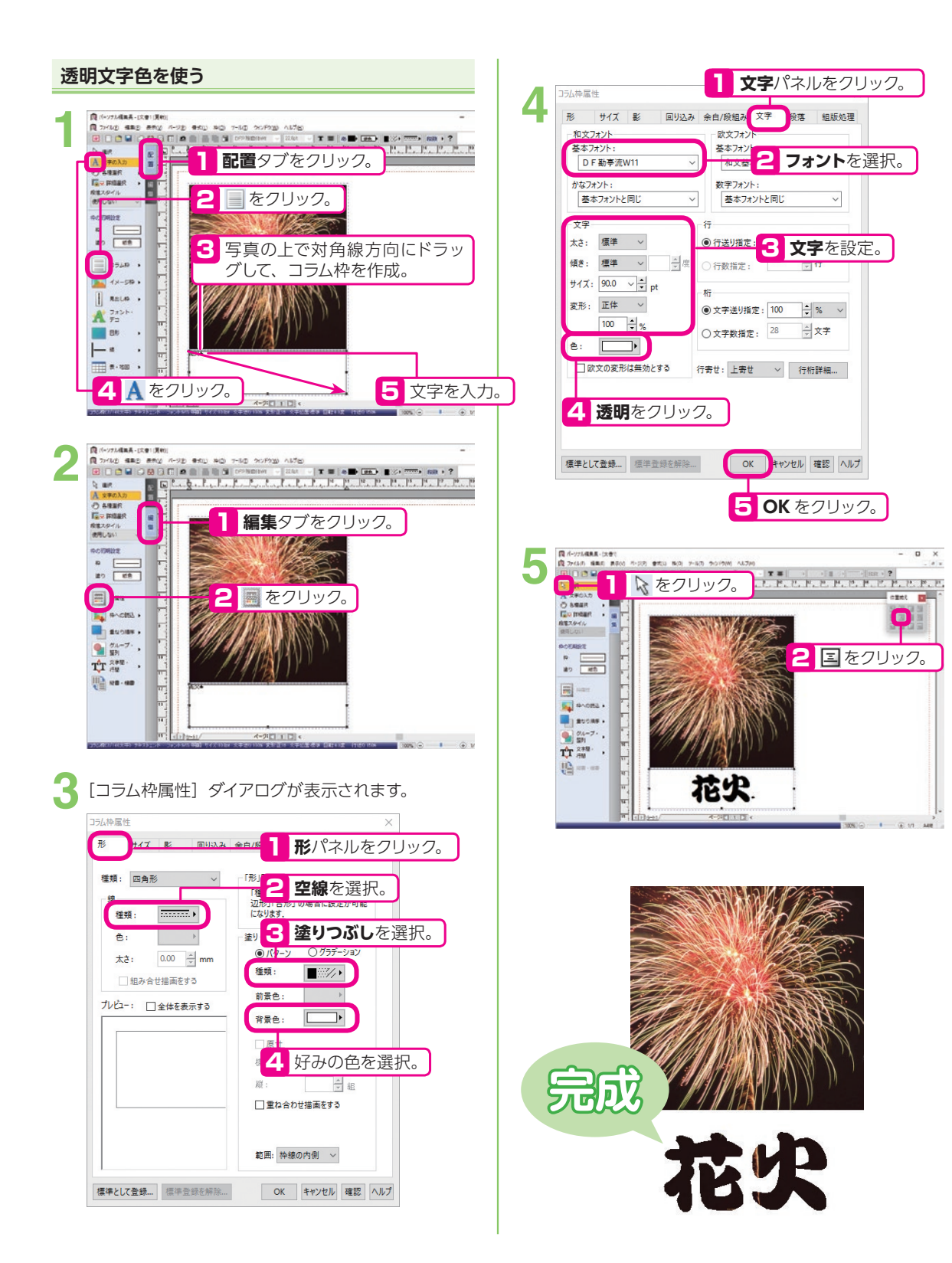
### 文字を回転させる

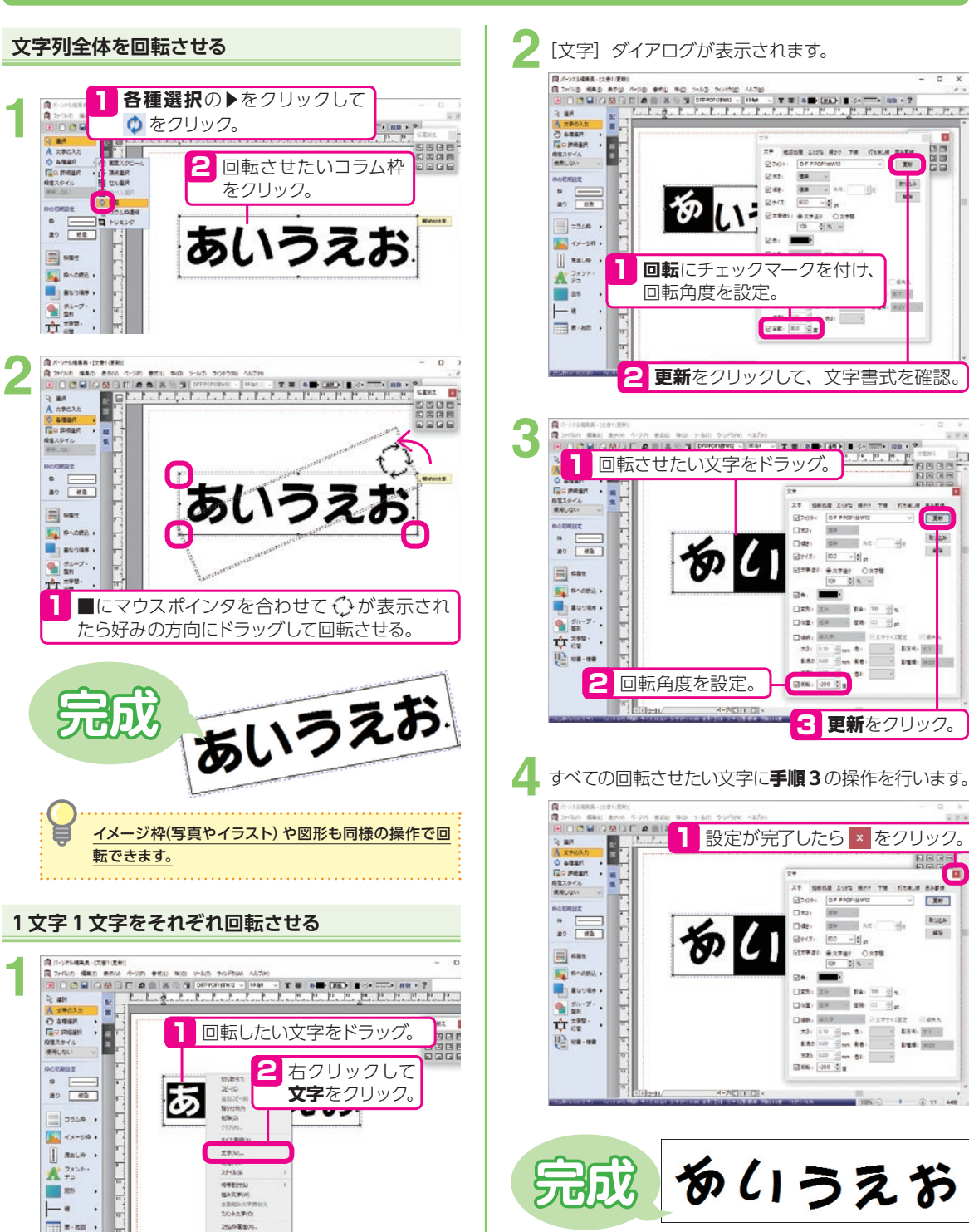

## メッセージ枠を使う

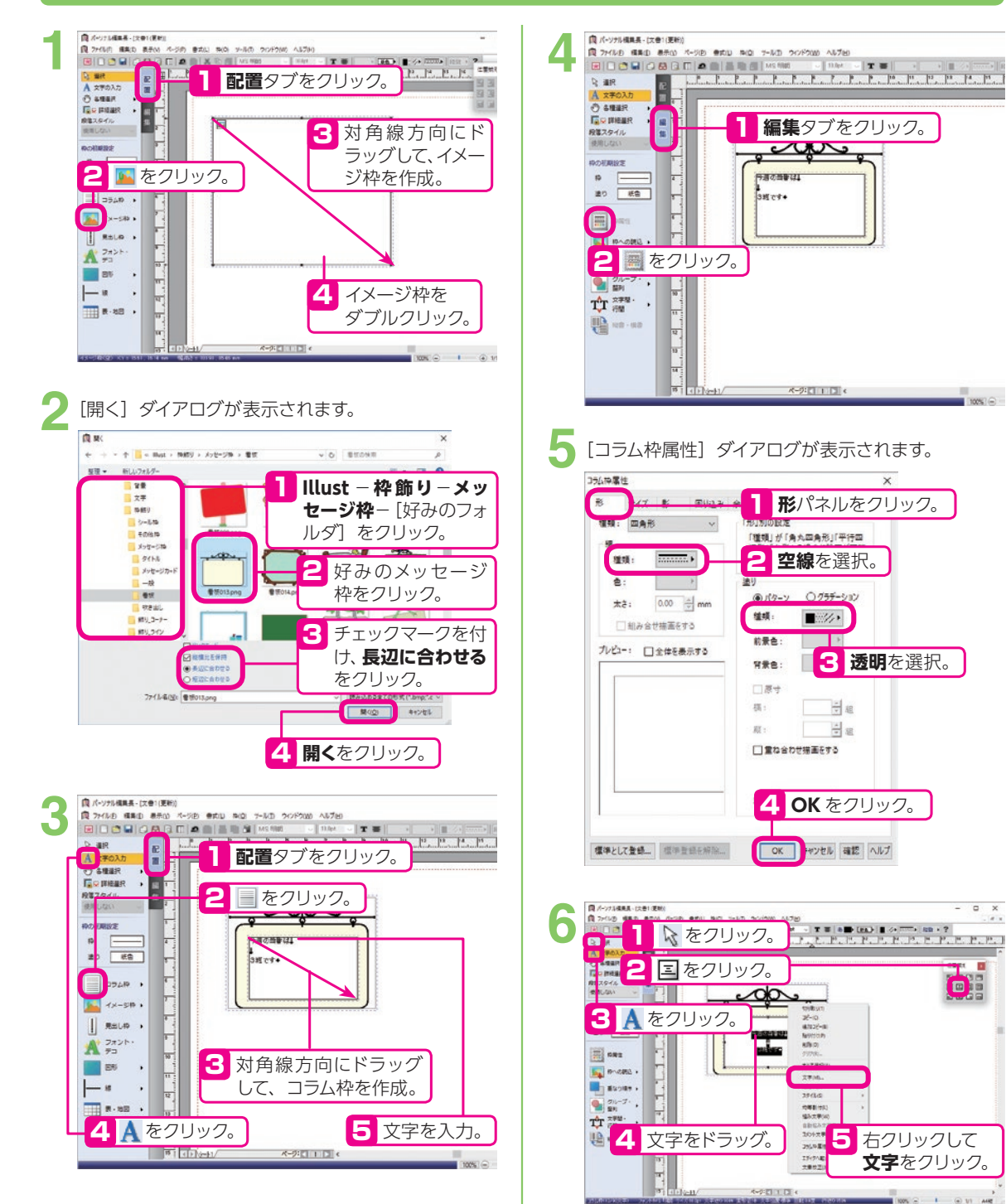

o x

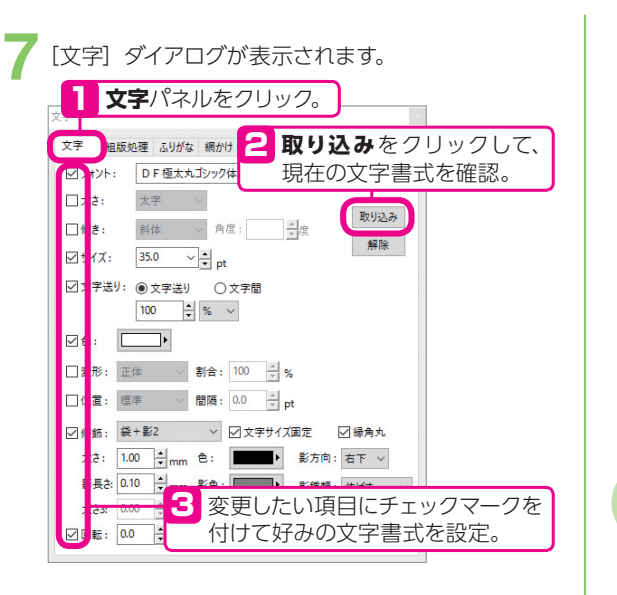

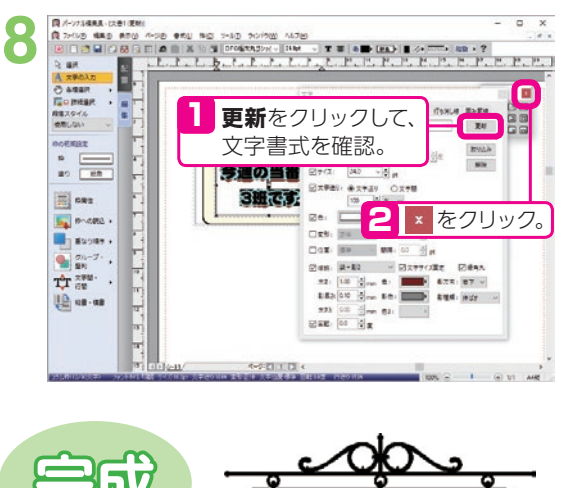

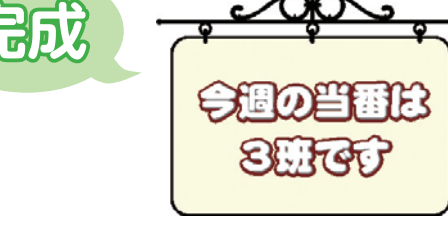

### 枠の整列機能を使う

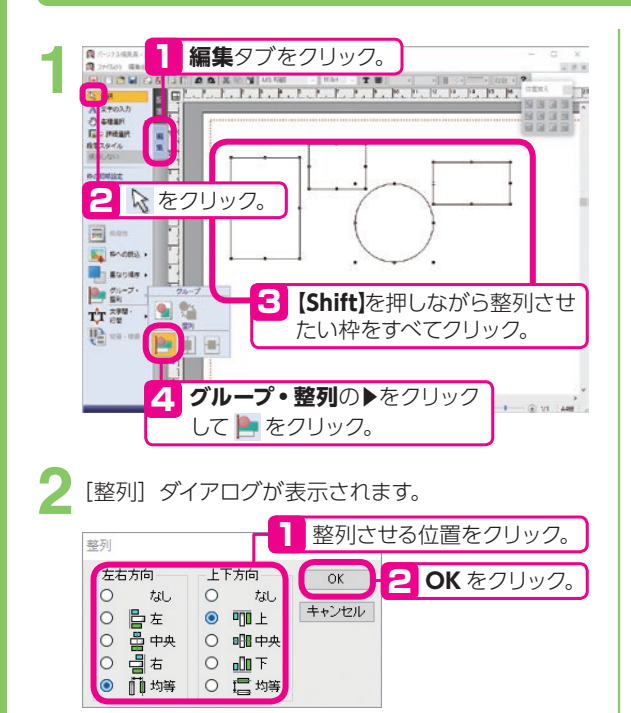

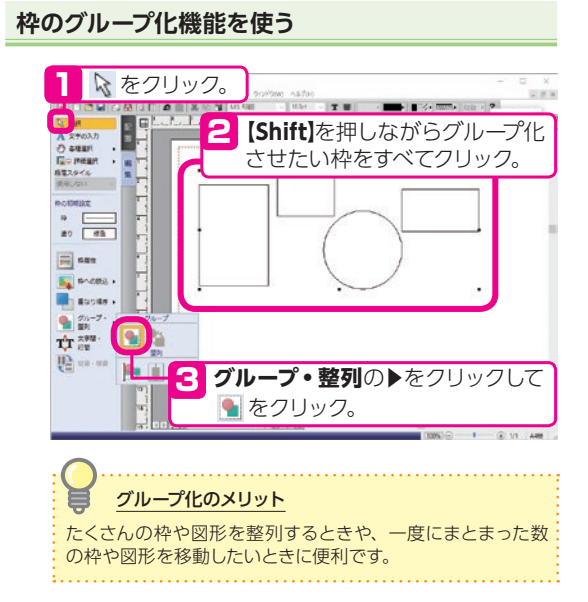

### 地図を作る

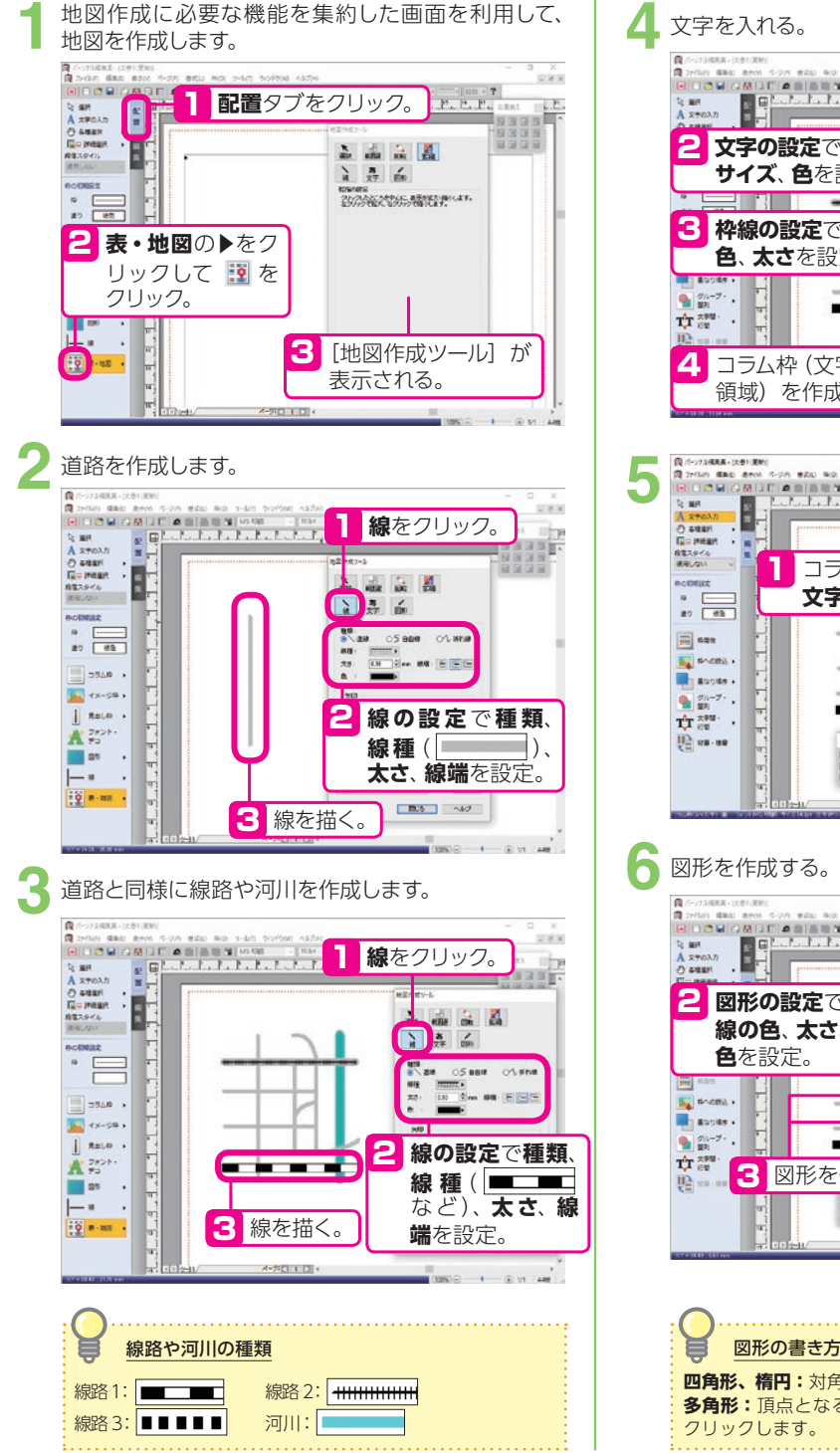

#### 2 文字の設定でフォント サイズ、色を設定。 2424 10 Cot 3 枠線の設定で種類、 947 10 色、太さを設定。 90/1V-DRARARA -DMP107 4 コラム枠 (文字を書く 1026 ~4.7 領域)を作成。 - @ 11 A コラム枠をダブルクリックして 文字を入力。 91X 34.0 200 200 200 Distant and Distant GERT . DMP107 国をクリック。 ~2.5 図形をクリック。 N. 100 2 2 図形の設定で種類、 N 27 (m) 線の色、太さ、塗り SERVE OF ST. OF ST **第三叔**• 3 図形を作成。 INSU: 10.5 ~4.7

図形の書き方 四角形、楕円:対角線を描くようにドラッグします。 多角形:頂点となる位置を順にクリックし、終点でダブル クリックします。

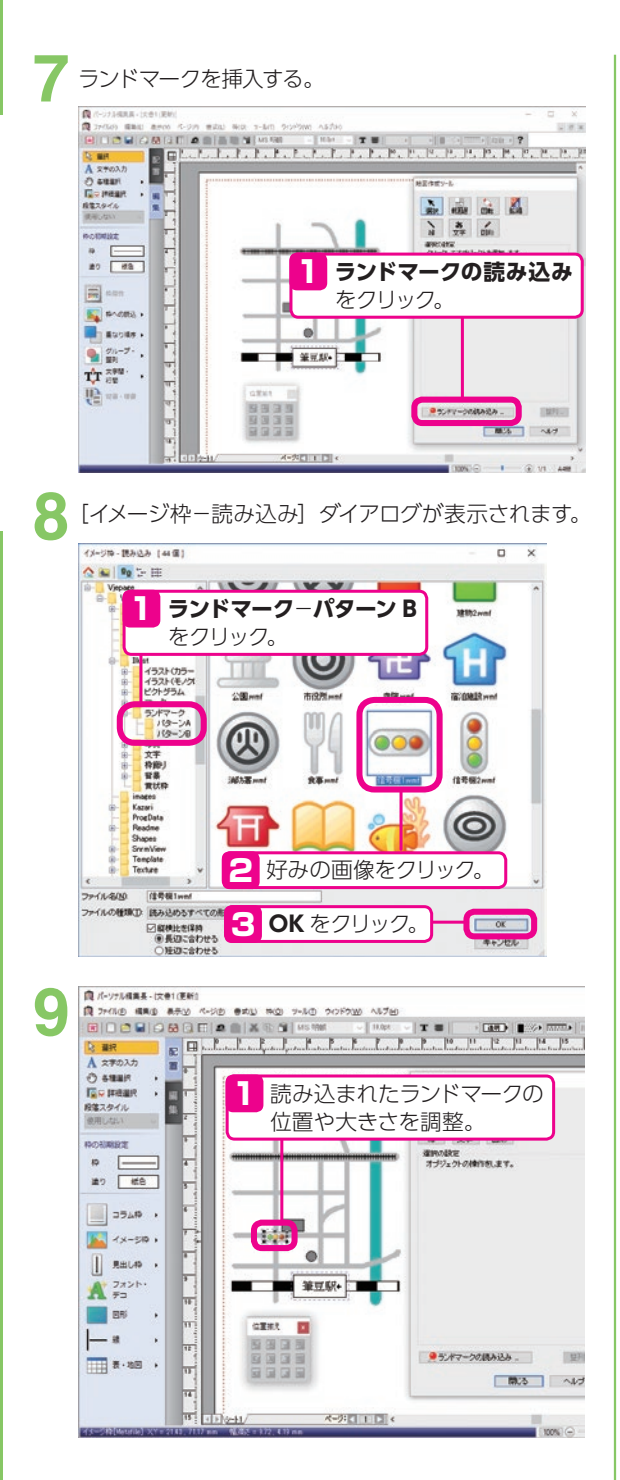

10矢印を作成する。

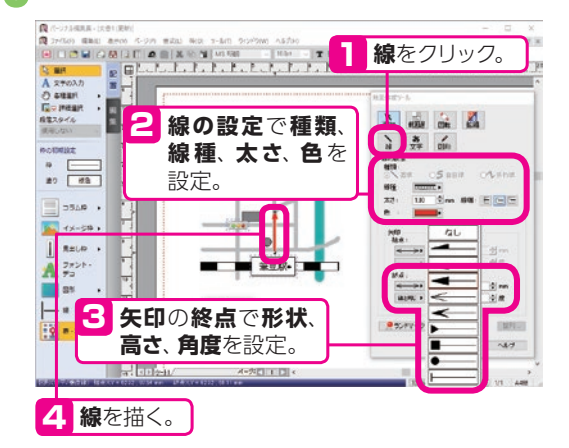

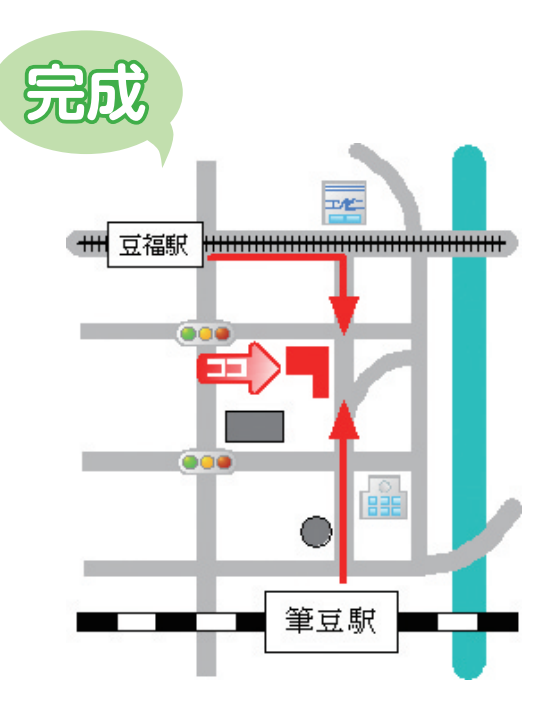

# グラフを作る

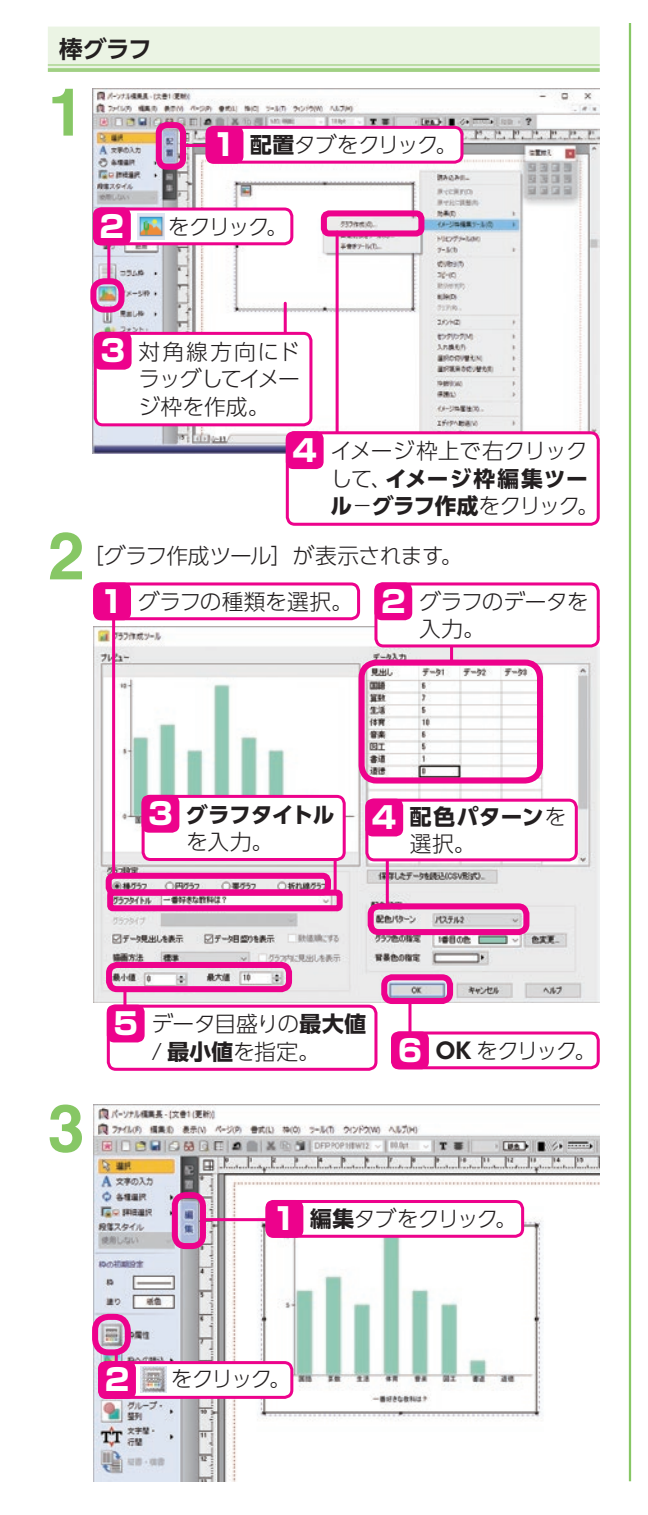

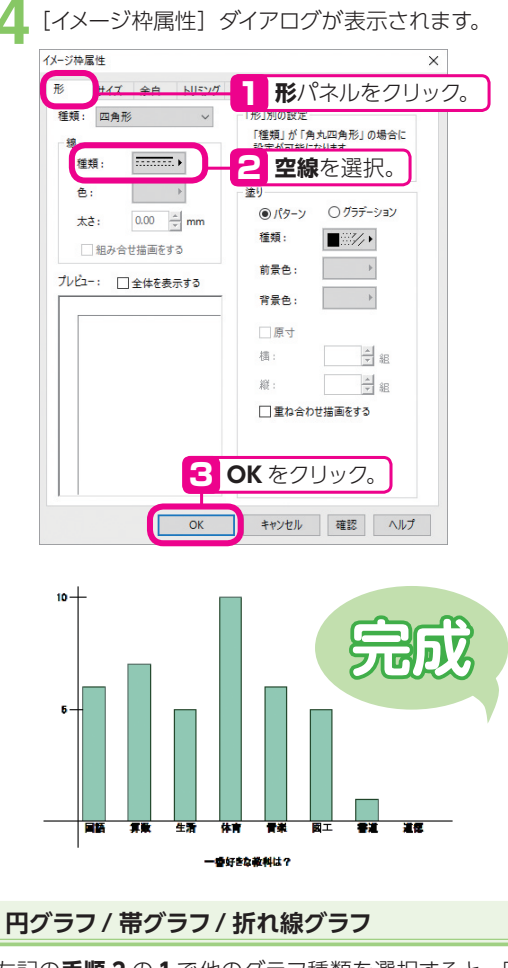

左記の**手順201**で他のグラフ種類を選択すると、円グ ラフや帯グラフ、折れ線グラフを作ることができます。

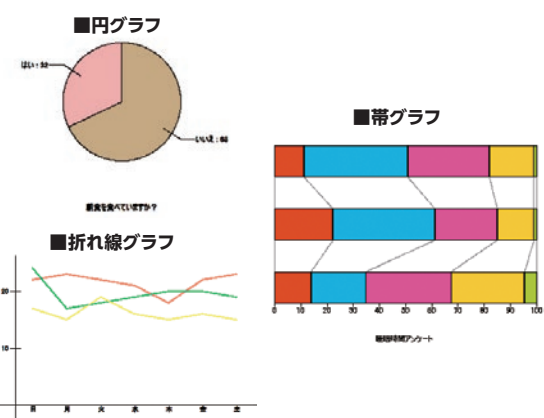

# 冊子

この項目では、各パーツの作り方を説明していますが、冊子はサンプルから作るのがおすすめ!

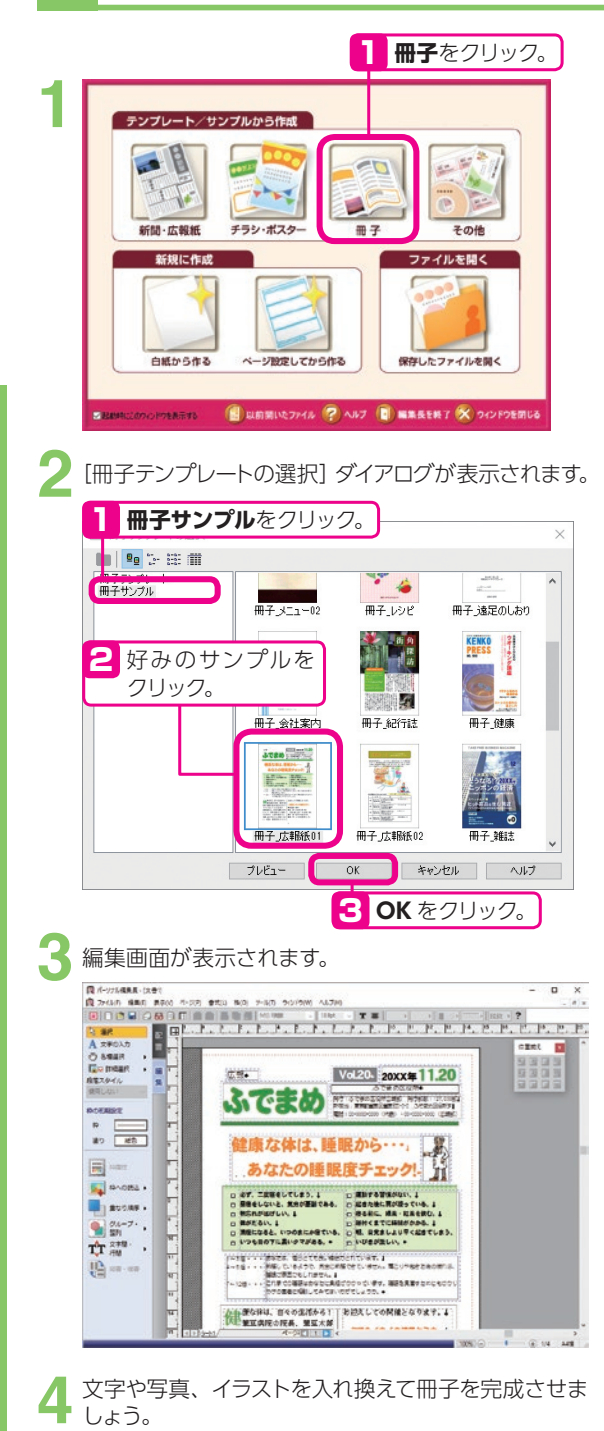

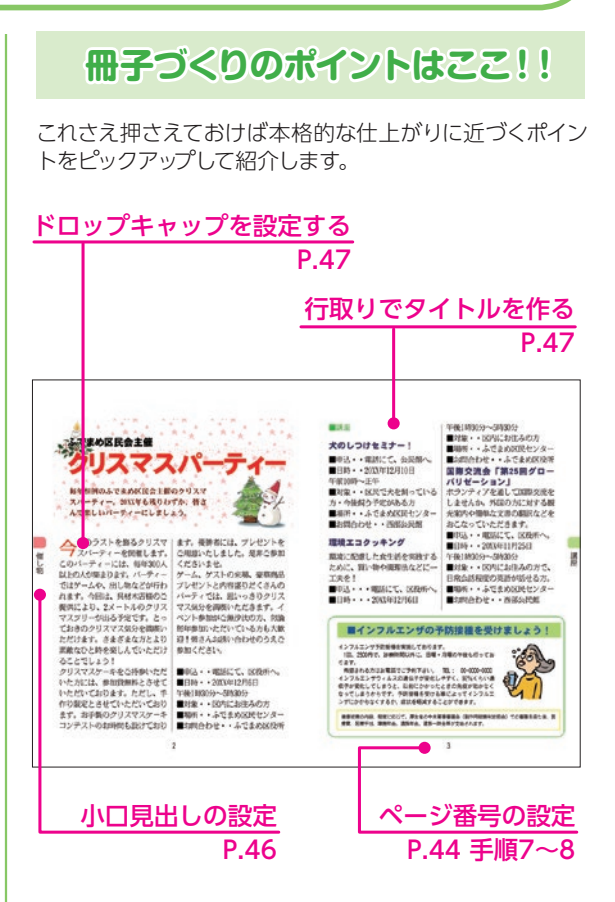

※次ページからの各項目の説明は、白紙から作る手順を 説明しています。

# 基本ページを設定する

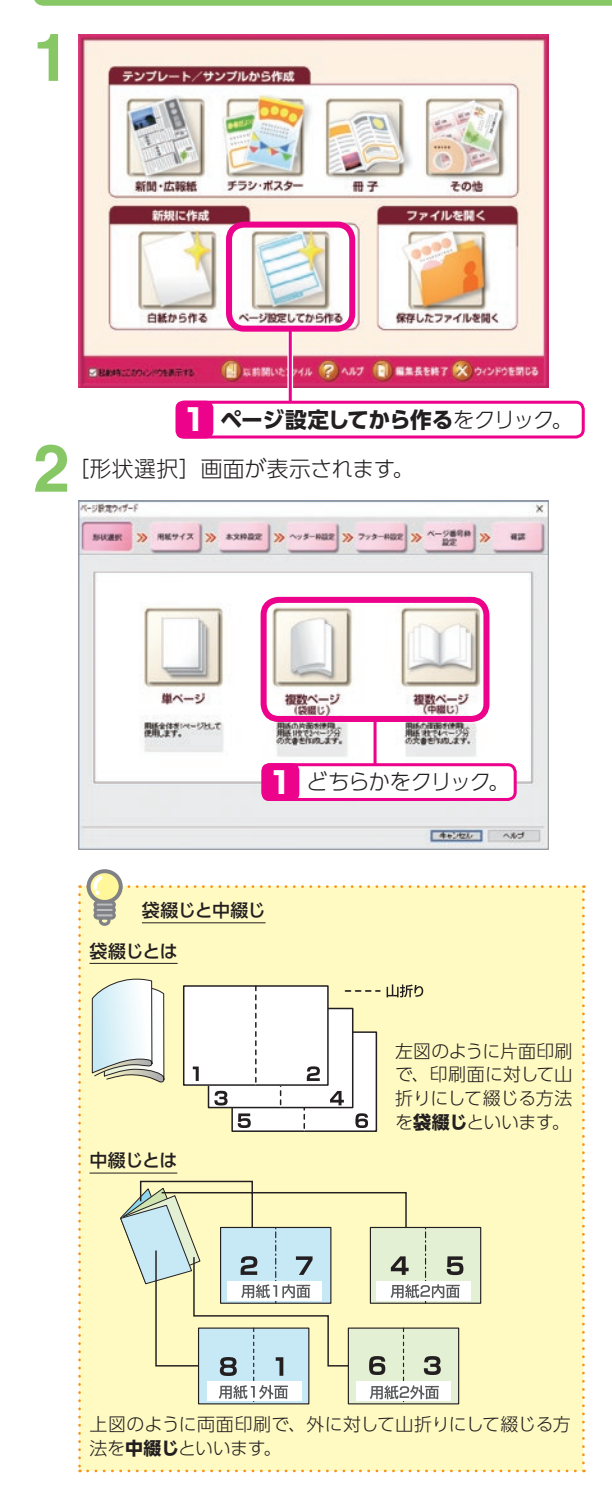

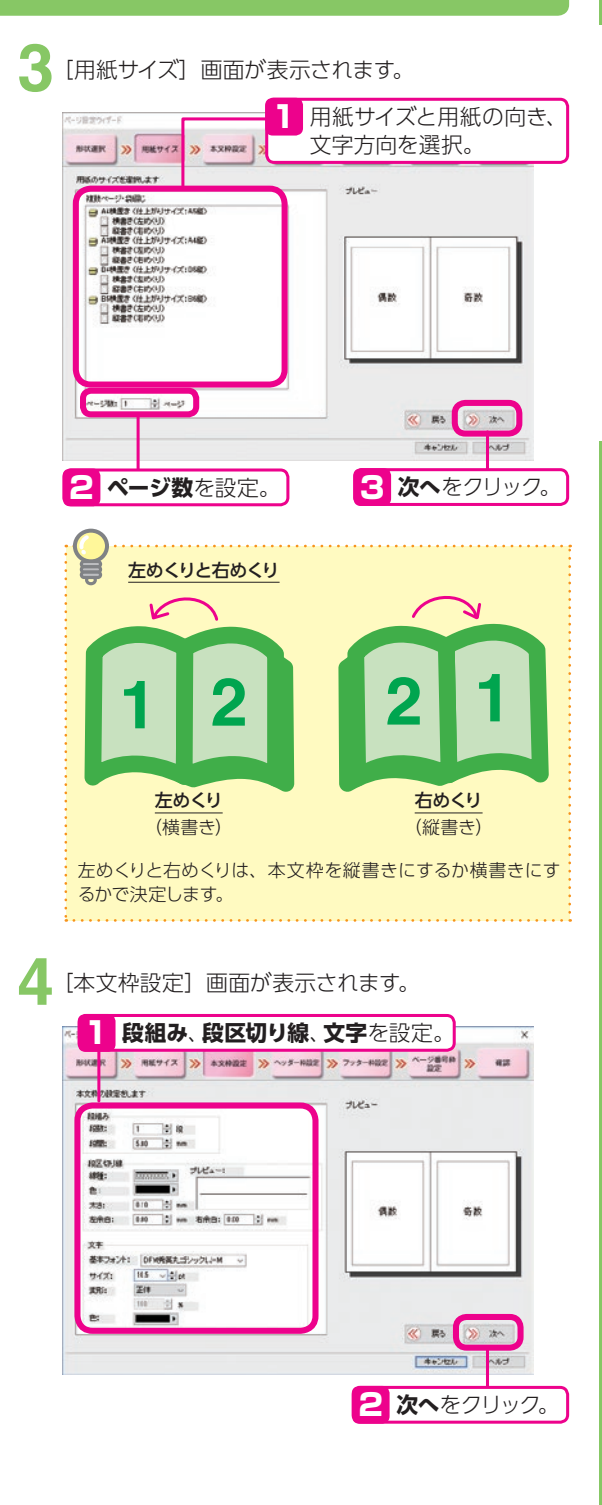

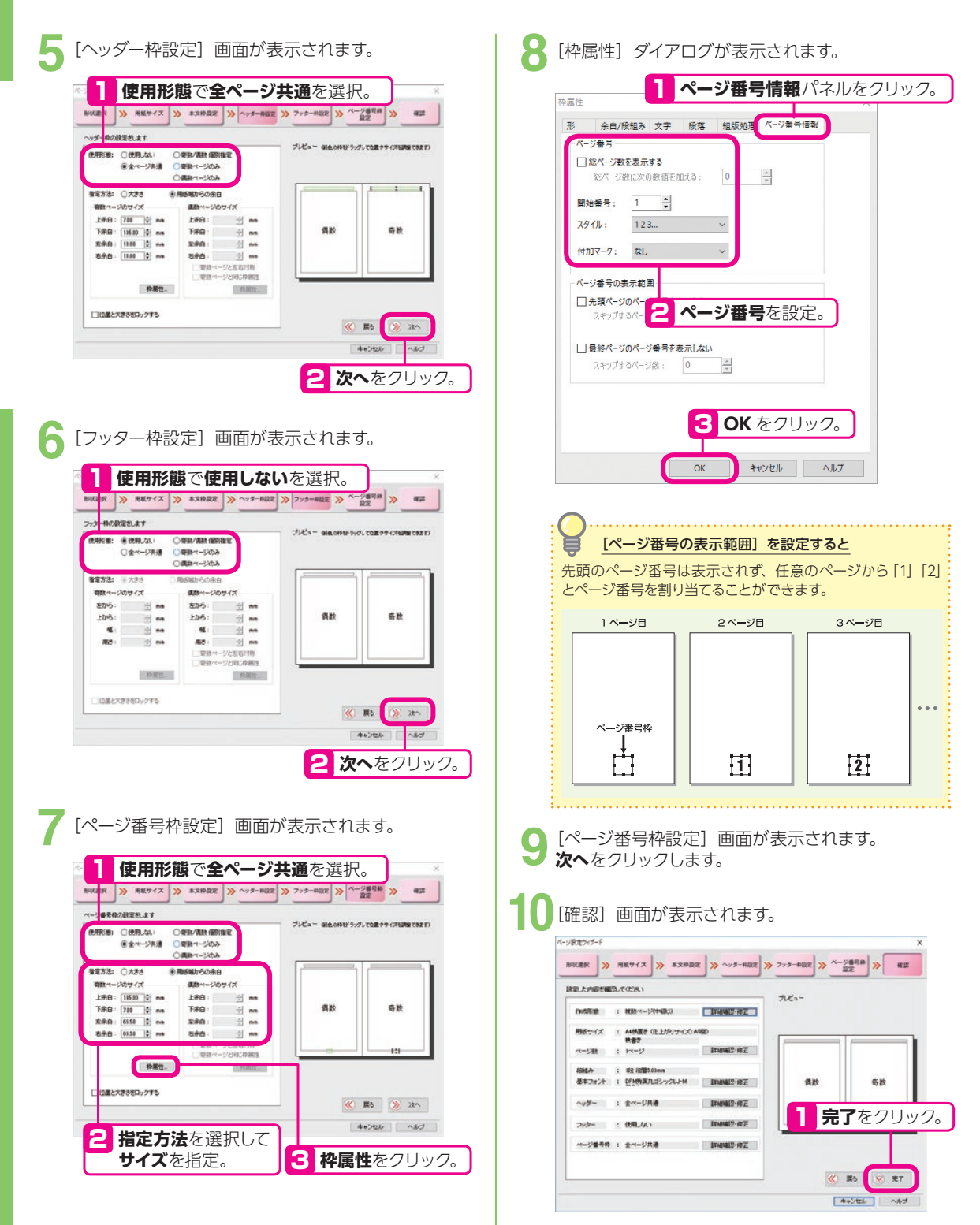

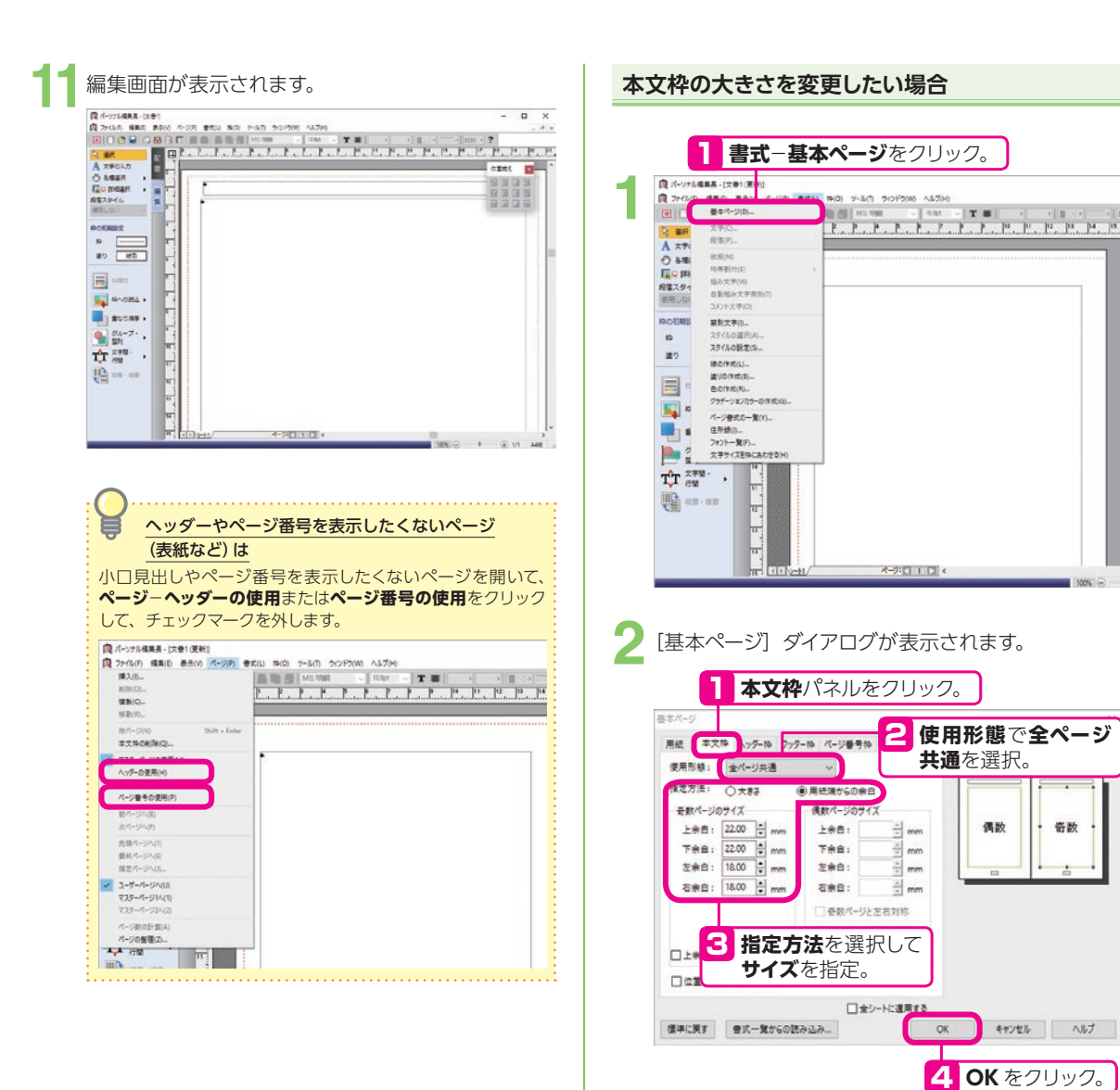

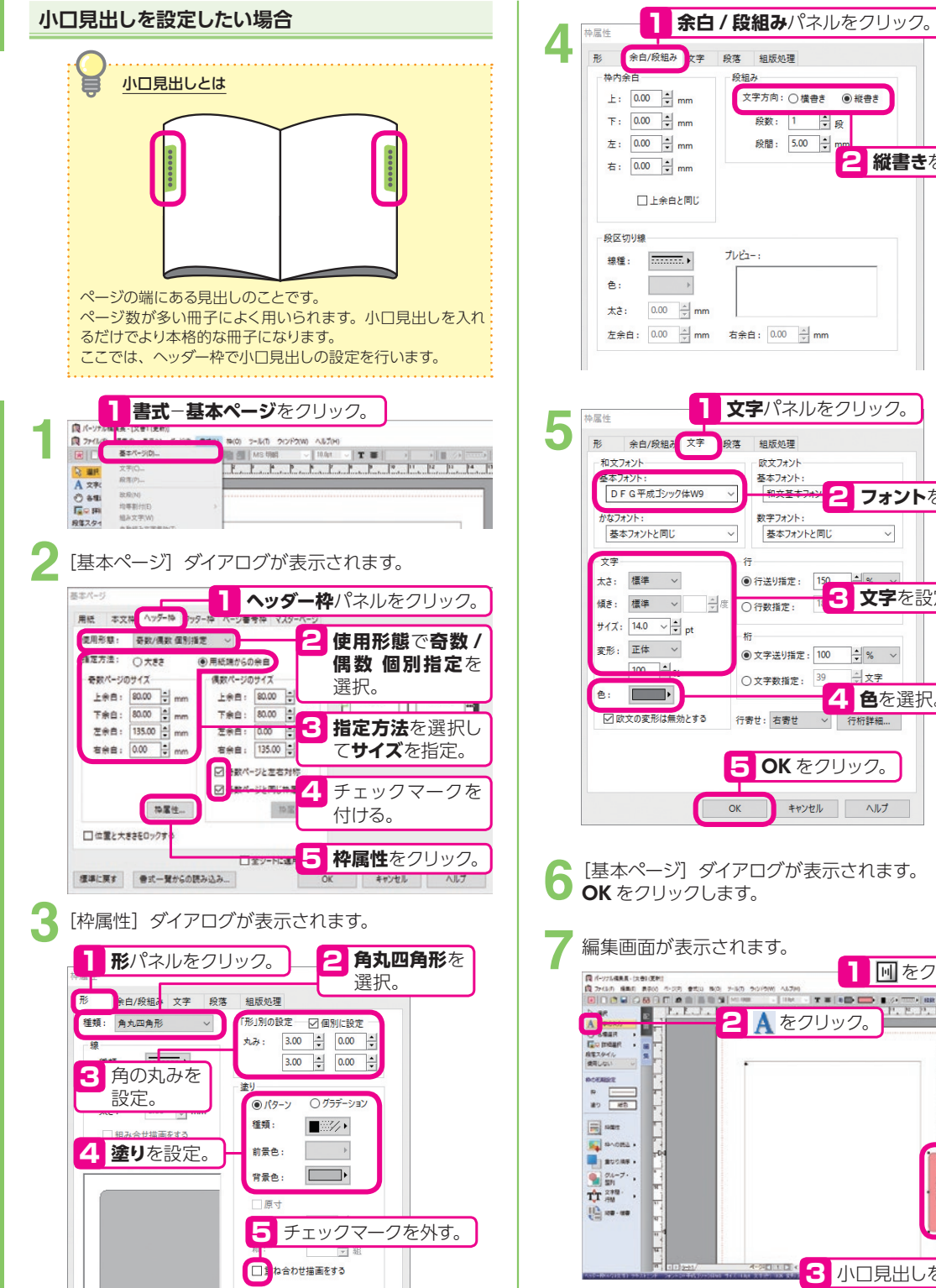

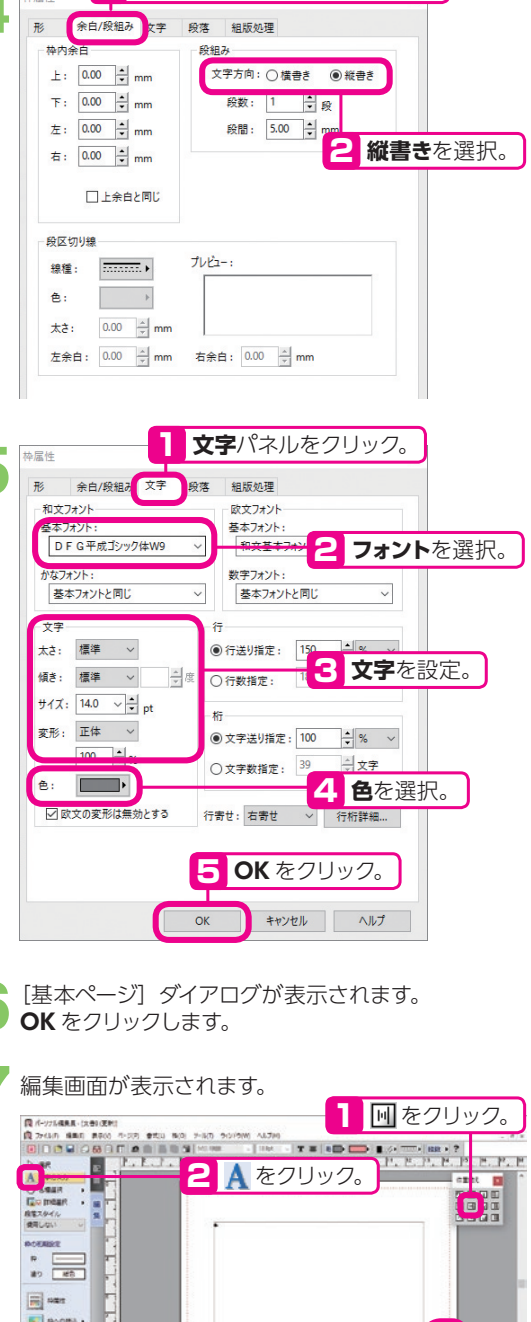

🚟 🕄 小口見出しを入力。

### 行取りとドロップキャップ

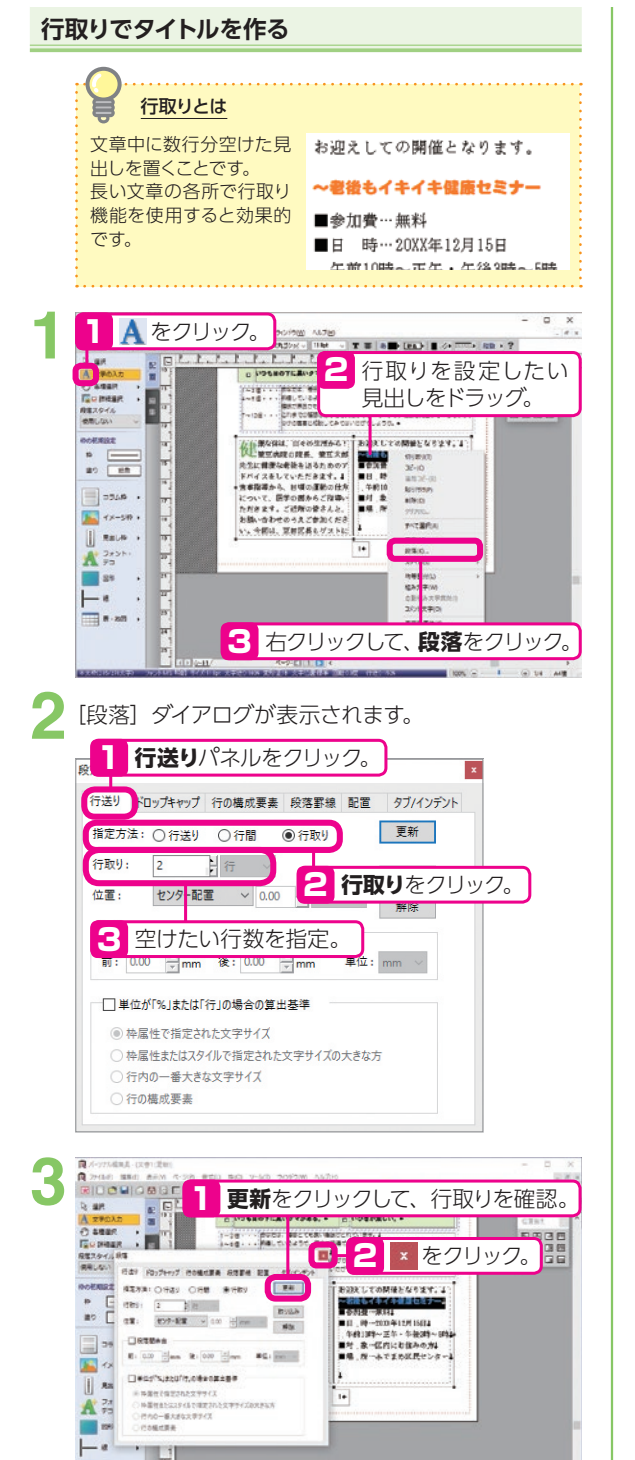

#### ドロップキャップを設定する ドロップキャップとは 使したな体は、日々の生活から! 支病院の院長、筆豆太郎 段落の最初の文字を大きく表 示し、新しい段落の始まりを 視覚的に強調するものです。 先生に健康な老後を送るためのア ドバイスをしていただきます。 食事指導から、日頃の運動の仕方 について、医学の面からご指導い ただきます。ご近所の皆さんと、 お誘い合わせのうえご参加くださ い。今回は、豆田区長もゲストに • A をクリック。 90/900 AU700 T T & B (BA) & 0 AT + 2 2 ドロップキャップを設定したい mean 段落の先頭文字をドラッグ。 を用しない 使用しない () 化氨基乙烷酸 お迎えしての時後となります。よ 104802 2000 3(\*+0) 181032\*-(8) 単応載 重して 東本指 会加数一条料2 11、約一次00年12月13日4 午校10時~左右・午後3時~近年3 51、素一部内にお信みの未4 54、秋一本で変め広長センター4 ALTHON ALTHON - 4450 FITERA TX-510 . R80. RELP + A 3+5++ 1 **92)** 8 8 2 1 25 3 右クリックして、 - 1 . . 80.8 段落をクリック。 [段落] ダイアログが表示されます。 ドロップキャップパネルをクリック。 段落 行送り ドロップキャップ 行の構成要素 段落罫線 配置 タブ/インデント 文字サイズ: 2 2 文字サイズを指定。 余白行: 1 行 取り込み フォント: ○ 指定しない ● 指定する 解除 MS明朝 太さ: ○ 指定しない ● 指定する 3 指定するをクリックして、 太字 ~ **文字色**を指定。 (酒き: ○指定しない ●推定する 角度: 檀準 ∨ ⇒度 色: ○指定しない ●指定する • 更新をクリックして、ドロップキャップを確認。 37.2004/club.1 20.87.2004/club.1 37.2004/club.2 20.87.2004/club.1 37.2004/club.2 20.87.2004/club.1 37.2004/club.2 20.87.2004/club.1 37.2004/club.2 20.87.2004/club.1 37.2004/club.2 20.87.2004/club.1 37.2004/club.2 20.87.2004/club.1 37.2004/club.2 20.87.2004/club.1 37.2004/club.2 20.97.2004/club.1 37.2004/club.2 20.97.2004/cl inane () Name () 経営スタイル 使用しない ACENSIST. Y-18- - BOES, GUETES, GOETES, ANDERT, AV. 1 2-18 - - NM #0 #8 7-108--- IDES FEITHT ICORDE HEES 更新 X#94X: 3 89 - 94.8C 1953 715% @ #2040 O #210 4274 R±UP . \*\*\*\*\* 2 52 をクリック。 \*\*\*\* A 2721-2.50.24

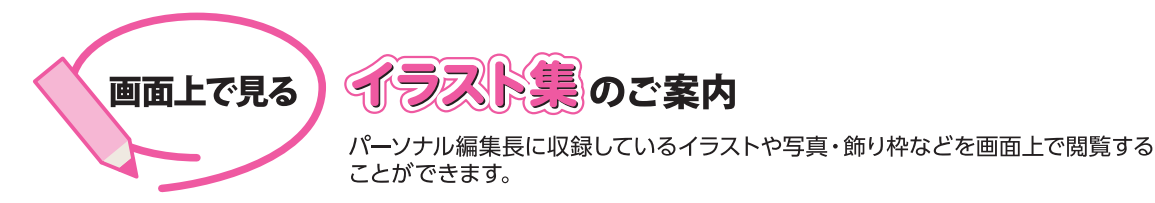

# イラスト集 [PDF] の開き方

### Windows10 の場合

🚺 Windows のスタート画面左下の 🖽 をクリック。

2 アプリー覧の「は」の中の、パーソナル編集長 Ver.13-パーソナル編集長 Ver.13 を クリック。

ま示されたウィンドウから、イラスト集 [PDF] をダブルクリック。

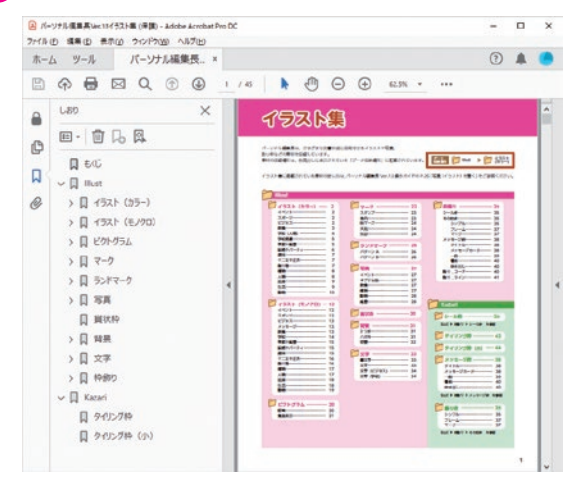

# Windows 8.1 の場合 Windows 7 の場合 1 Windows のスタート画面で右クリック。 1 Windows の画面左下にあるスタートをクリック。 2 右下に表示されるすべてのアプリをクリック。 2 表示されたメニューから、すべてのプログリック。 3 パーソナル編集長 Ver.13 グループアイコンをクリック。 2 表示されたメニューから、すべてのプログラムーパーソナル編集長 Ver.13 - イラスト集 [PDF] をクリック。 4 表示されたウィンドウから、イラスト集 [PDF] をダブルクリック。 3 ボージェンドウから、イラスト集 [PDF] をクリック。

イラストを文書に読み込むには 詳しい操作方法は、P.26 「写真 (イラスト)を置く」をご参照ください。

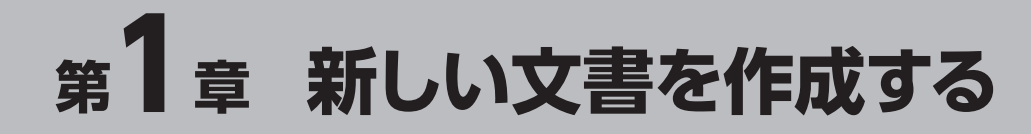

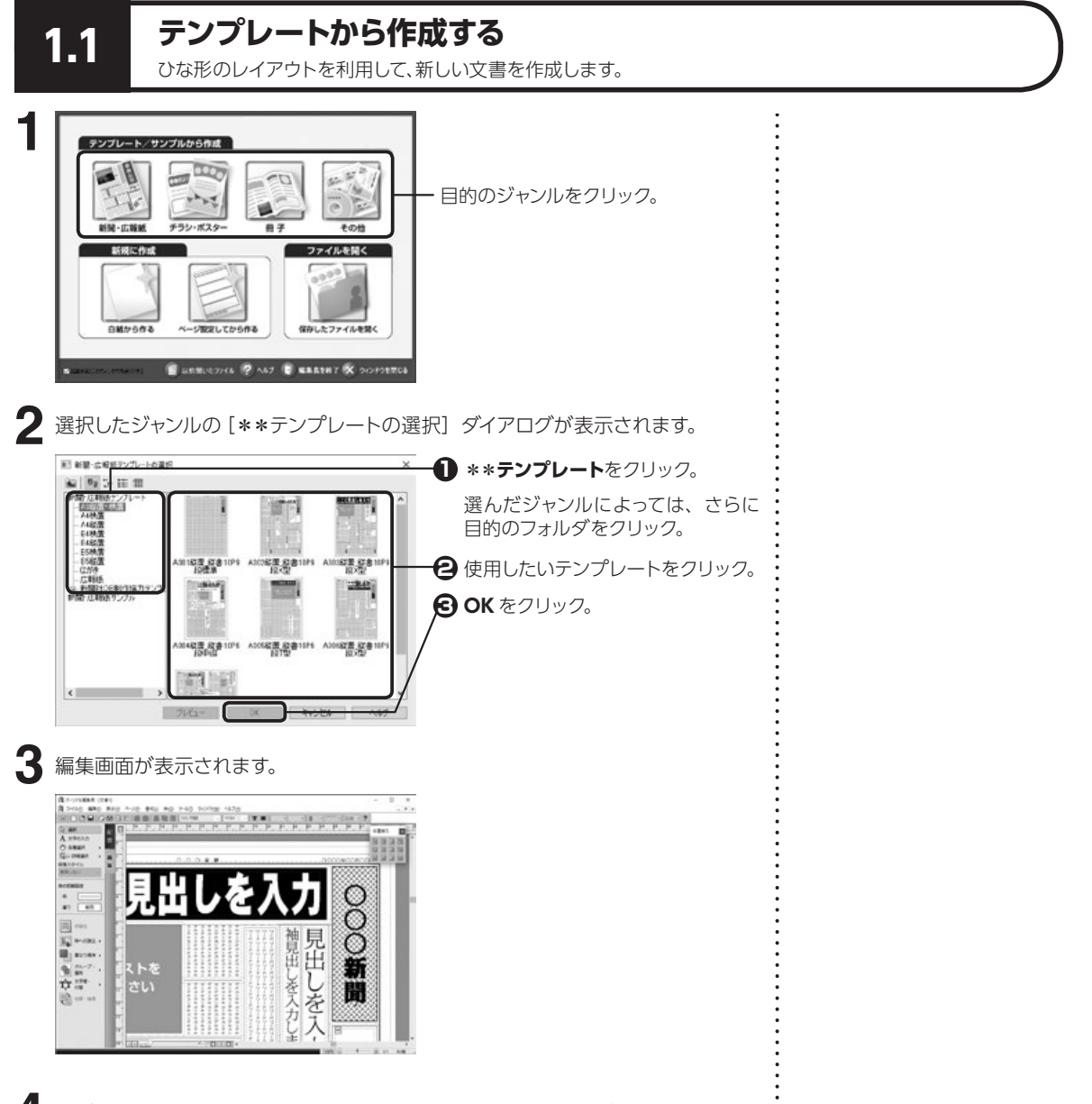

4 つづきの操作は、「第4章 文字・文章を入力する」(P.89)をご参照ください。

1.1

テンプレートから作成する

1

新しい文書を作成する

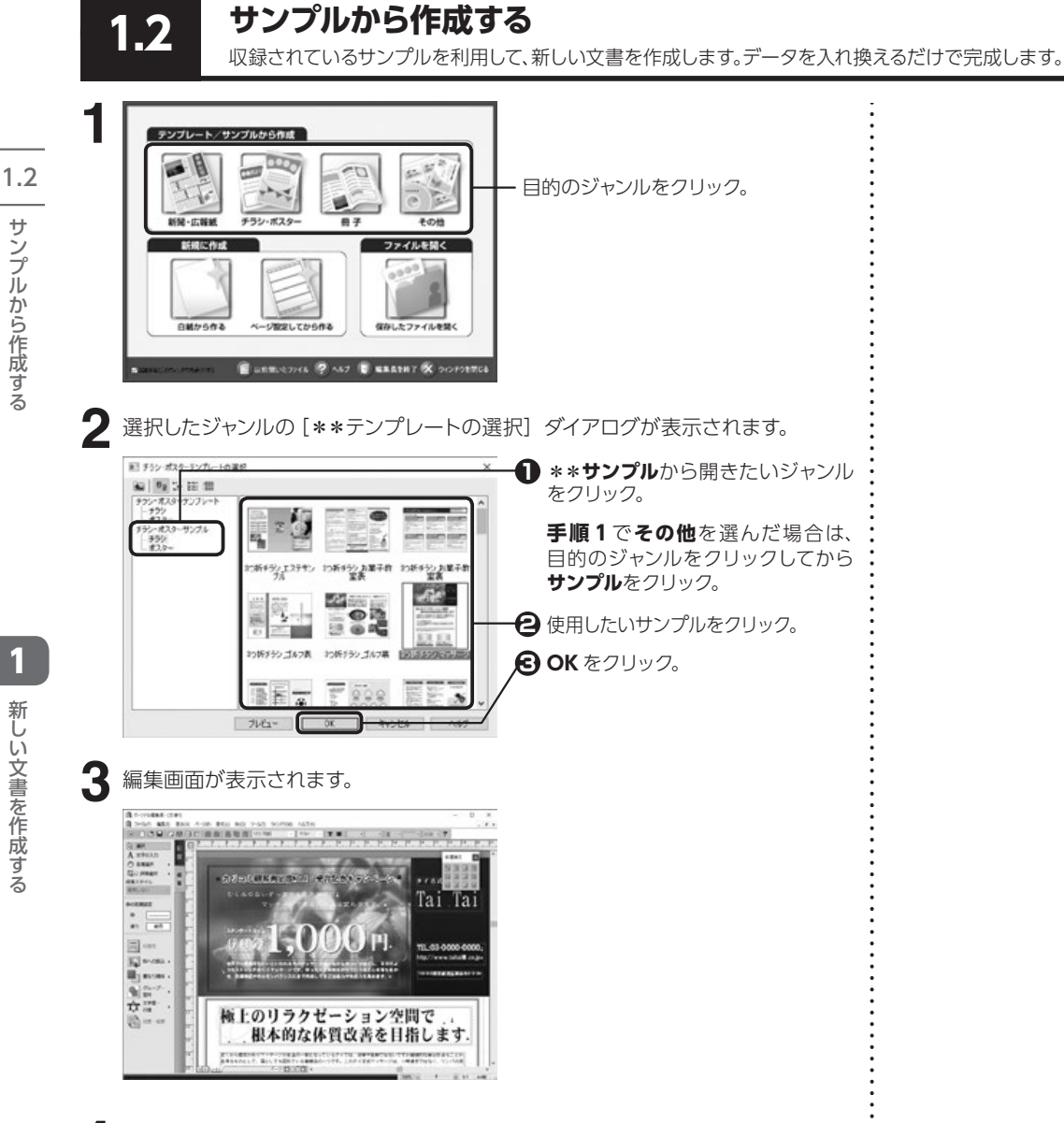

▲ つづきの操作は、「第4章 文字・文章を入力する」(P.89)をご参照ください。

サンプルから作成する

1

新しい文書を作成する

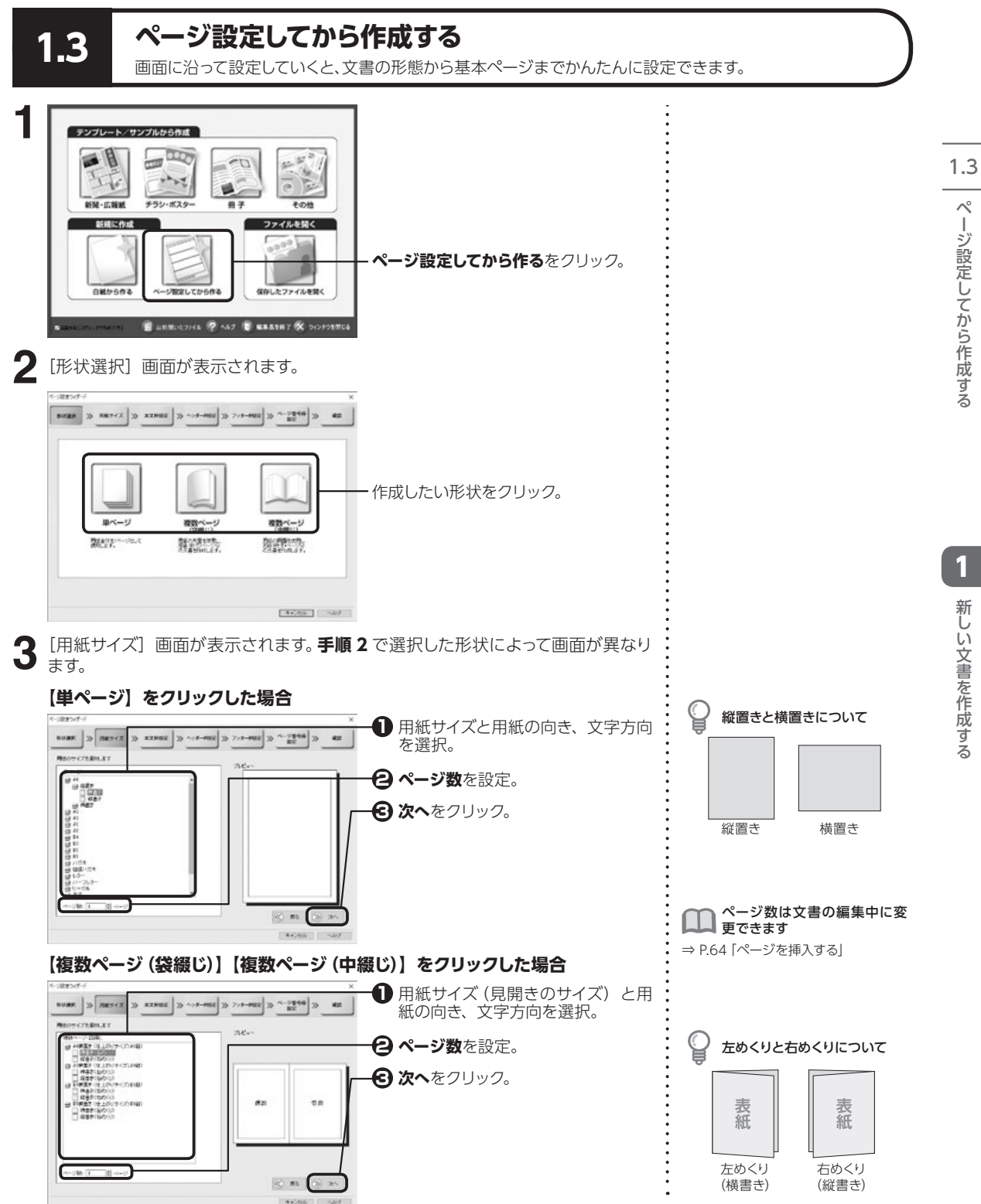

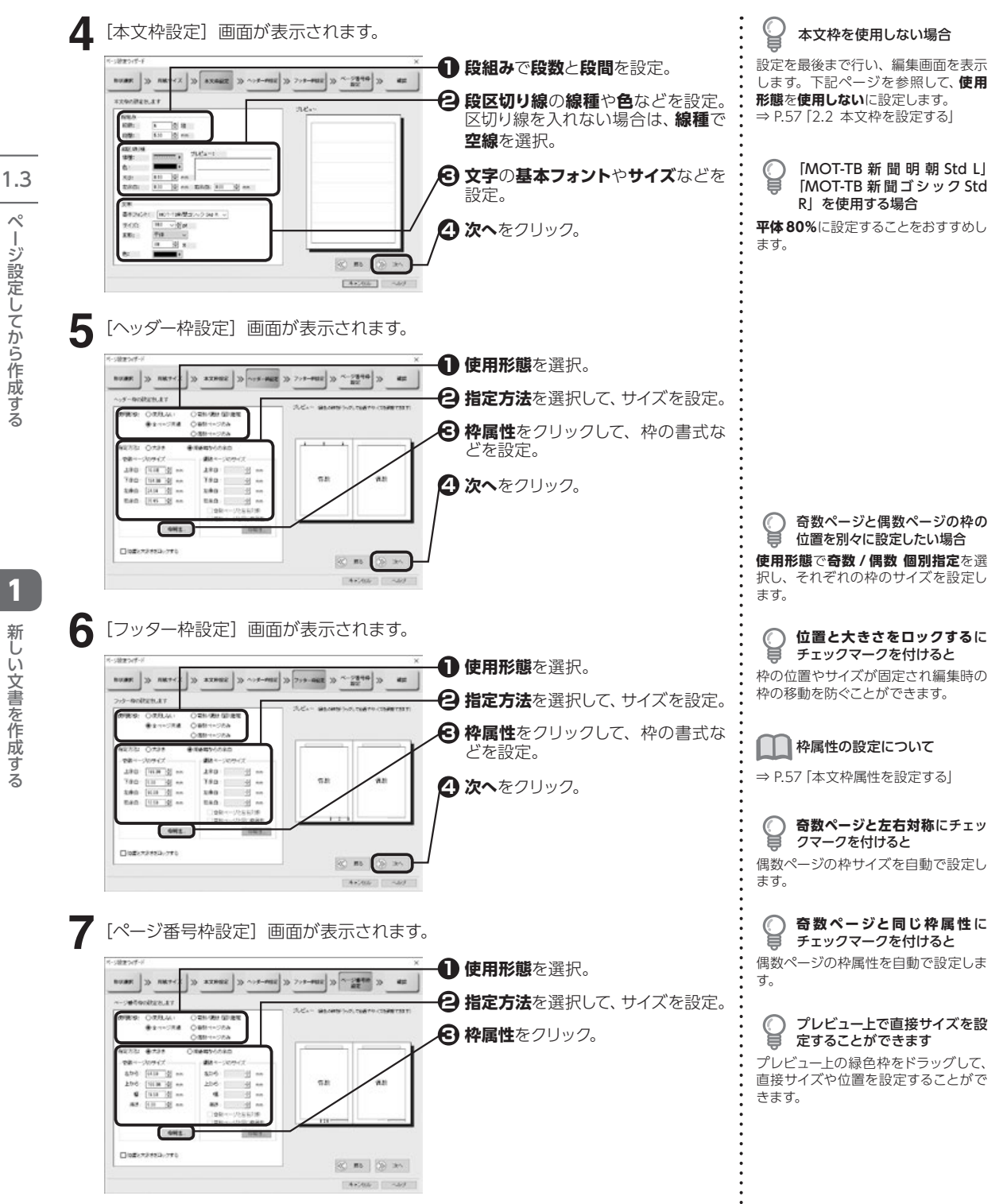

ペ

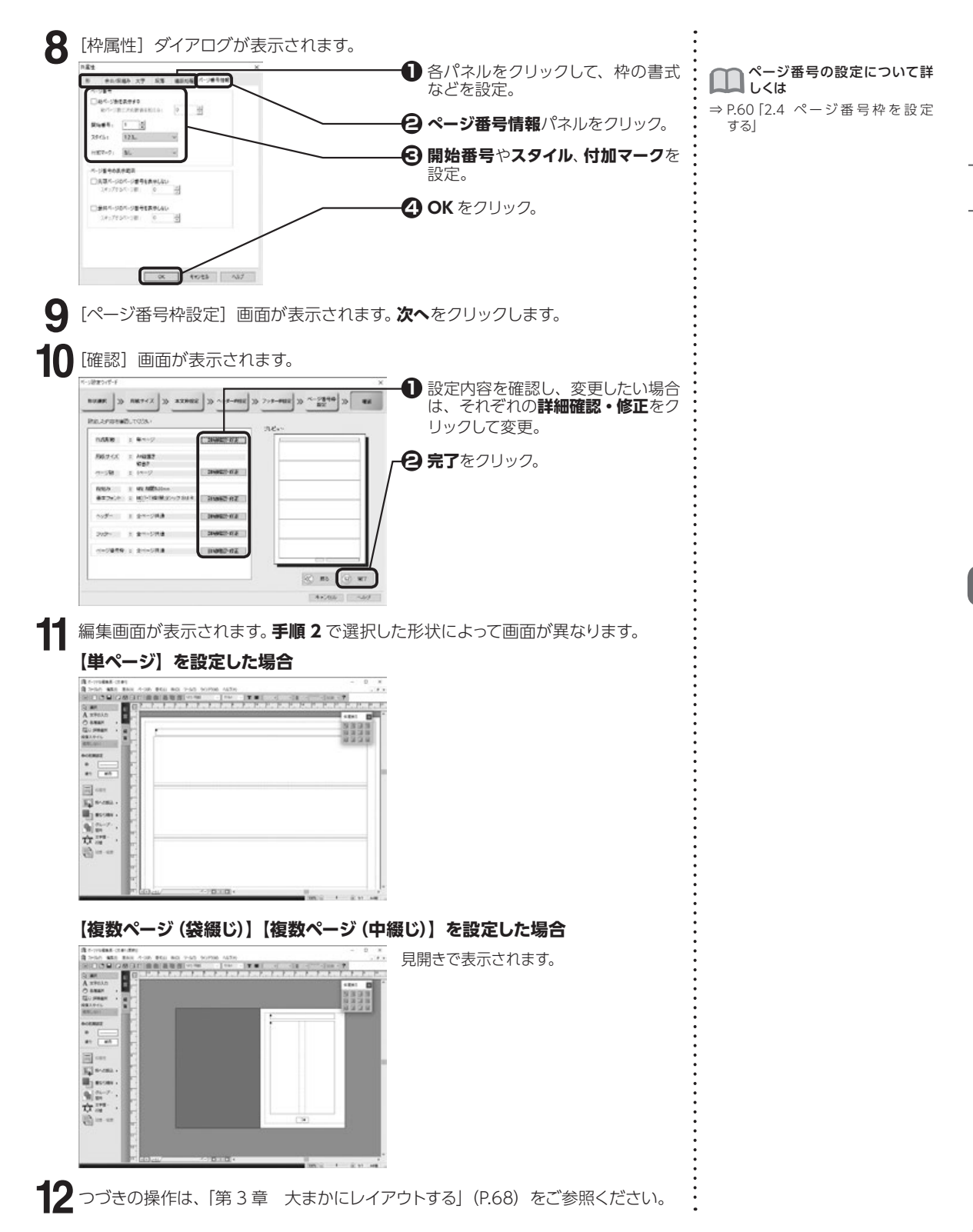

ページ設定してから作成する

1.3

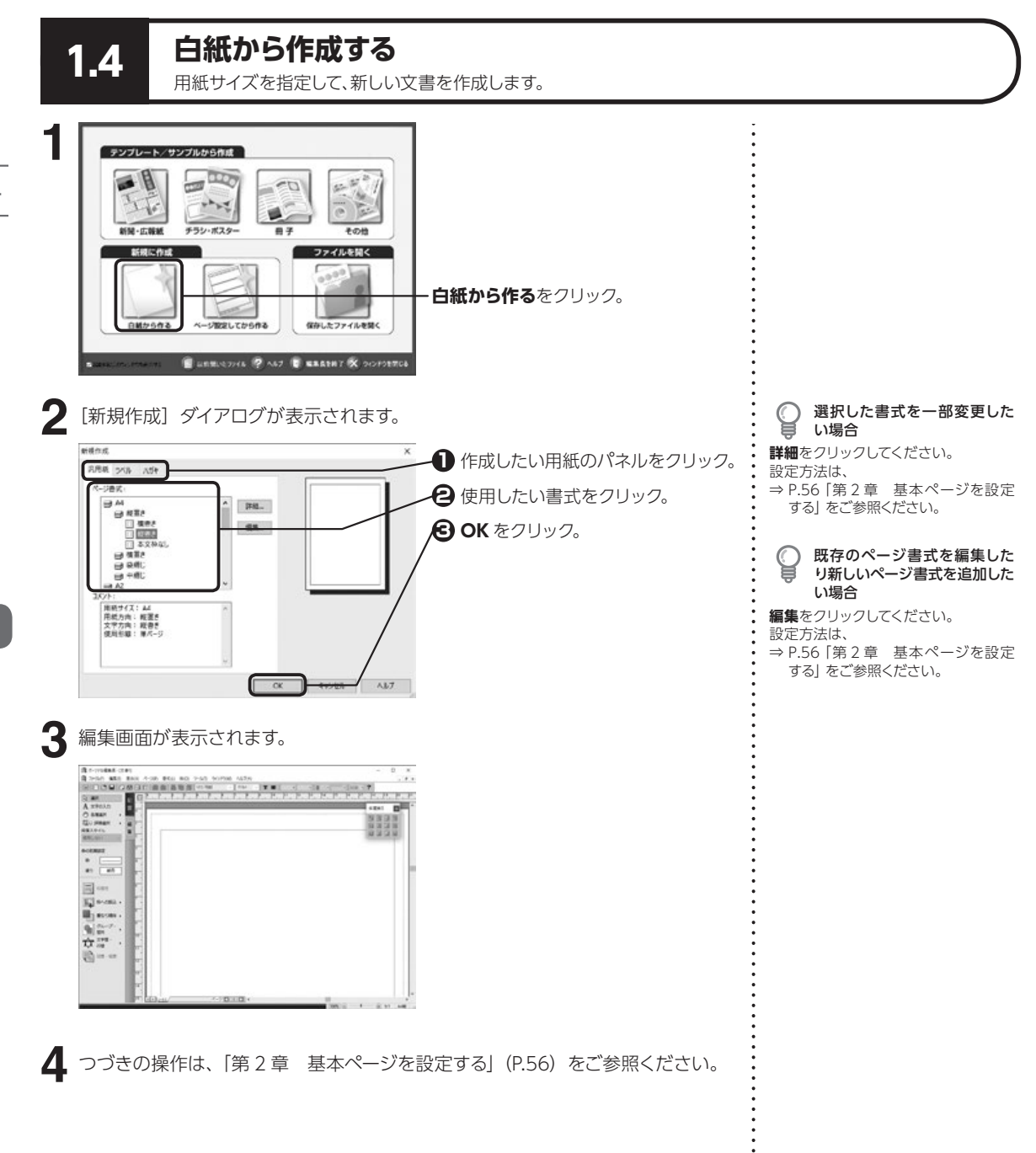

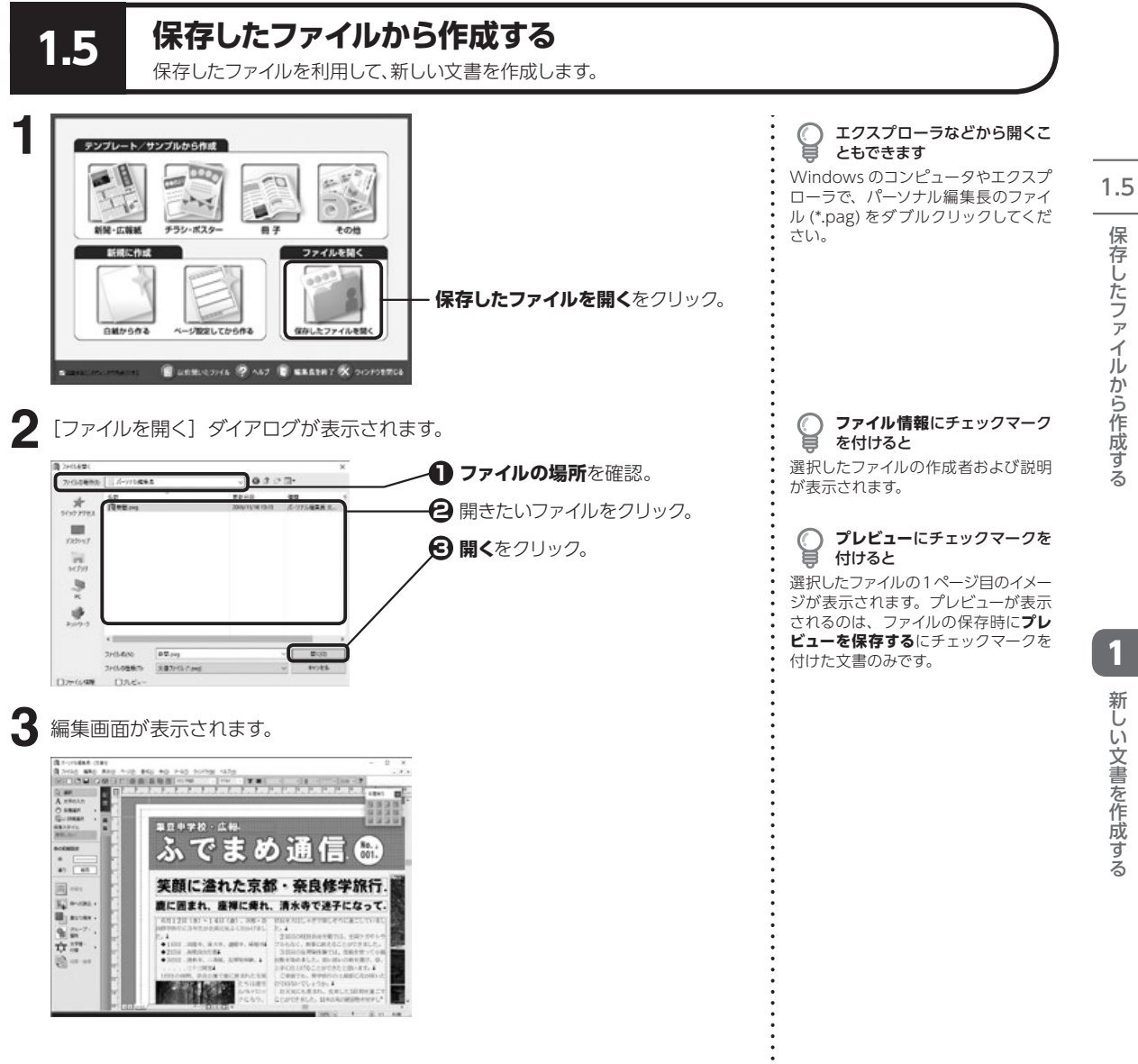

# 第2章 基本ページを設定する

文書作成の基本となる用紙のサイズや綴じ方、開き方などを設定します。

用紙を設定する

2.1 用紙を設定する

2.1

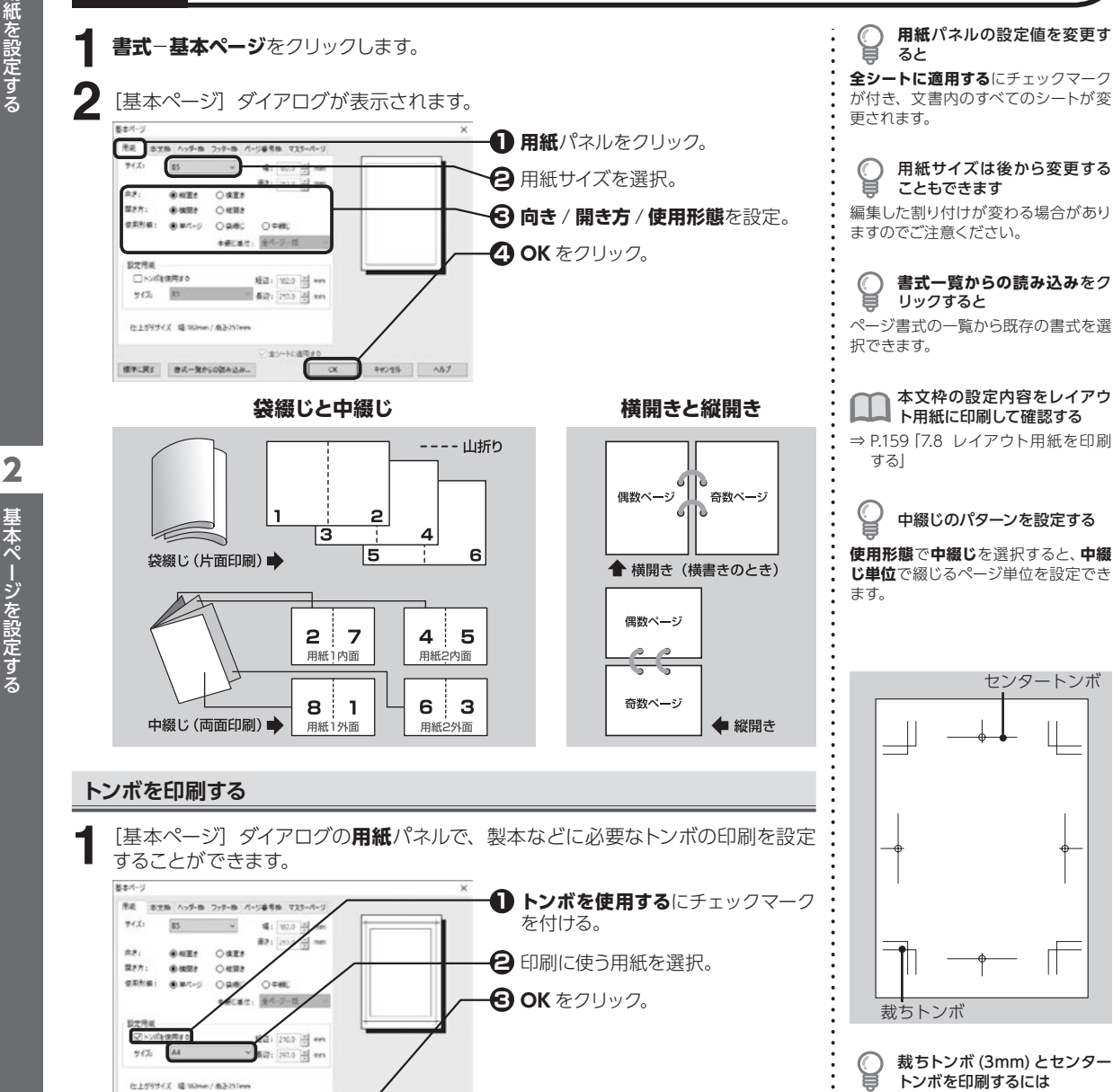

裁ちトンボ (3mm) とセンター トンボを印刷するには 編集する用紙サイズより幅 / 高さともに 28mm 以上大きな用紙を選択します。

56

様年に発す 音式一発からの読み込み...

C CK

44018 AB7

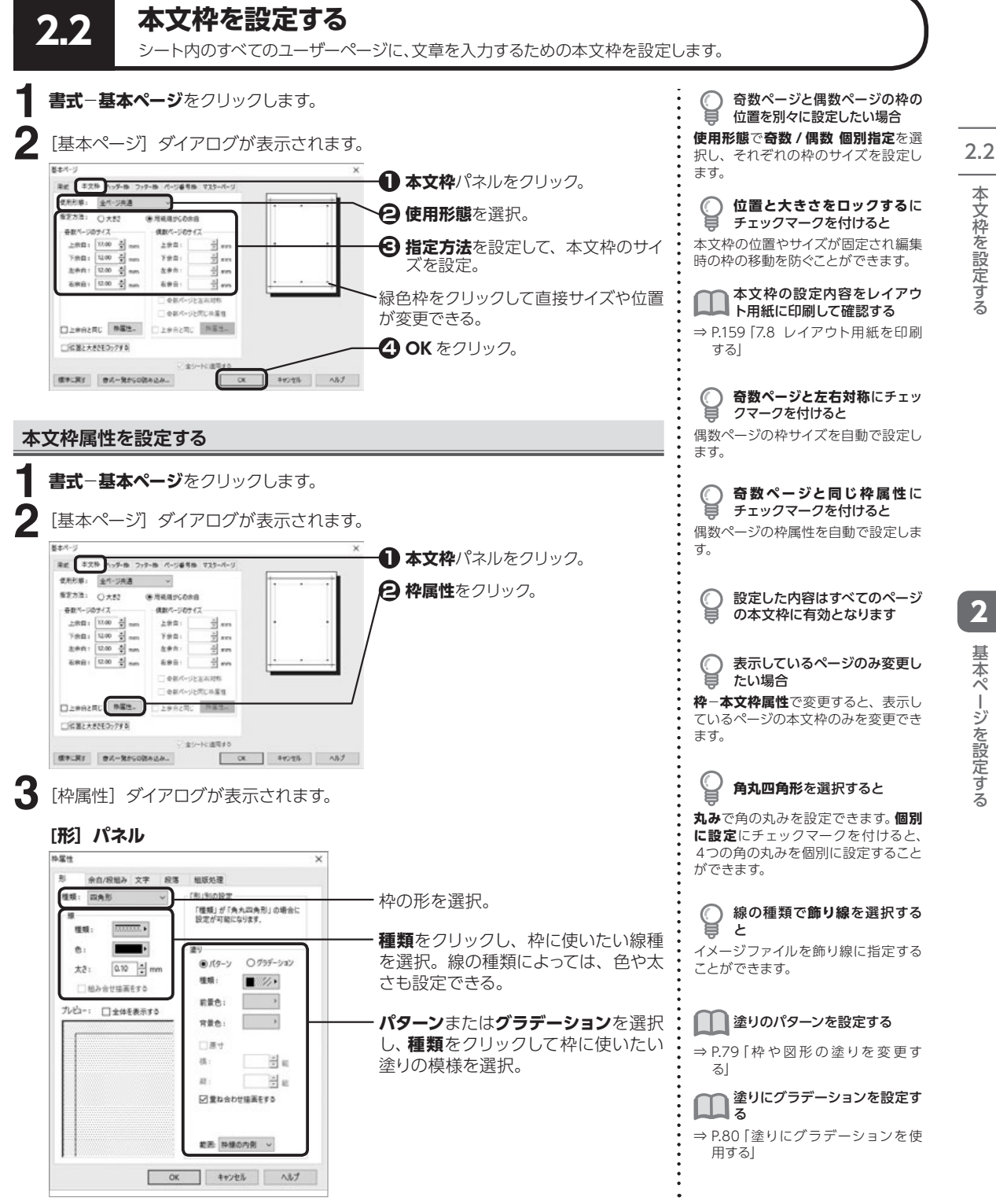

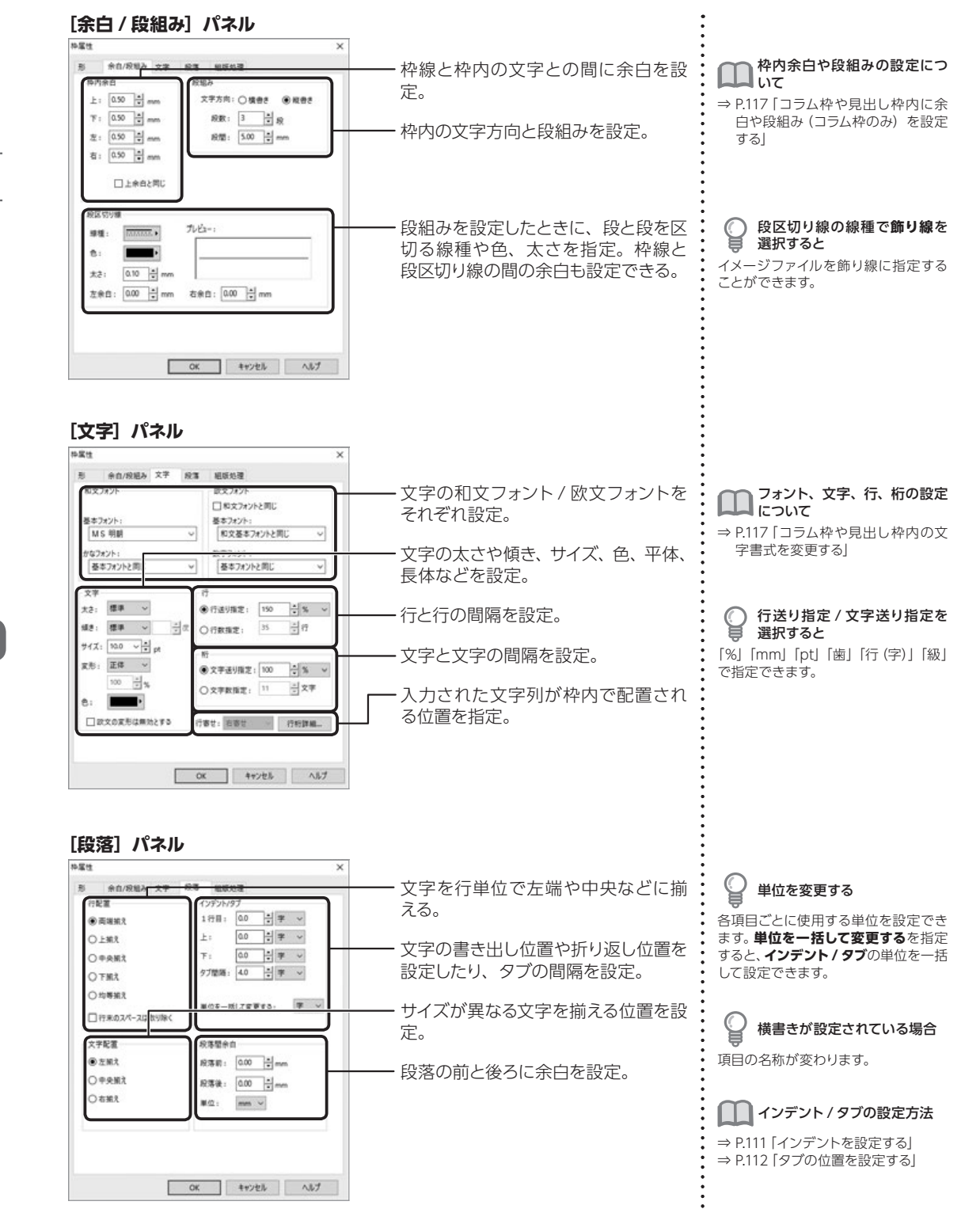

本文枠を設定する

2.2

### [組版処理] パネル

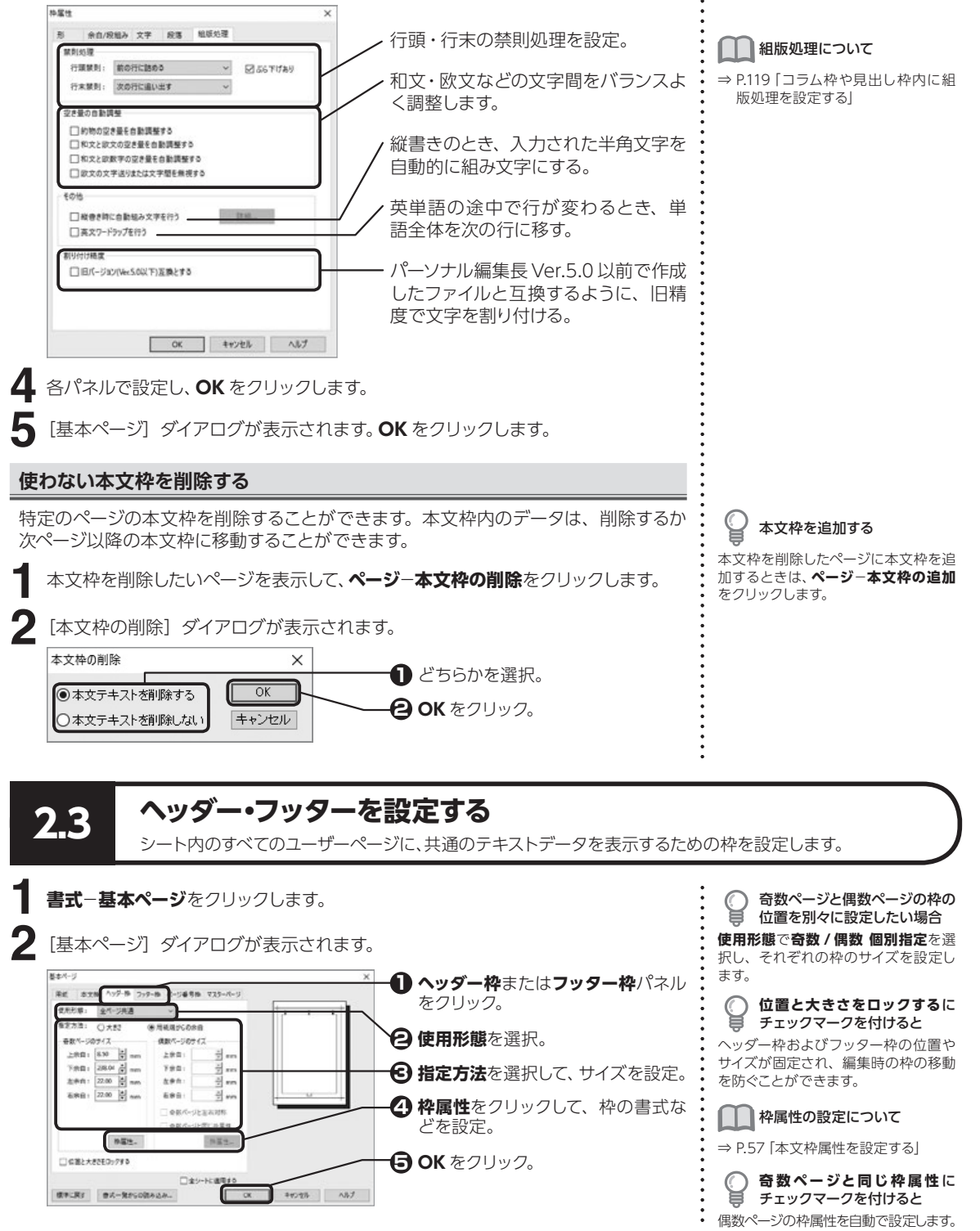

2.3

### ヘッダー・フッターを使わないページを指定する

ヘッダーまたはフッターを使わないページを表示して、ページ-ヘッダーの使用またはフッターの使用をクリックし、チェックマークを外します。

ヘッダー・フッターの使用を確認する
 ヘッダー枠またはフッター枠を使用しているページを表示しているときは、コマンド名の左側にチェックマークが

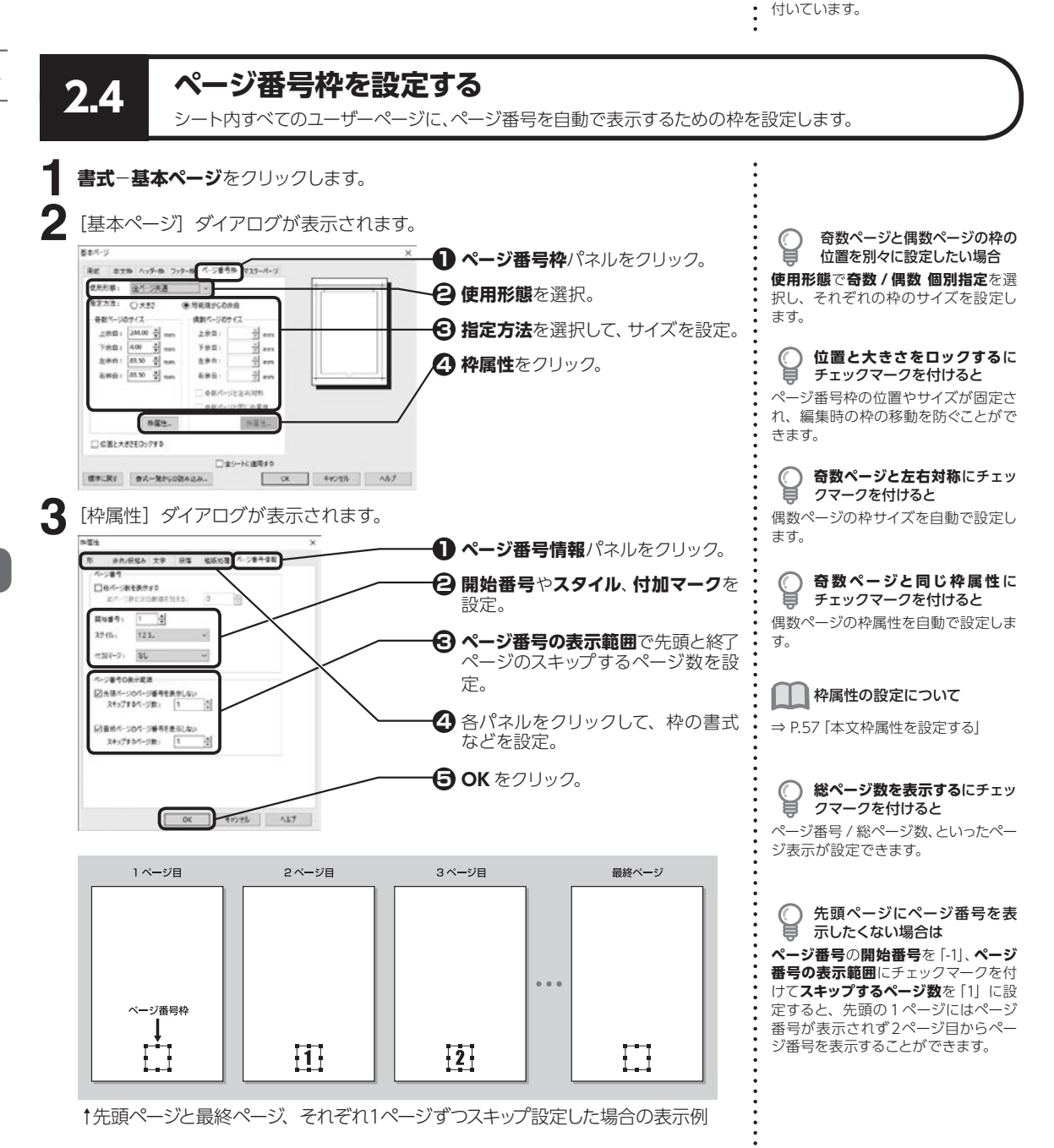

<sup>【</sup>基本ページ】ダイアログが表示されます。 OK をクリックします。

### ページ番号を使わないページを指定する

特定のページのみ、ページ番号を表示しないようにすることができます。

る ページ番号枠を使用しているページを 表示しているときは、コマンド名の左 側にチェックマークが付いています。

C

ページ番号枠の使用を確認す

2.5

マスターページを設定する

基本ページを設定する

ページ番号を表示したくないページを表示して、ページーページ番号の使用をクリッ クし、チェックマークを外します。

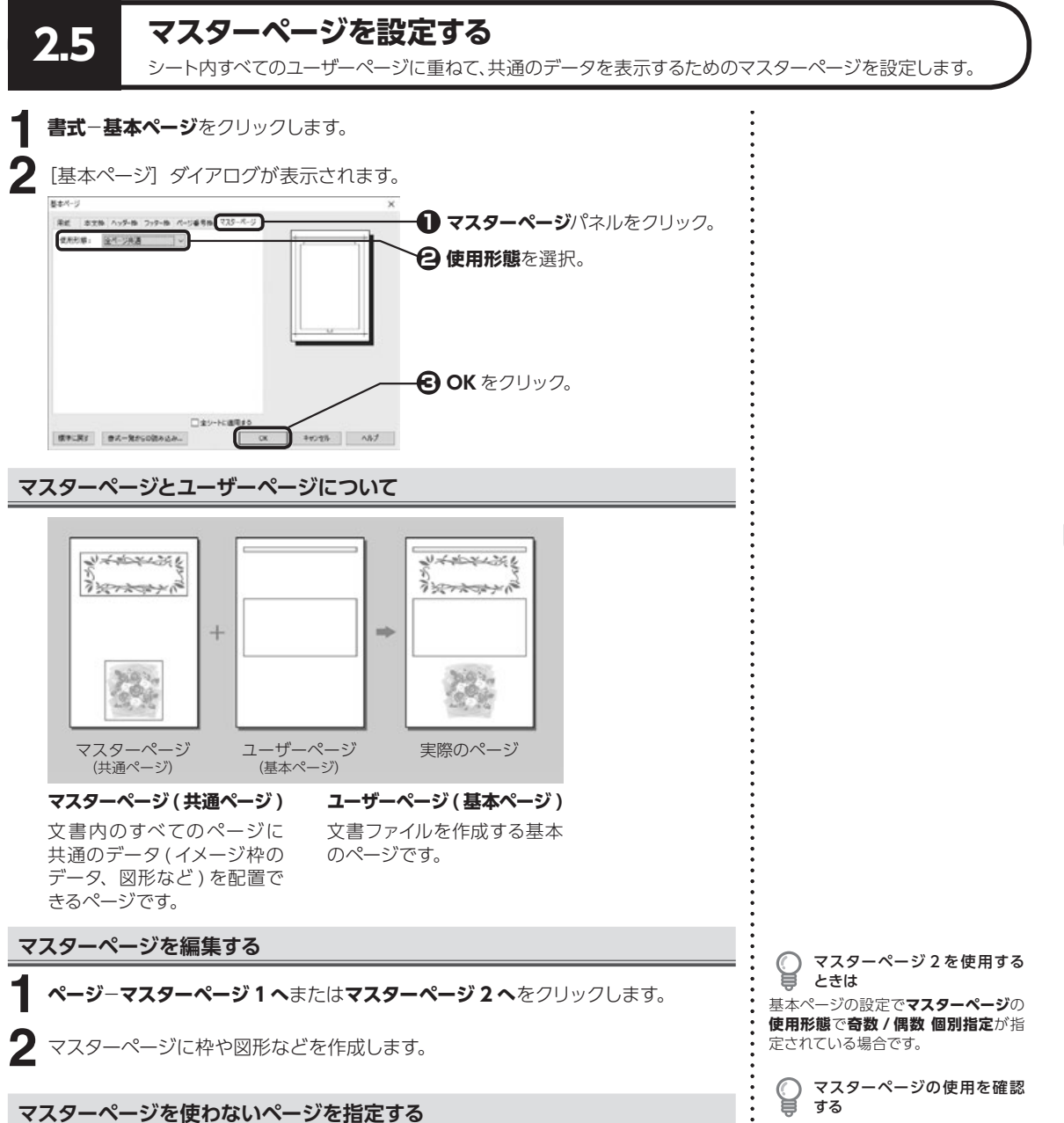

マスターページを使わないページを表示して、ページ-マスターページの使用をク リックし、チェックマークを外します。

マスターページを使用しているページ を表示しているときは、コマンド名の 左側にチェックマークが付いています。

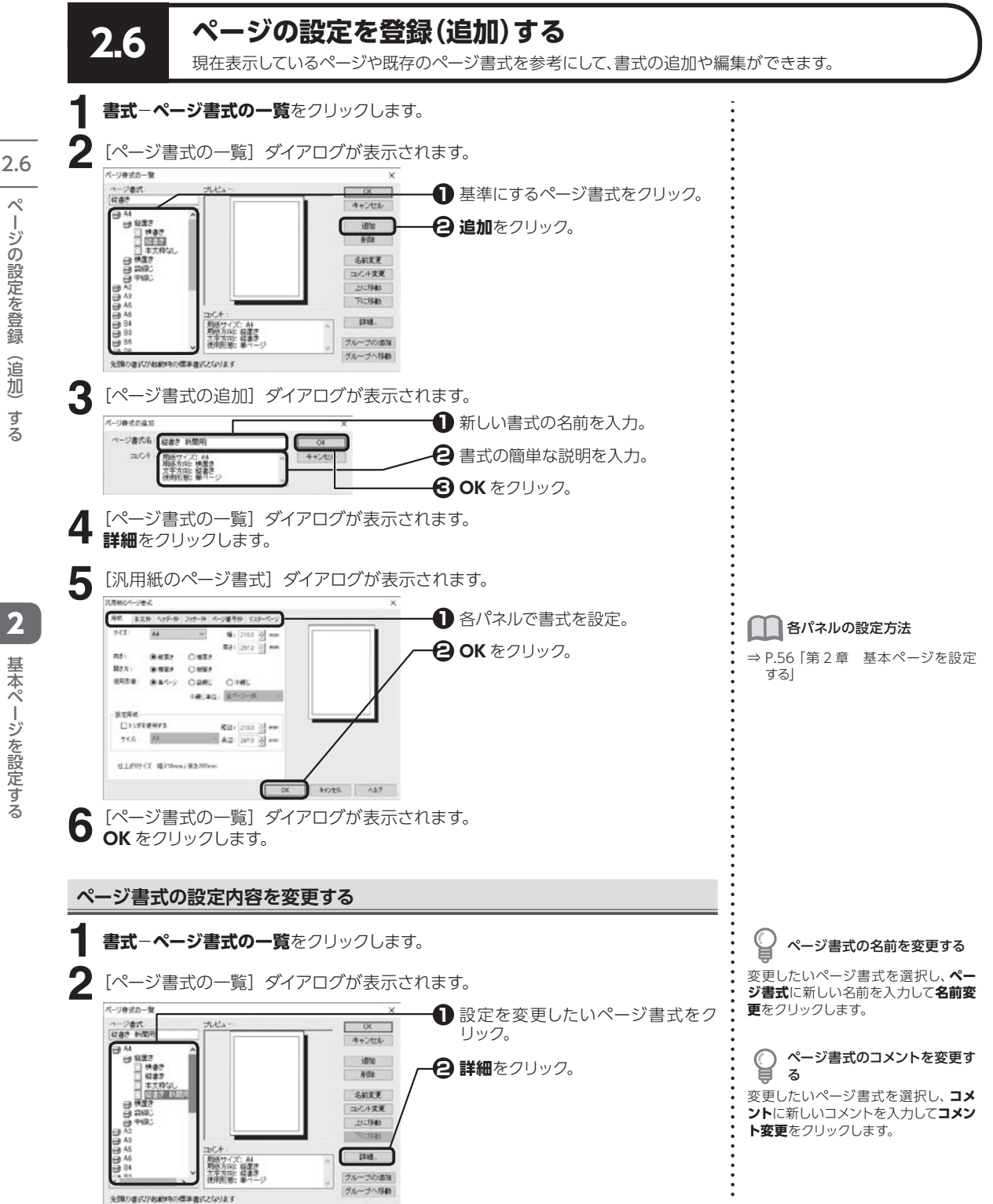

ペ

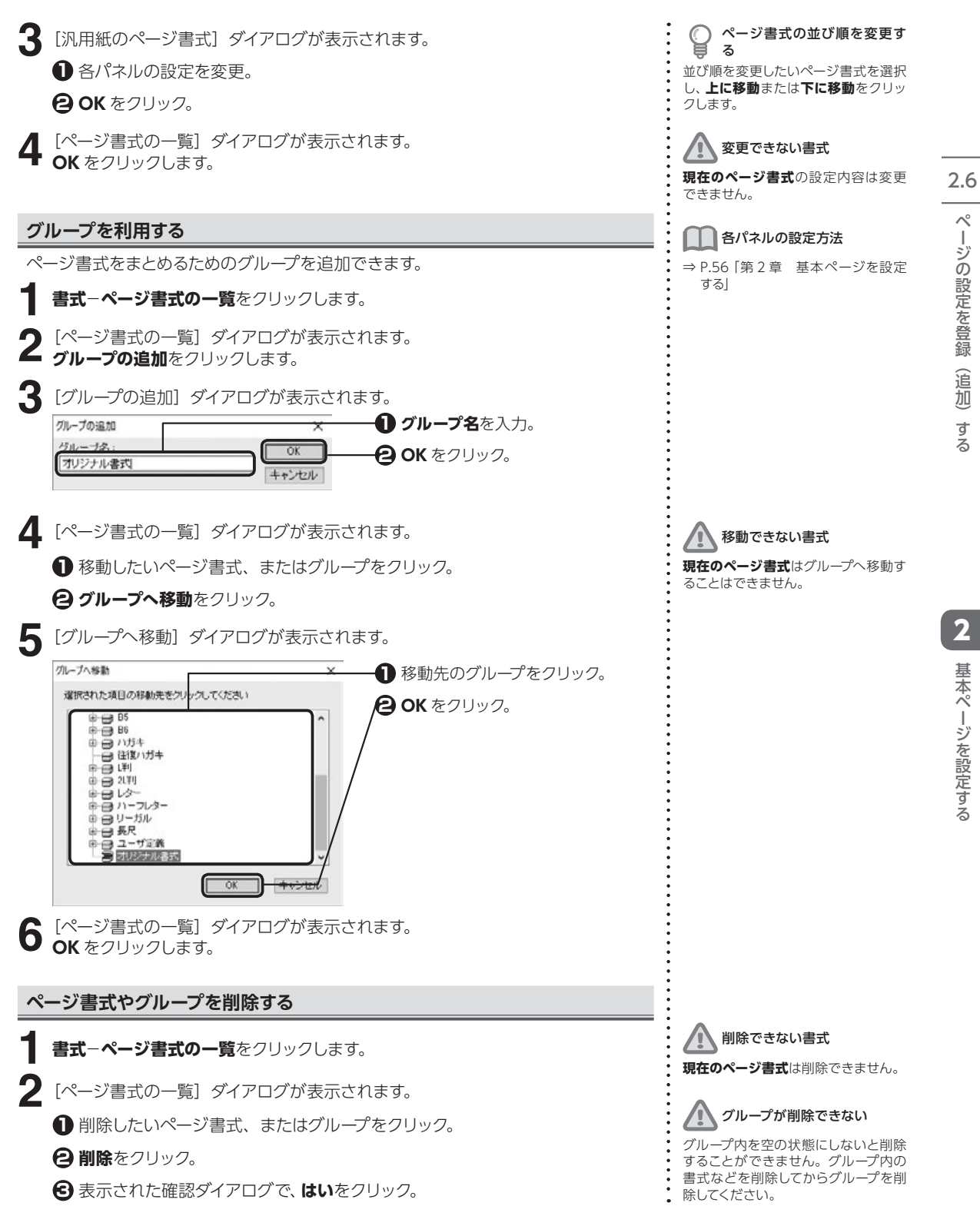

# ページを操作する

表示しているページの前または後に、ページを作成することができます。

### ページを挿入する

2.7

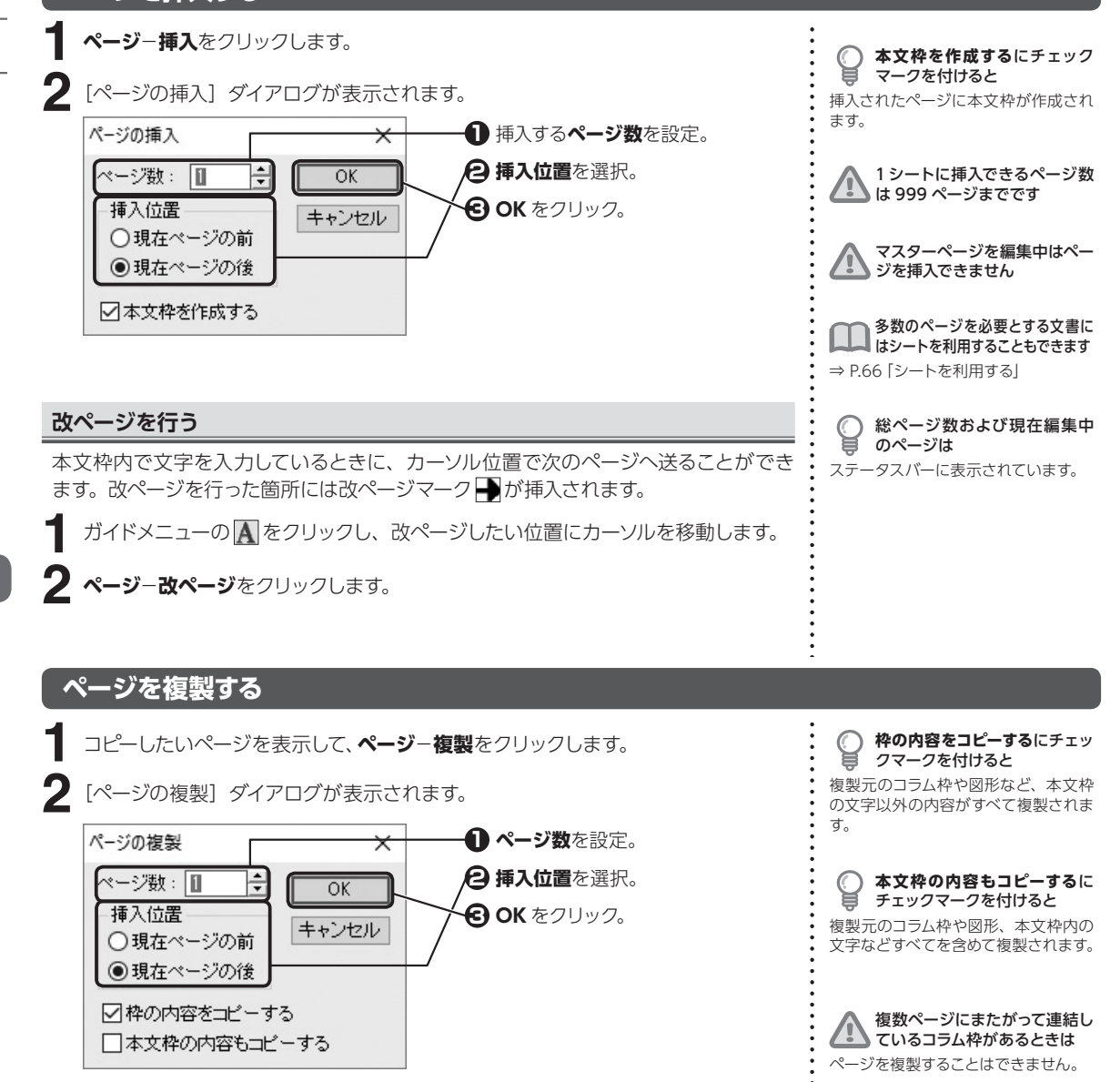

マスターページの編集中はページを複製できません

2

基本ページを設定する

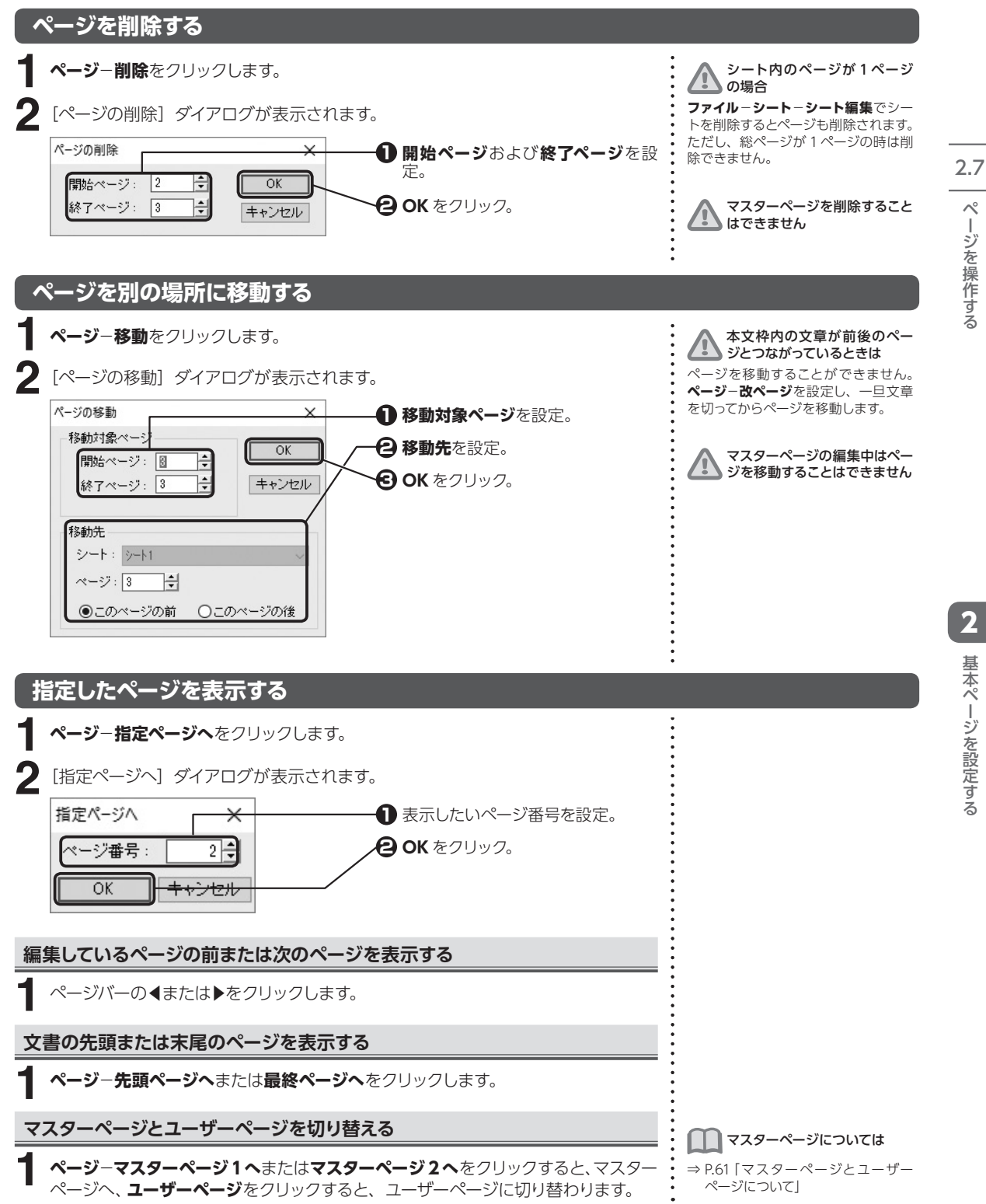

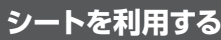

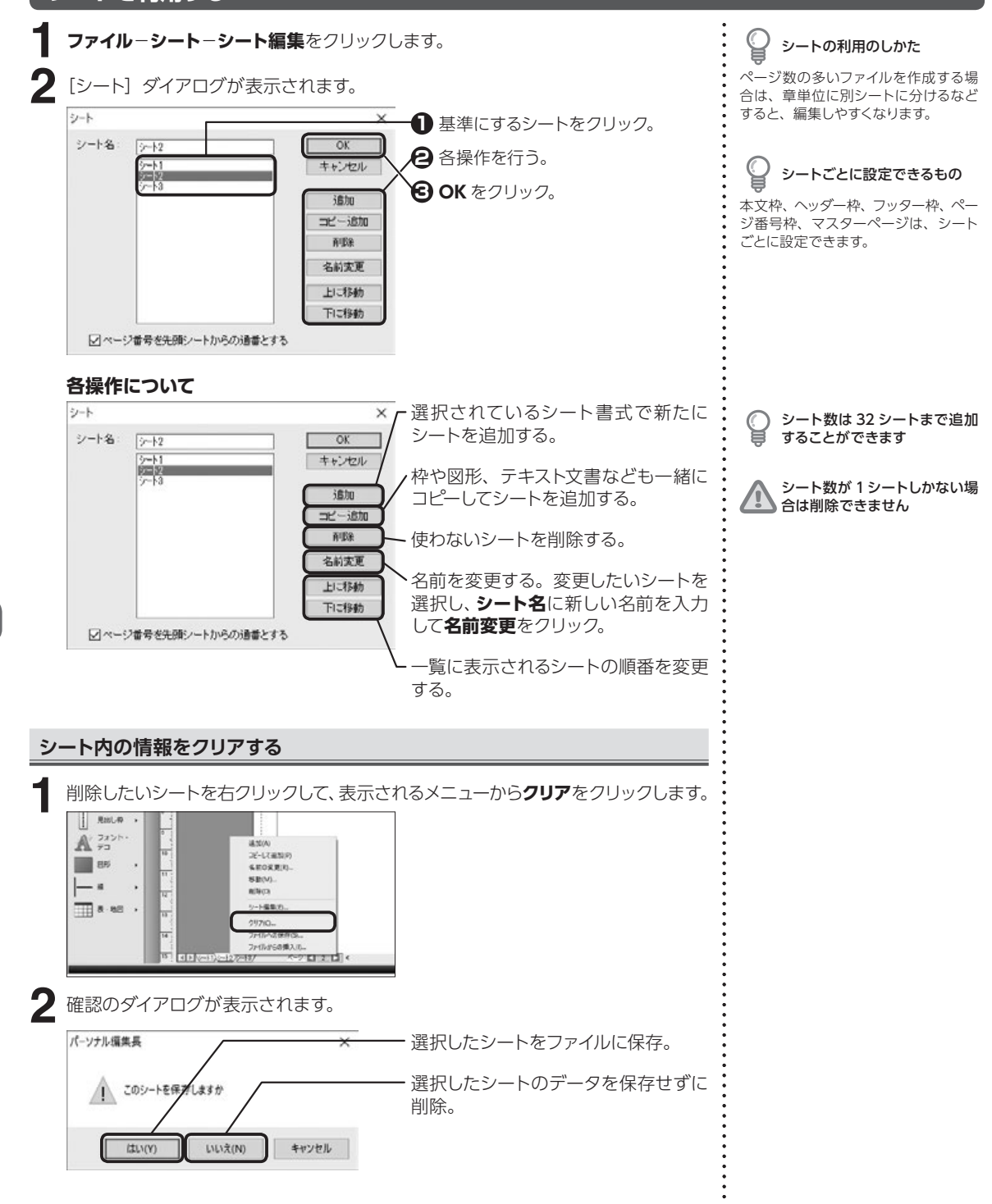

2.7

基本ページを設定する

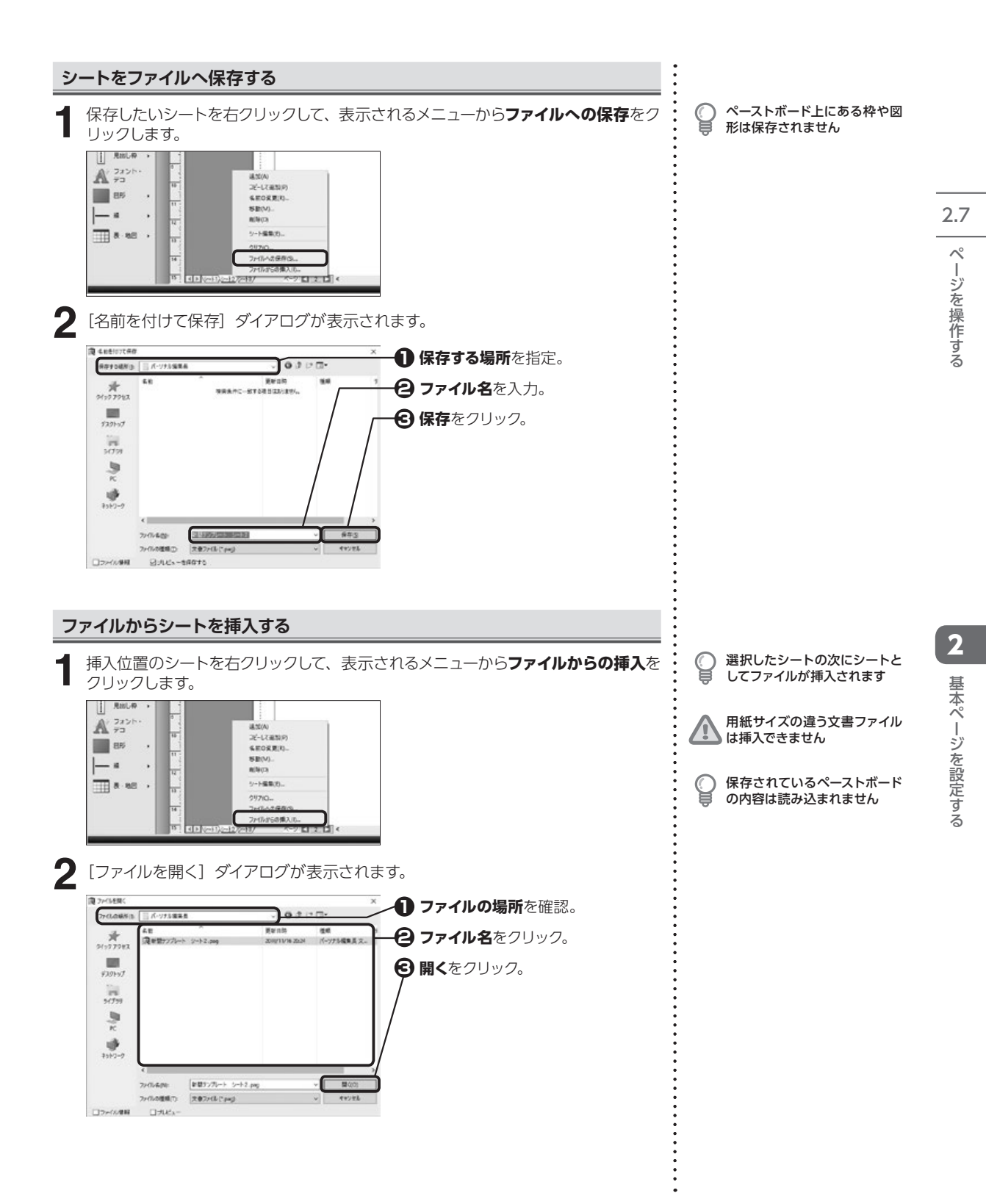

# 第3章 大まかにレイアウトする

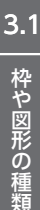

3

大まかにレイアウトする

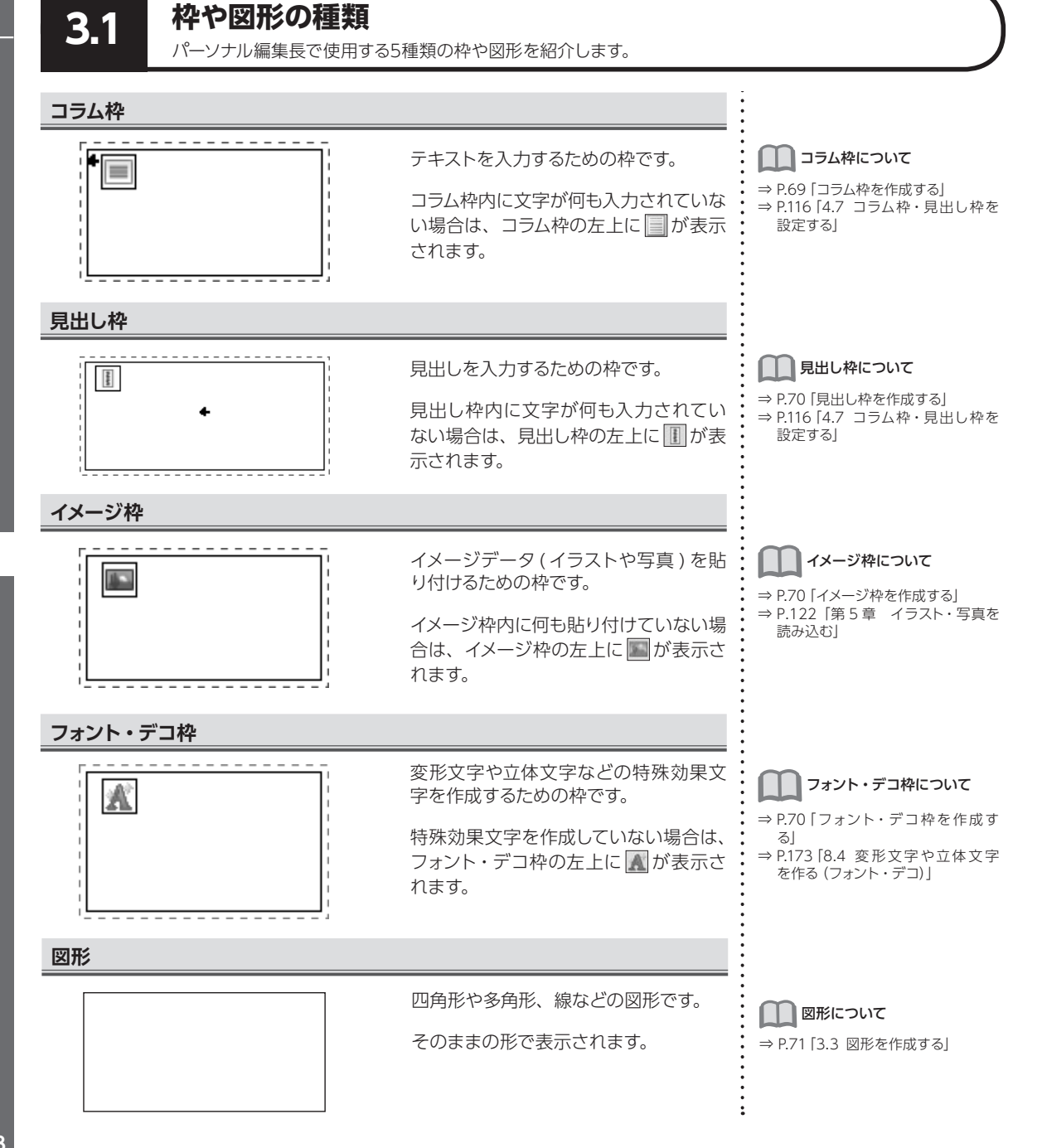

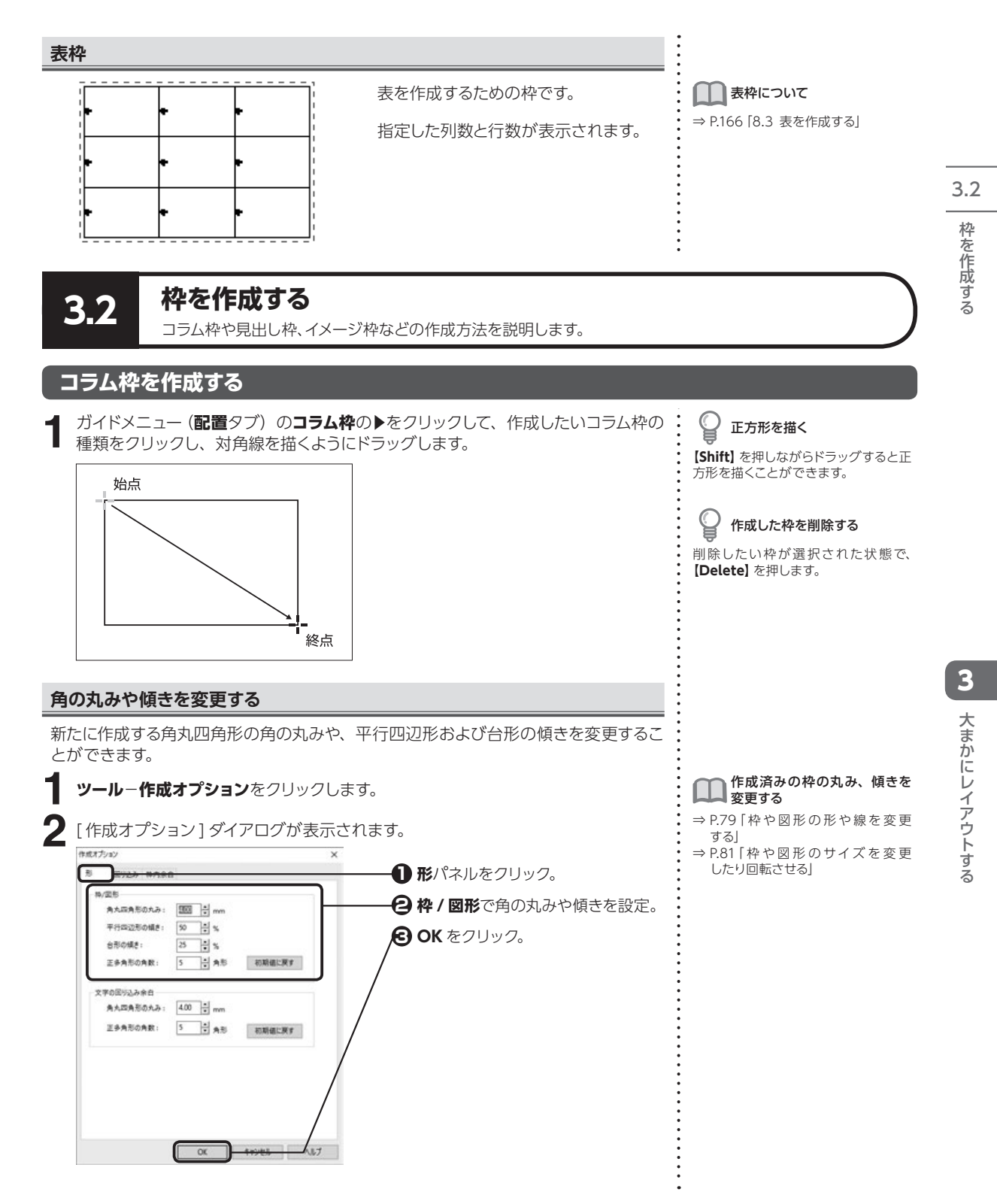

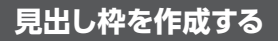

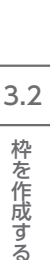

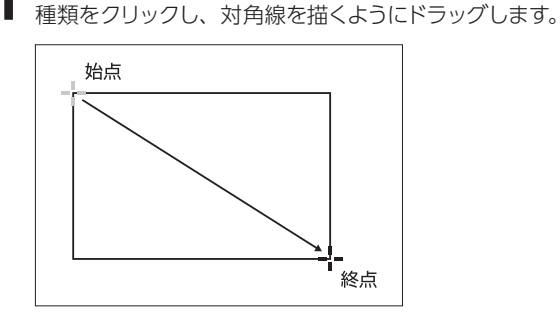

# 💡 作成した枠を削除する

削除したい枠が選択された状態で、 【Delete】を押します。

### イメージ枠を作成する

ガイドメニュー(配置タブ)のイメージ枠の▶をクリックして、作成したいイメージ
 枠の種類をクリックし、対角線を描くようにドラッグします。

ガイドメニュー(配置タブ)の見出し枠の▶をクリックして、作成したい見出し枠の

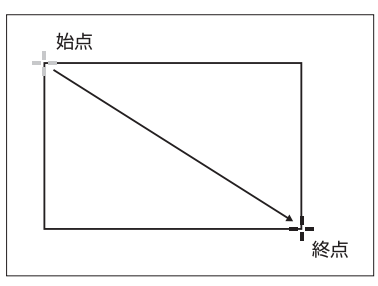

 正方形を描く

 [Shift] を押しながらドラッグすると正

方形を描くことができます。

# クリックした位置を中心にして 描く

[Ctrl] を押しながらドラッグすると、 クリックした位置が中心となる枠を作 成することができます。

**作成した枠を削除する** 

 削除したい枠が選択された状態で、

 **【Delete】**を押します。

### フォント・デコ枠を作成する

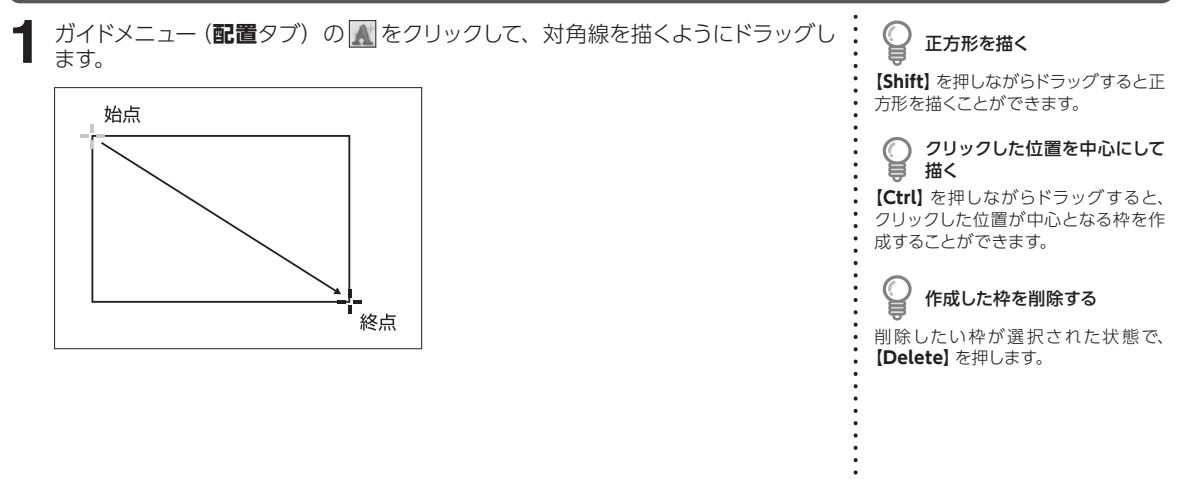

大まかにレイアウトする

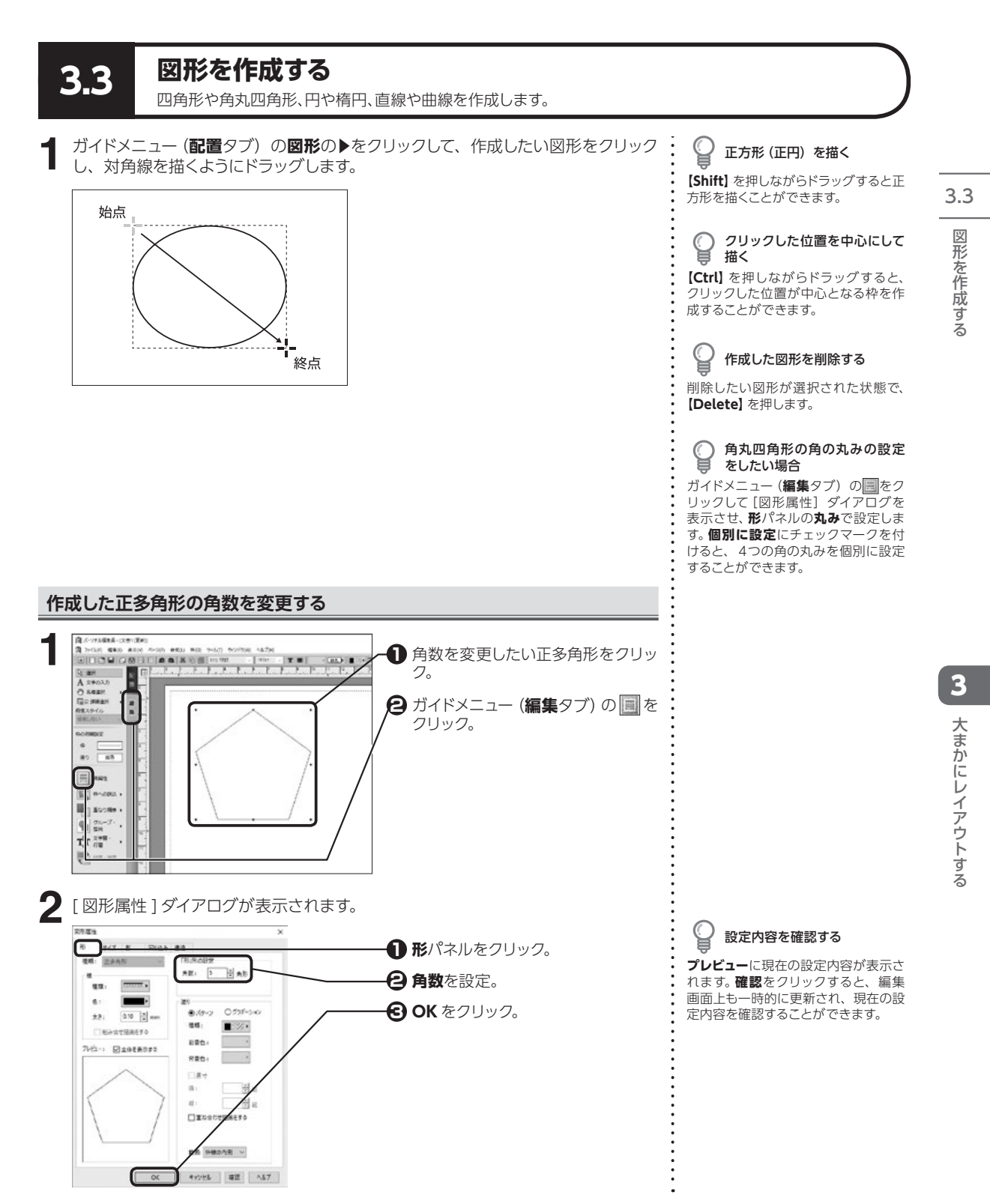
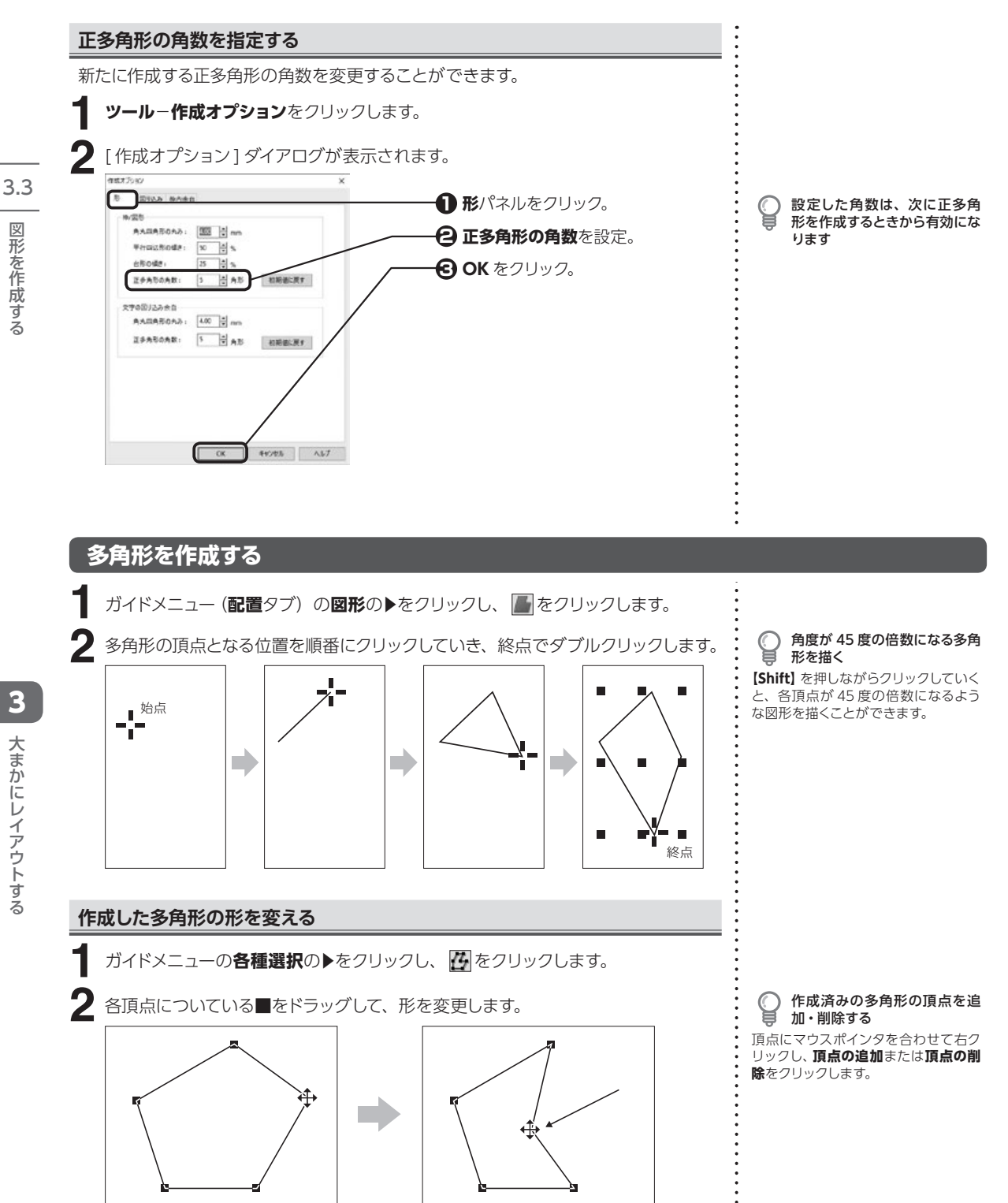

図形を作成する

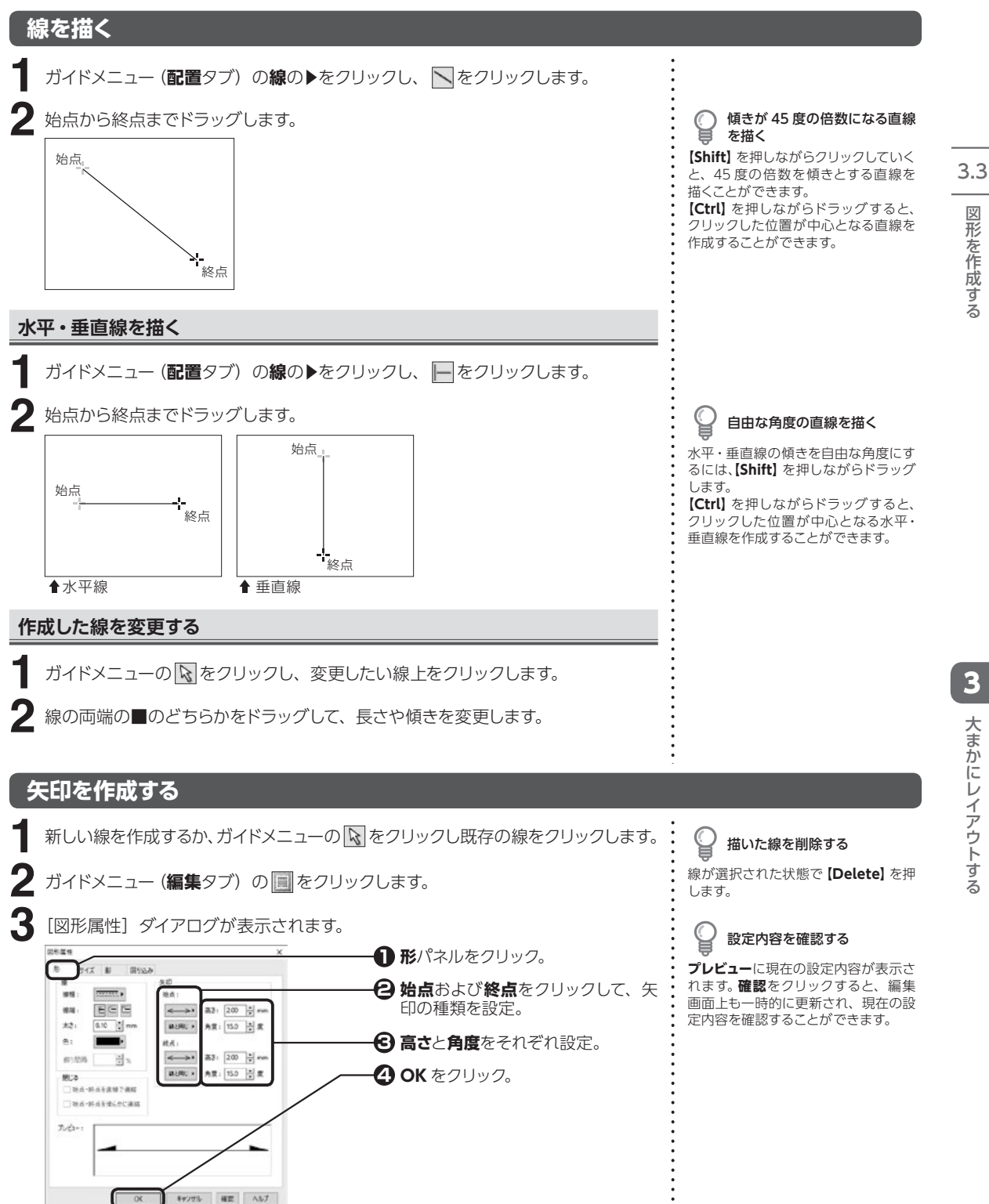

大まかにレイアウトする

## 自由線を作成する

#### 折れ線を作成する

## 曲線を作成する

#### ベジェ曲線

マウスで3箇所以上クリックした点と点の間に、最適なラインで補正した曲線を自動的に描くことができます。

ガイドメニュー (配置タブ)の線の▶をクリックし、 🕅 をクリックします。

2 ベジェ曲線の始点、次の頂点となる位置を順番にクリックし、終点でダブルクリッ 2 クします。

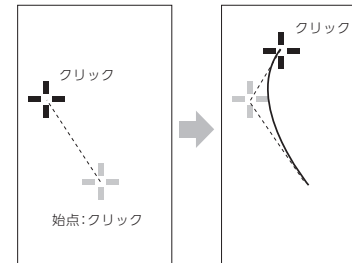

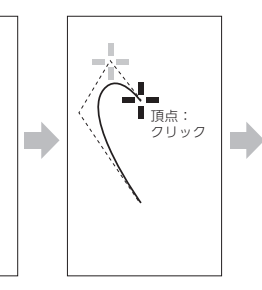

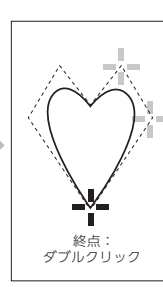

**描いた線を削除する** 線が選択された状態で

 **[Delete]** を押

します。

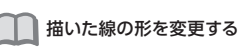

⇒ P.73 「作成した線を変更する」

3.3

図形を作成する

#### B スプライン曲線

マウスで3箇所以上クリックした点の内側を、最適なラインで通る曲線を自動的に描くことができます。

ガイドメニュー (配置タブ) の線の▶をクリックし、 🗹 をクリックします。

**2** B スプライン曲線の始点、次の頂点となる位置を順番にクリックし、終点でダブル クリックします。

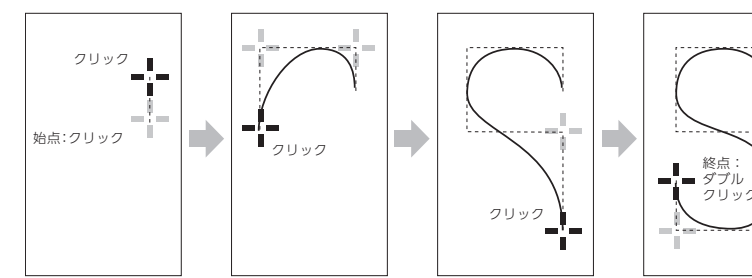

山山 描いた線の形を変更する

⇒ P.73 [作成した線を変更する]

3.3 図形を作成する

#### 作成した線の始点と終点を連結させる

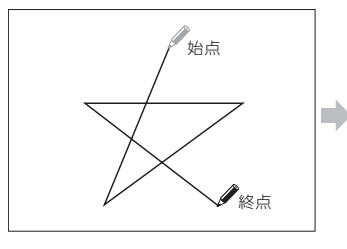

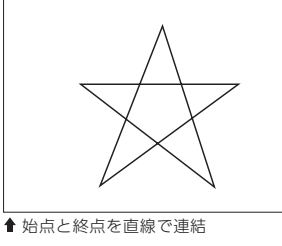

ガイドメニューの ▶をクリックし、始点と終点を連結させたい線をクリックします。

2 ガイドメニュー (編集タブ) の 🗐 をクリックします。

[図形属性] ダイアログが表示されます。

3

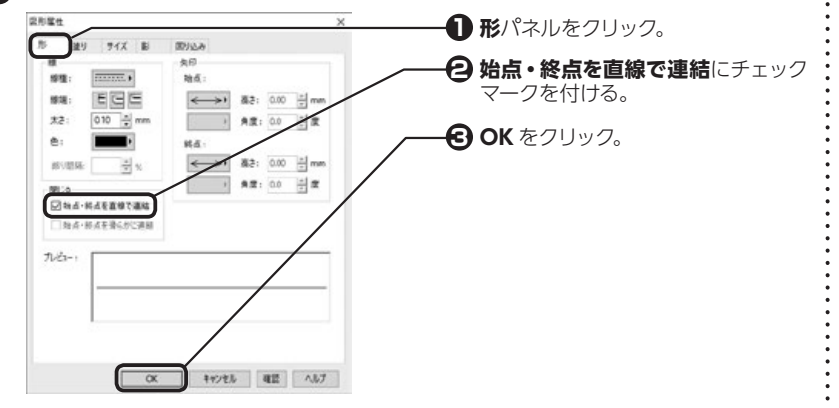

大まかにレイアウトする

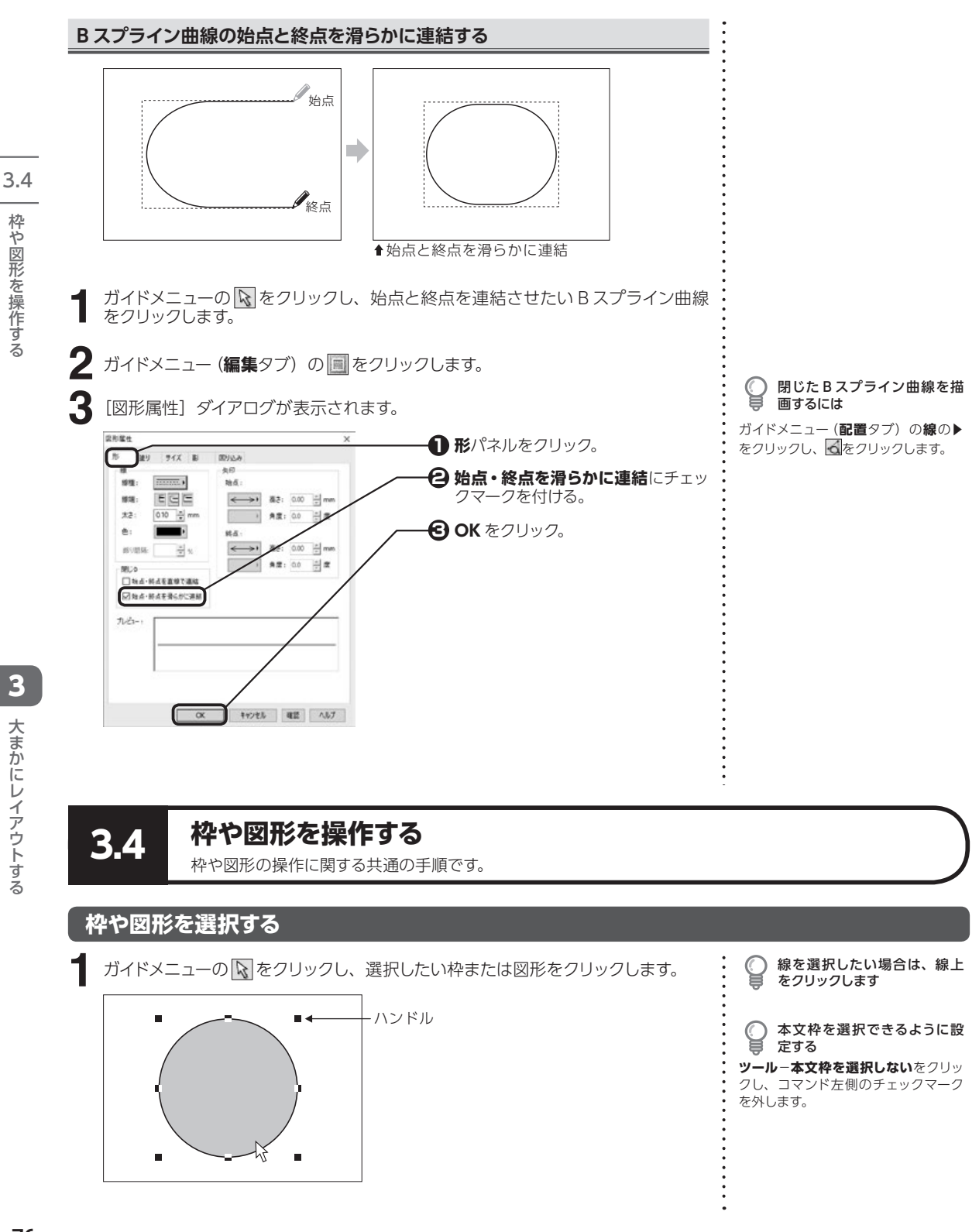

#### 複数の枠や図形を選択する

【Shift】を押しながらそれぞれの枠や図形をクリックするか、【Ctrl】を押しながら選択したいすべての枠や図形が含まれるような範囲全体をドラッグします。

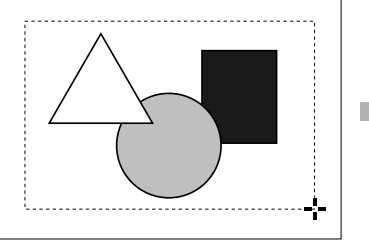

【Ctrl】を押しながらドラッグ

枠や図形をグループ化する

- グループ化したい複数の枠や図形を選択します。
- 2 ガイドメニュー (編集タブ)のグループ・整列の▶をクリックし、 ▲をクリックします。

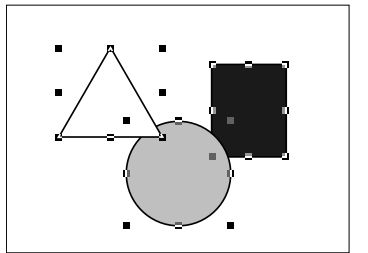

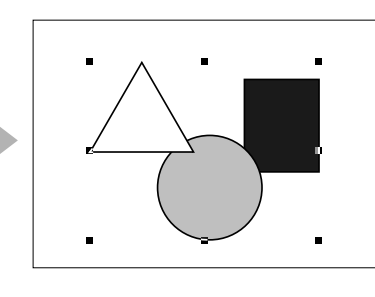

● コマンドメニューを使用して複数の枠や図形を選択するには 数の枠や図形を選択するには ッール-範囲選択をクリックし、選択したいすべての枠や図形が含まれるような範囲全体をドラッグします。

3.4

グループ化を解除する

グループ化された枠や図形を選択し、 ガイドメニュー(編集タブ)のグループ・ 整列の▶をクリックし、■をクリック します。

#### 枠や図形を移動する

ガイドメニューの 🕟 をクリックし、移動したい枠または図形をクリックします。

2 移動したい位置までドラッグします。

🍚 カーソルキーで移動する

マウスでドラッグする代わりにキー ボードのカーソルキーを使って、枠や 図形を移動することもできます。

## 枠や図形をコピーする

┛ ガイドメニューの 🐼 をクリックし、コピーしたい枠または図形をクリックします。

編集−コピーをクリックします。

コピー先の画面を表示し、編集-貼り付けをクリックします。

マウスポインタに合わせて選択した枠や図形が表示されるので、適当な位置でク リックします。 ○ 貼り付け位置を数値で指定す

編集-貼り付けを実行し、右クリック すると、[貼り付け位置]ダイアログが 表示されます。数値を入力して位置を 指定します。

## 枠や図形を削除する

ガイドメニューの 🕟 をクリックし、削除したい枠または図形をクリックします。

**2 【Delete】**を押します。

## 複数の枠や図形を整列させる

- ┃ ガイドメニューの <br />

   ガイドメニューの <br />
   家をクリックし、整列させたい複数の枠または図形をクリックします。

   ボイドメニュー (毎年 タブ) のグリュプ・教刊の▶をクリックし <br />
   家 <br />
   ア・教刊の▶をクリックし、 <br />
   ア・カーンをクリックし、 <br />
   ア・カーンをクリックし、 <br />
   ア・カーンをクリックし、 <br />
   ア・カーンをクリックし、 <br />
   ア・カーンをクリックし、 <br />
   ア・カーンをクリックし、 <br />
   ア・カーンをクリックし、 <br />
   ア・カーンをクリックし、 <br />
   ア・カーンをクリックし、 <br />
   ア・カーンをクリックし、 <br />
   ア・カーンをクリックし、 <br />
   ア・カーンをクリックし、 <br />
   ア・カーンをクリックし、 <br />
   ア・カーンをクリックし、 <br />
   ア・オーンをクリックし、 <br />
   ア・カーンをクリックし、 <br />
   ア・カーンをクリックし、 <br />
   ア・カーンをクリックし、 <br />
   ア・カーンをクリックし、 <br />
   ア・カーンをクリックし、 <br />
   ア・カーンをクリックし、 <br />
   ア・カーンをクリックし、 <br />
   ア・カーンをクリックし、 <br />
   ア・カーンをクリックし、 <br />
   ア・カーンをクリックし、 <br />
   ア・カーンをクリックし、 <br />
   ア・カーンをクリックし、 <br />
   ア・カーンをクリックし、 <br />
   ア・カーン・<br />
   ア・オーン・<br />
   ア・カーン・<br />
   ア・カーン・<br />
   ア・カーン・<br />
   ア・カーン・<br />
   ア・カーン・<br />
   ア・カーン・<br />
   ア・カーン・<br />
   ア・カーン・<br />
   ア・カーン・<br />
   ア・カーン・<br />
   ア・カーン・<br />
   ア・カーン・<br />
   ア・カーン・<br />
   ・<br />
   ア・カーン・<br />
   ・<br />
   ・<br />
   ・<br />
   ・<br />
   ・<br />
   ・<br />
   ・<br />
   ・<br />
   ・<br />
   ・<br />
   ・<br />
   ・<br />
   ・<br />
   ・<br />
   ・<br />
   ・<br />
   ・<br />
   ・<br />
   ・<br />
   ・<br />
   ・<br />
   ・<br />
   ・<br />
   ・<br />
   ・<br />
   ・<br />
   ・<br />
   ・<br />
   ・<br />
   ・<br />
   ・<br />
   ・<br />
   ・<br />
   ・<br />
   ・<br />
   ・<br />
   ・<br />
   ・<br />
   ・<br />
   ・<br />
   ・<br />
   ・<br />
   ・<br />
   ・<br />
   ・<br />
   ・<br />
   ・<br />
   ・<br />
   ・<br />
   ・<br />
   ・<br />
   ・<br />
   ・<br />
   ・<br />
   ・<br />
   ・<br />
   ・<br />
- 2 ガイドメニュー (編集タブ) の**グループ・整列**の▶をクリックし、 **●**をクリックし ます。
- 3 [整列]ダイアログが表示されます。

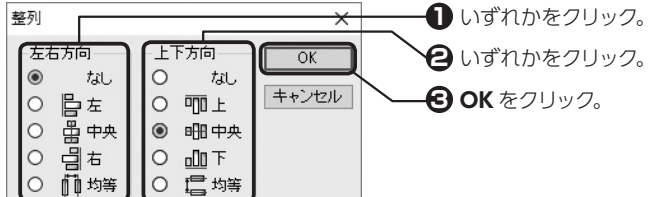

なし:左右方向または上下方向に対して整列しない 左(上):一番左(上)にある枠や図形の左(上)端を基準として整列 中央:両端にある枠や図形の中間点を基準として整列 右(下):一番右(下)にある枠や図形の右(下)端を基準として整列 均等:両端にある枠や図形は動かさずにその範囲内で均等に配置

#### 用紙を基準にしたセンタリング

- ガイドメニューの 
   をクリックし、センタリングしたい枠または図形をクリックします。
- 2 ガイドメニュー (編集タブ) の**グループ・整列**の▶をクリックし、 Ⅲまたは <del>■</del>を クリックします。

#### 重なった枠や図形の順番を入れ換える

作成した順に積み重なった枠や図形の順番を入れ換えることができます。

ガイドメニューの 🕟 をクリックし、枠または図形をクリックします。

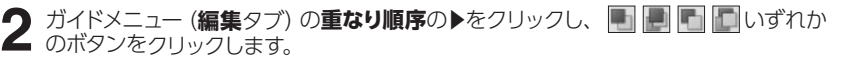

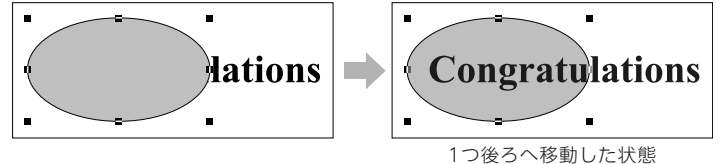

⇒ P.77「複数の枠や図形を選択する」
2つ以上の枠や図形を選択していないと整列させることはで

は

複数の枠や図形を選択するに

きません
整列できないもの

本文枠、ヘッダー枠、フッター枠、ペー ジ番号枠を整列させることはできませ ん。

2 センタリングできないもの

本文枠、ヘッダー枠、フッター枠、ページ番号枠はセンタリングできません。

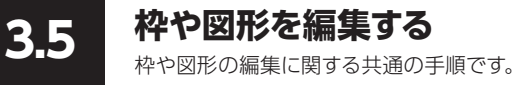

#### 枠や図形の形や線を変更する

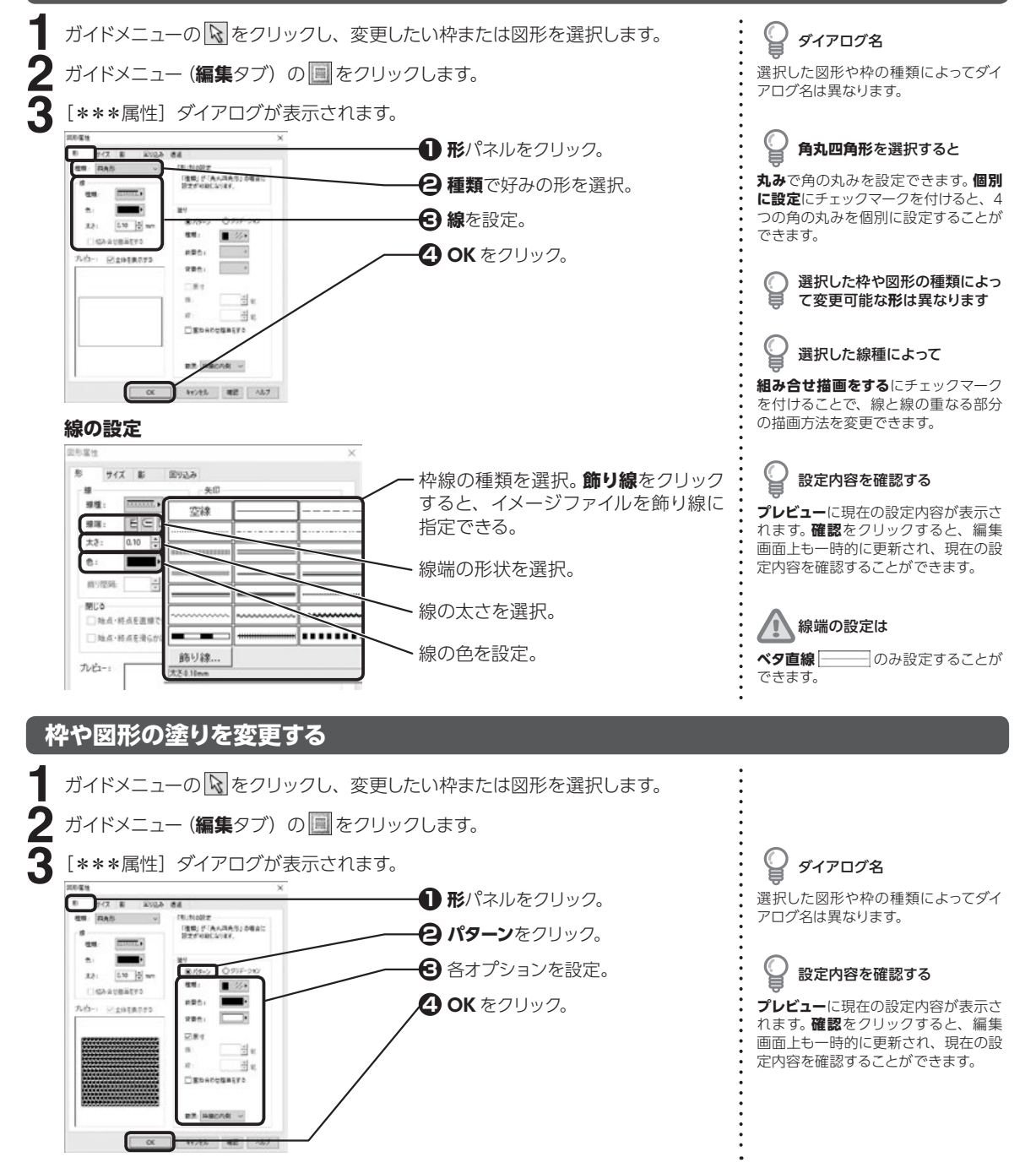

3

大まかにレイアウトする

#### 塗りの設定

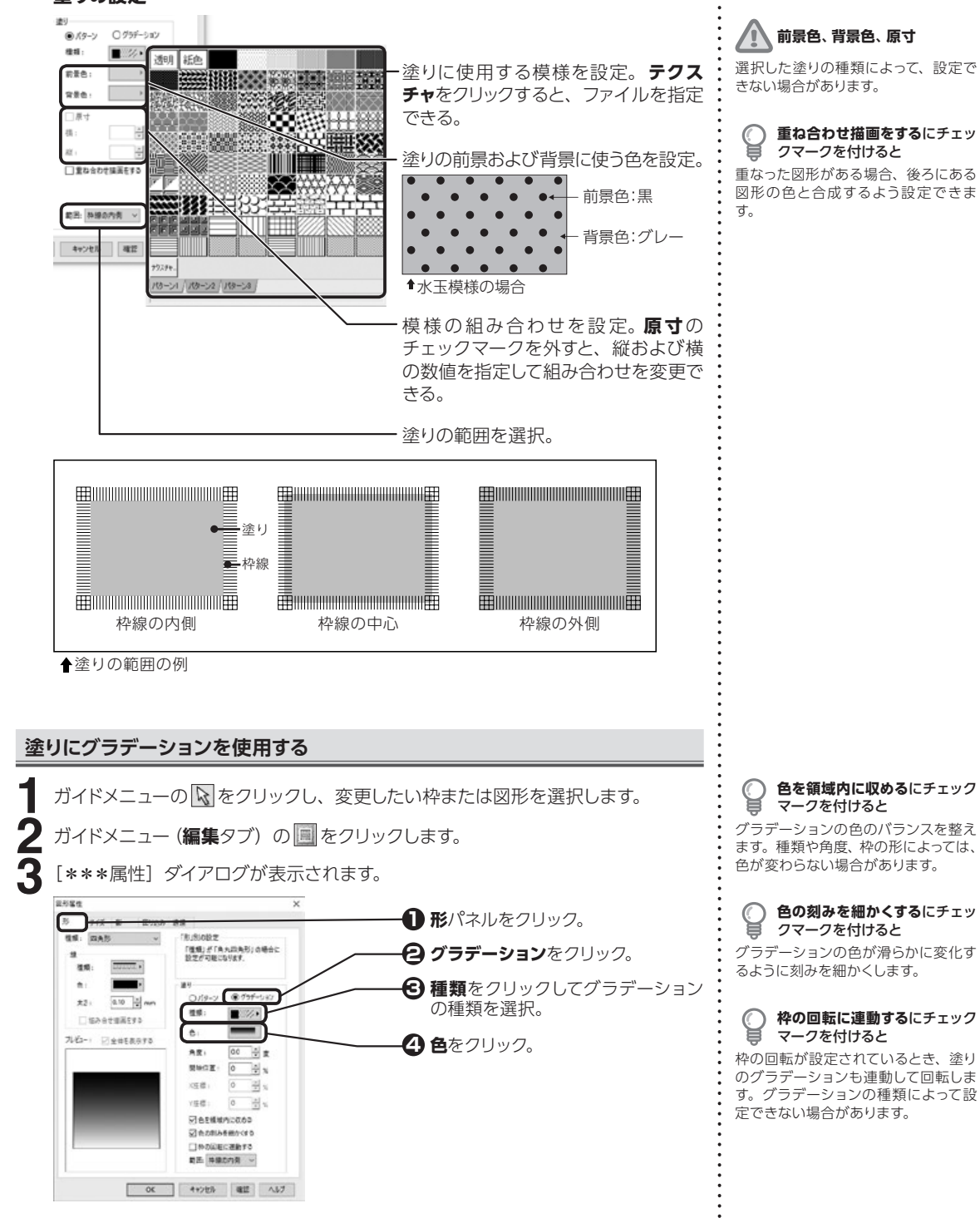

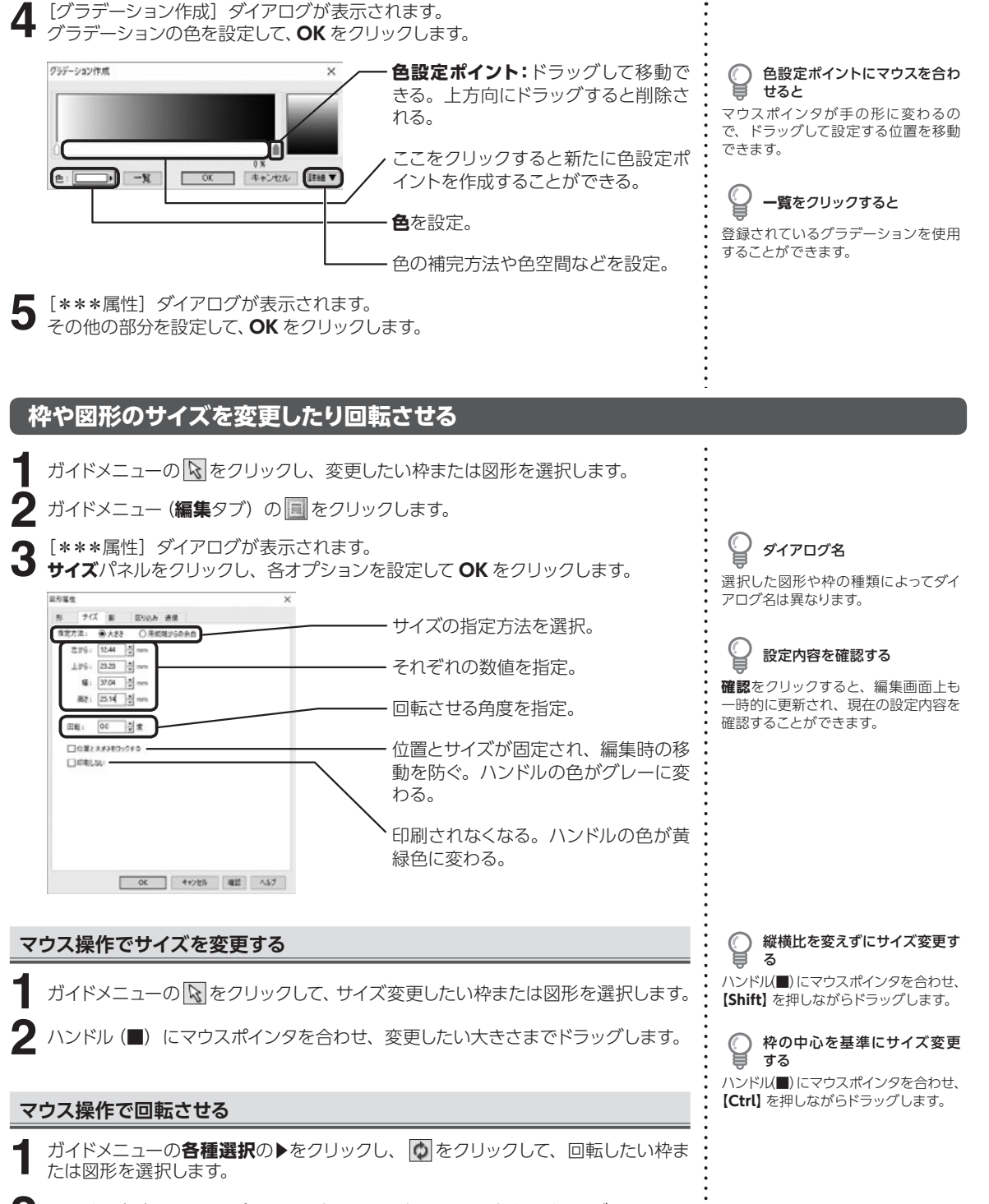

3.5

枠や図形を編集する

## 枠や図形に影を設定する

3.5

枠や図形を編集する

3

大まかにレイアウトす

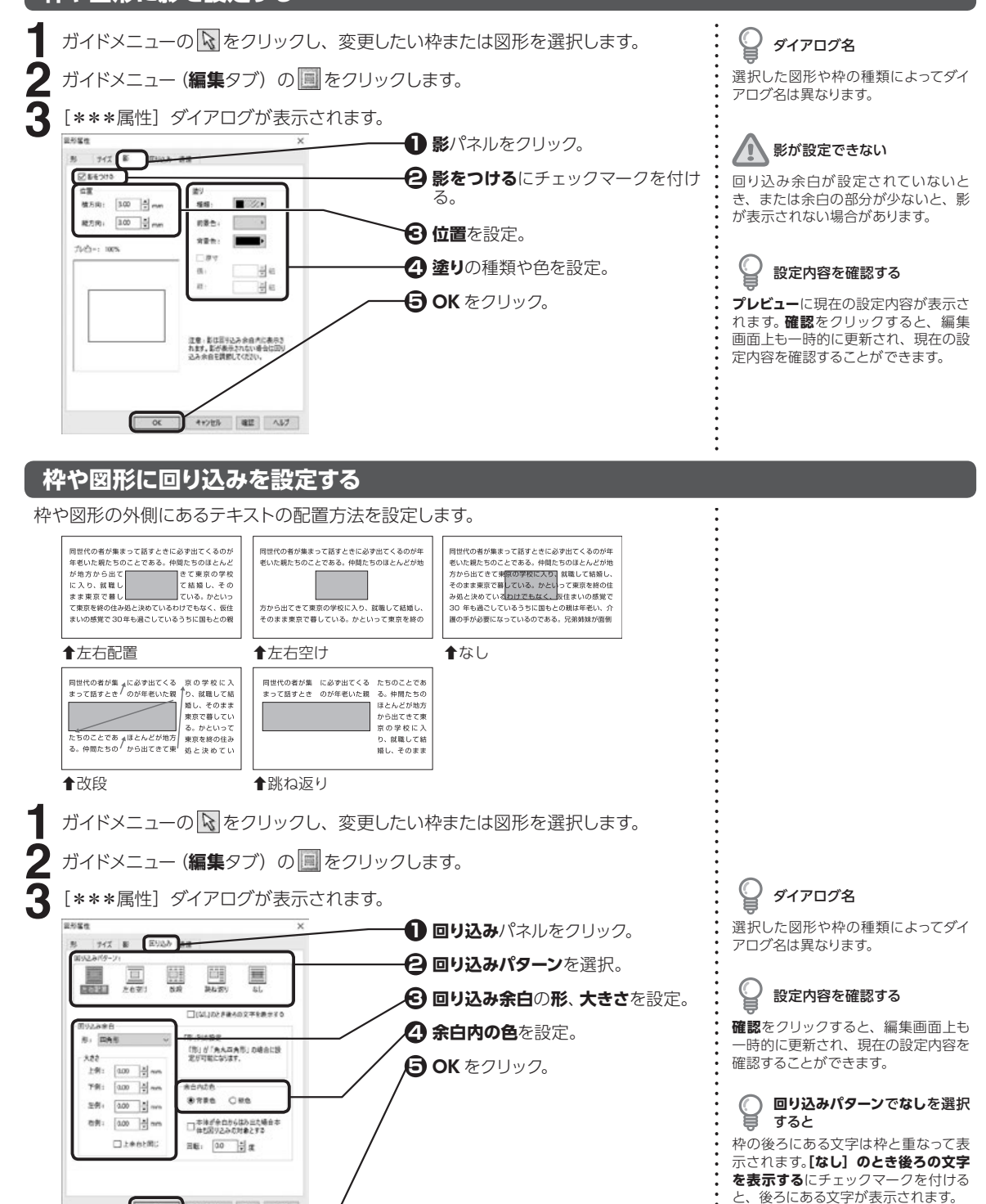

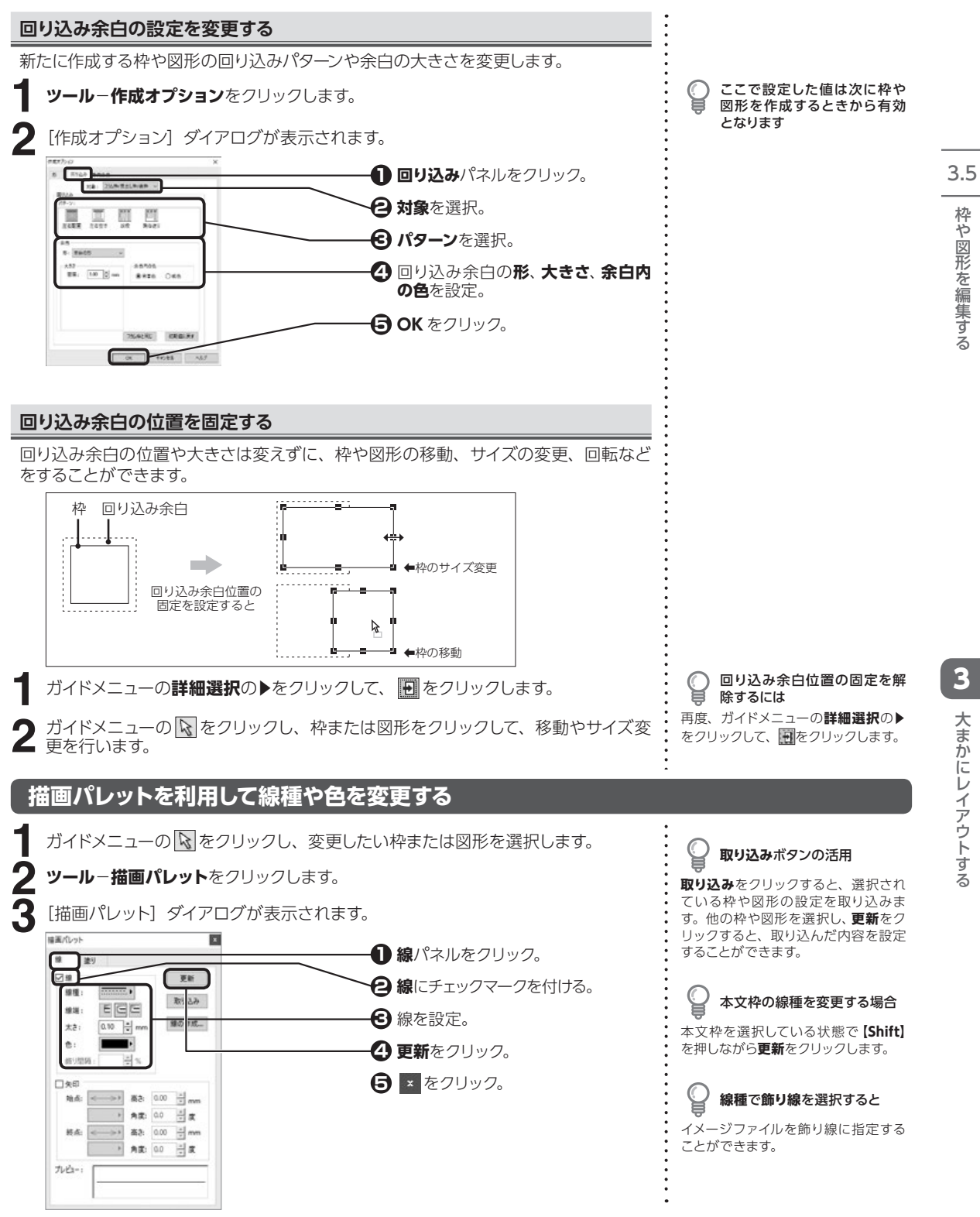

#### 描画パレットを利用して矢印を設定する

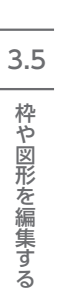

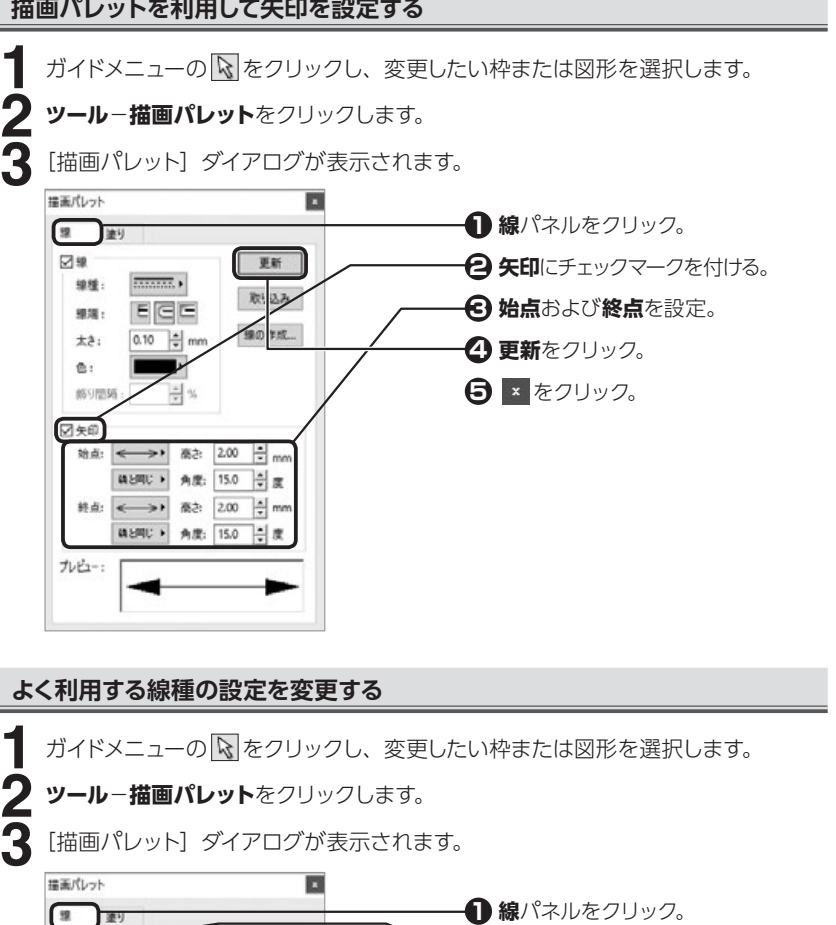

線にチェックマークを付ける。

❸線を設定。

④ 更新をクリック。

**6** × をクリック。

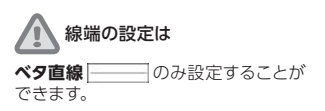

绿種

線湖:

大き:

<u>۵</u>.

□矢印 始点: <

ルビュー:

EEE

2.00 ÷ mm

 $\rightarrow$ 

終点: <-->>

商さ: 0.00

角度: 0.0

孫さ: 0.00 ★ mm 角度: 0.0

更新

取り込み

線の11成...

÷ mm

令度

- 皮

## 新しい線種を作成する

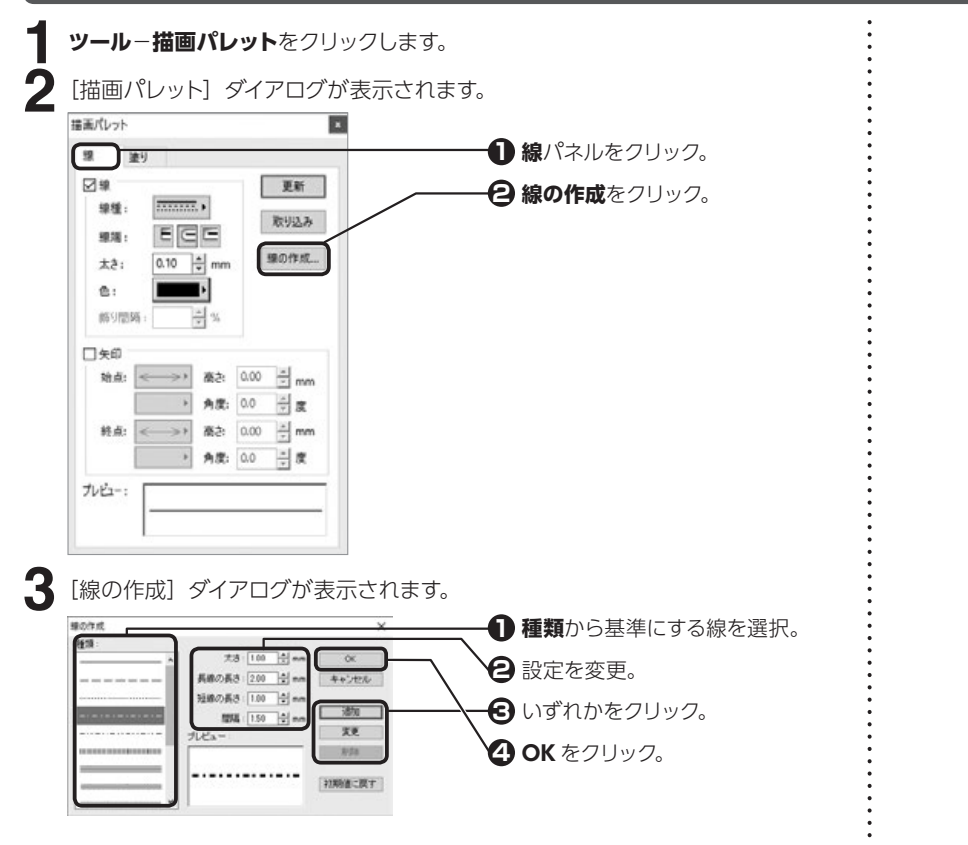

## 描画パレットを利用して塗りを変更する

ガイドメニューの 🕟 をクリックし、変更したい枠または図形を選択します。

**ツール-描画パレット**をクリックします。

[描画パレット] ダイアログが表示されます。

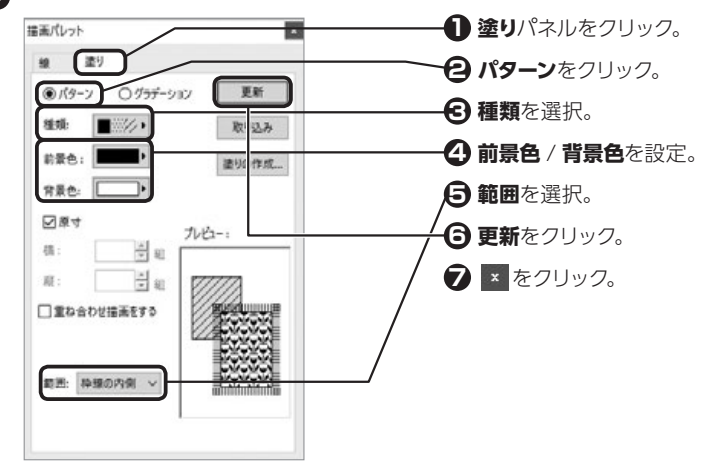

#### る図形の色と合成するよう設定できま す。

取り込みボタンの活用 取り込みをクリックすると、選択されている枠や図形の設定を取り込みます。他の枠や図形を選択し、更新をクリックすると、取り込んだ内容を設定し、のの枠の図形を選択し、していたのでののです。

前景色、背景色、原寸

することができます。

選択した塗りの種類によって、設定で きない場合があります。

## 💡 本文枠の塗りを変更する場合

本文枠を選択している状態で【Shift】 を押しながら**更新**をクリックします。

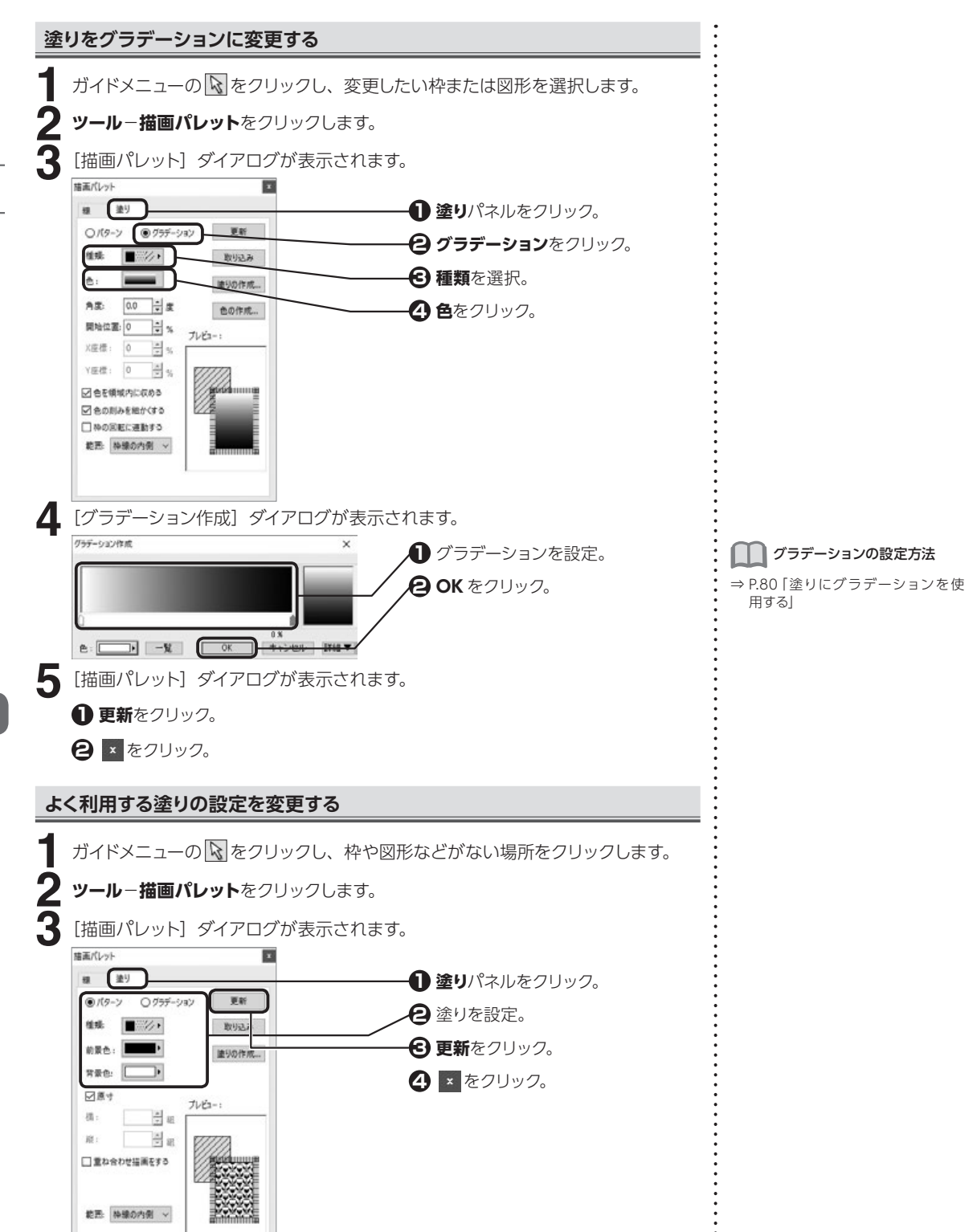

3.5 枠や図形を編集する

3 大まかにレイアウトする

## 新しい塗りやグラデーションを作成する

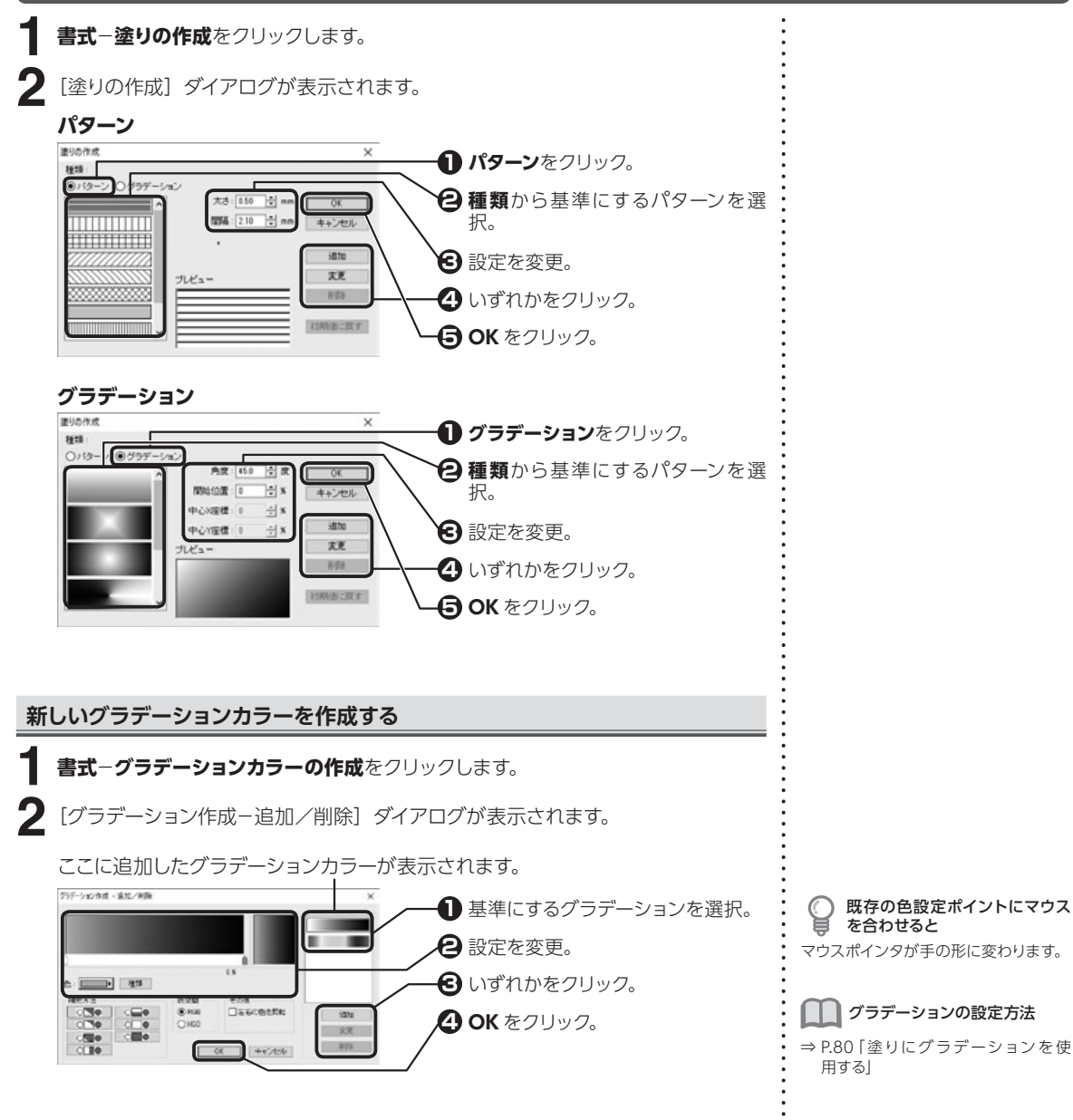

3

3.5

枠や図形を編集する

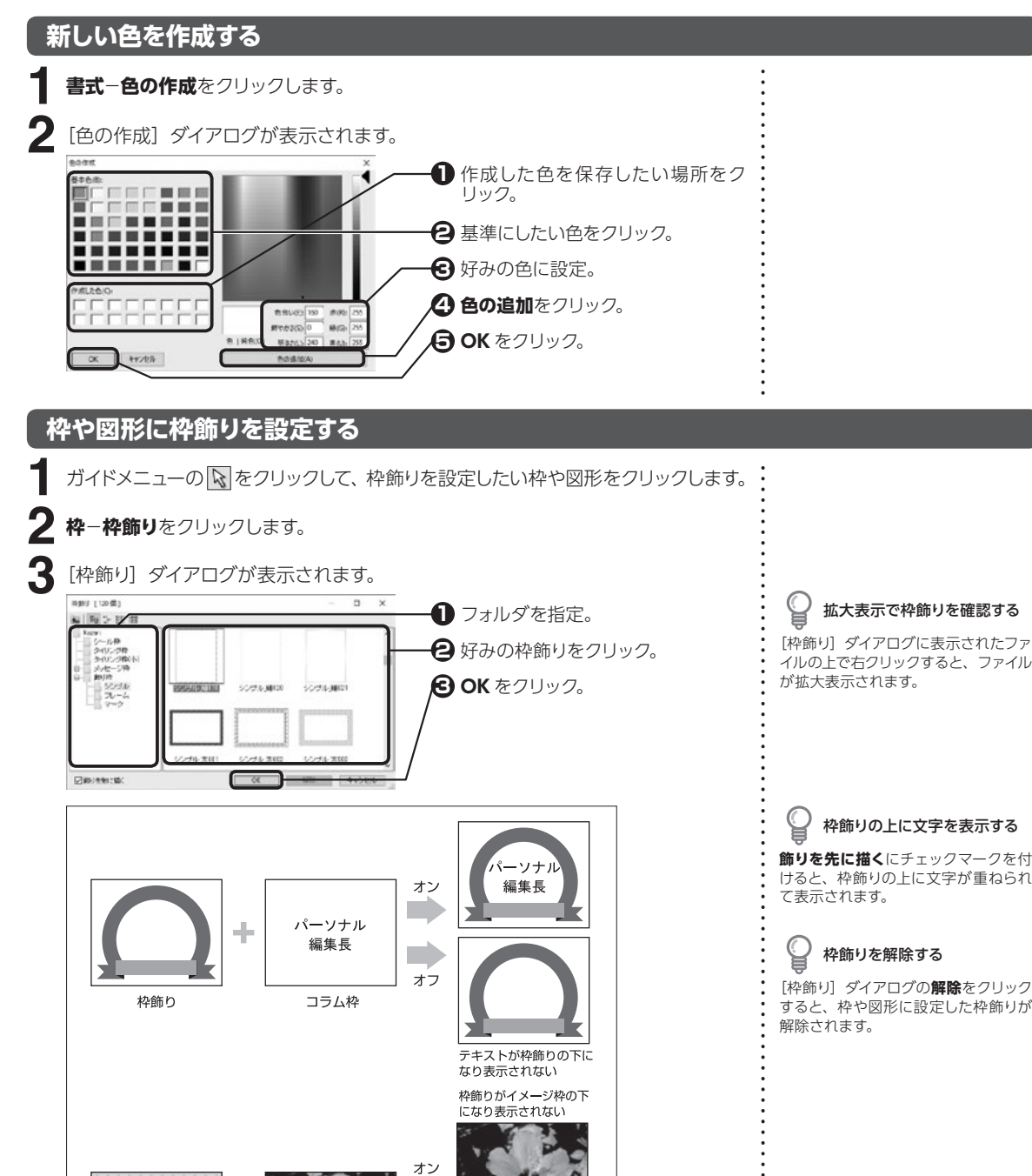

オフ

イメージ枠

イルの上で右クリックすると、ファイル が拡大表示されます。 枠飾りの上に文字を表示する 飾りを先に描くにチェックマークを付 けると、枠飾りの上に文字が重ねられ て表示されます。 枠飾りを解除する [枠飾り] ダイアログの解除をクリック すると、枠や図形に設定した枠飾りが 解除されます。

↑飾りを先に描く:オン・オフの例

枠飾り

÷

3.5

枠や図形を編集する

3

大まかにレイアウトする

第4章 文字・文章を入力する 文字・文章を入力する 4.1 編集画面の本文枠やコラム枠などに、キーボードから文字を入力することができます。 ガイドメニューの (文字の入力)をクリックして、入力を始めたい位置をクリック し、キーボードから文字を入力します。 テキストやWordファイルを読み込む 他のアプリケーションで作成したテキストファイル (\*.txt)、Word ファイル (\*.doc、 フリーカーソルの設定によって \*.docx)を読み込むことができます。 入力できる位置が違う 標準ではフリーカーソルが設定されて いるので、マウスをクリックした位置 ● ガイドメニューの 🗛 をクリック。 ID BEIGH ----でカーソルが点滅し、文字の入力と同 0 2 入力を始めたい位置をクリック。 時に改行およびスペース文字が挿入さ B れます。フリーカーソルが設定されて -----いない場合は、段落記号の外側に文 右クリックして読み込み−テキストま \* \_\_\_\_\_ 字は入力されないため、クリックした たは Word ファイル文章をクリック。 場所に最も近い文字入力可能な位置で ante la カーソルが点滅します。フリーカーソル A ..... の設定は、ファイルー環境設定のカー () MILE ARC: NO. A ??? ソルキーパネルで切り替えることがで - 10 きます。 F. Word ファイルで読み込みでき るのはテキストデータのみです [ファイルの読み込み] ダイアログが表示されます。 THE THE BADA ファイルの場所を確認。 77代1.白蜡片(5) ソナル開発者 日 開きたいファイルをクリック。 \* @ THELEAPPERS 7年25次間 日前くをクリック。 939193 175 34739 Mar No +++----72-02-6-09 ほしめみアキストか 屋公 7x/0-0000 74357x(5(\*se オキングあ 172-0344

4

文字・文章を入力する

:

## Googleドライブの文書ファイルを読み込む

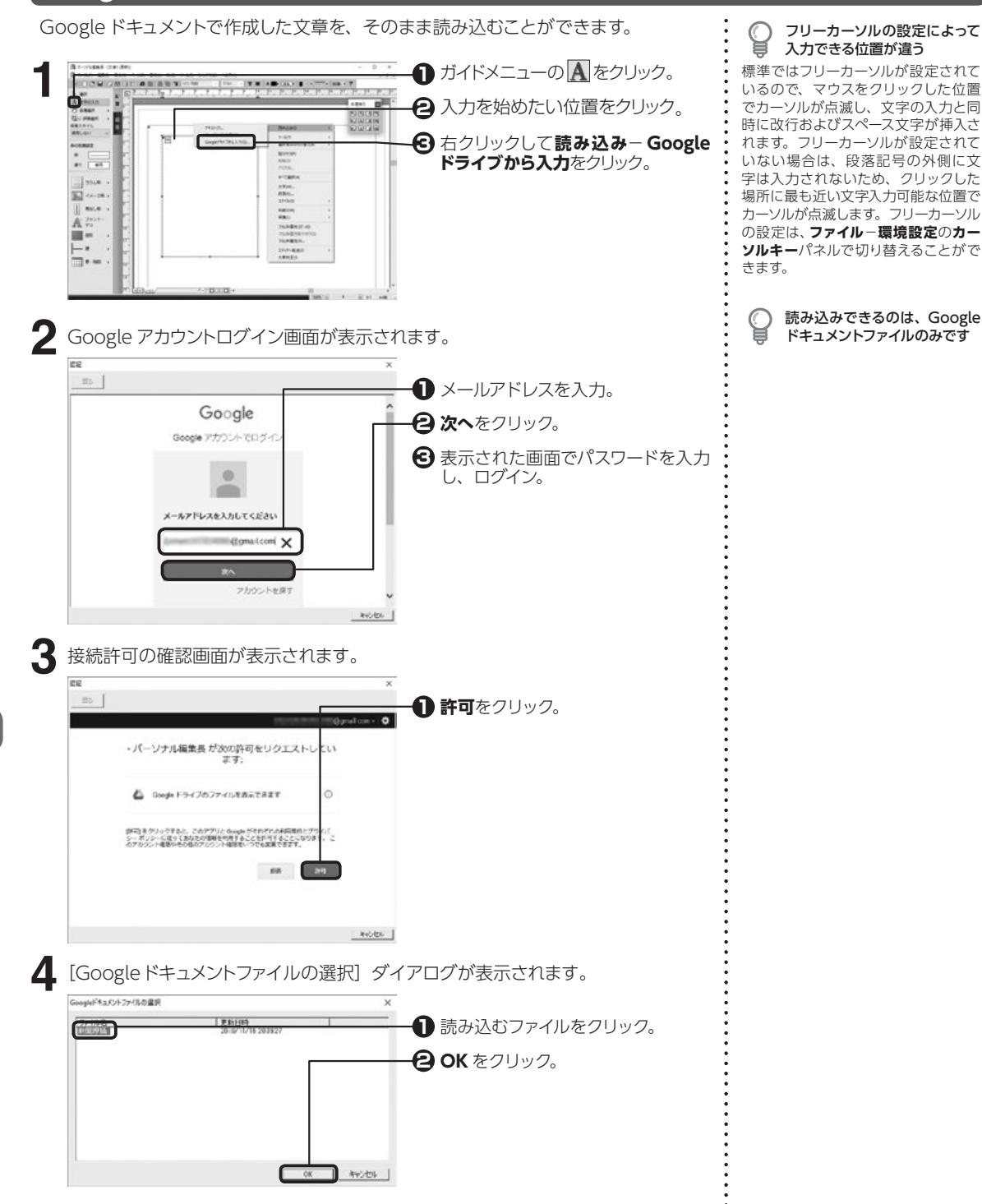

4.1

文字・文章を入力する

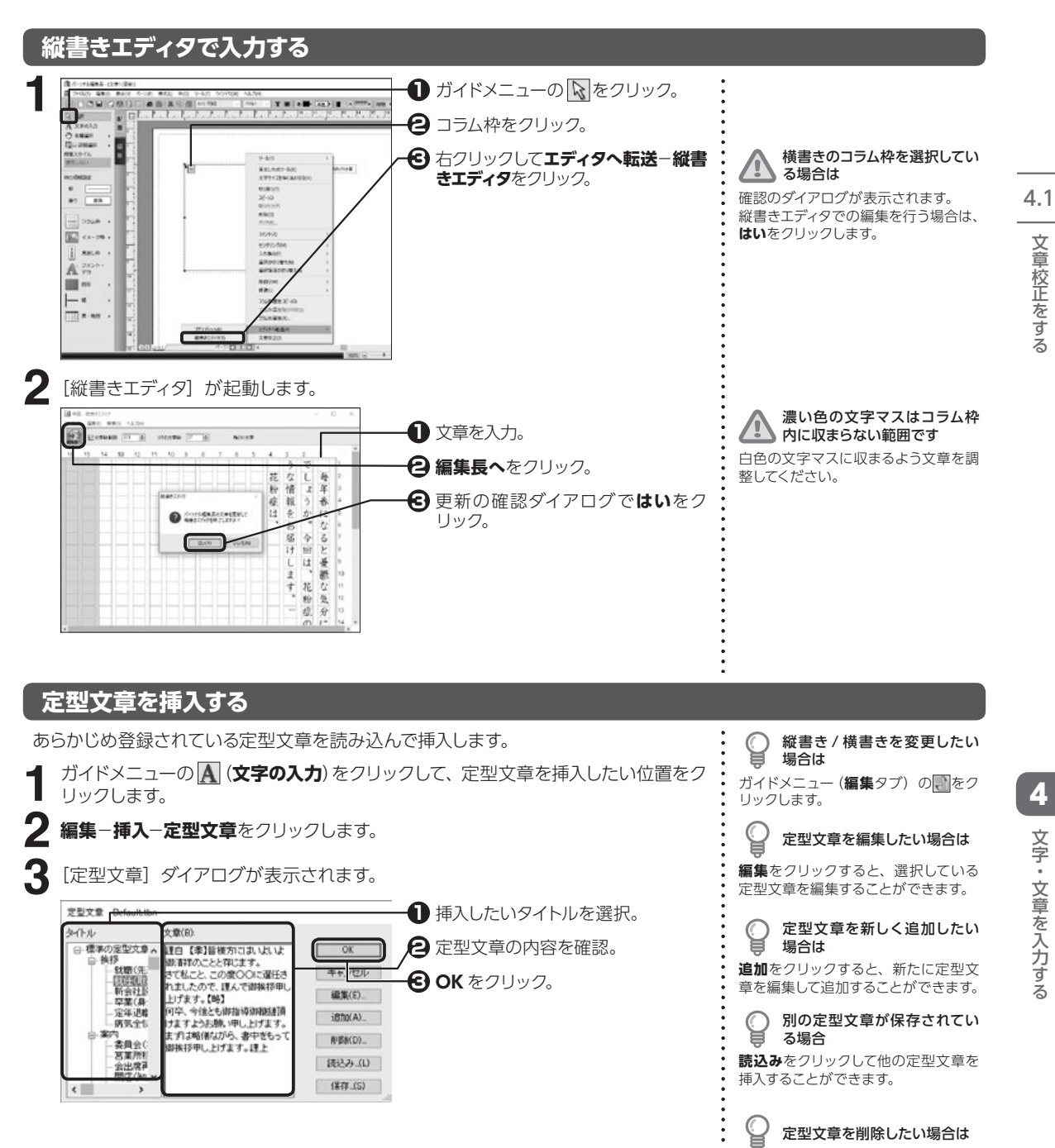

**削除**をクリックすると、選択している 定型文章を削除することができます。

文章校正をする

4

文字・文章を入力する

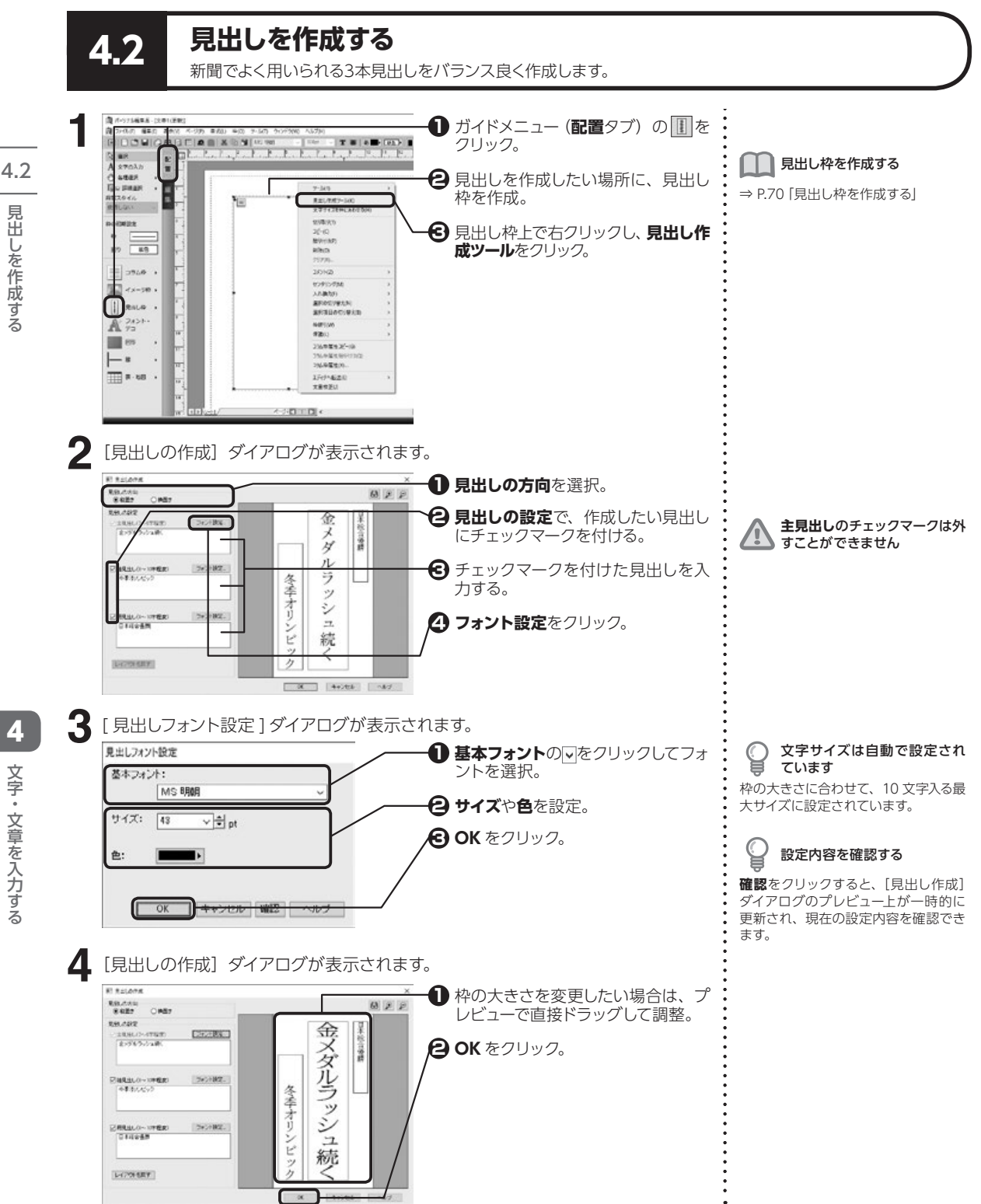

見出しを作成する

文字・文章を入力する

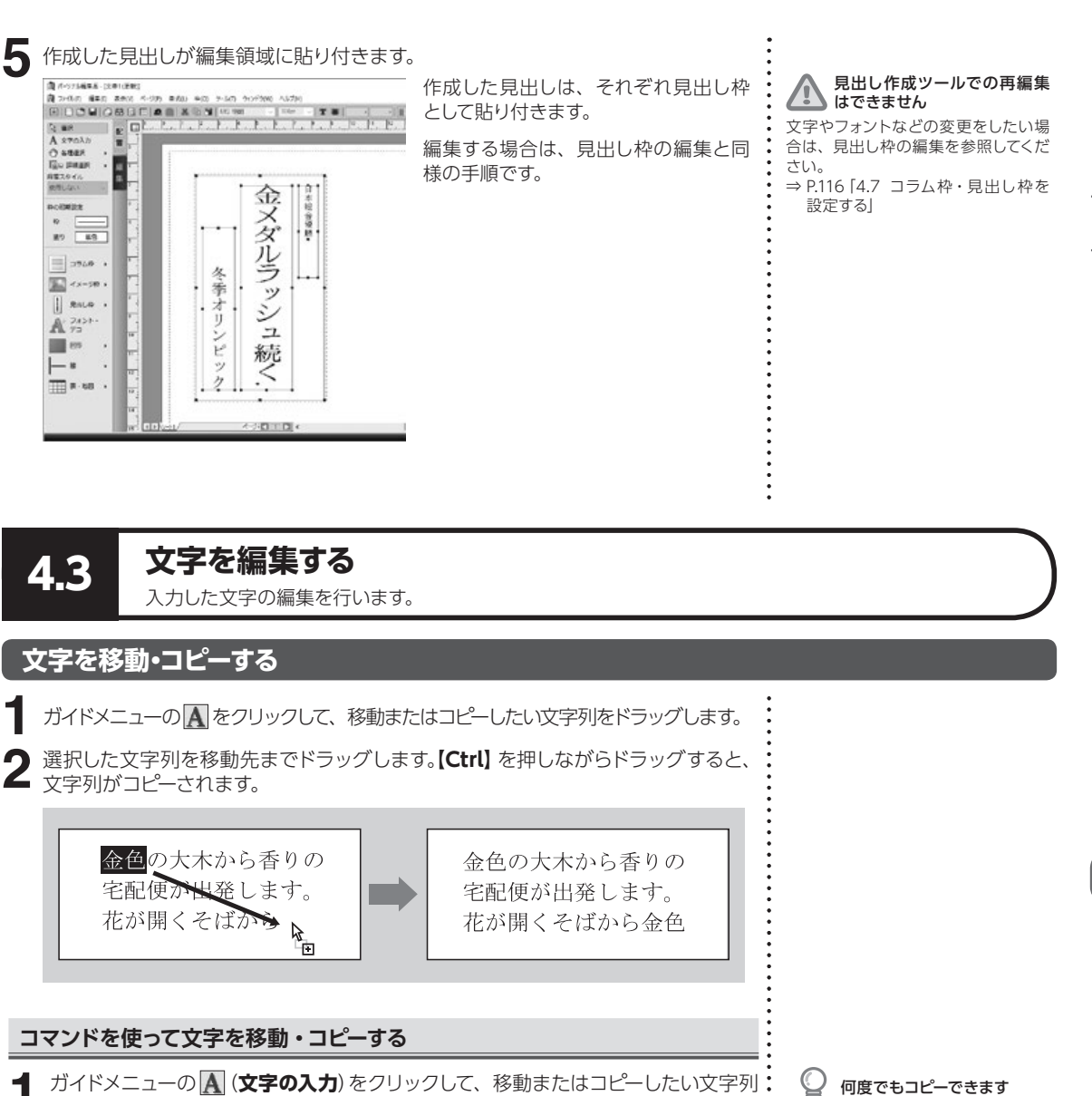

┃ ガイドメニューの ▲ (**文字の入力**)をクリックして、移動またはコピーしたい文字列 をドラッグします。

▶ 編集−切り取りまたはコピーをクリックします。

挿入先にカーソルを移動します。

編集-貼り付けをクリックします。

♥ 切り取ったりコピーされた文字列は、 クリップボードと呼ばれる領域に一時

クリップボードと呼ばれる領域に一時 的に保存され、クリップボードの内容 が変更されるまで何度でもコピーする ことができます。 文字・文章を入力する

4.3

文字を編集する

## 縦書き・横書きを変更する

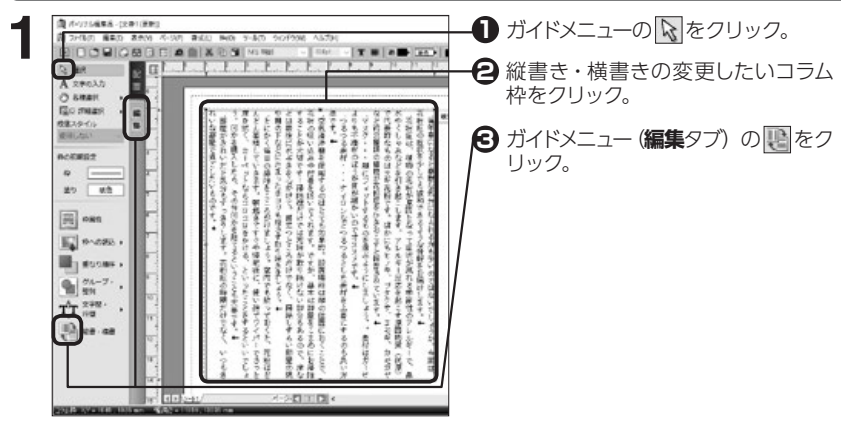

## 文字を削除する

ガイドメニューの Aをクリックして、削除したい文字にカーソルを移動するか、文字列をドラッグします。

2 【BackSpace】 または【Delete】 を押します。

| 削除する対象        | 操作                                                                            |
|---------------|-------------------------------------------------------------------------------|
| カーソルの左(前)側の文字 | 【BackSpace】を押す。                                                               |
| カーソルの右(後)側の文字 | 【 <b>Delete】</b> 押す。                                                          |
| 選択した範囲        | 文字列をドラッグして【 <b>BackSpace】</b> または【 <b>Delete】</b> を押す。<br><b>編集−削除</b> をクリック。 |

#### 枠内の文字をまとめて削除する

ガイドメニューの 🕟 をクリックして、削除したいテキストデータの枠をクリッ クします。

2 枠-クリアをクリックします。

3 [クリア] ダイアログが表示されます。

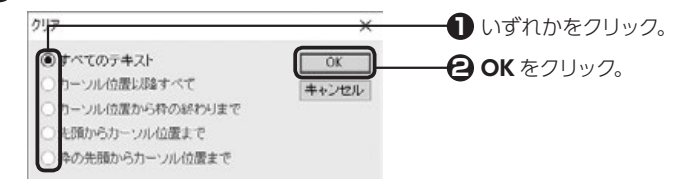

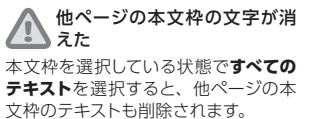

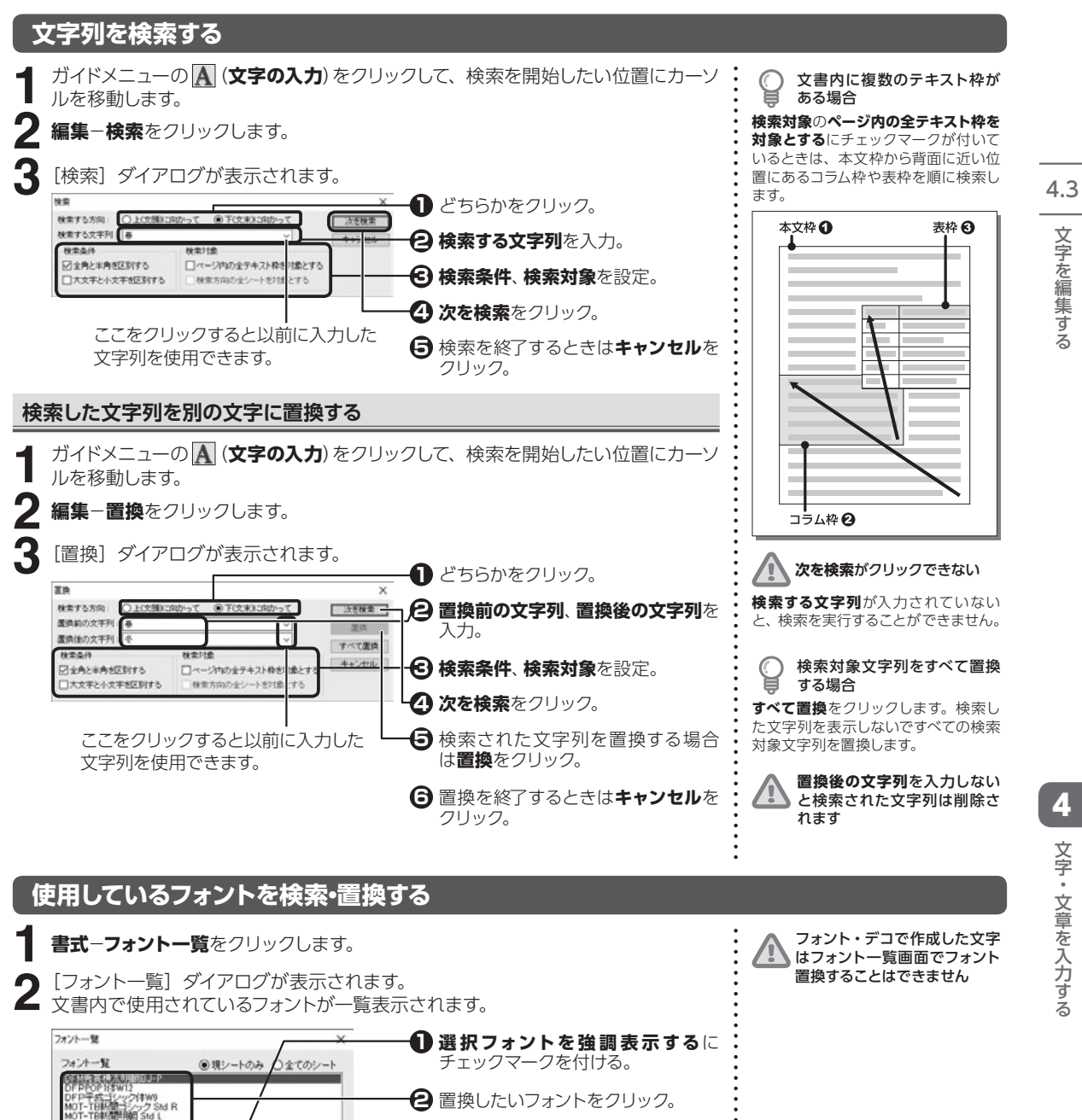

編集画面上で、選択したフォントが使用 されている箇所が強調表示される。

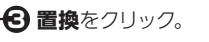

開活

「選択フォントを強調表示する

文字・文章を入力する

文字を編集する

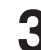

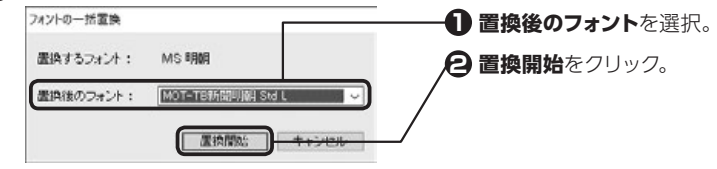

4.3 文字を編集する

▲ 終了したら、[フォント一覧] ダイアログの閉じるをクリックします。

## 日付や時刻を挿入する

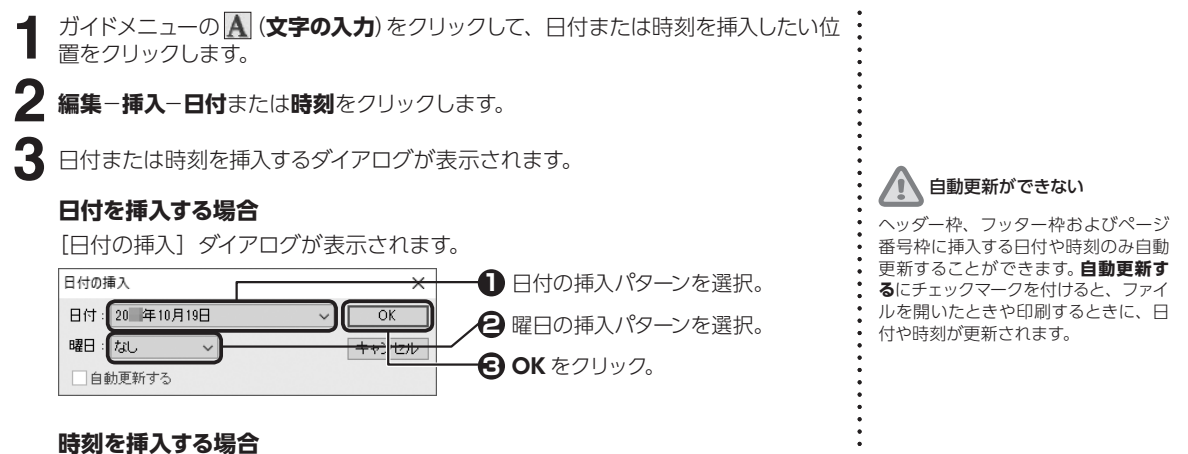

[時刻の挿入] ダイアログが表示されます。

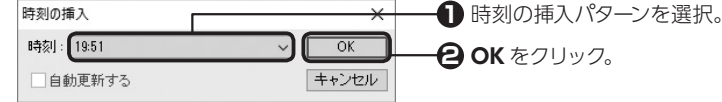

2

4

## ページ番号を挿入する

- ガイドメニューの A (文字の入力)をクリックして、ヘッダー枠またはフッター枠内 のページ番号を挿入したい位置をクリックします。
- 編集-挿入-ページ番号をクリックします。

[~~--ジ番号の挿入] ダイアログが表示されます。

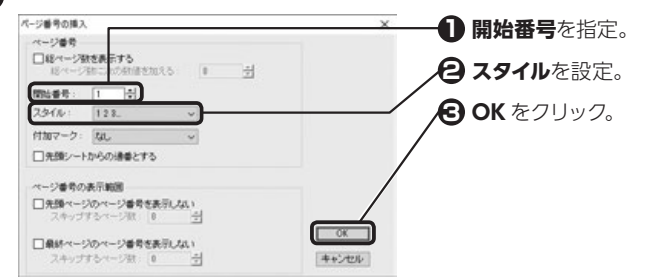

#### 開始番号で負の数を指定する $\bigcirc$ ح

最初の数ページにはページ番号が表示 されなくなります。例えば-3を指定 すると4ページ目のページ番号が1と なり、最初の3ページは番号が表示さ れません。

## ▲ ページ番号枠を使用する

⇒ P.60 [2.4 ページ番号枠を設定 する」

## 禁則文字を処理する

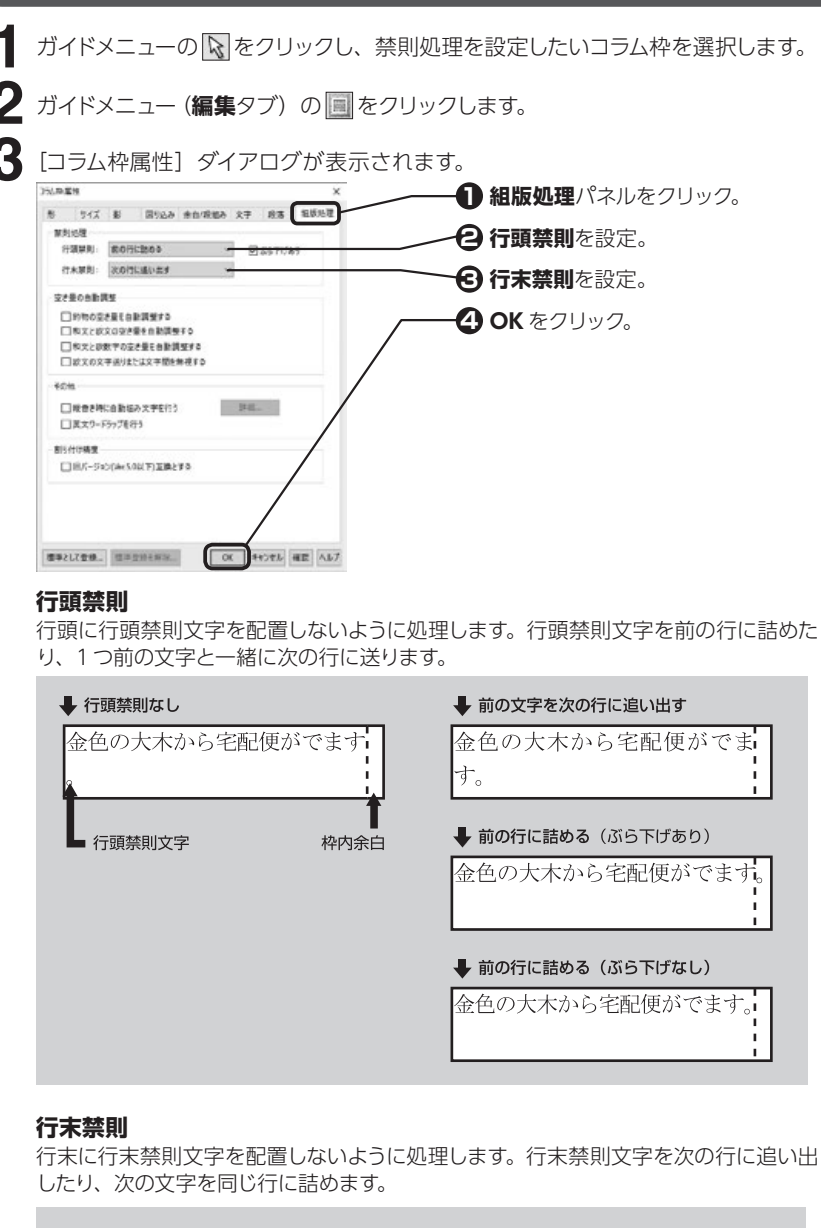

#### ➡ 行末禁則なし

| 金木屋) | 高くそびえる金色の大木( | 空に高く |
|------|--------------|------|
|      | 犀)           | 金木犀) |

行末禁則文字

| , | 次の行 | に追 | い出す |
|---|-----|----|-----|
|   |     |    |     |

空に高くそびえる金色の大木 (金木犀)

#### ◆次の文字を詰める

| 空に高くそびえる金色の大木 | (金 |
|---------------|----|
| 木犀)           |    |

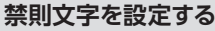

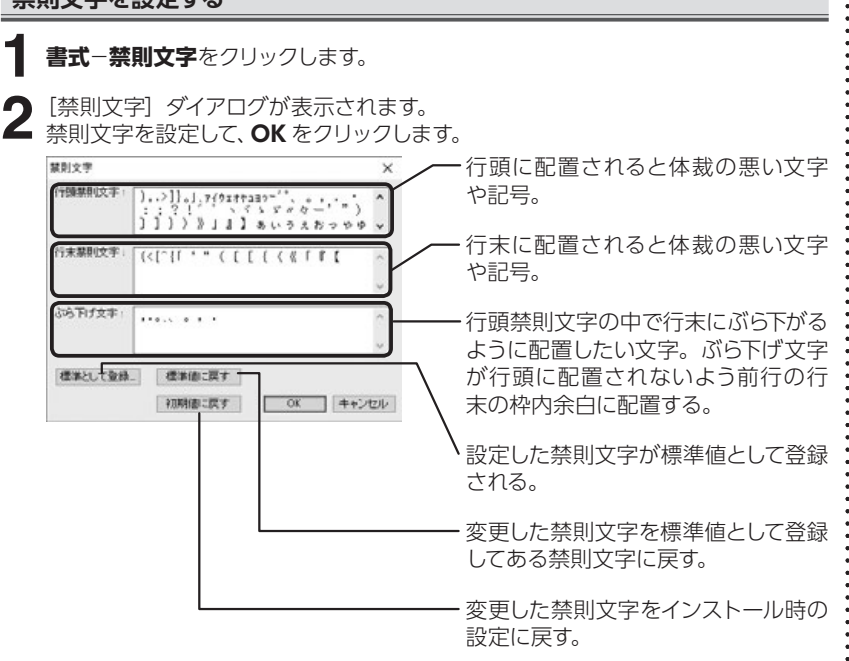

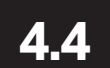

## 文字書式を設定する

フォントやサイズ、袋文字、文字間隔、文字の回転など、文字書式の設定を行います。

#### 文字を装飾する

ガイドメニューの 🗚 (文字の入力)をクリックして、設定を変更したい文字をドラッ グし、右クリックして表示されるメニューから文字をクリックします。

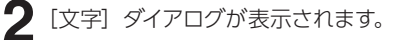

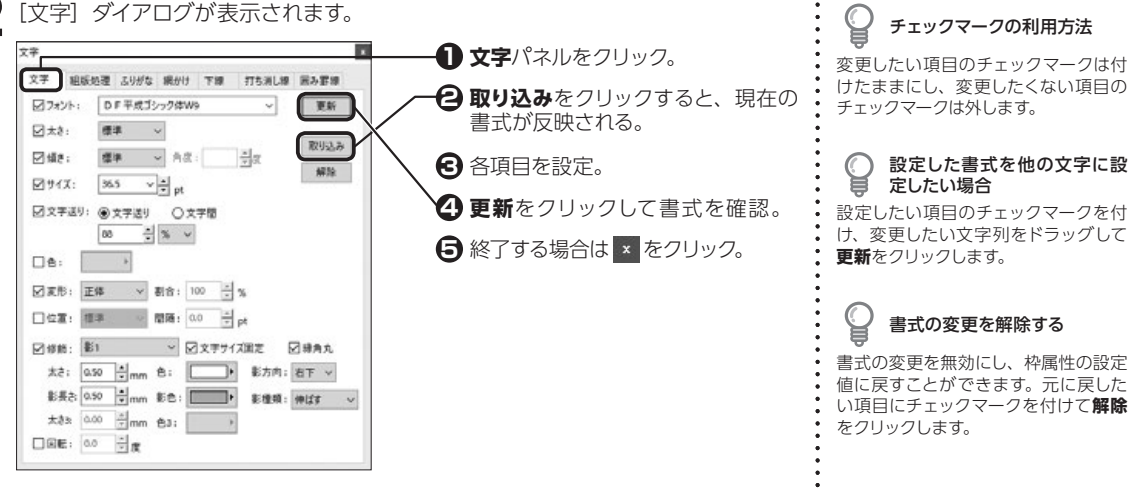

#### 文字送り

文字と文字の間隔を変更します。使用する単位を選択して、文字送りまたは文字 間の数値を指定します。

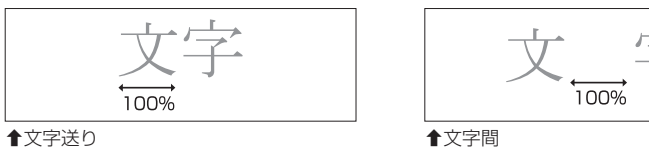

#### ●文字送り

#### 色

色パレットで文字の色を変更します。

#### 変形

文字の幅や高さを変更します。長体または平体を選択し、割合を指定します。

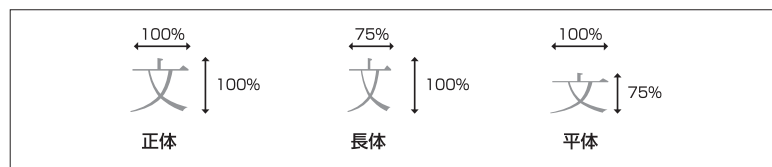

#### 長体・平体を設定できない

TrueType 以外のフォントを使用して いると、長体・平体に変形することが できません。TrueType のフォントに 変更して設定しなおしてください。

#### 位置

文字を揃える基準を上や下に移動します。

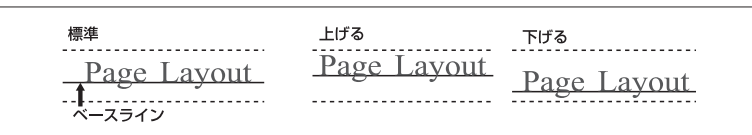

▲ベースライン揃えの例

#### 修飾

袋文字や影付きの文字に変更します。縁取り線の太さや影の長さなどを変更する ことができます。

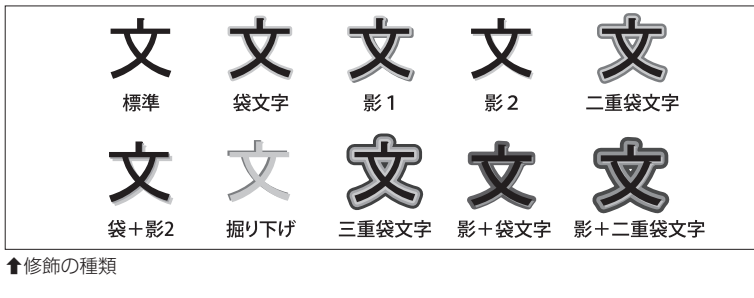

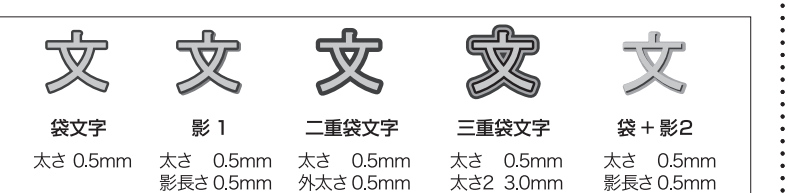

↑縁取りの例

# 4 文字・文章を入力する

# 文字サイズ固定とは

チェックマークを付けると、サイズを変 えずに文字への修飾を変更できます。

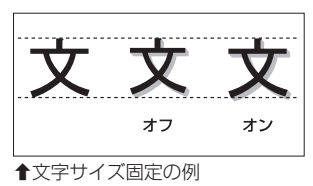

## 縁角丸とは チェックマークを付けると、縁取りの

角を丸く変更できます。

影方向 / 影種類

文字に付ける影の方向や種類を変更します。

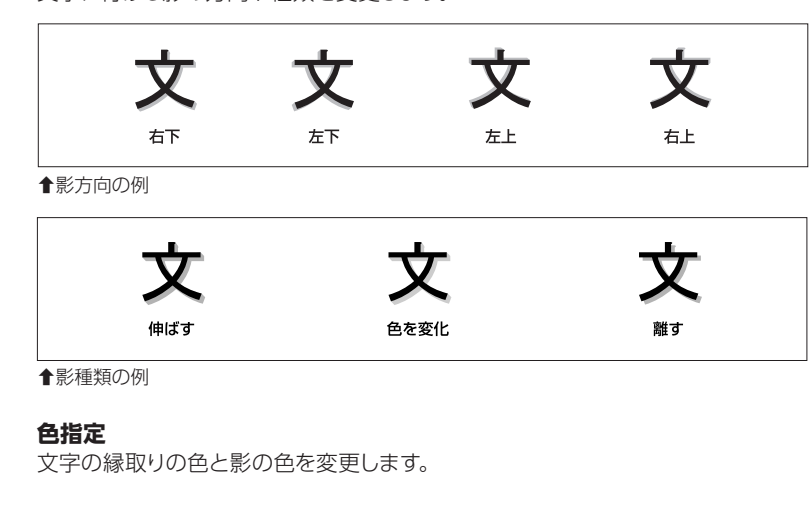

#### 回転

設定した角度で1文字ごとに回転します。角度に指定できる数値は、-359.9~ 359.9度の範囲です。

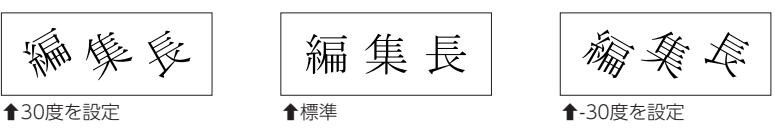

#### 組版処理を設定する

1 ガイドメニューの▲ (文字の入力)をクリックして、組版処理を設定したい文字列 をドラッグし、右クリックして表示されるメニューから文字をクリックします。

2 [文字] ダイアログが表示されます。 設定した内容を他の文字に反 映したい場合 文字 1 組版処理パネルをクリック。 設定したい項目のチェックマークを付 文字 組版処理 ふりがな 続かけ 下線 打ち消し線 囲み罫線 け、変更したい文字列をドラッグして 日 取り込みをクリックすると、現在の 更新 図約物の空き量の自動調整 **更新**をクリックします。 組版処理の設定が反映される。 010 ●しない □和文と欲文の空き量の自動調整 取り込み 各項目を設定。 0#5 @ L\$4 解除 組版処理の変更を解除する □ 和文と歌数字の空き量の自動調整 ④更新をクリックして組版処理を確 0 \$3 ● しない 組版処理の変更を無効にし、枠属性の □欧文の文字送りまたは文字閣 認。 設定値に戻すことができます。元に戻 ) 無視する
 (※) 無視しない したい項目にチェックマークを付けて ⑤ 終了する場合は × をクリック。 解除をクリックします。

#### 各組版処理について

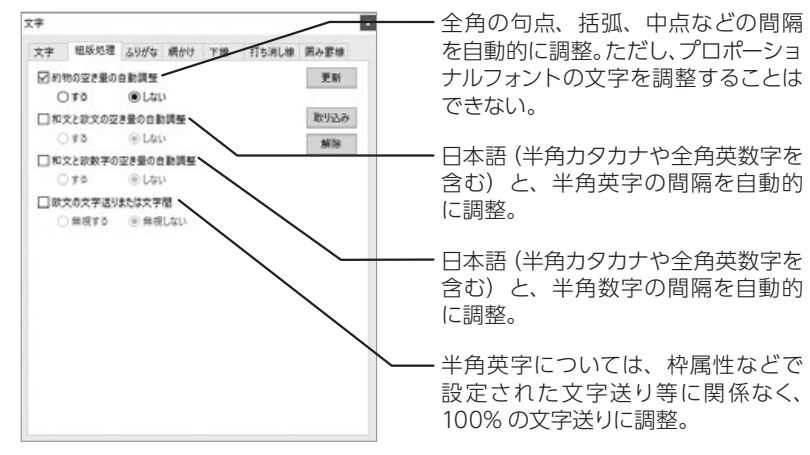

## ふりがなや傍点をつける

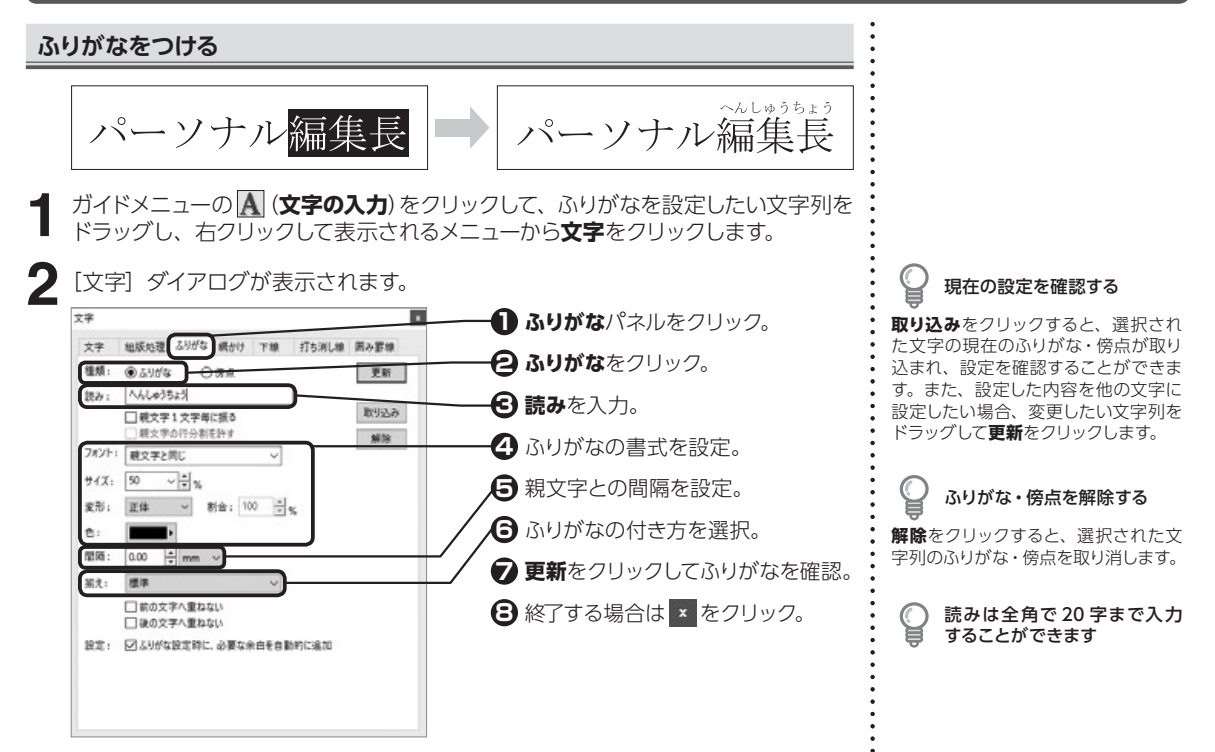

4

文字・文章を入力する

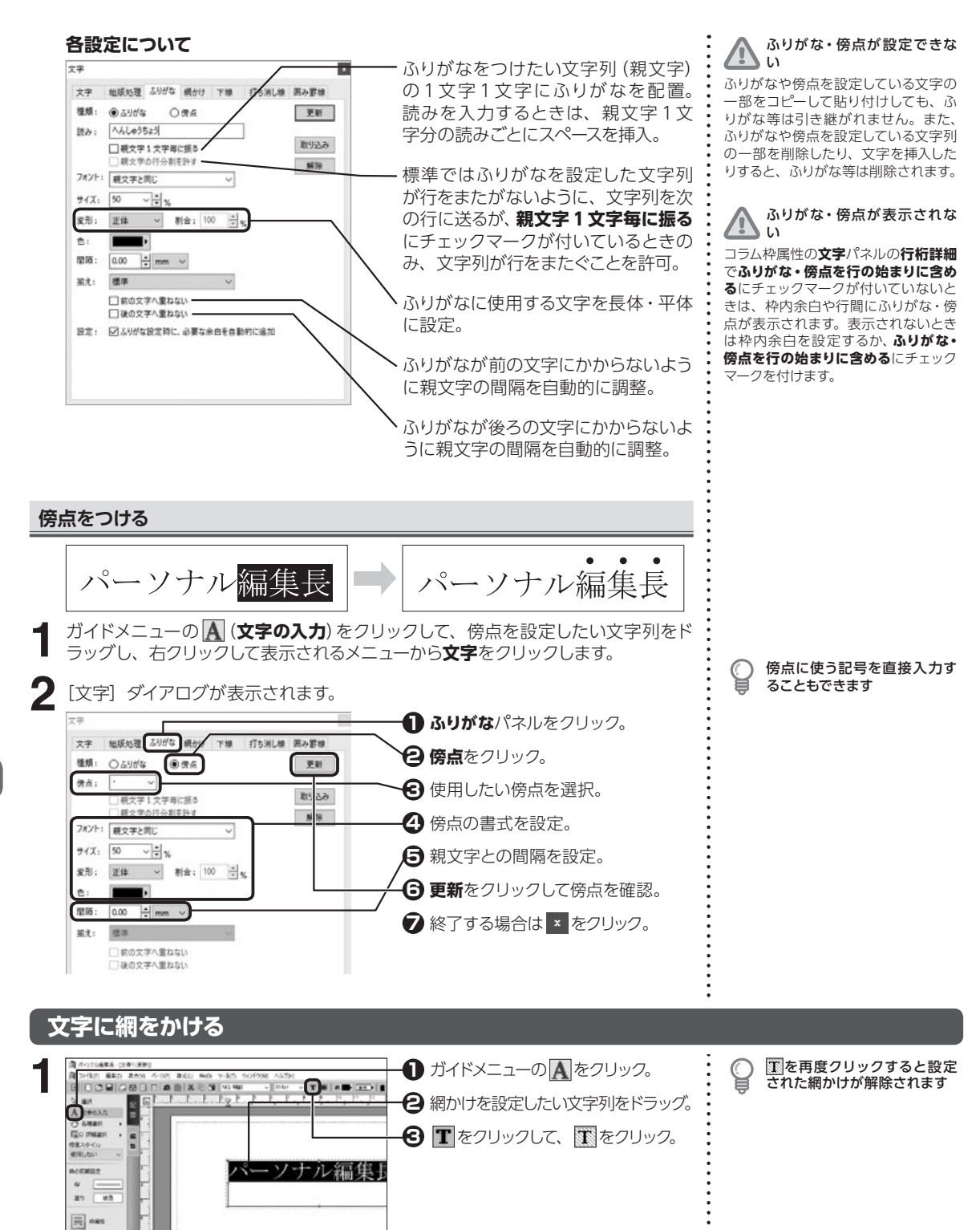

4.4 文字書式を設定する

10-625 +

#### 網かけの種類を設定する

#### ガイドメニューの (文字の入力)をクリックして、網かけ種類を設定したい文字 列をドラッグし、右クリックして表示されるメニューから文字をクリックします。

[文字]ダイアログが表示されます。

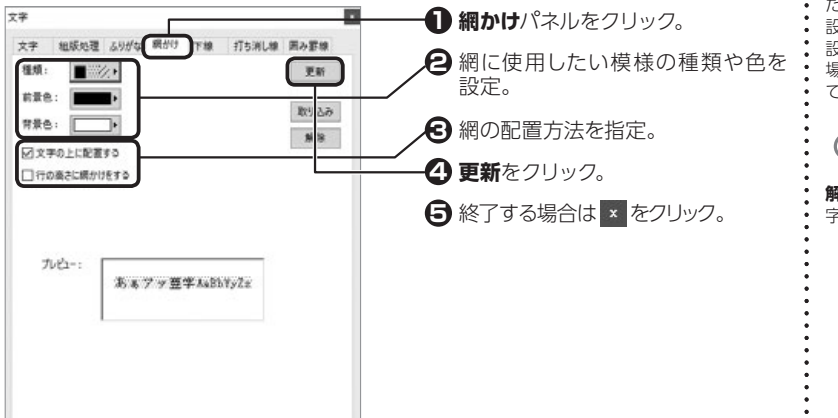

#### 9 現在の設定を確認する

取り込みをクリックすると、選択され た文字の現在の網かけが取り込まれ、 設定を確認することができます。また、 設定した内容を他の文字に設定したい 場合、変更したい文字列をドラッグし て更新をクリックします。

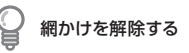

解除をクリックすると、選択された文 字列の網かけを取り消します。

#### 文字の上に配置する

網かけの前景と背景の間に文字を配置。チェックマークを外すと、文字の背面に網かけを表示。

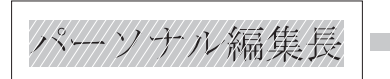

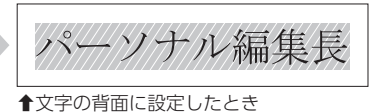

▲文字の上に設定したとき

#### 行の高さに網かけをする

行の高さに合わせて網かけを設定。チェックマークを付けると、行の高さ全体に網 をかける。

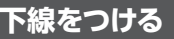

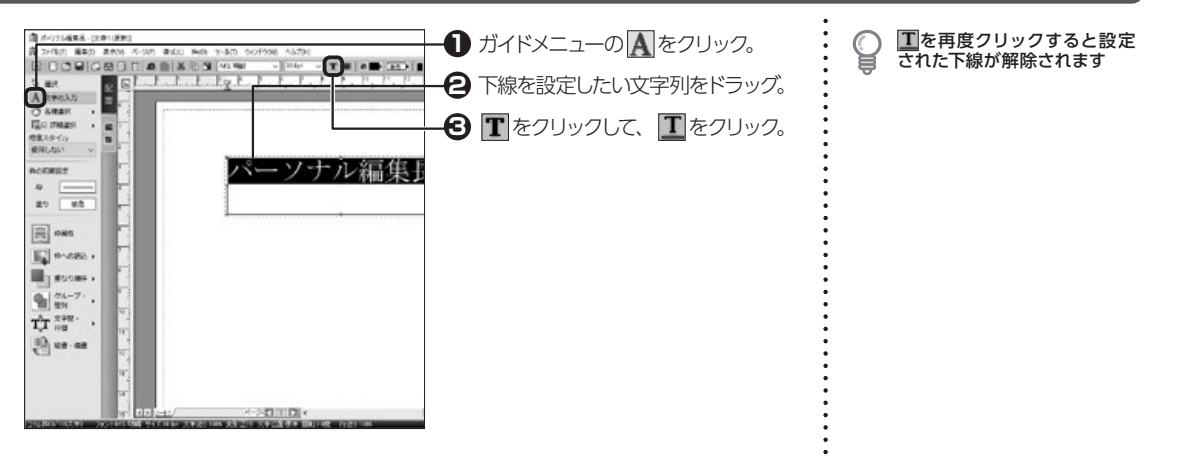

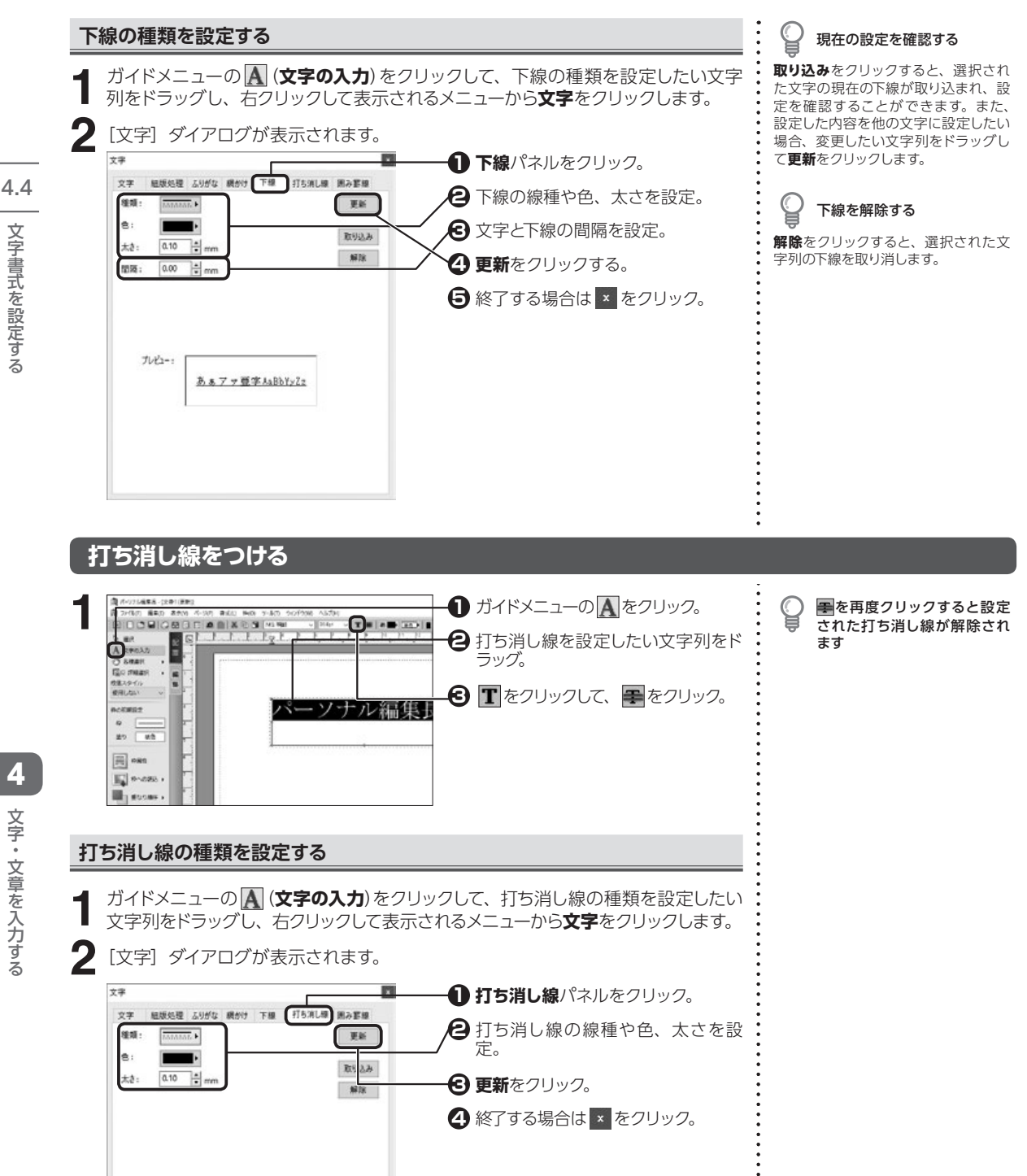

4 文字・文章を入力する

文字書式を設定する

プレビュー:

あまファ亜字AaBbYy2z

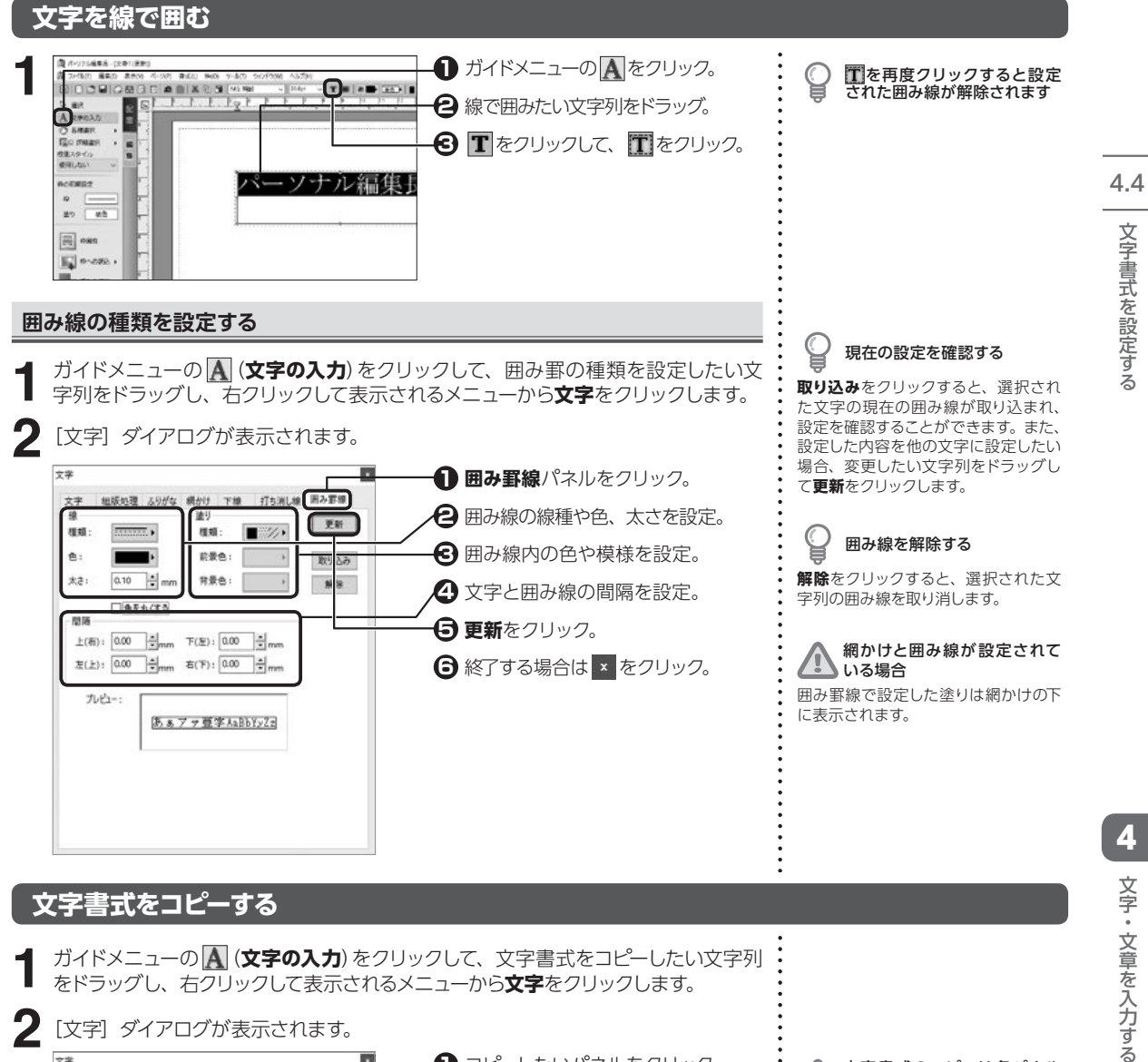

#### 文字書式をコピーする

影長を 0.50 🗧 mm 彩色: 🌅 🕨 彩燈類: 仲ぱす 🗸

ガイドメニューの \Lambda (文字の入力)をクリックして、文字書式をコピーしたい文字列 をドラッグし、右クリックして表示されるメニューから文字をクリックします。 2 [文字] ダイアログが表示されます。

文字 コピーしたいパネルをクリック。 文字 組版処理 ふりがな 瞬かけ 下線 打ち消し線 囲み罫線 日 取り込みをクリック。 27+21+: DF平成ゴシック体W9 更新 回太8: 標準 日本の主要がある。 刘达み ☑45: 標準 v 内区: 土の たい文字列をドラッグ。 NFR: M#fX: 36.5 × ÷ pt ④ 更新をクリック。 ☑文字送り: ⑧文字送り ○文字簡 88 ÷ % ∨ **⑤** 終了する場合は × をクリック。 De: ☑支形: 正体 ∨ 割合: 100 ÷ % □位置: 標準 · 型稿: 0.0 → pt ◎你筋: 影1 / ◎文字サイズ版定 ◎ 緑角丸 大さ: 0.50 🛃 mm 色: 🚺 ● 影方向: 右下 〜

文字書式のコピーは各パネル

で行ってください

## 縦書き時の半角文字を組み文字にする

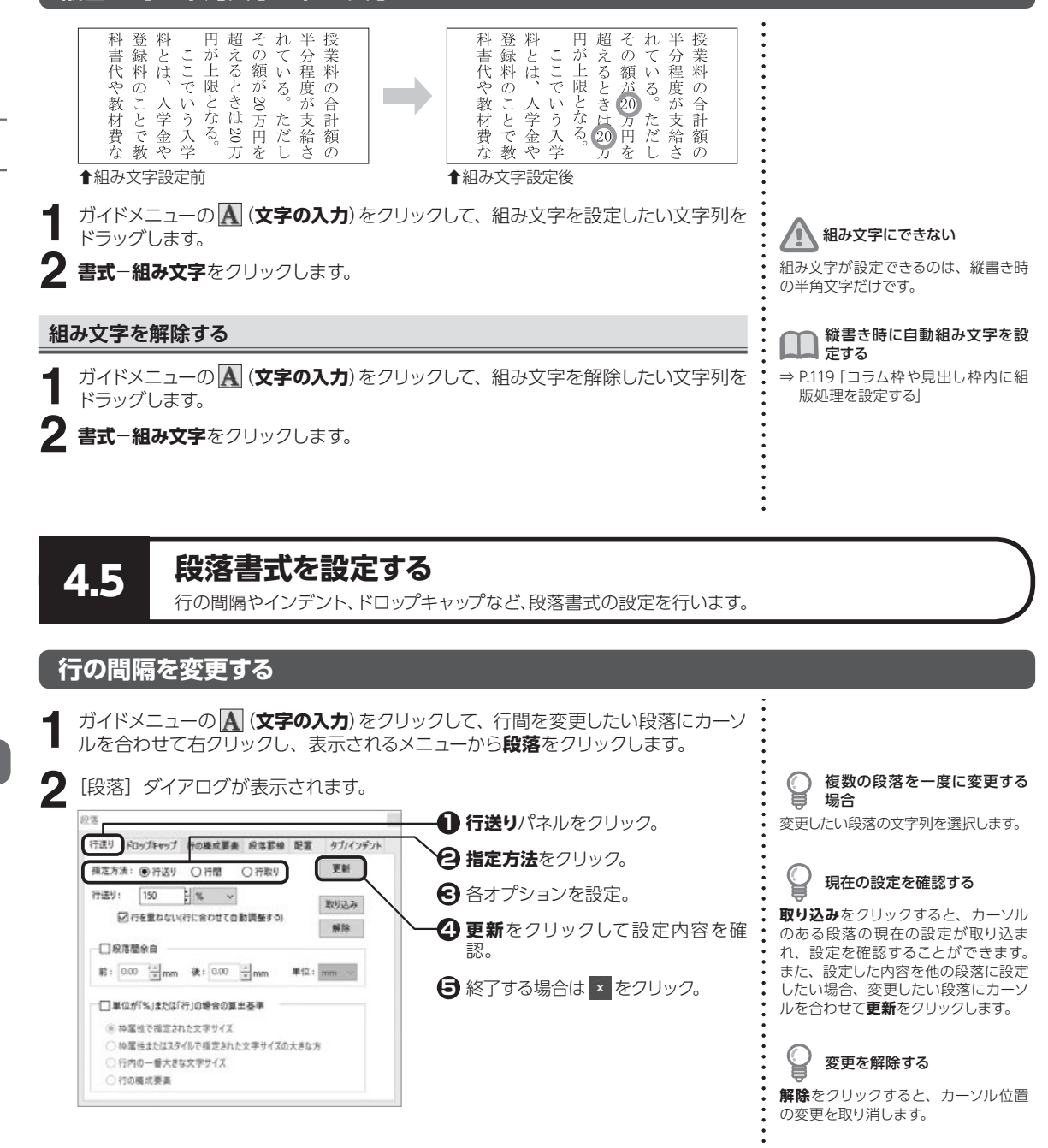

文字・文章を入力する

4.5

段落書式を設定する

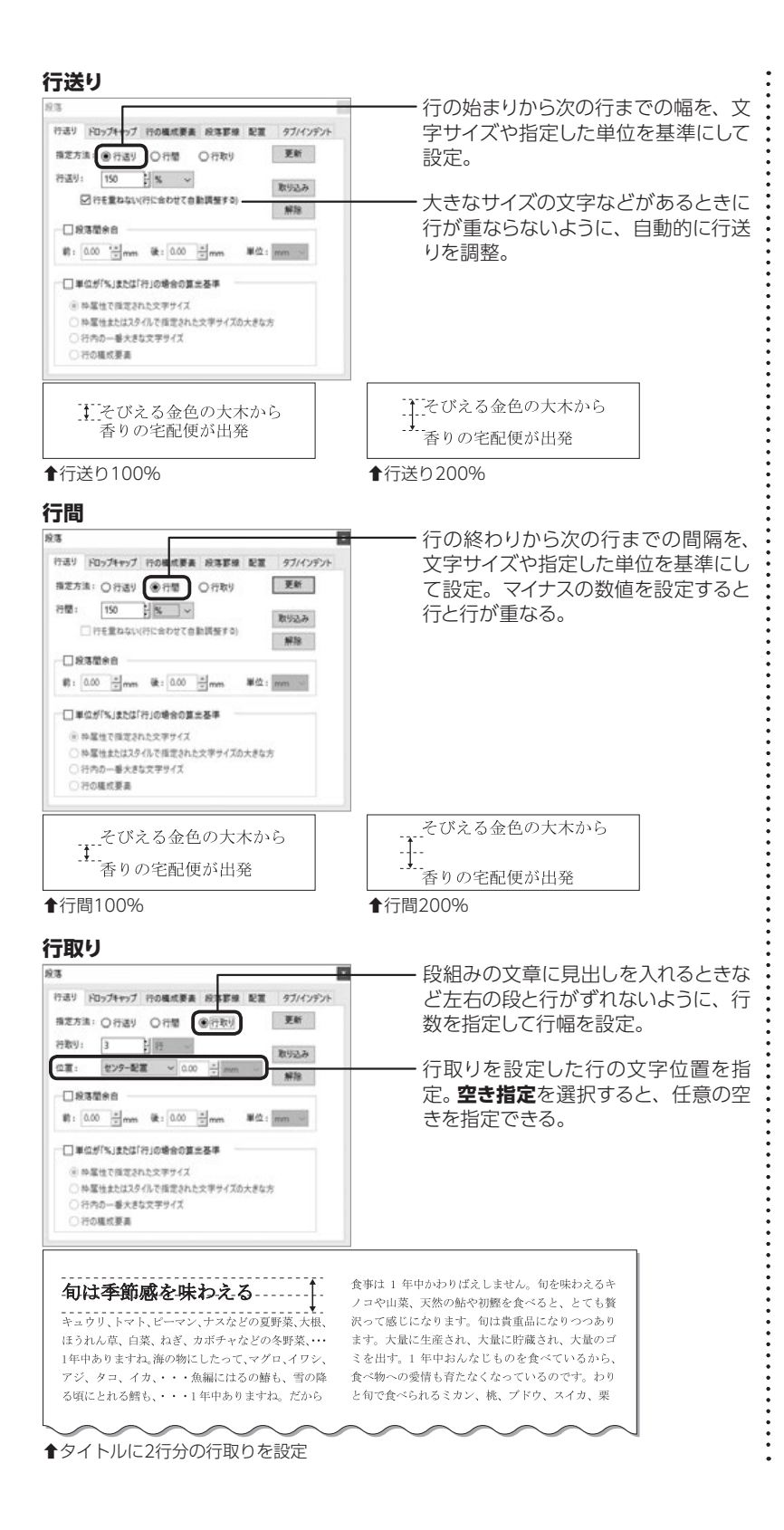
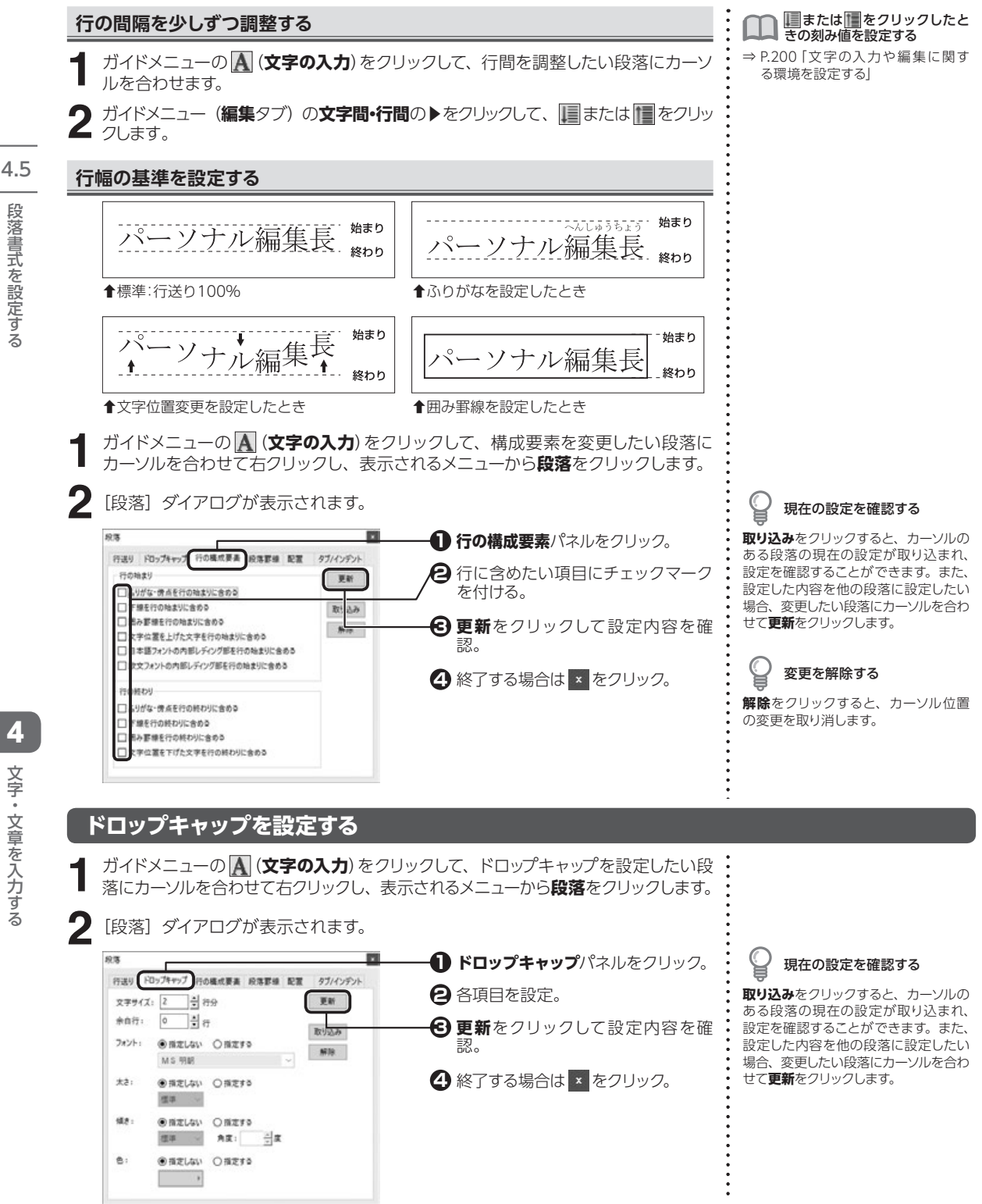

段落書式を設定する

文字・文章を入力する

#### 各項目説明

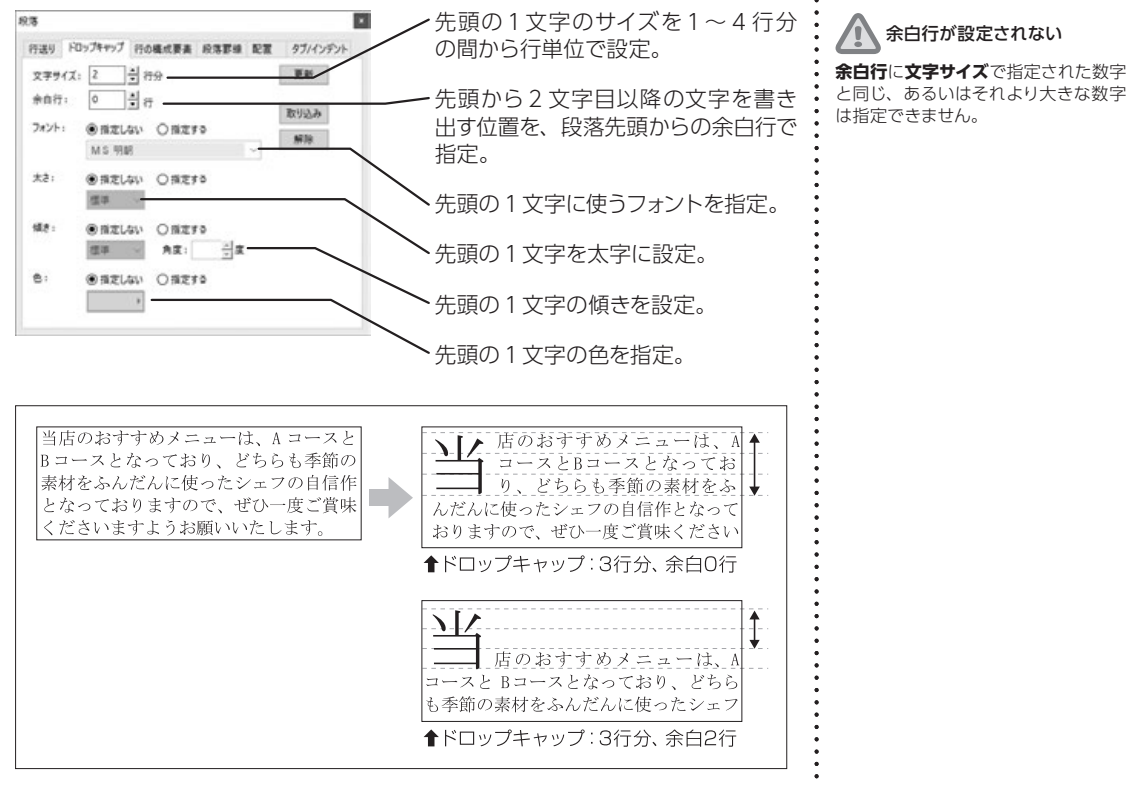

#### 段落の前後に余白を設定する

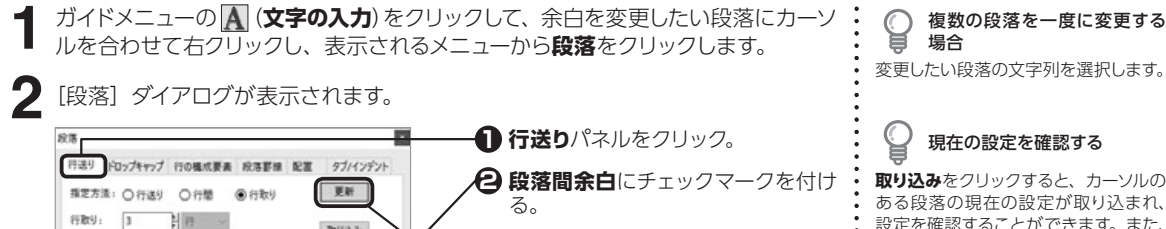

取り込み 位置: 번29-配置 ¥ 0.00 ÷ mm 🔁 数値を指定。 解除 一般電量会合 ④ 更新をクリックして設定内容を確 0.00 ÷mm 後: 0.00 ÷, 単位: 認。 □ 単位が「%」または「行」の場合の算出基準 ⑤ 終了する場合は × をクリック。 ◎ ね屋性で損定された文字サイズ ○ 特属性またはスタイルで指定された文字サイズの大きな方 ○ 行内の一番大きな文字サイズ 行の様式要素

現在の設定を確認する 取り込みをクリックすると、カーソルの ある段落の現在の設定が取り込まれ、 設定を確認することができます。また、 設定した内容を他の段落に設定したい 場合、変更したい段落にカーソルを合わ せて更新をクリックします。

**単位を変更できます 単位**で余白の単位を [mm] [pt] [歯] [行] [級] から選択します。 4.5

#### 段落の前後に罫線を設定する

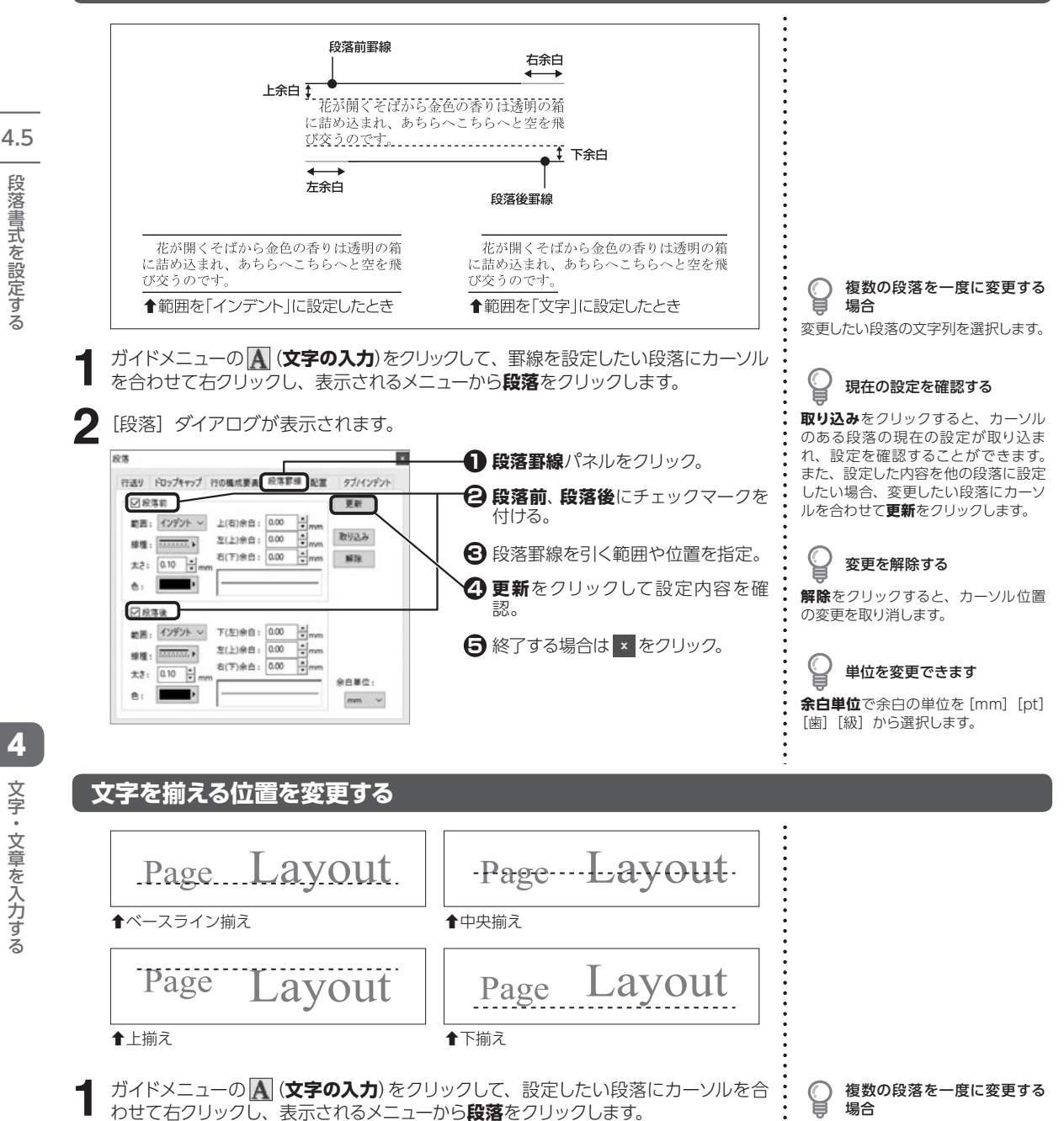

変更したい段落の文字列を選択します。

4

段落書式を設定する

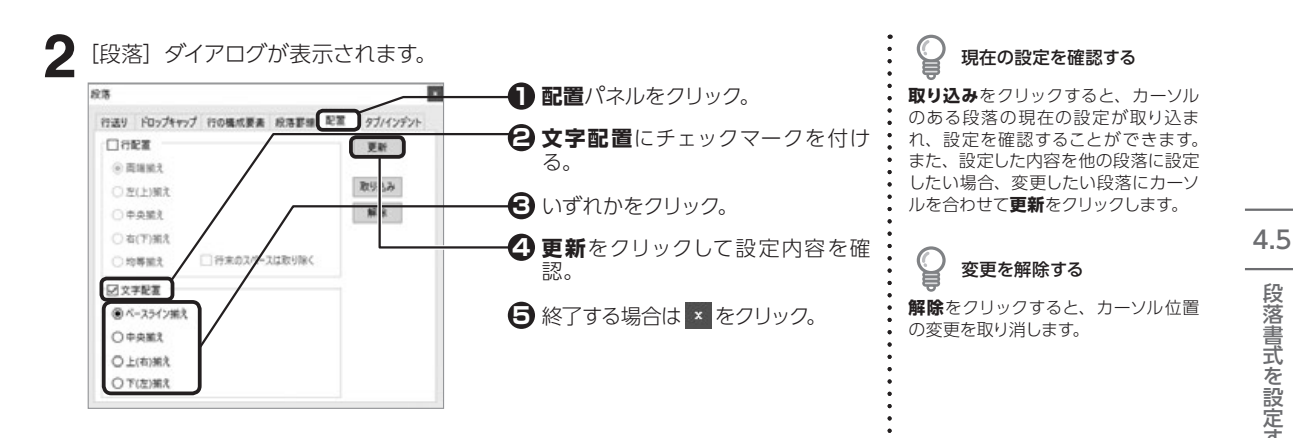

#### インデントを設定する

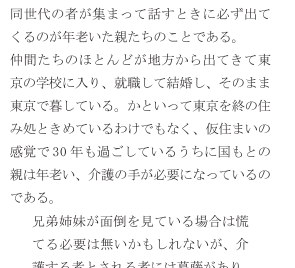

護する者とされる者には葛藤があり、 それを聞かされる者の心は波立つば かりである。

介護する者は介護に対する意識が明確でない ようだし、介護される者は相手が自分の子供 であるという思いが強いようである。開かさ

◆ある段落をインデントしたり・・・

同世代の者が集まって話すときに必ず出 てくるのが年老いた親たちのことである。

仲間たちのほとんどが地方から出てきて 東京の学校に入り、就職して結婚し、そのま ま東京で墓している。かといって東京を終の 住み処ときめているわけでもなく、仮住まい の感覚で 30 年も過ごしているうちに国もと の親は年老い、介護の手が必要になっている のであろ

兄弟姉妹が面倒を見ている場合は慌てる 必要は無いかもしれないが、介護する者とさ れる者には葛藤があり、それを聞かされる者 の心け波立つげかりである

介護する者は介護に対する登識が明確でな いようだし、介護される者は相手が自分の子 供であるという思いが強いようである。聞か される者は介護している者に遠慮があるせい

▲各段落の一行目だけをインデントしたり・・・

ガイドメニューの \Lambda (文字の入力)をクリックして、インデントを変更したい段落に カーソルを合わせて右クリックし、表示されるメニューから段落をクリックします。

[段落] ダイアログが表示されます。

2

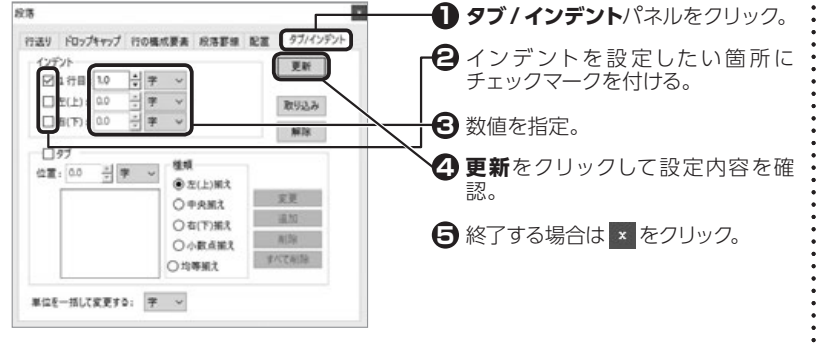

複数の段落を一度に変更する 場合

変更したい段落の文字列を選択します。

現在の設定を確認する

取り込みをクリックすると、カーソル のある段落の現在の設定が取り込ま れ、設定を確認することができます。 また、設定した内容を他の段落に設定 したい場合、変更したい段落にカーソ ルを合わせて更新をクリックします。

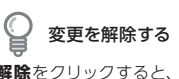

解除をクリックすると、カーソル位置 の変更を取り消します。

単位を変更する 各項目ごとに使用する単位を設定でき ます。<br />
単位を一括して変更する<br />
で単位 を選択すると、タブとインデントの単 位を一度で変更できます。

段落書式を設定する

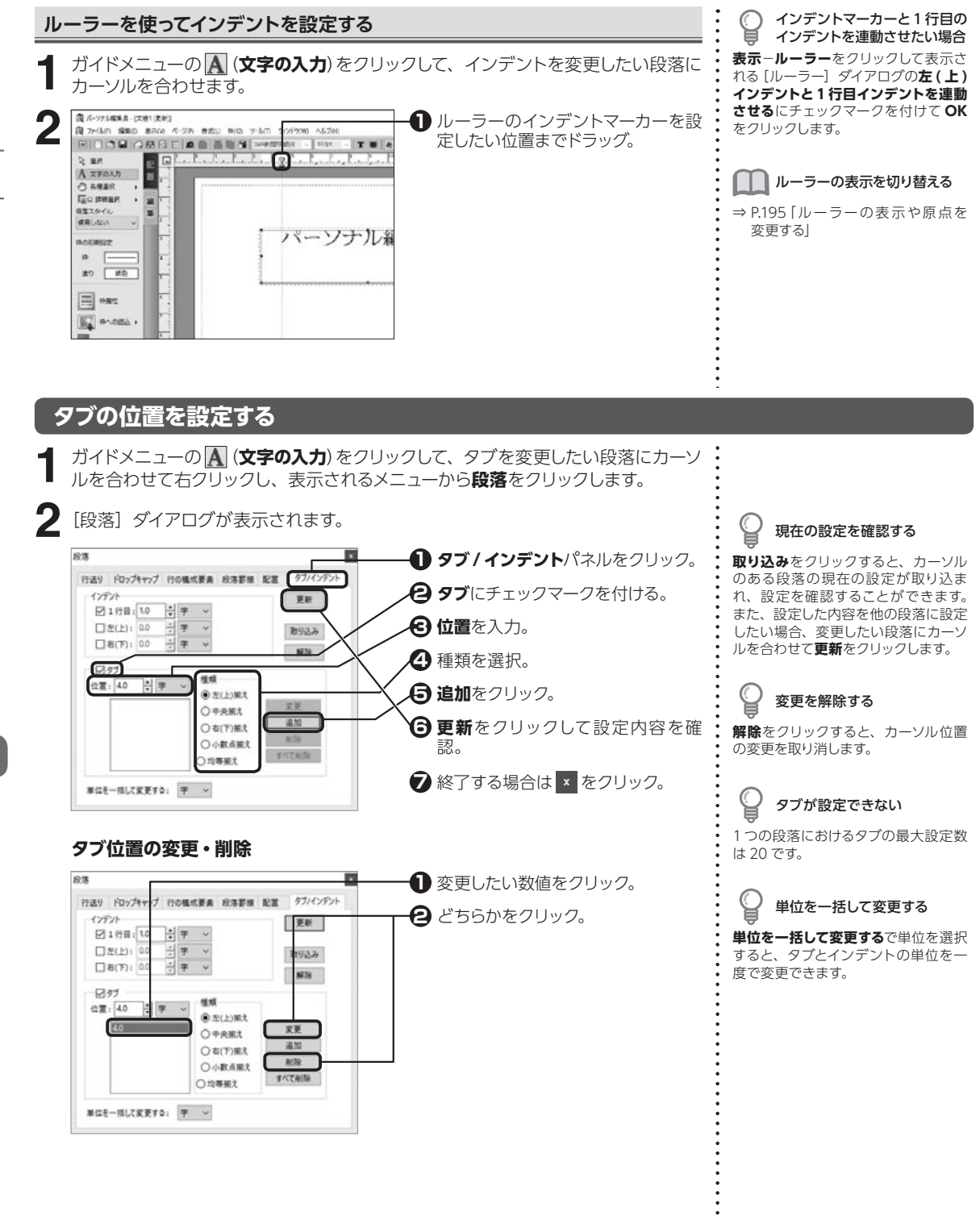

4.5 段落書式を設定する

文字・文章を入力する

| ● ガイドメニ<br>ルを合わせ                                                                                                    | ューの <u> (</u> 文字 | ■の入力                                        | )をクリッ                                                            | クして、タブを変更したい段落                                                                                                    | こカーソ                 | ⇒ P.195 [ルーラーの表示や原点な<br>変更する] |
|----------------------------------------------------------------------------------------------------|------------------|---------------------------------------------|------------------------------------------------------------------|----------------------------------------------------------------------------------------------------|----------------------|-------------------------------|
| <b>2</b> タブマーカ                                                                                                    | ーをマウスで換          | 操作しま                                        | す。                                                               |                                                                                                    | •                    |                               |
| ー<br>タブマー:                                                                                                    | カーの種類            |                                             |                                                                  |                                                                                                    | •                    |                               |
| 左(上)                                                                                                    | 揃えタブ             | L                                           | タブ位置                                                             | で、文字を左(上)に揃えます。                                                                                                    | •                    |                               |
| 中央揃え                                                                                                    | タブ               | Ŧ                                           | タブ位置                                                             | で、文字を中央に揃えます。                                                                                                    |                      |                               |
| 右 (下)                                                                                                    | 揃えタブ             | 1                                           | タブ位置                                                             | で、文字を右(下)に揃えます。                                                                                                    |                      |                               |
| 小数点揃                                                                                                    | えタブ              | щ                                           | タブの範                                                             | 囲内の文字を、均等に配置します。                                                                                                    |                      |                               |
| 均等揃え                                                                                                    |                  | Ш                                           | タブ位置                                                             | で、数値を小数点に揃えます。                                                                                                    | •                    |                               |
|                                                                                                    |                  | 40<br>40<br>100<br>80<br>1120<br>21         | 10 (22.5)<br>- 2.5, 5, 2.5, 1.5, 1.5, 1.5, 1.5, 1.5, 1.5, 1.5, 1 | <ul> <li>そこでクリック。</li> <li>タブマーカーをルーラー上でいい位置までドラッグ。</li> <li>タブ位置の変更<br/>変更したいタブマーカーをルードラッグ。</li> <li>タブの削除<br/>削除したいタブマーカーをルードラッグ。</li> </ul> | 設定した<br>ラー上で<br>ラーの外 |                               |
| □ パーソフル復興長-()<br>□ フィイルの 低単に<br>○ 単尺<br>○ 単尺<br>○ な極単尺<br>○ な極単尺<br>反復スタイル<br>使用しない<br>○<br>PO21問題定<br>PD<br>○                                                                                                    |                  |                                             | 972/P300 AbJ#                                                    |                                                                                                    |                      |                               |
| 142、パージアの編集条 () 152、アイバの ( 電気に) 152、 単尺 25、 単尺 25、 単尺 25、 単尺 25、 単尺 25、 単尺 25、 単尺 25、 単尺 25、 単尺 25、 単尺 25、 単尺 25、 単尺 25、 単尺 25、 単尺 25、 単尺 25、 単尺 25、 単尺 25、 単尺 25、 単尺 25、 単尺 25、 単尺 25、 単尺 25、 単尺 25、 単尺 25、 単尺 25、 単尺 25、 単元 25、 単元 25、 単元 |                  | NOI 7-14(1)<br>1 回 MS 888<br>下 <u>下</u> 下,下 | 9-2790W Aki/H<br>1 ○ 151er<br>下 和4<br>川 県4<br>梨 県・               | - <b>▼ ■ ● ● ● ● ● ● ● ● ● ● ● ● ● ● ● ● ● ● </b>                                                                                              |                      |                               |

ルーラーを使ってタブ位置などを変更する

•••••

ル

-ラーの表示を切り替える

4.5 段落書式を設定する

# スタイルを使用する

あらかじめスタイルに保存されている文字書式や段落書式を、段落内に一度に設定することができます。

ガイドメニューの A をクリック。

C

場合

複数の段落を一度に変更する

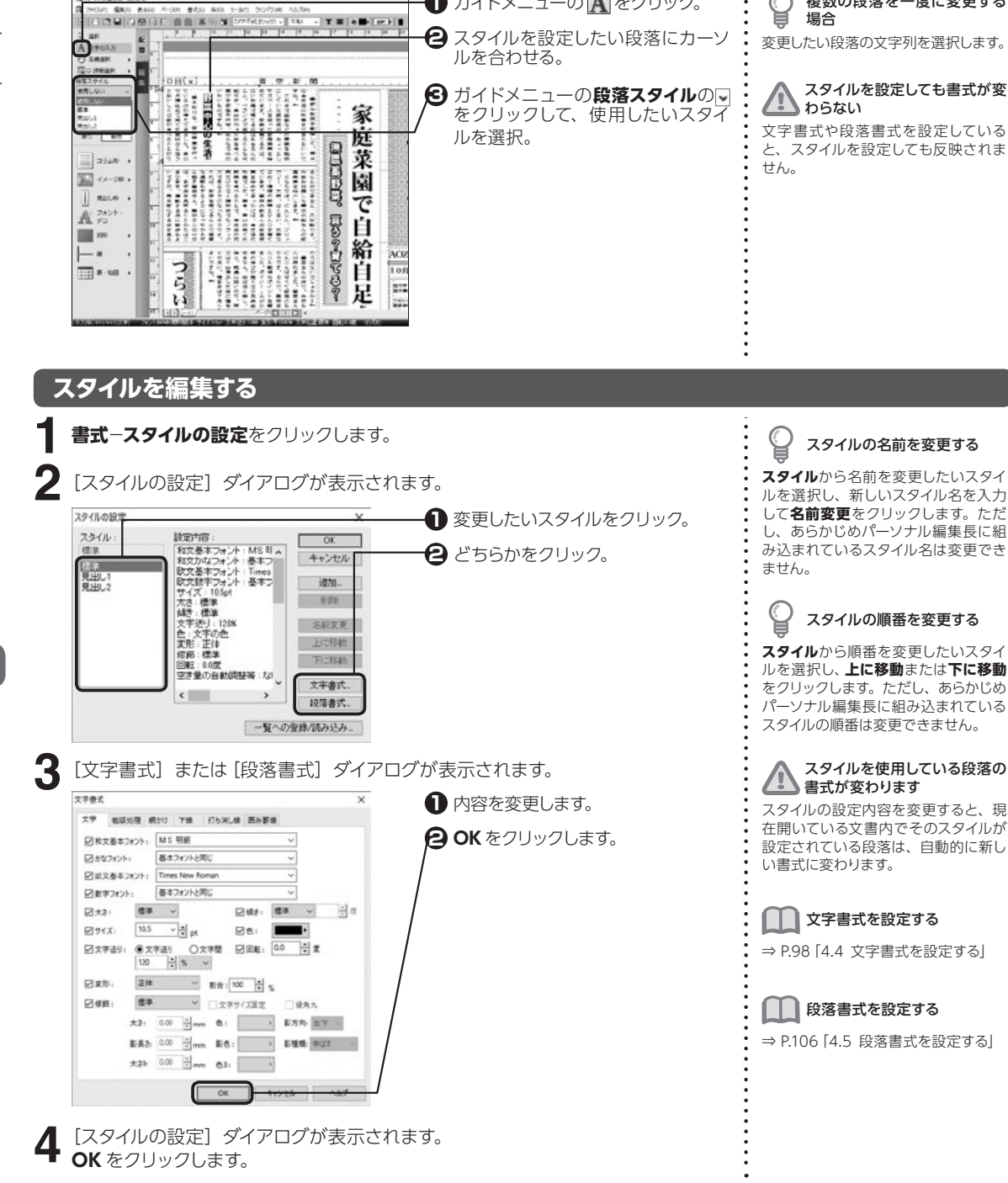

4.6 スタイルを使用する

4.6

文字・文章を入力する

#### スタイルを追加する

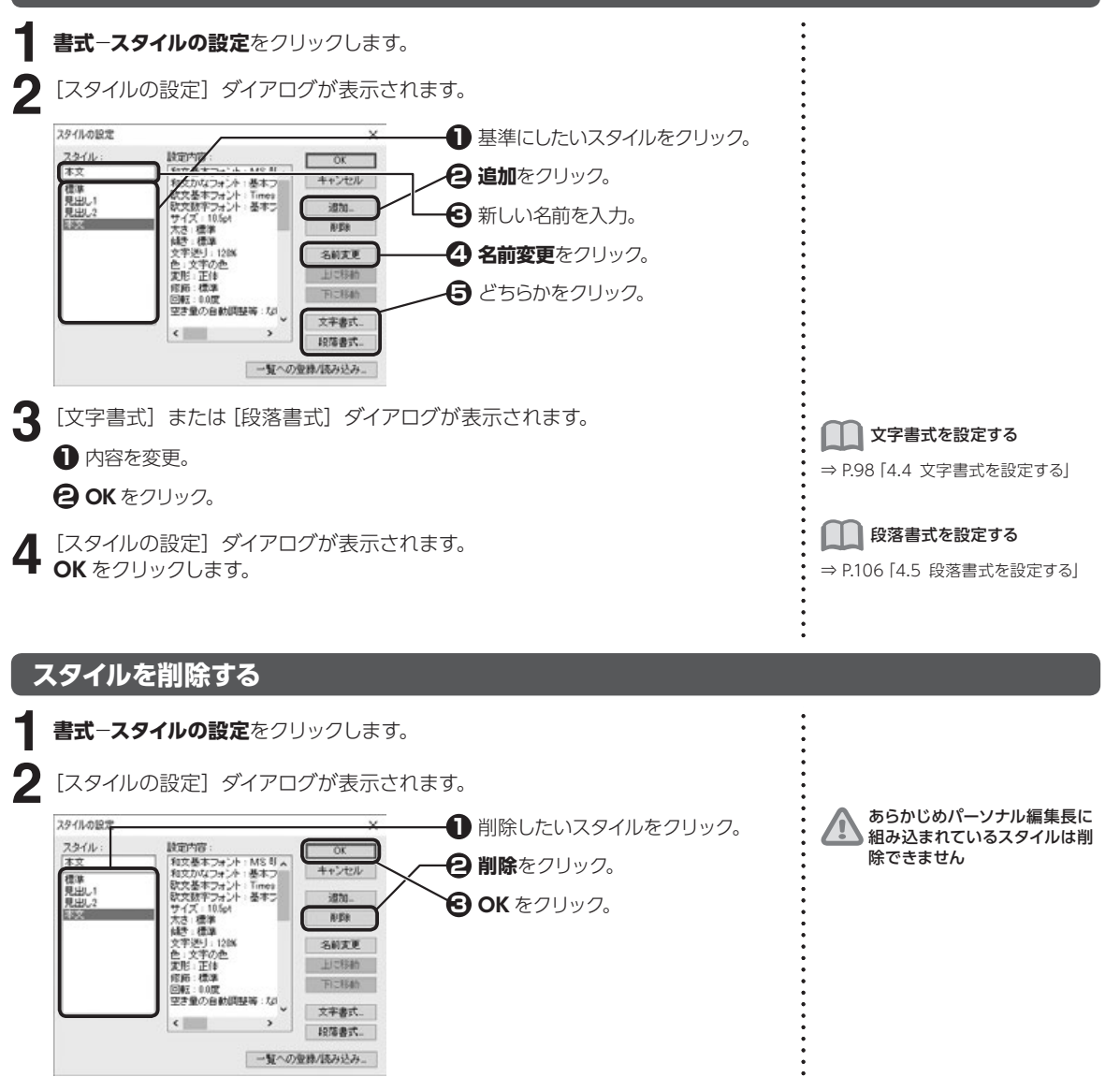

#### 設定したスタイルを別の文書で使用する

書式-スタイルの設定をクリックします。

2 [スタイルの設定] ダイアログが表示されます。 一覧への登録 / 読み込みをクリックします。 4

4.6

スタイルを使用する

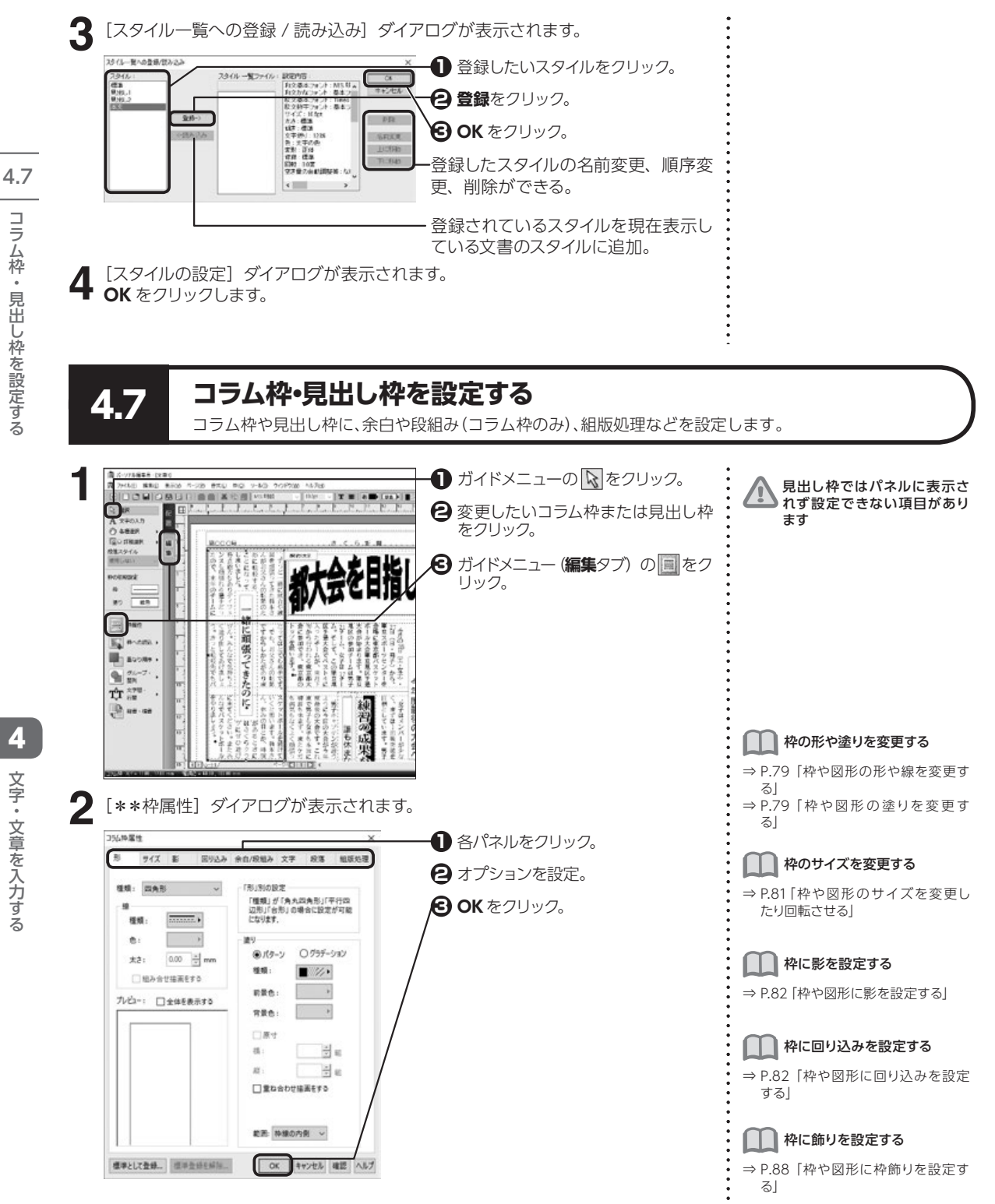

116

文字・文章を入力する

#### コラム枠や見出し枠内に余白や段組み(コラム枠のみ)を設定する

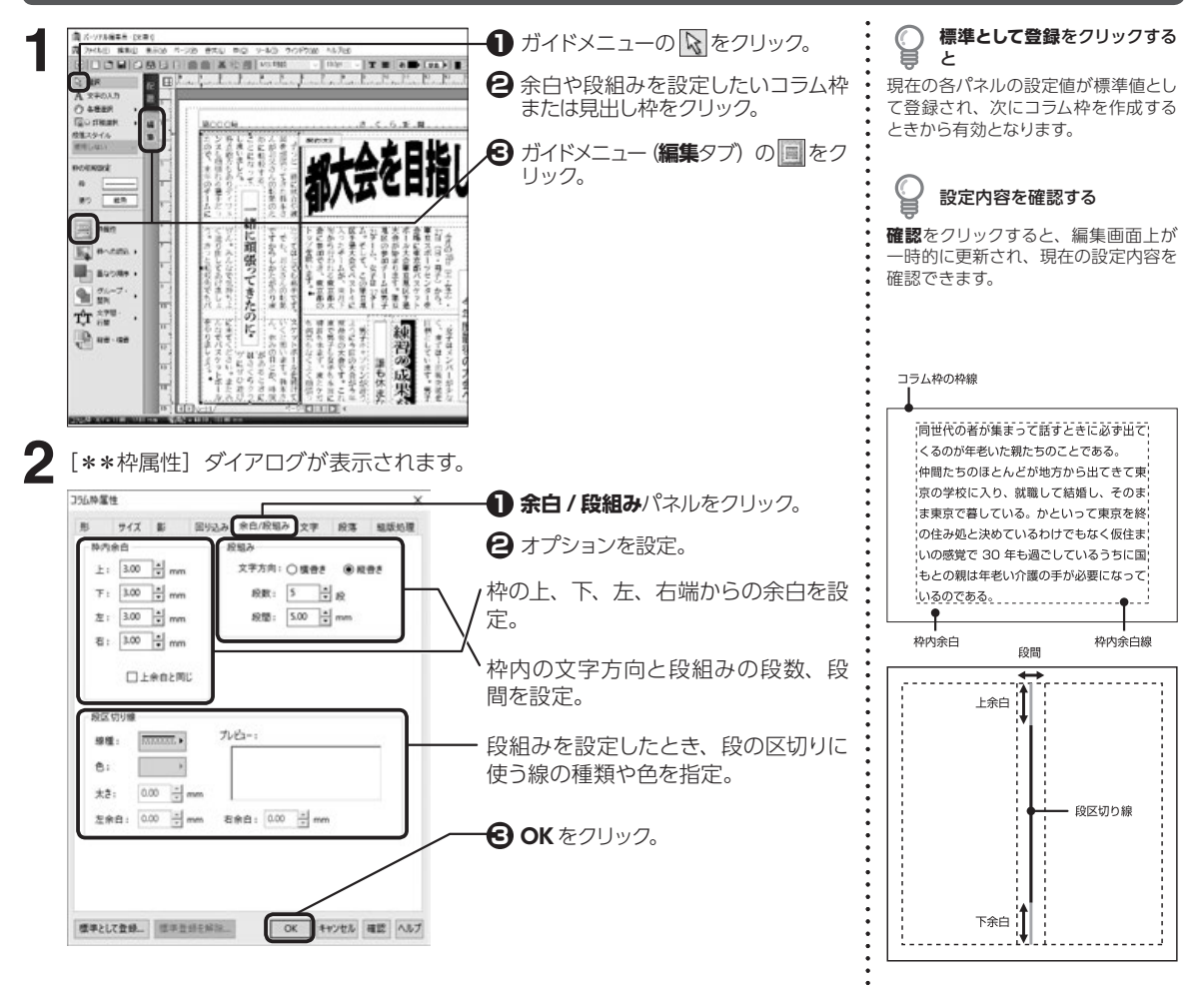

## コラム枠や見出し枠内の文字書式を変更する

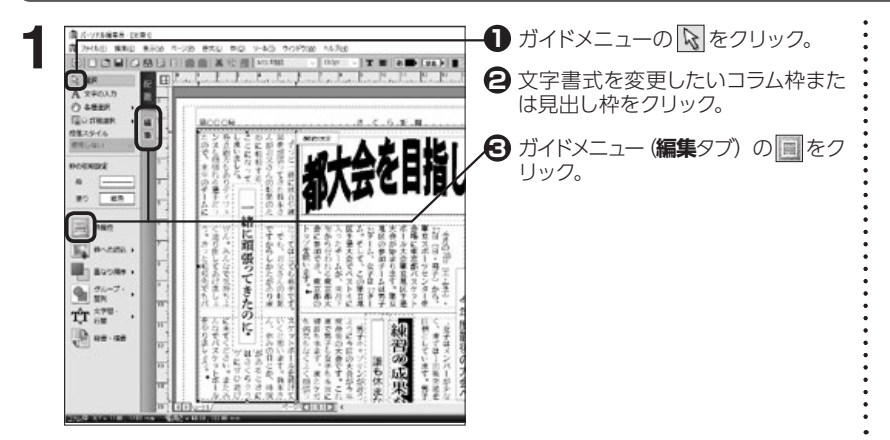

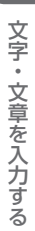

4. | コラム枠・見出し枠を設定する

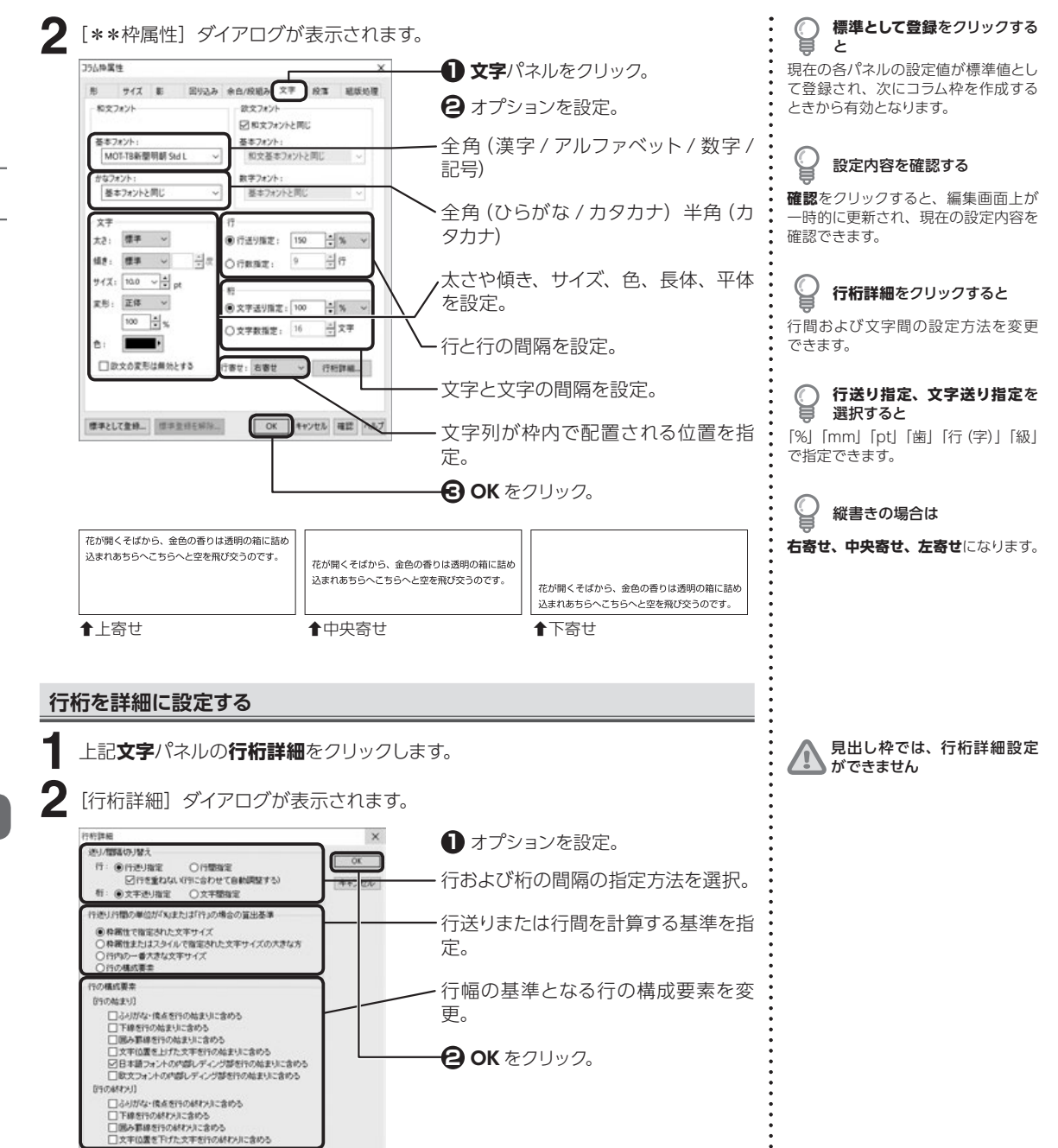

4 文字・文章を入力する

# コラム枠や見出し枠内の段落書式を変更する

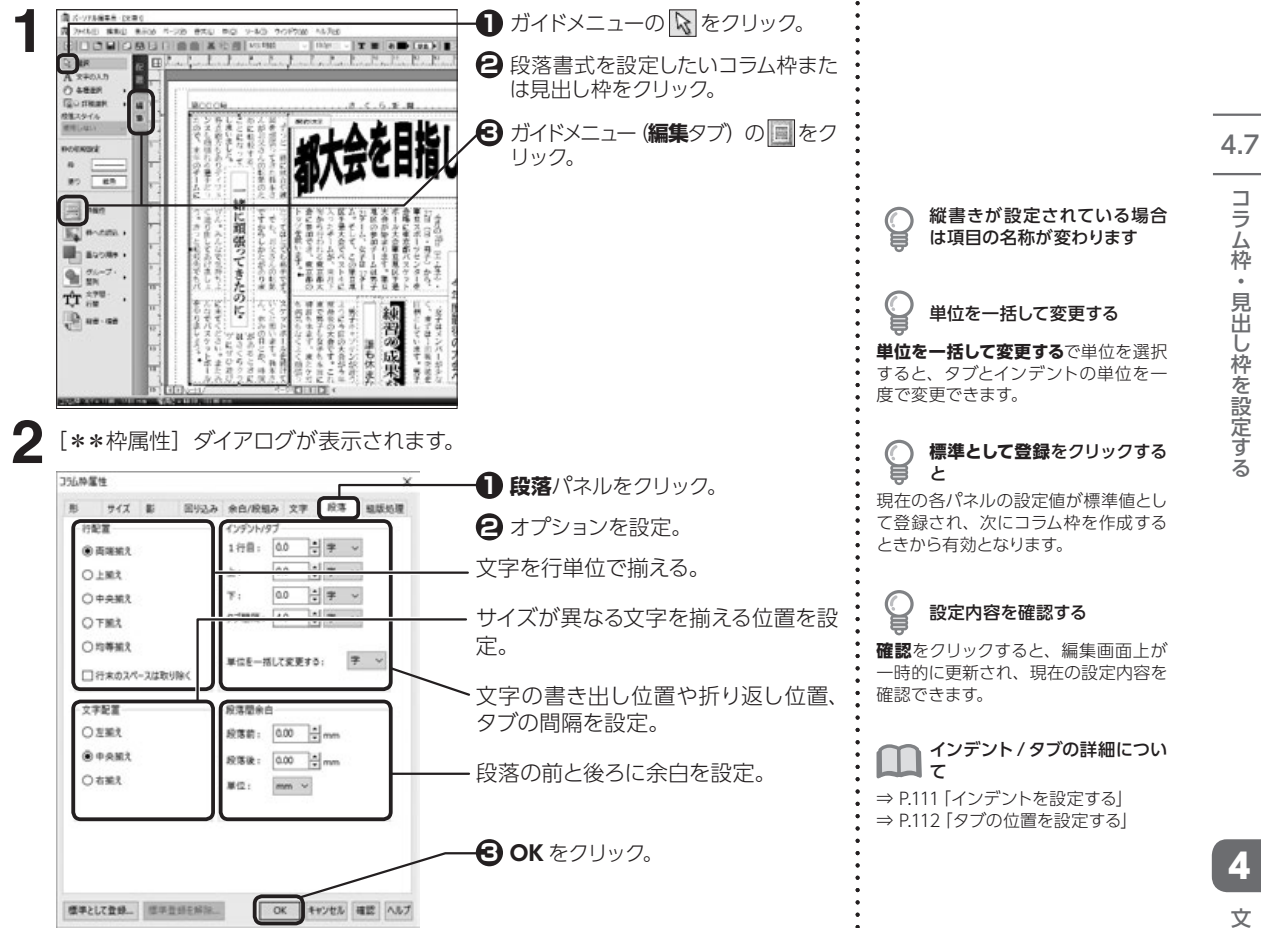

#### コラム枠や見出し枠内に組版処理を設定する

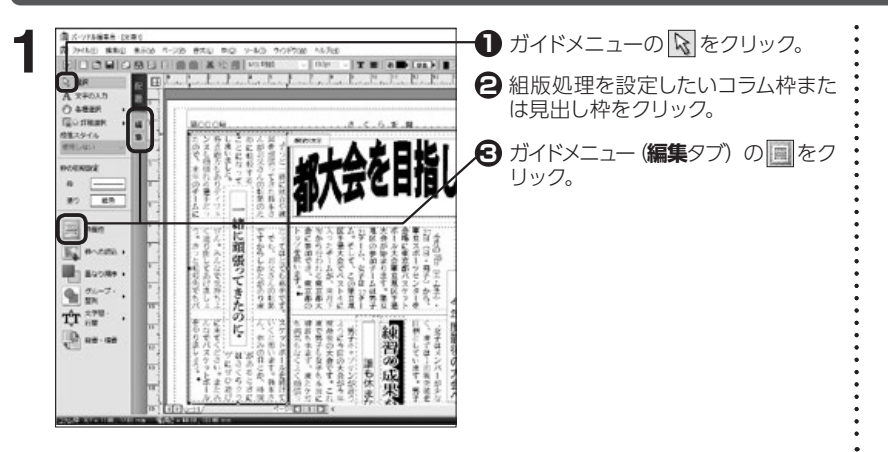

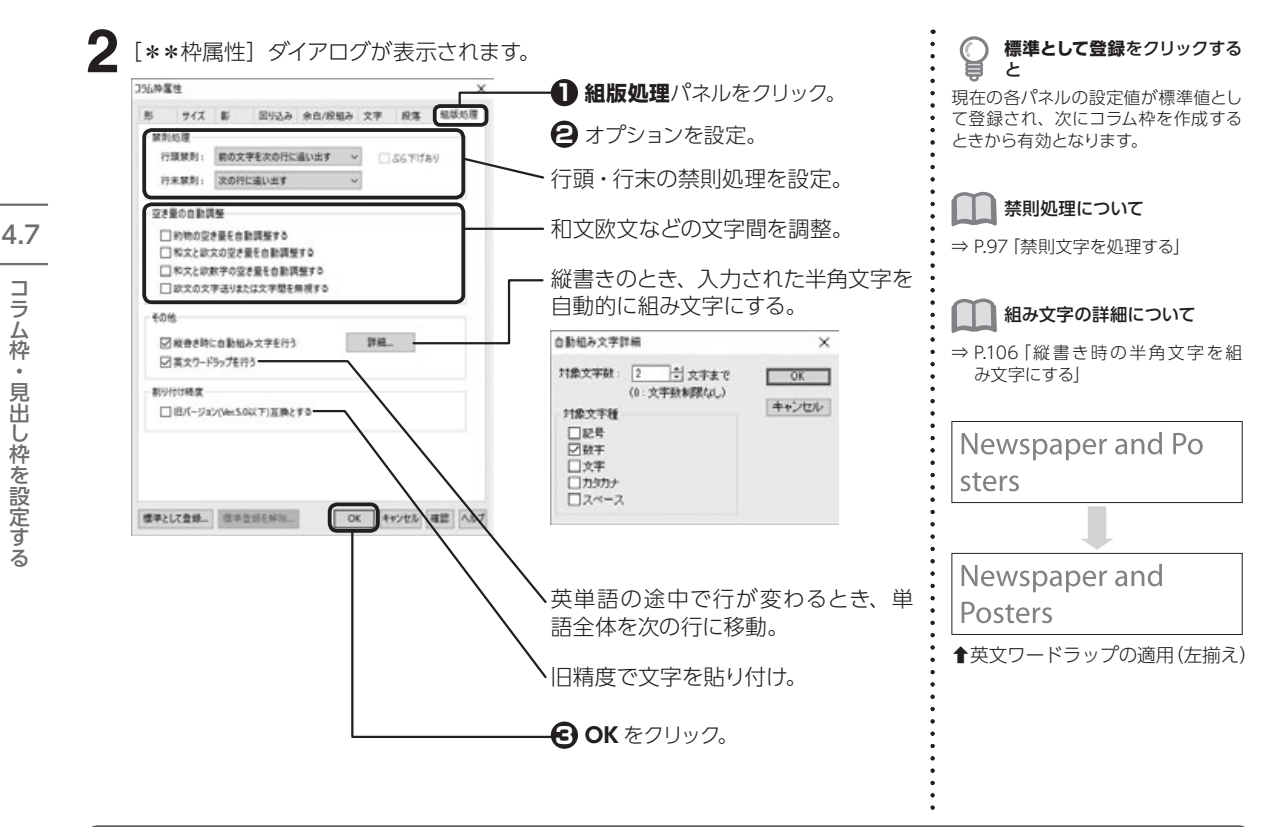

## コラム枠属性や見出し枠属性をコピーする

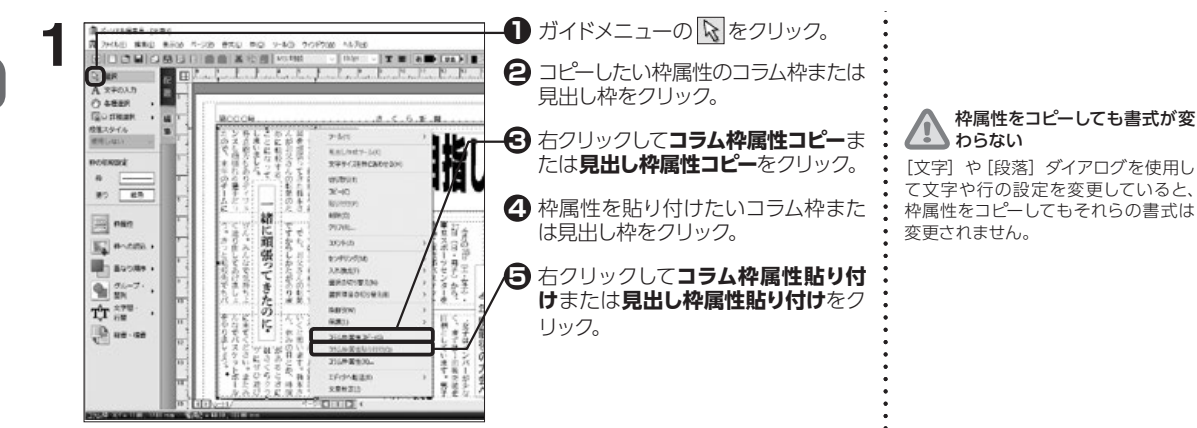

## 複数のコラム枠を連結する

複数のコラム枠を作成します。

ガイドメニューの各種選択の▶をクリックして、国をクリックします。

連結したい順番に、コラム枠をクリックします。

| + |       |
|---|-------|
|   |       |
| 8 |       |
|   | <br>i |
| 0 | <br>  |
|   |       |
|   |       |
|   |       |
|   |       |
|   |       |

Ĉ 枠を結ぶ矢印が表示されます Ĵ コラム枠の連結を完了して次 の操作を始めるには

連結させたコラム枠には枠と

ガイドメニューの、や、▲をクリックし ます。

#### <u>/!</u> コラム枠が連結できない

コラム枠にすでに文字が入力されてい る場合は、連結の2番目以降に設定 できません。空のコラム枠を指定して ください。

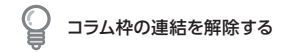

ガイドメニューの図をクリックし、連 結した枠を結ぶ矢印をクリックして 【Delete】 を押します。

#### あふれた文字をコラム枠内に収める

文字数がオーバーしたときに、コラム枠に収まるよう自動的に文字サイズを調整します。 文字サイズに応じて、行送りや文字送りも調整されます。

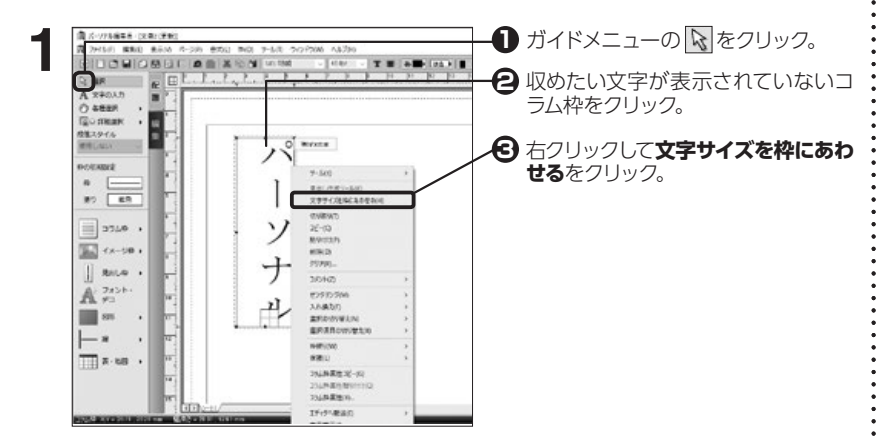

4.7

コラム枠・見出し枠を設定する

# 第5章 イラスト・写真を読み込む

5.1

# イメージ枠にイラストや写真を読み込む

編集画面のイメージ枠にイラストや写真を読み込みます。

## 収録しているイラストや写真を読み込む

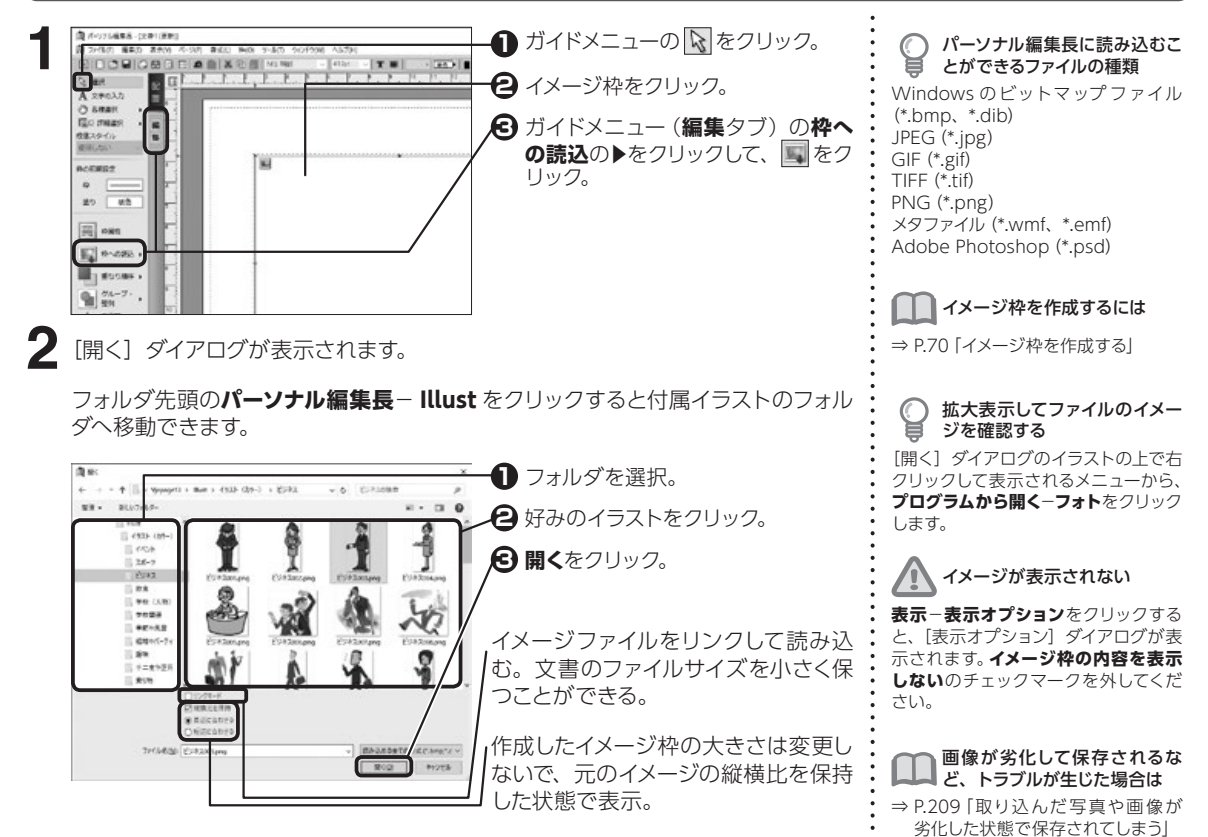

# Googleフォトの写真を読み込む

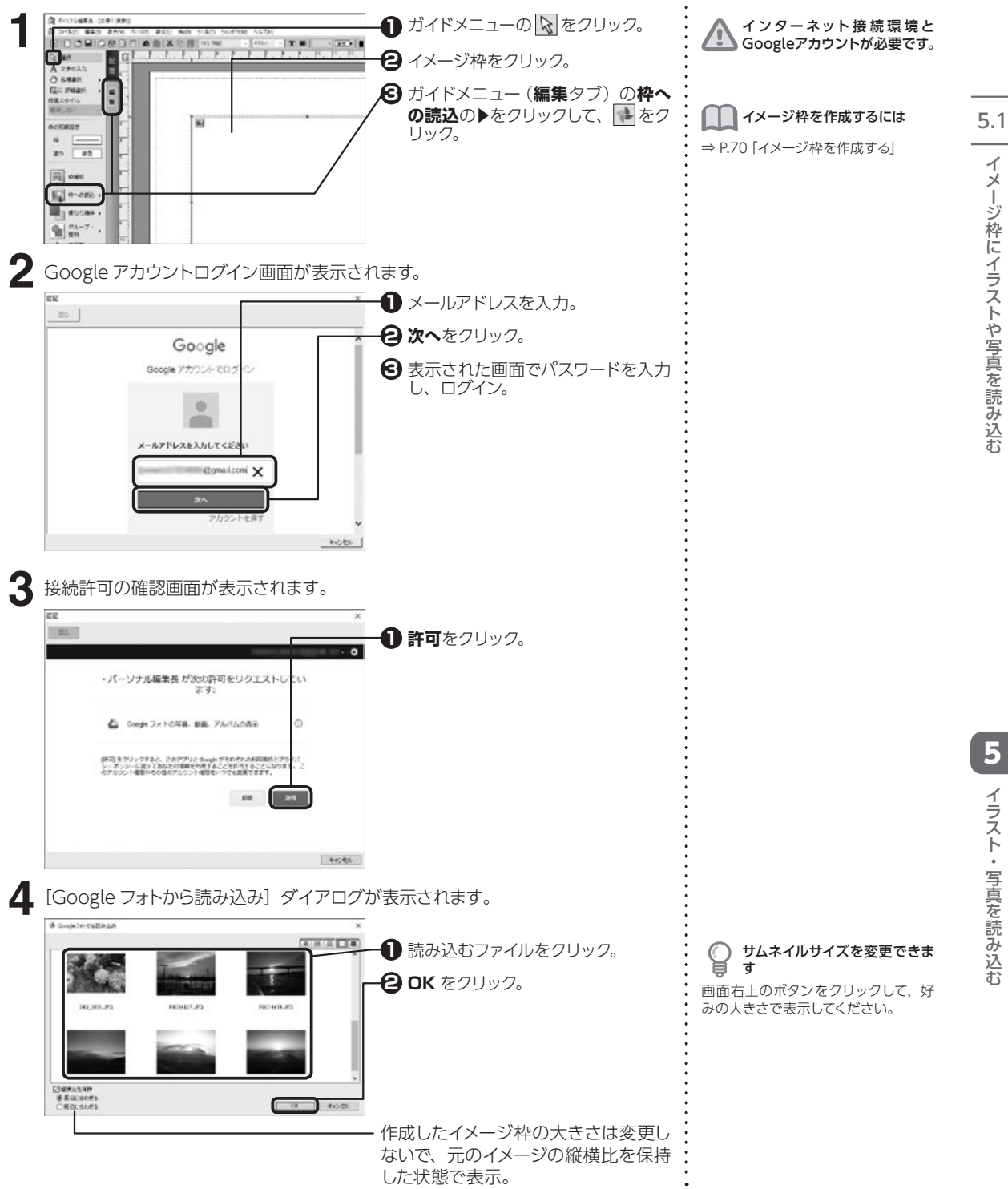

#### スキャナやデジタルカメラのデータを読み込む

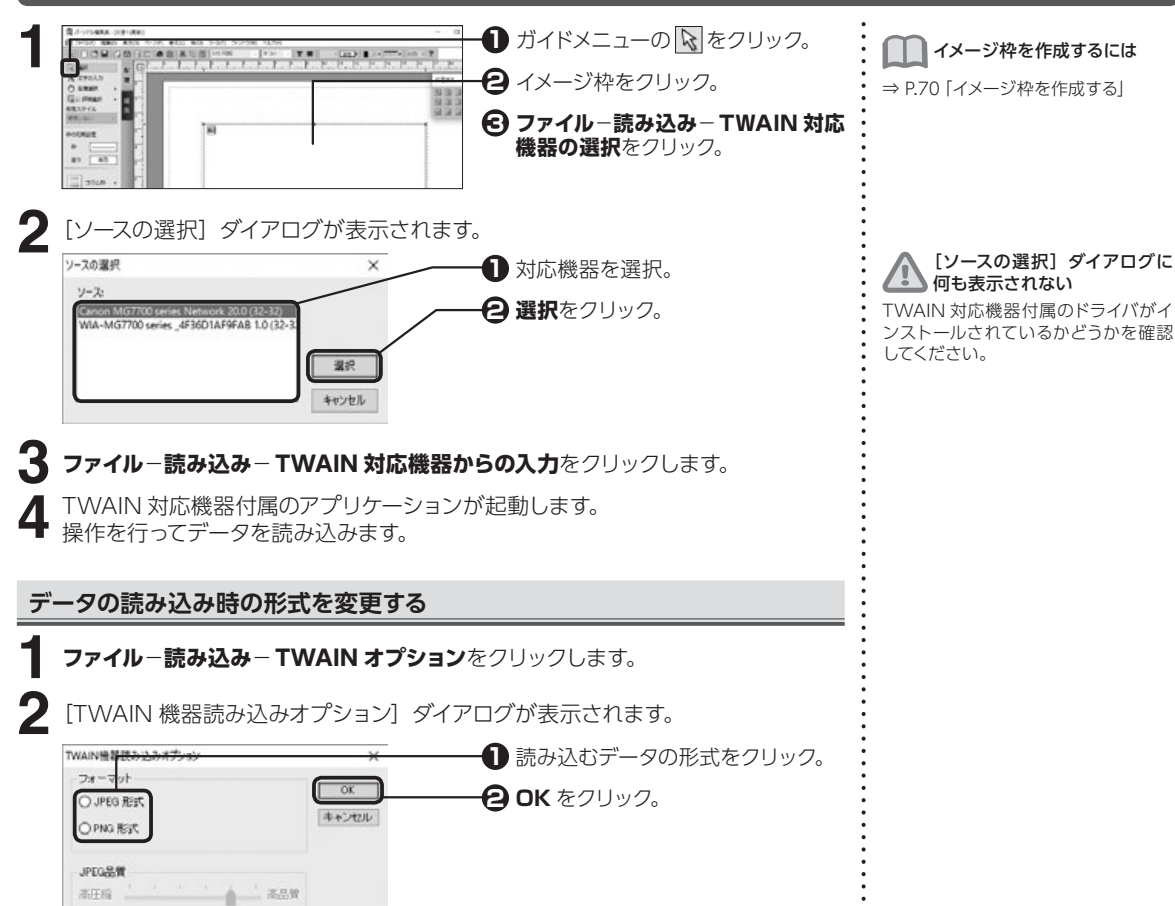

#### 他のアプリケーションで作成したデータを使う

ガイドメニューの 下をクリックして、イメージ枠をクリックします。
 オブジェクトを作成したアプリケーションを起動して、ファイルを開きます。
 作成元のアプリケーション上で、使用したい範囲をコピーします。
 パーソナル編集長に切り替え、編集-形式を選択して貼り付けをクリックします。
 [形式を選択して貼り付け] ダイアログが表示されます。

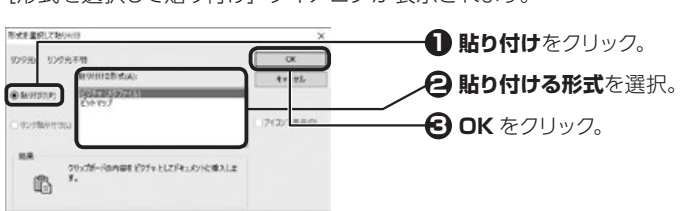

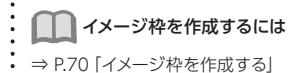

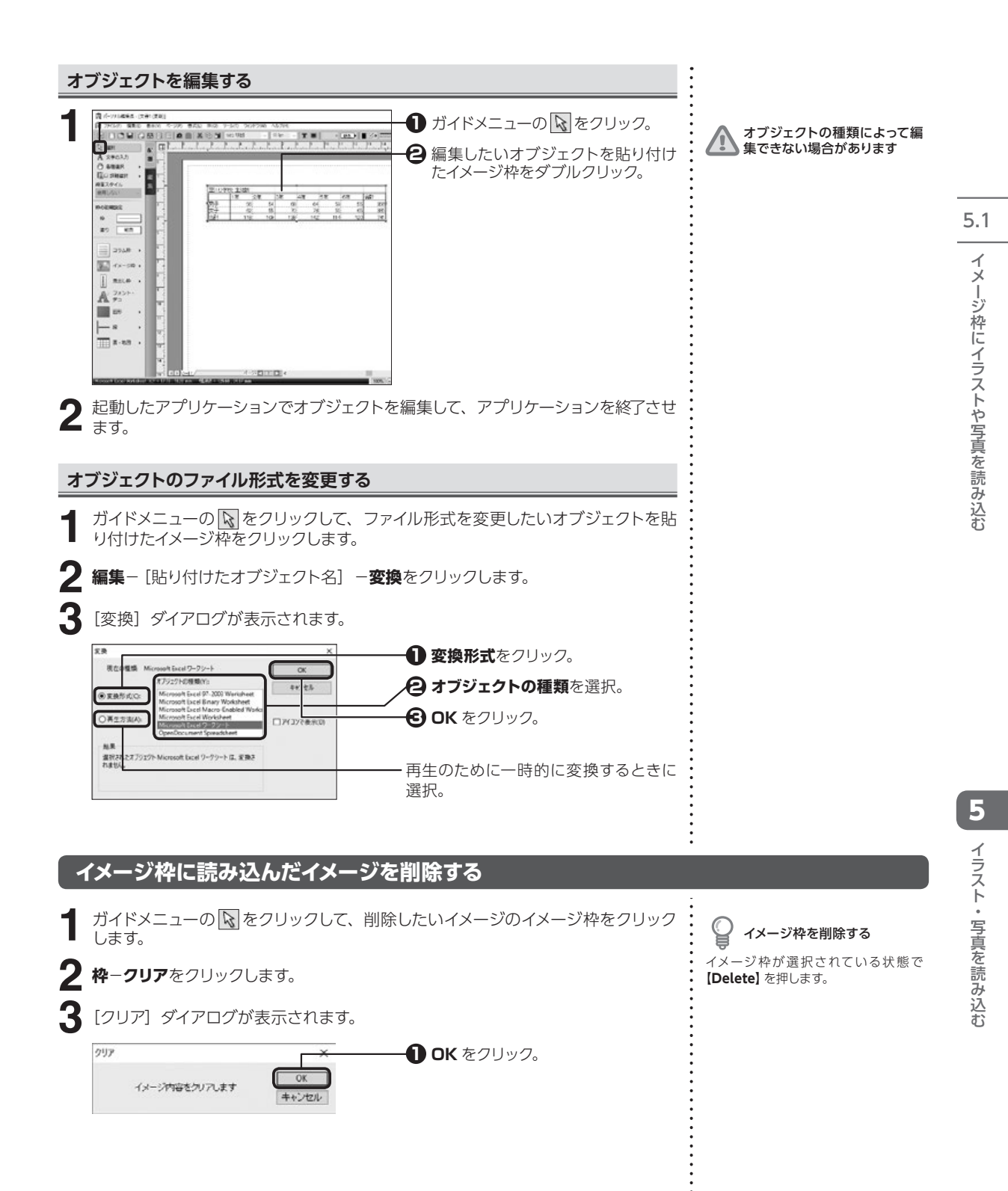

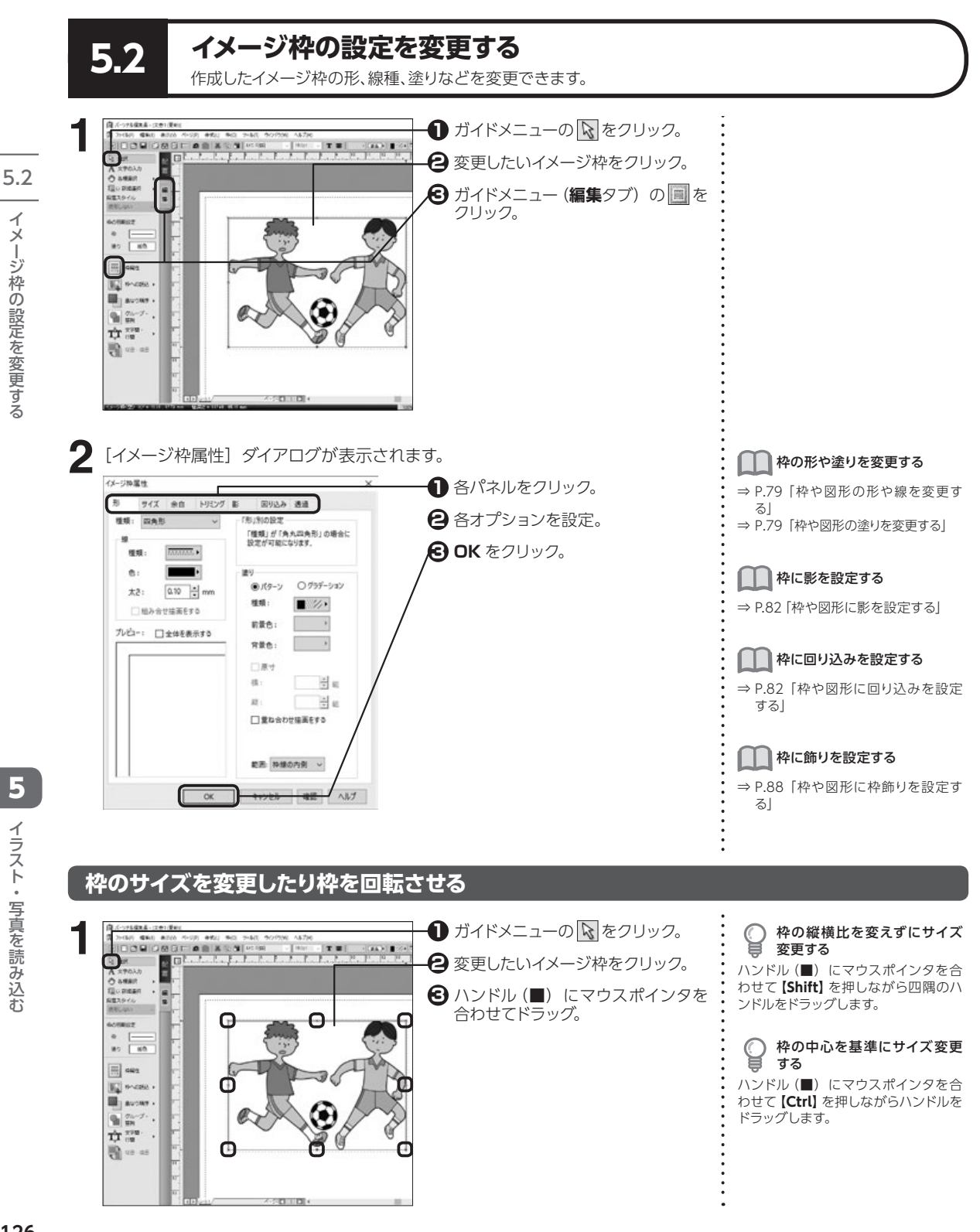

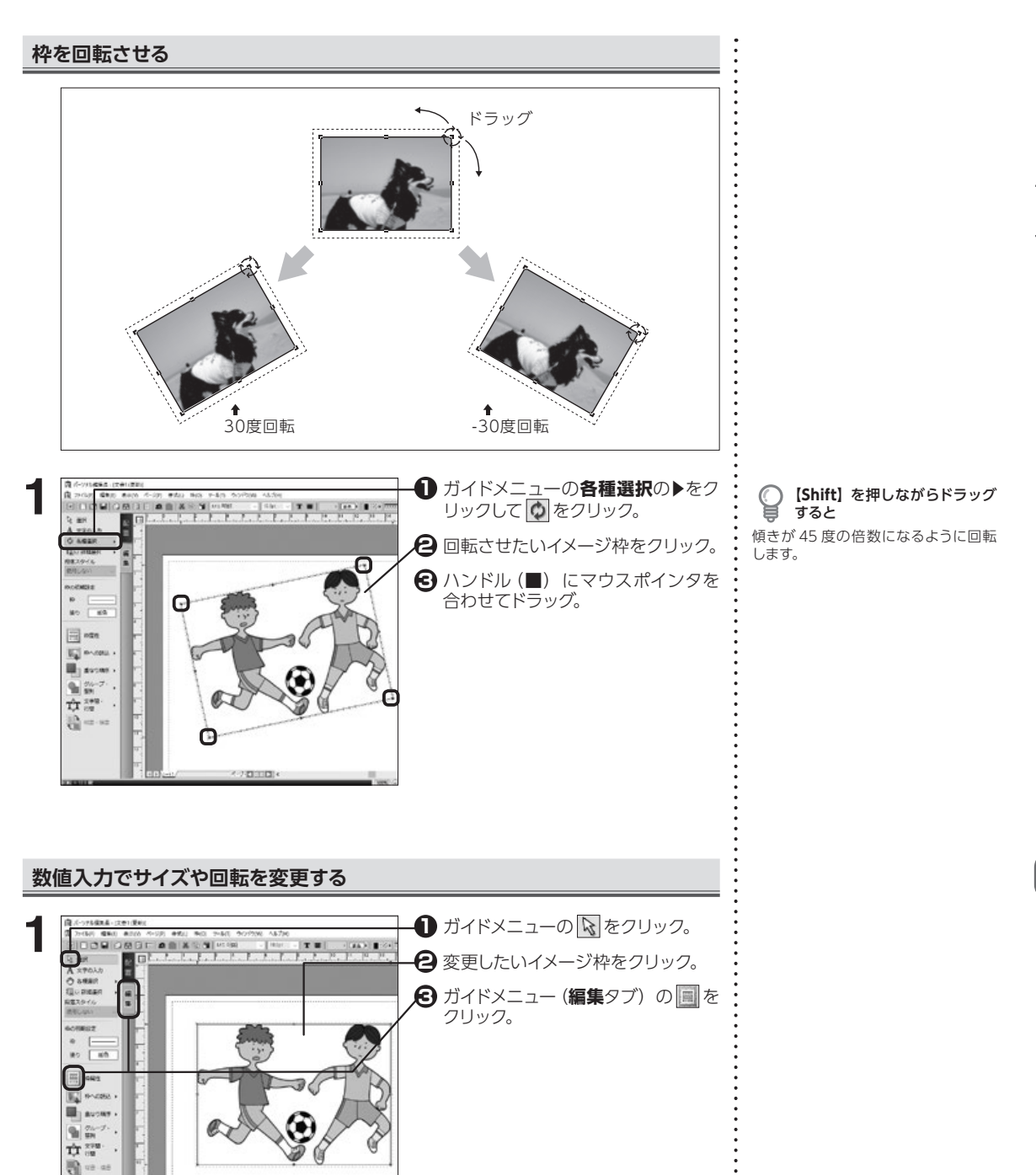

5

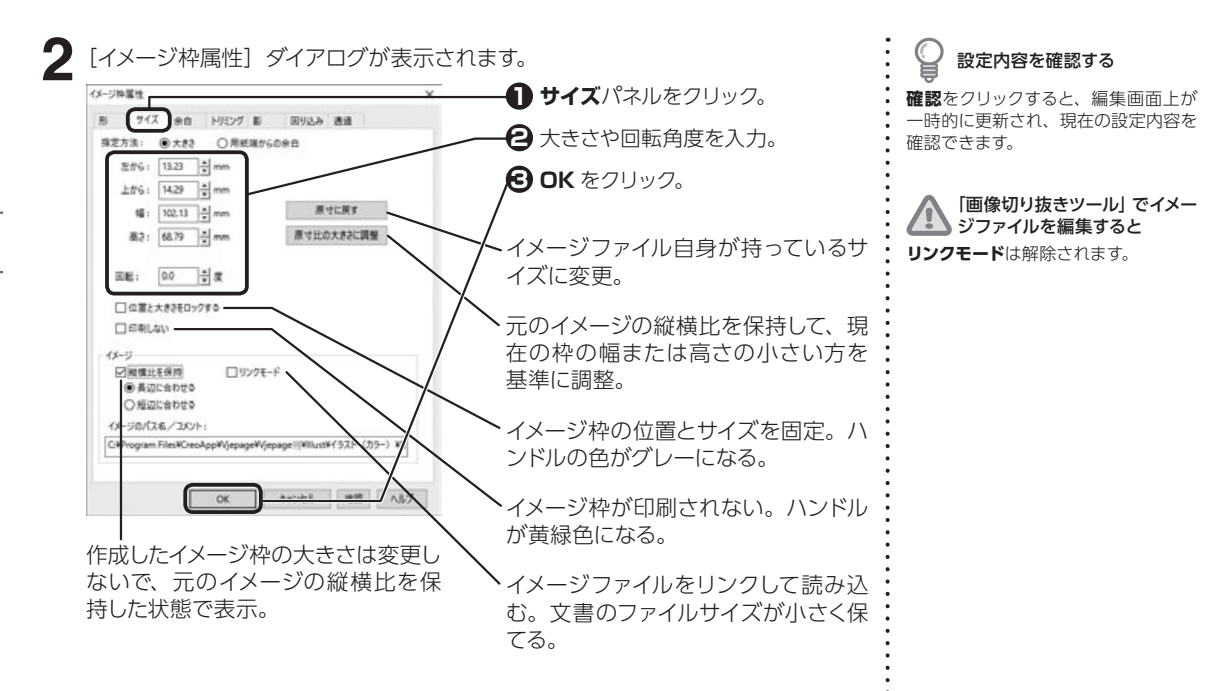

#### イメージ枠内に余白を設定する

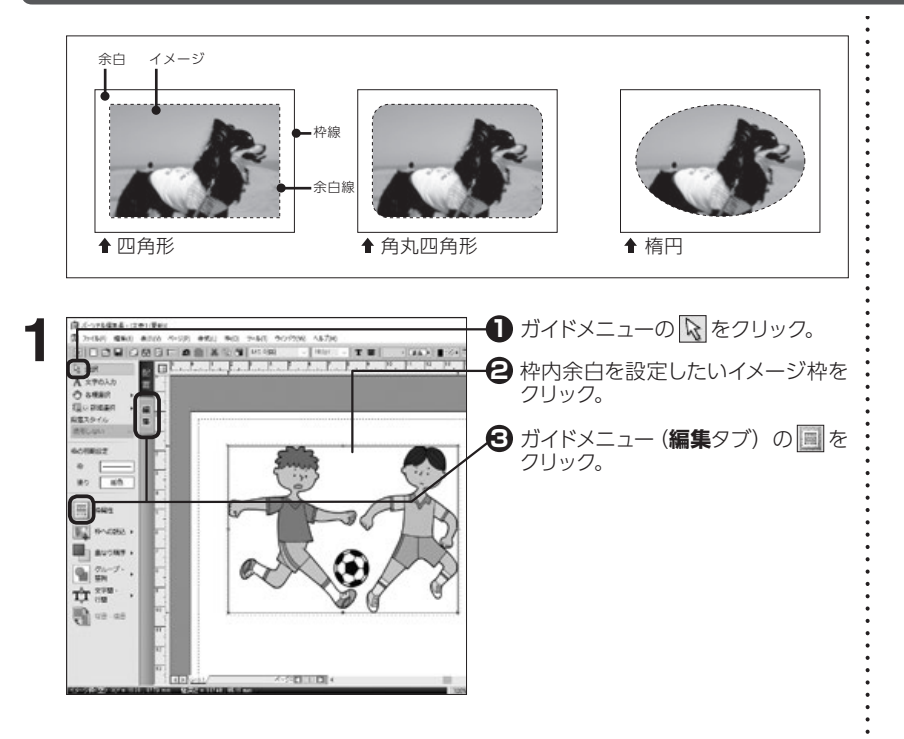

5

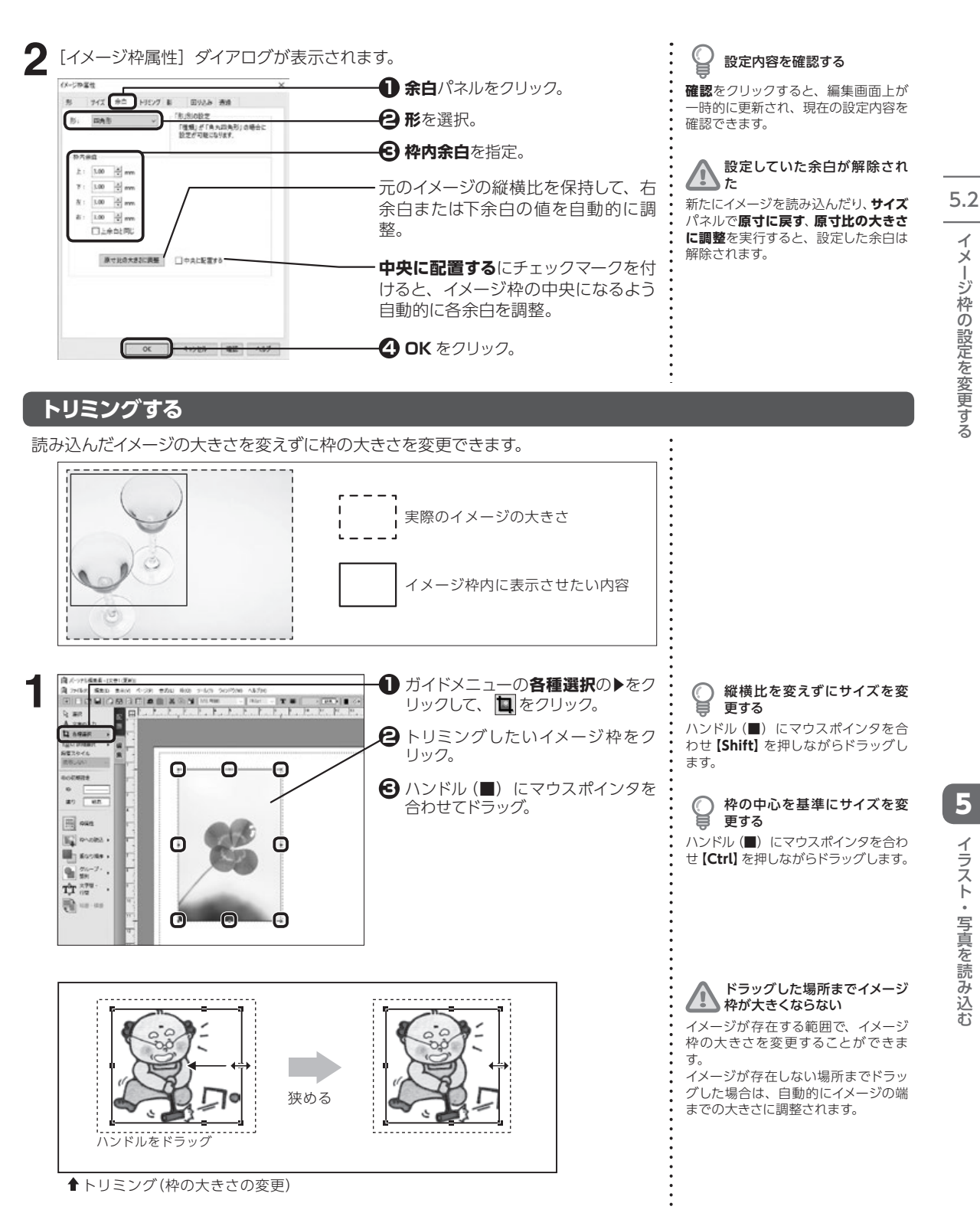

イメージ枠の設定を変更する

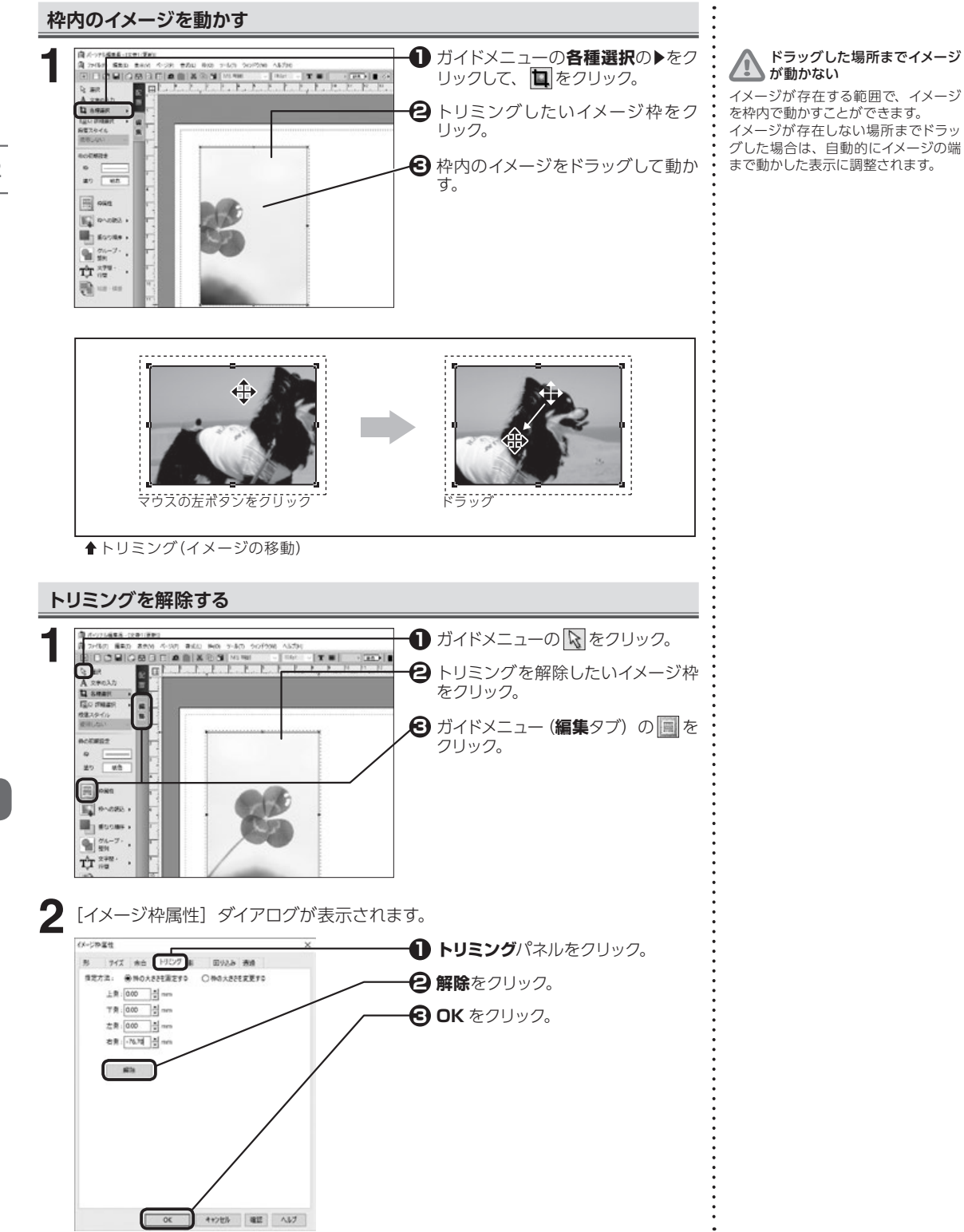

5. イメージ枠の設定を変更する

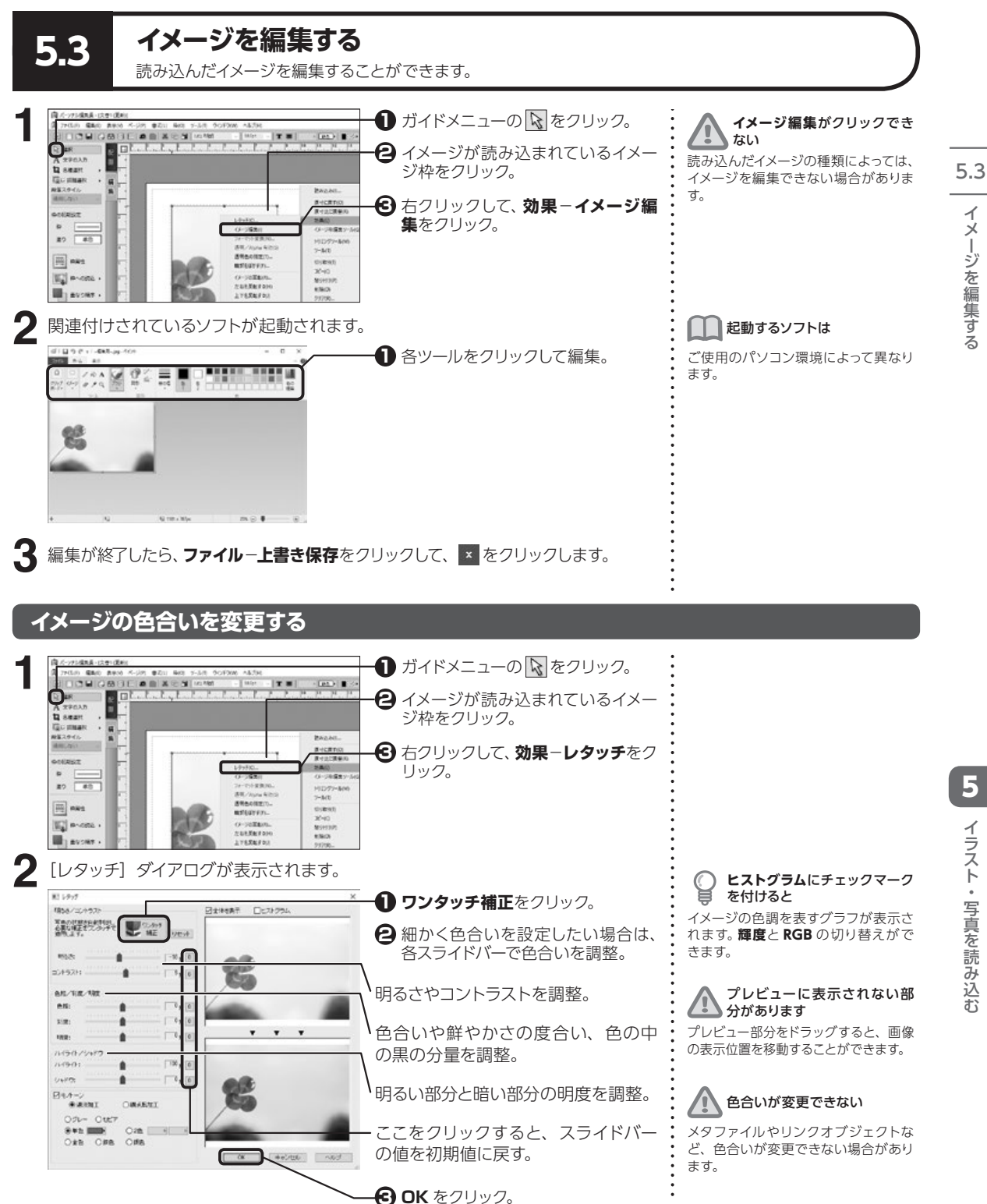

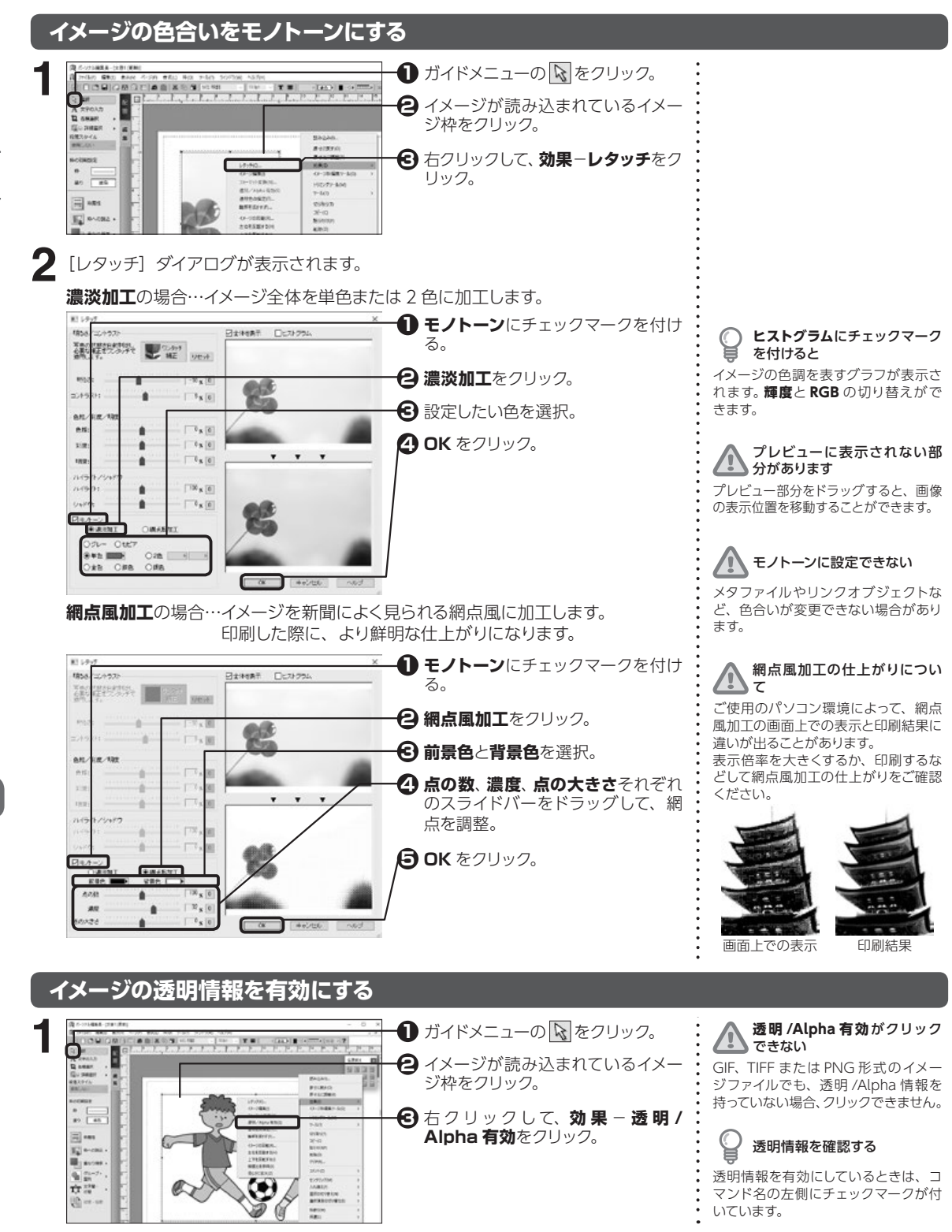

5.3

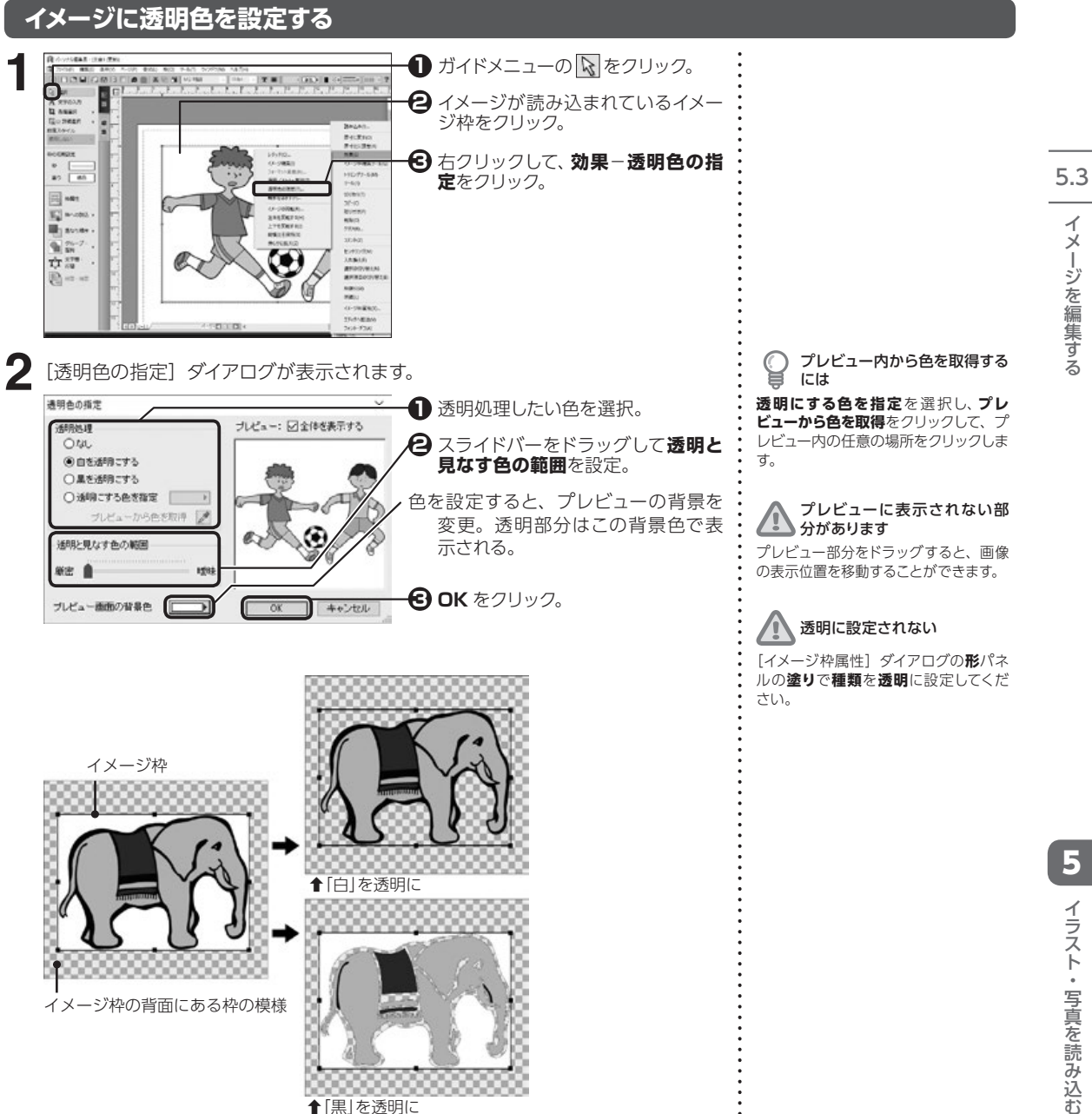

# イメージの左右上下を反転する

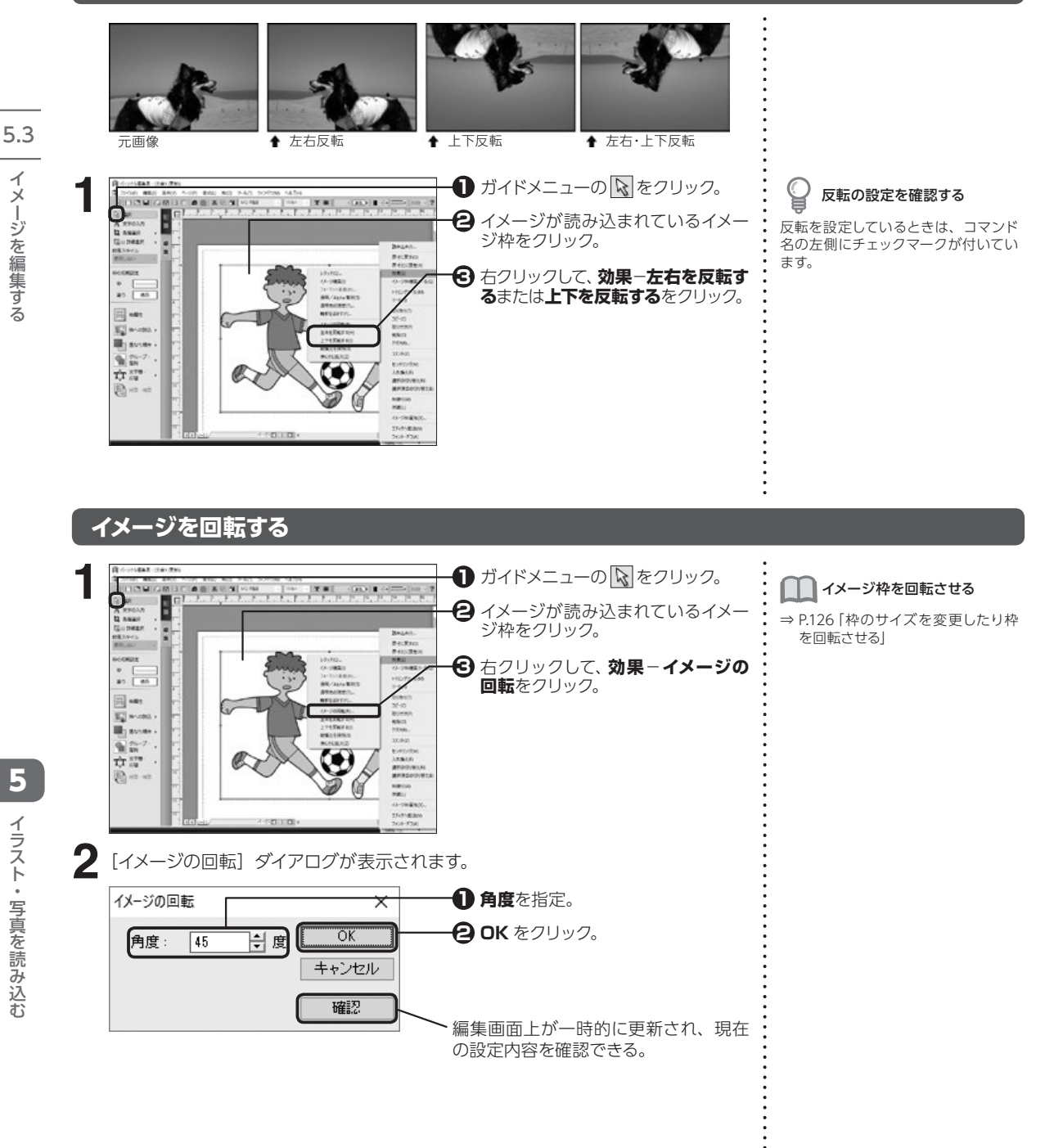

#### イメージをぼかす ● ガイドメニューの 🕟 をクリック。 輪郭をぼかすがクリックでき 10100 ない -A REGAR A REGAR A REAL A REAL AREAL AREAL AREAL 2 イメージが読み込まれているイメー 読み込んだイメージの種類によっては、 1 ジ枠をクリック。 ぼかしを設定できない場合がありま 54246. 870,890 す。 1000 🔁 右クリックして、効果-輪郭をぼか 1411-1 すをクリック。 No mont -----10-00 HB(00 F201 0-1929 2 [輪郭をぼかす] ダイアログが表示されます。 1 輪郭をぼかすにチェックマークを付 BIDGBIGM - 010 1 4 ----G an A strong B asan Gomen milloro milloro ける。 🔁 ぼかしに使用する色を指定。 🔁 スライドバーをドラッグして、 ぼかし 幅を設定。 -----1 mar 1 👍 OK をクリック。 -· · · · · · · · · · · · · · 0----確認をクリックすると、編集画面上が 一時的に更新され、現在の設定内容を 確認できる。

## イメージファイルのフォーマットを変更する

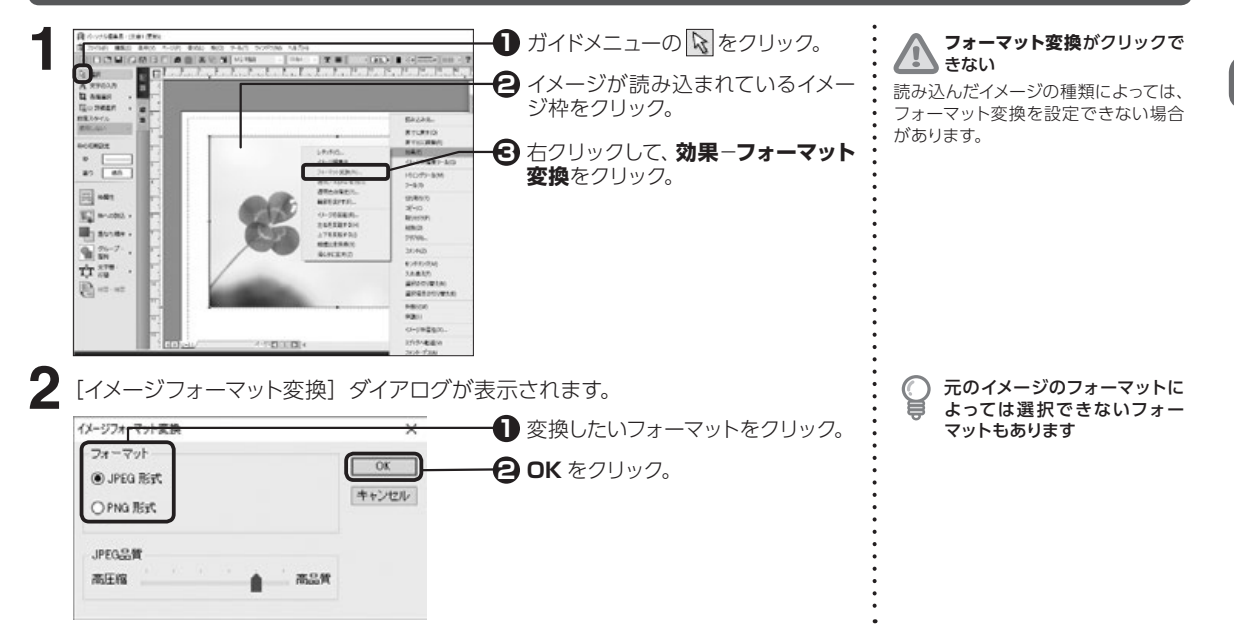

5

イラスト・写真を読み込む

5.3

イメージを編集する

# イメージを切り抜く

画像を好きな形に切り抜くことができます。回り込みも切り抜いた形に沿って設定されます。

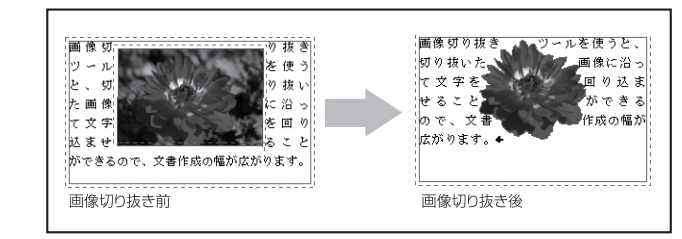

🕈 画像切り抜きイメージ

5.4

#### 画像切抜きツールを起動する

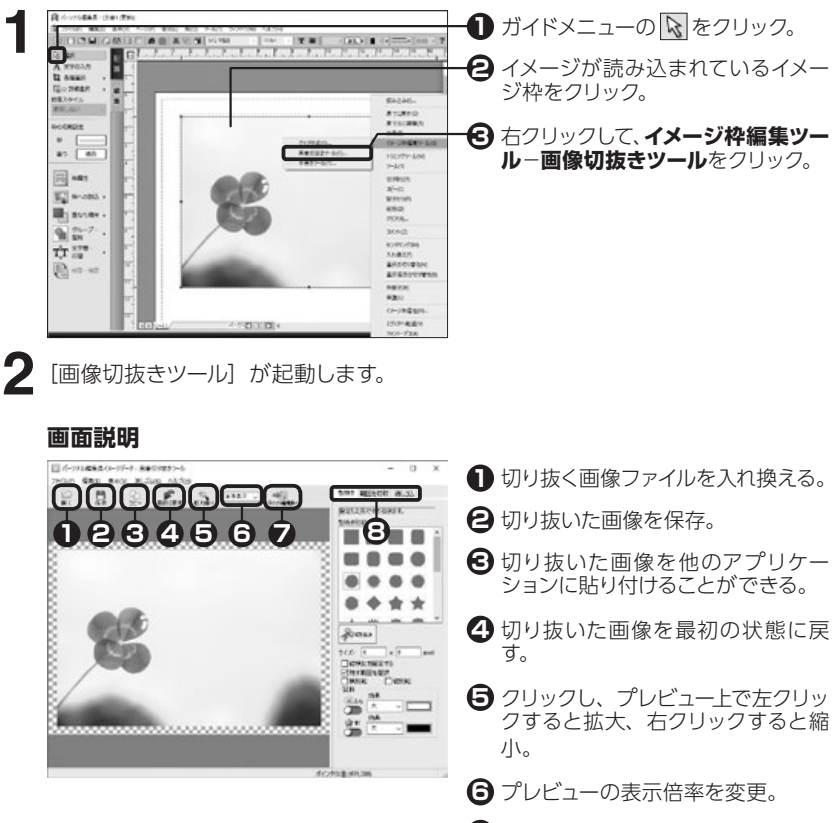

- パーソナル編集長の編集画面に戻る。
- ❸ 切り抜き方を選択。

5.4

5

#### 画像を自由な形に切り抜く

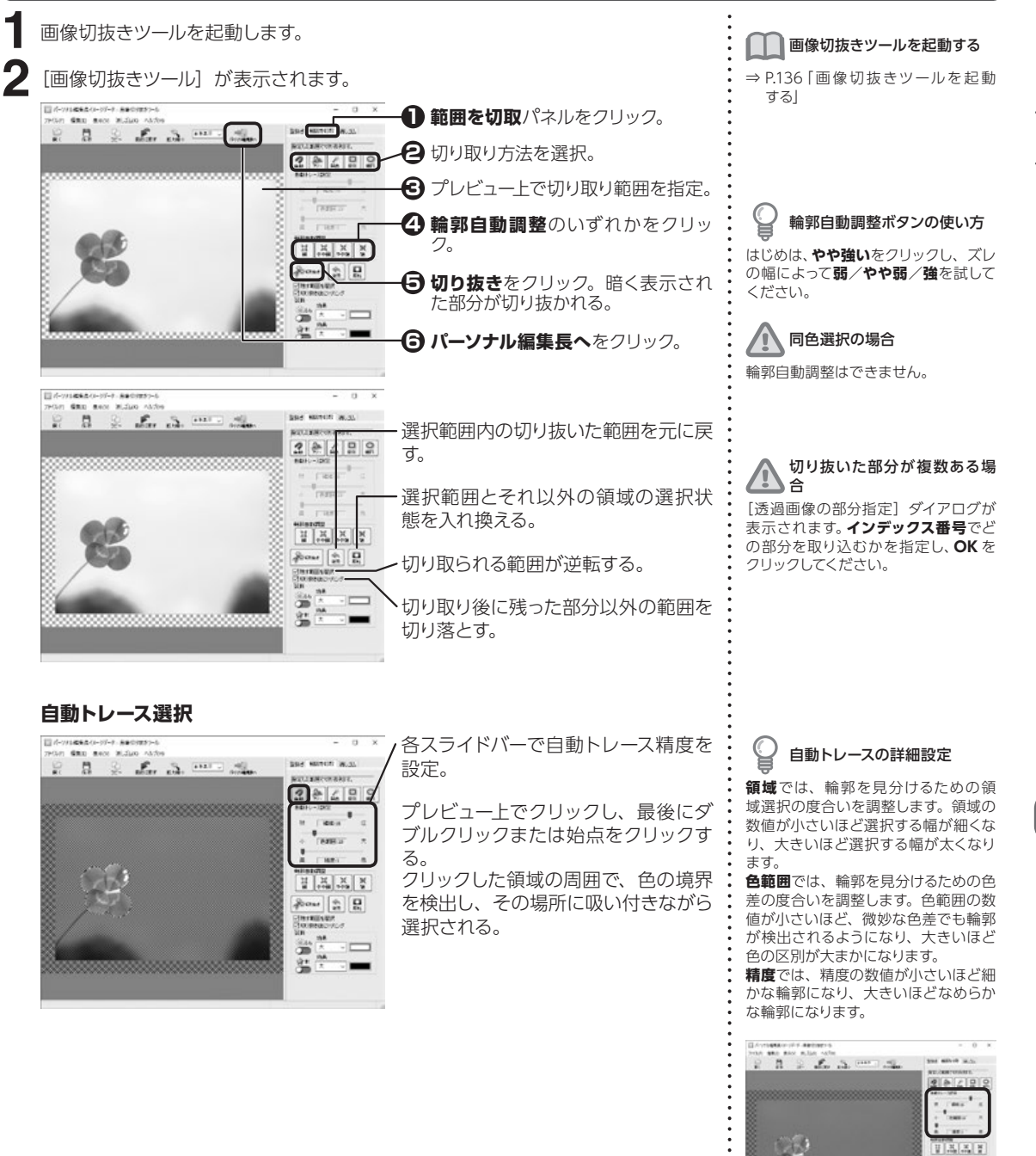

5

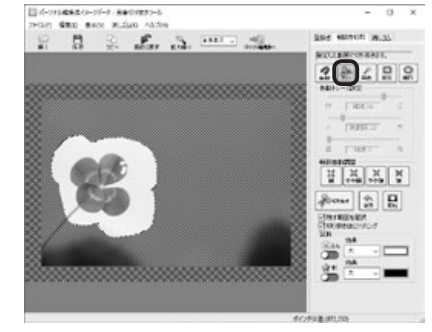

プレビュー上でドラッグまたはクリック し、最後にダブルクリックまたは始点 をクリックする。 ドラッグまたはクリックした通りの形

ドラッグまたはクリックした通りの# で領域が選択される。

#### 範囲選択中にダブルクリックす ると

クリックした点と始点が自動的に結ば れ、選択範囲が確定します。

# 💡 選択範囲を変更するには

選択範囲を追加するには、【Ctrl】を押しながら追加したい部分をドラッグします。

選択範囲を削るには、【スペース】を押 しながら削除したい部分をドラッグし ます。

#### 同色選択

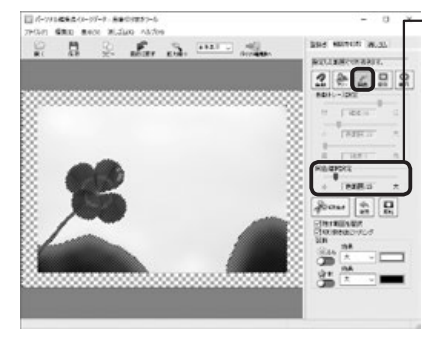

スライドバーで選択する色の範囲を設 定。

プレビュー上で選択したい色をクリッ

ク。 クリックした色と似た色が連続する範 囲がまとめて選択される。

#### 色の抽出範囲を変更するには

選択範囲に新たな色抽出を追加するに は、【Ctrl】を押しながら追加したい色 の部分をクリックします。

選択範囲から指定の色の抽出範囲を 削るには、【スペース】を押しながら削除 したい色の部分をクリックします。

#### 0 同色選択の詳細設定

**同色選択設定**のスライドバーをドラッ グすると、選択できる色幅が調整でき ます。

色範囲が小さくなるほど厳密な色指定 になり、大きくなるほど類似色も選択 されるようになります。

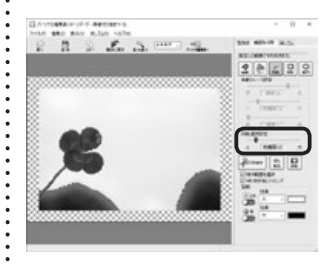

#### 矩形/楕円選択

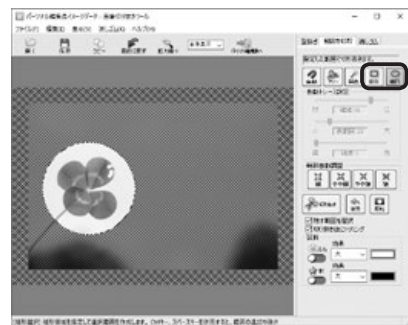

プレビュー上で選択したい範囲をド ラッグ。

【Shift】を押しながらドラッグすると、 正方形また真円になる。

矩形または楕円の形状で選択される。

選択範囲を変更するには

選択範囲を追加するには、【**Ctrl**】を押 しながら追加したい部分をドラッグし ます。

選択範囲を削るには、【スペース】を押 しながら削除したい部分をドラッグし ます。

#### 画像を型抜きする

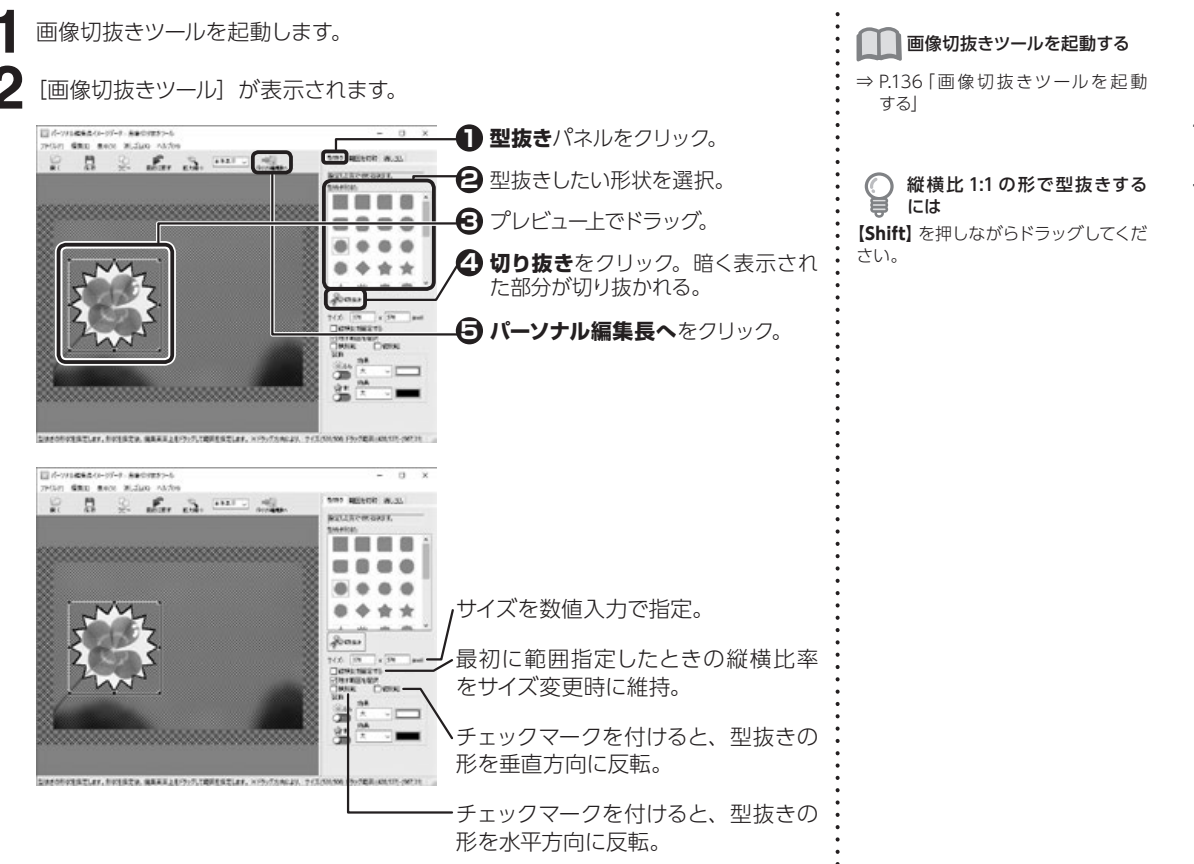

## 画像を手作業で切り抜く

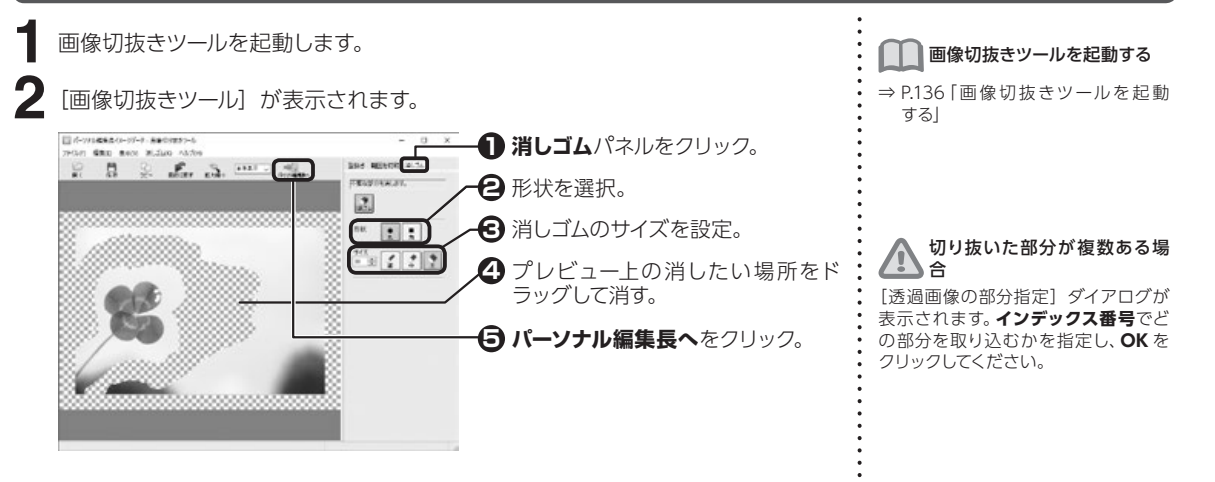

5

# 切り抜いた画像にふちや影を付ける

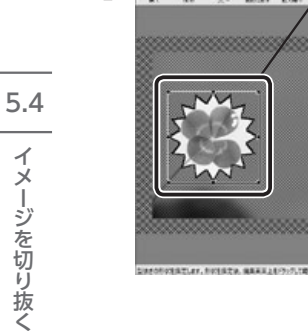

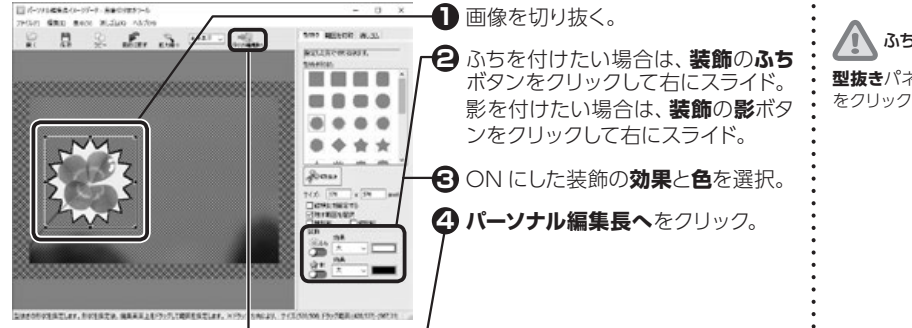

ふちや影を付ける場合は 型抜きパネルまたは範囲を切取パネル

をクリックします。

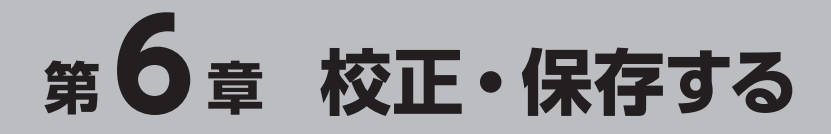

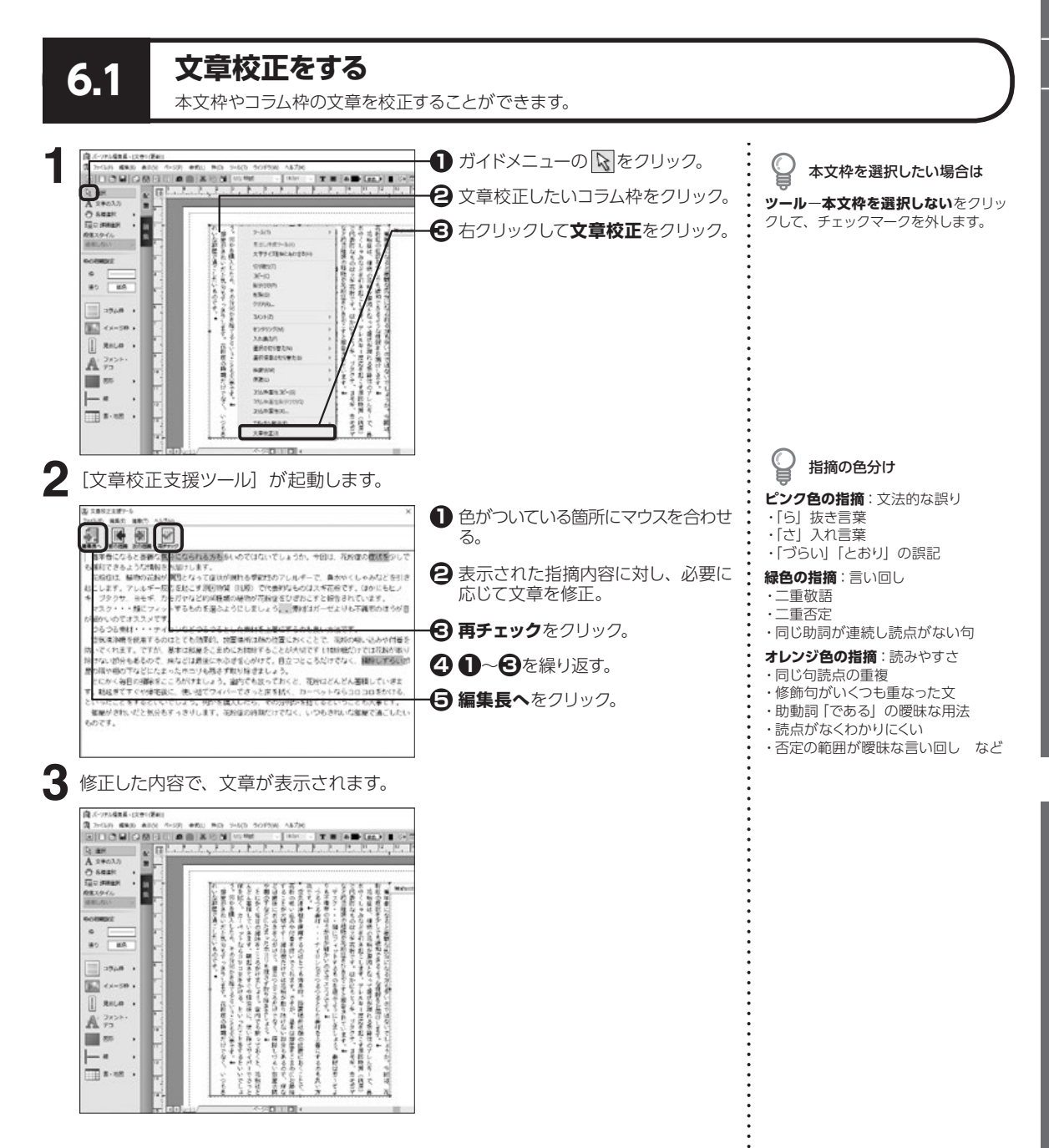

6

:

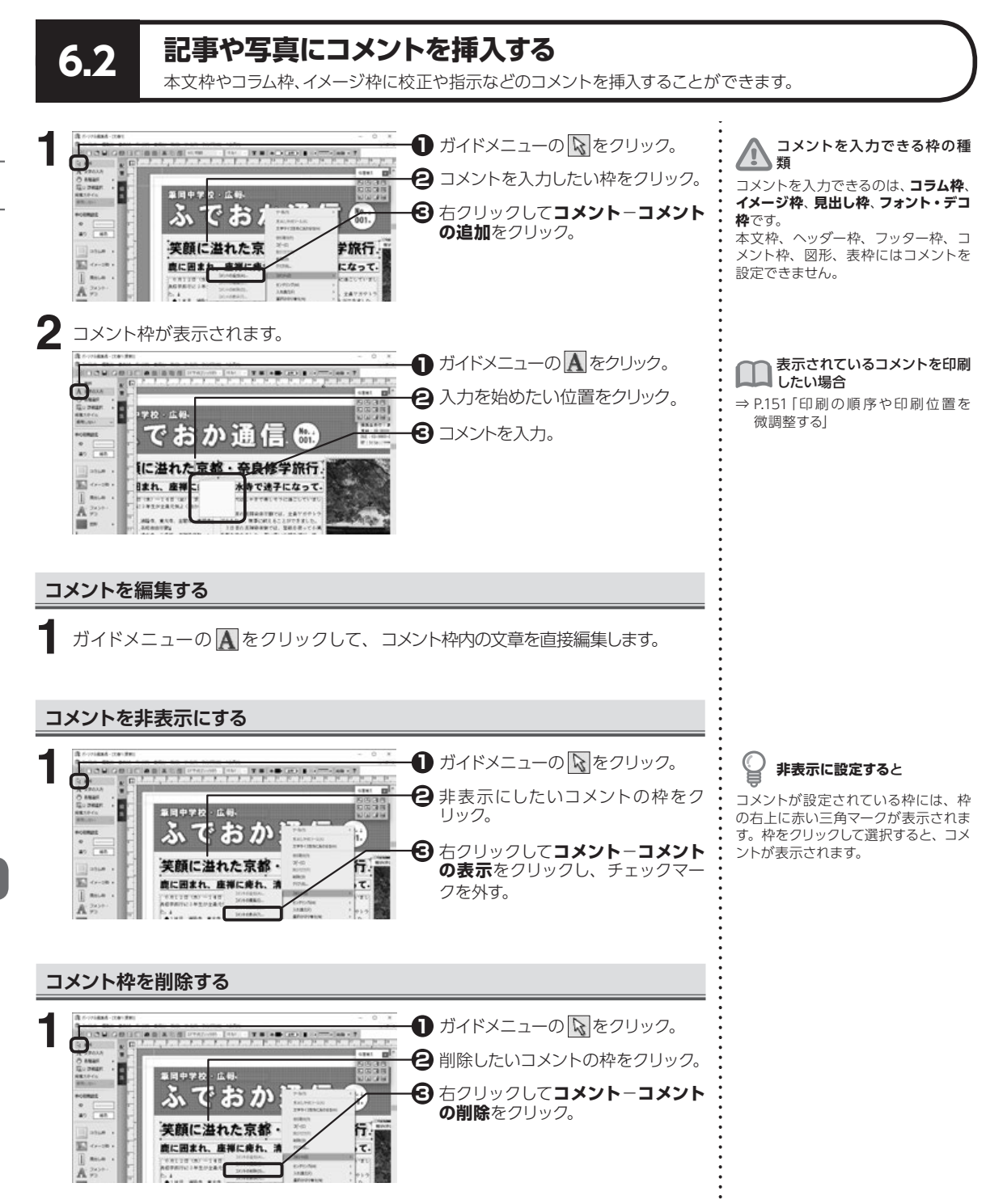

記事や写真にコメントを挿入する

6.2

142

6

校正・保存する

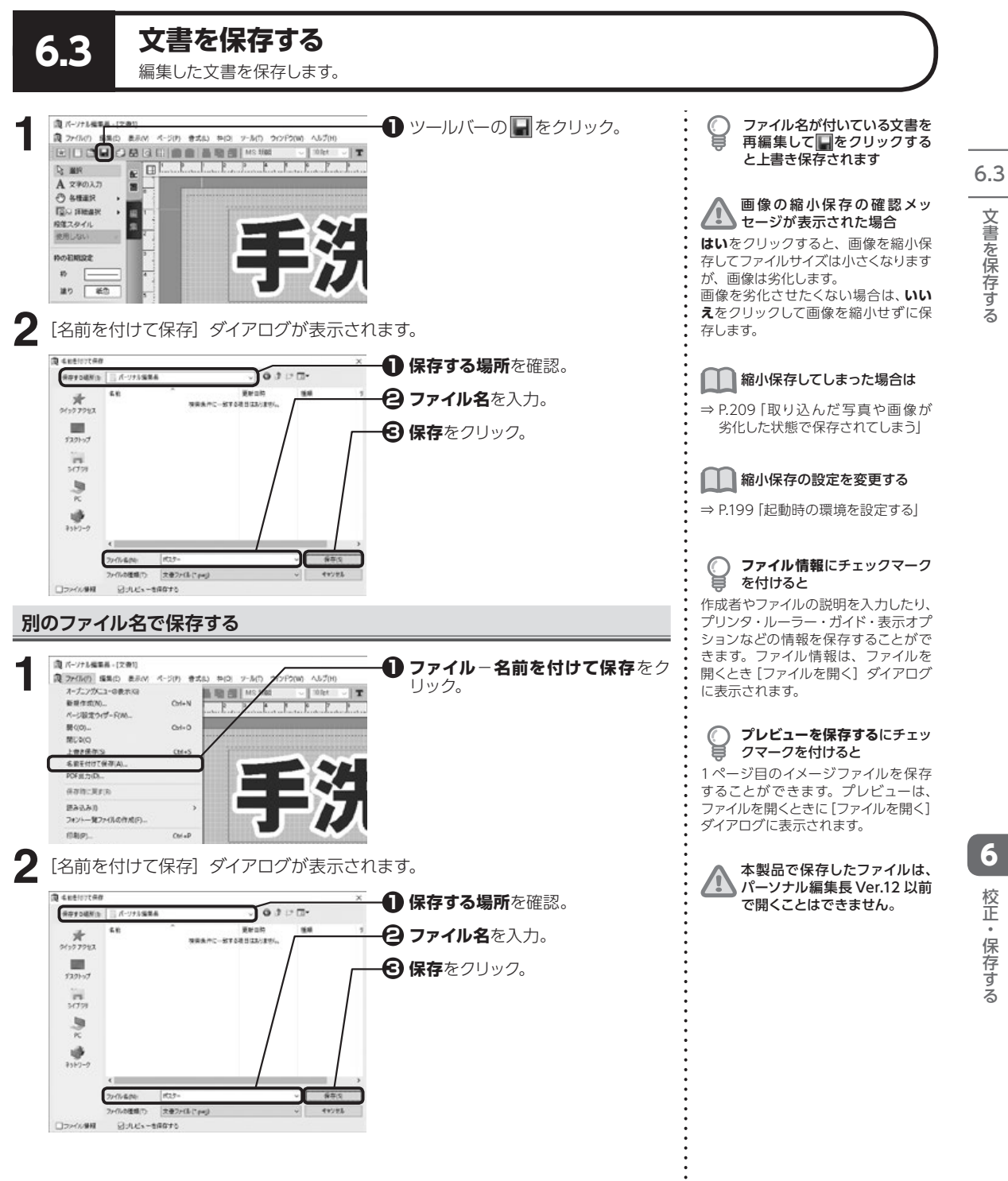
## 文書を保存したときの内容に戻す

ファイル-保存時に戻すをクリックします。
 確認のメッセージが表示されます。はいをクリックします。

# 保存時に戻せない場合もあり ます

文書ファイルを保存または開いてから 内容を変更していないときや、一度も 保存していない新規文書を編集してい るときは、保存時に戻すことができま せん。

6.3

# 文書を保存する

**ファイル-名前を付けて保存**をクリックします。

別のファイル形式で保存する

2 [名前を付けて保存] ダイアログが表示されます。

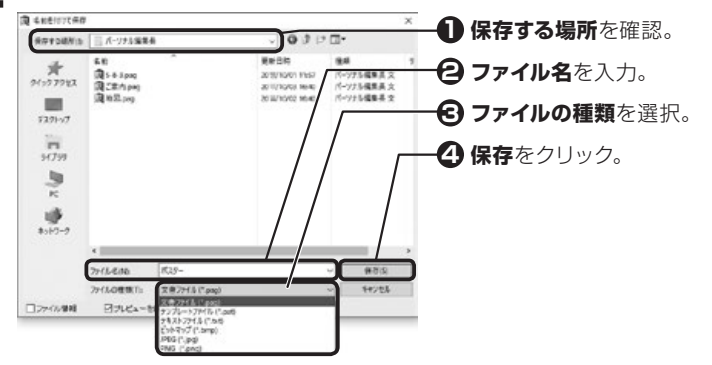

### 文書ファイル (\*.pag)

パーソナル編集長 Ver.13 のファイル形式で保存。

### テンプレートファイル (\*.pat)

テンプレートのファイル形式で保存。テンプレートファイルは、新規文書の作成時 に使用することができる。

### テキストファイル (\*.txt)

テキスト形式で保存。本文枠、コラム枠、表枠のテキストデータのみが保存され、 イメージデータ、図形、書式およびレイアウトなどの情報はすべて破棄される。

### ビットマップ (\*.bmp) / JPEG (\*.jpg) / PNG (\*.png)

現在表示されているページの印刷イメージを保存。

本製品で保存したファイルは、 パーソナル編集長 Ver.12 以前 で開くことはできません。

きます。

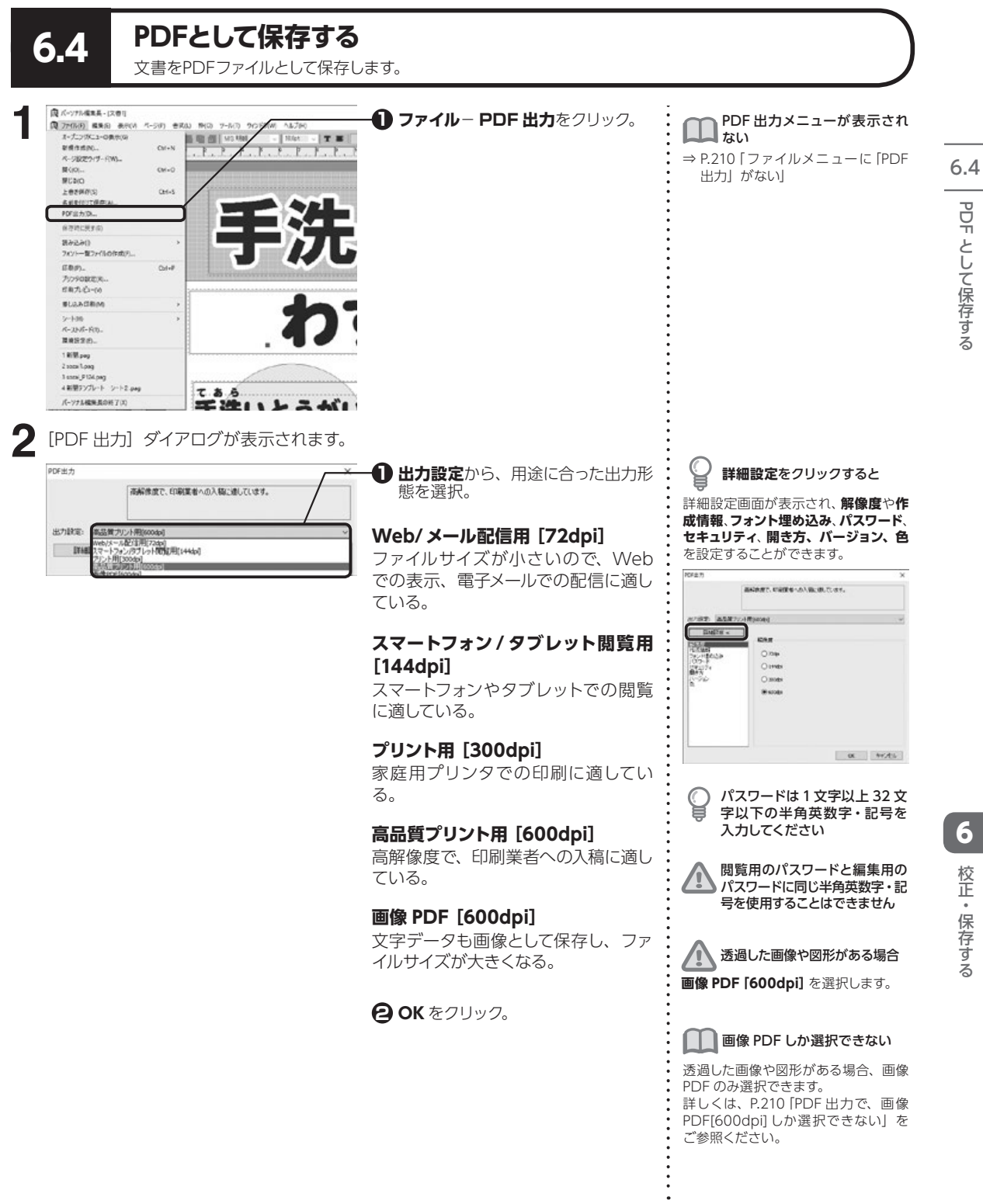

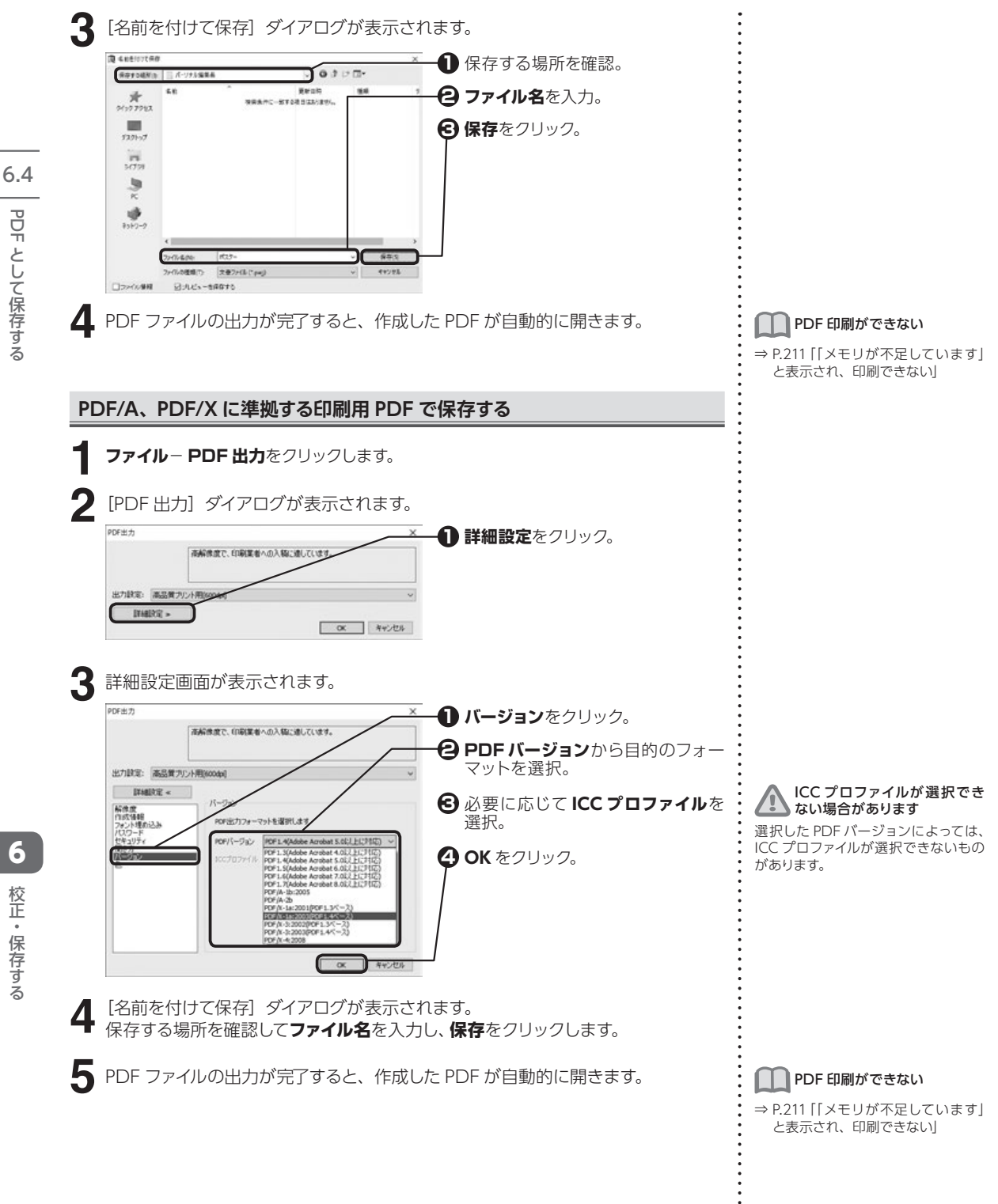

146

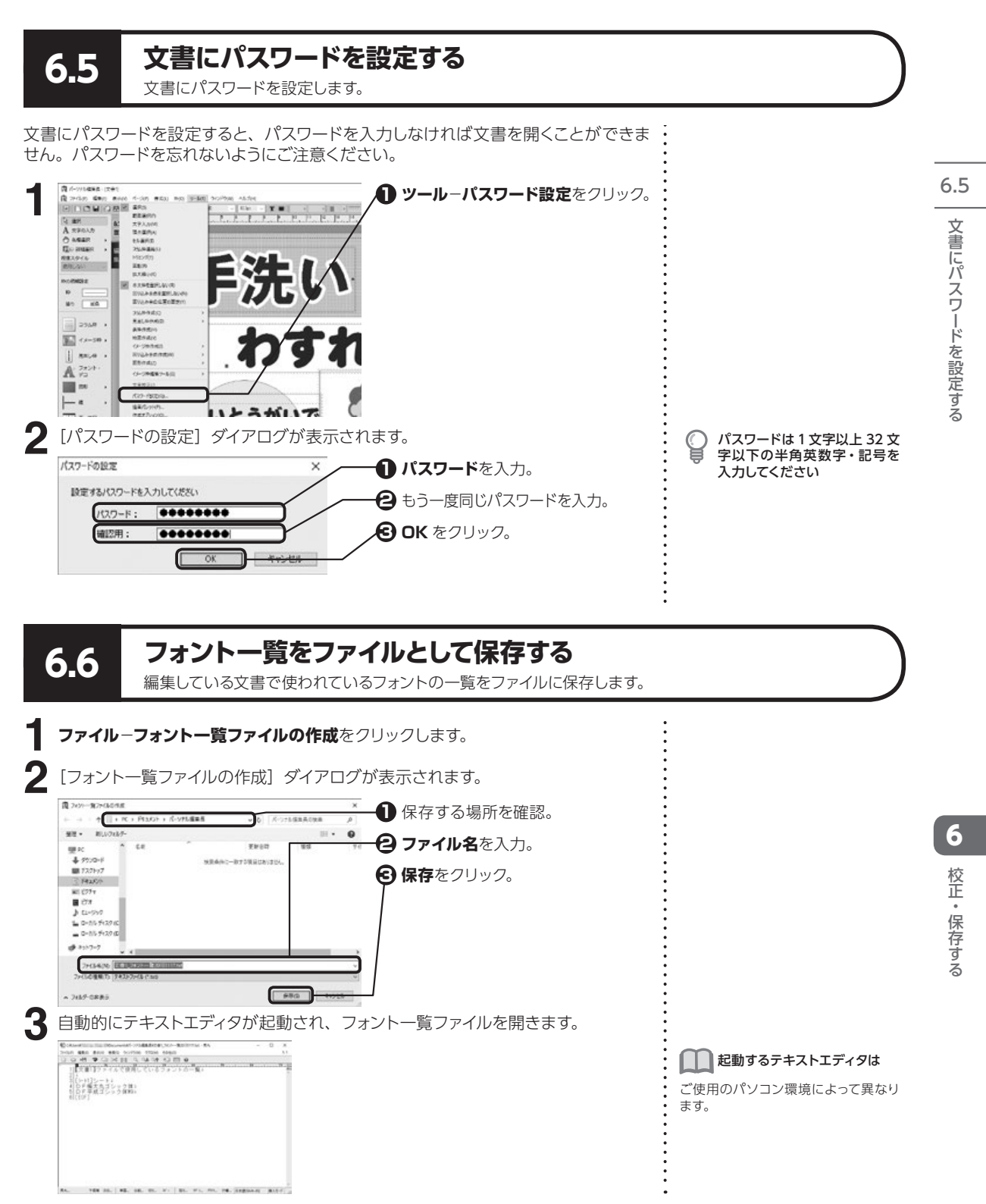

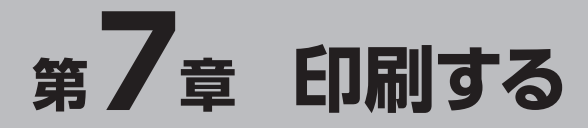

7.1

#### 使用するプリンタ・印刷方法を設定する まずは、使用するプリンタの設定と、印刷方法を設定しましょう。 (現パーツクル福泉県・(大告) **ファイループリンタの設定**をクリッ (2) 75-68-01 (単元) 単子() オーデンクシニューの表示(の) 単形すれたの。 01. BHCI 2-407 9097908 A4704 - 1024 - 東西 - モーア・モーアルモード・アード・ DP #51 ク。 0.1+N 4-582947-RWL BOD 04+0 MCAC LANKING Chil-S も影を行けて係在いた。 POF出たIDA-SHREFT 図み込みの フォントー第フィ(Lの作用)

2

RUNNEN 1-316-RD.

MERTO.

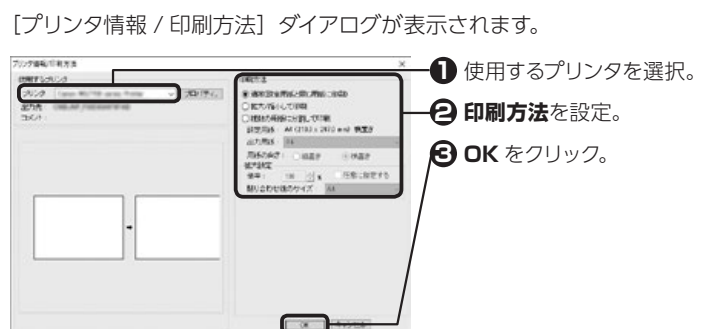

されます。 画面表示や印刷したフォントが 山道う 文書で使用しているフォントがプリン

タで使用できない場合、自動的に別の フォントに置き換えることがあります。

使いたいプリンタがリストに表

文書ファイルで設定している用紙

サイズが、現在選択されているプ

リンタに対応していない場合 印刷方法で拡大 / 縮小して印刷が選択

Windows に組み込まれているプリン

タしか使用することができません。プ リンタを Windows に追加してから、

パーソナル編集長をご使用ください。

▲ 示されない

### 拡大/縮小して印刷する

ファイループリンタの設定をクリックします。

7 印刷する

2 [プリンタ情報 / 印刷方法] ダイアログが表示されます。

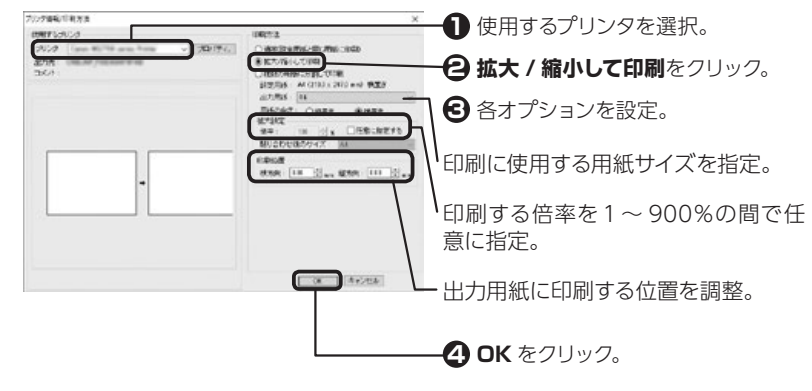

### 複数の用紙に分割して印刷する

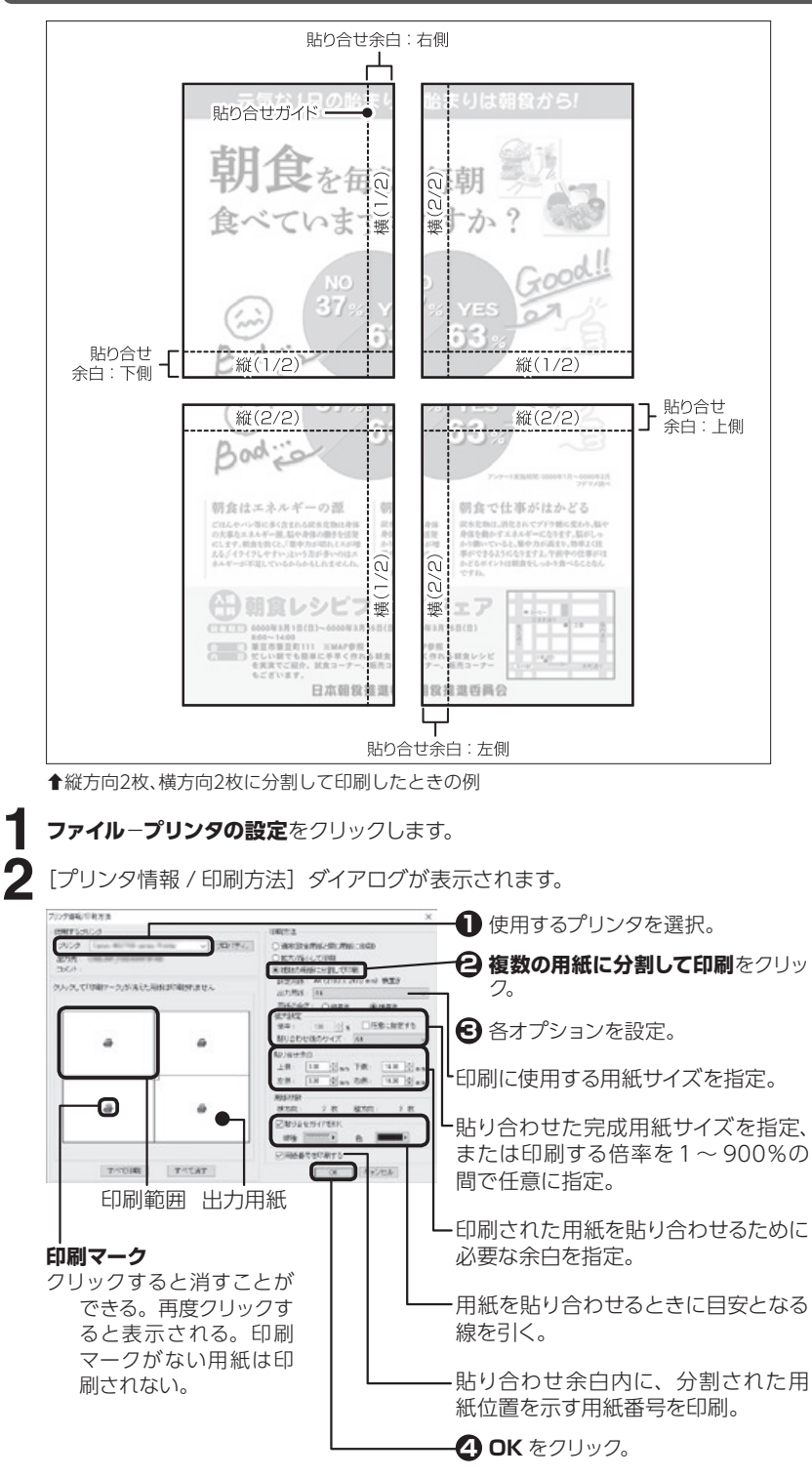

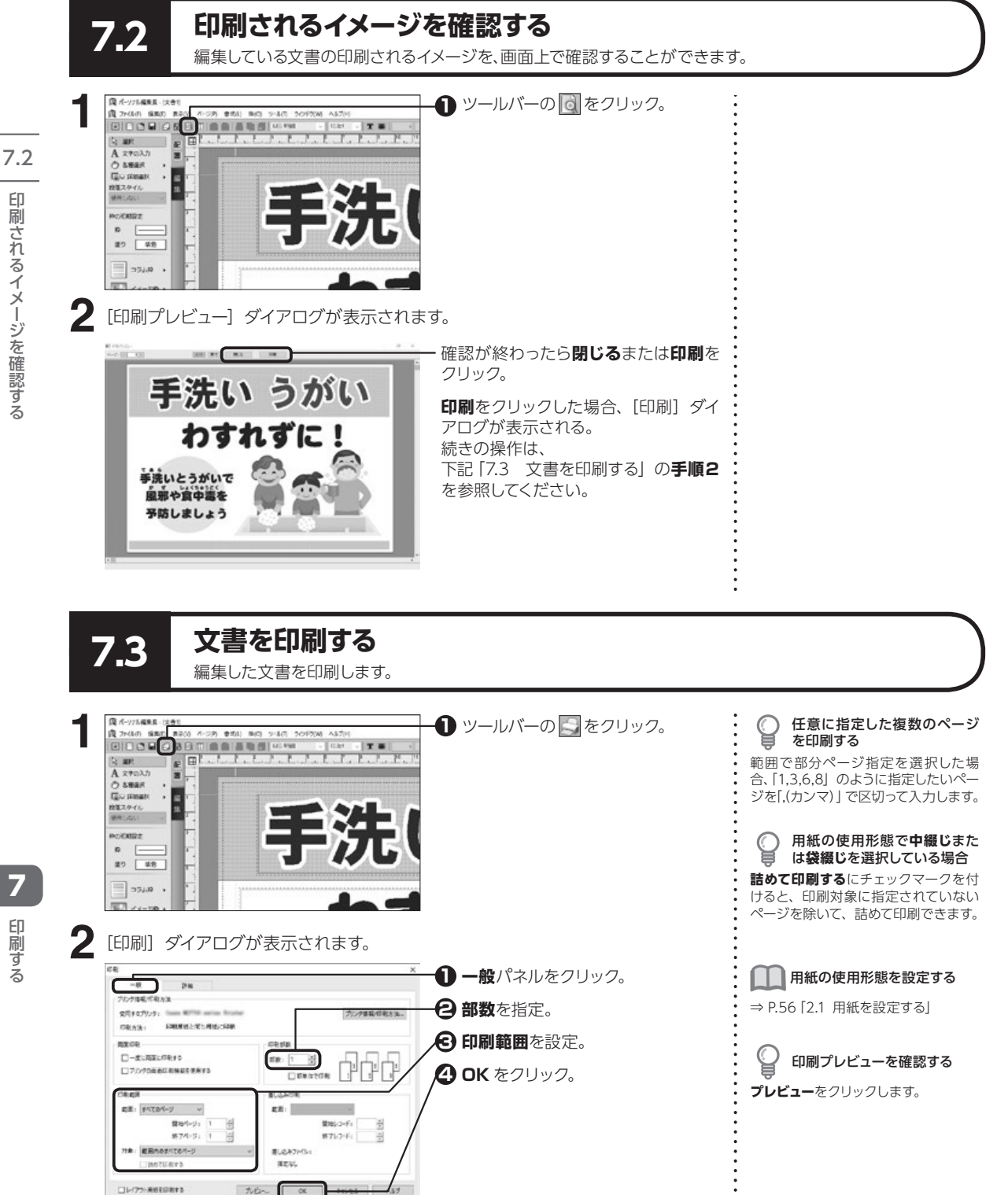

150

印刷する

### 印刷の順序や印刷位置を微調整する

OK

キャンセル

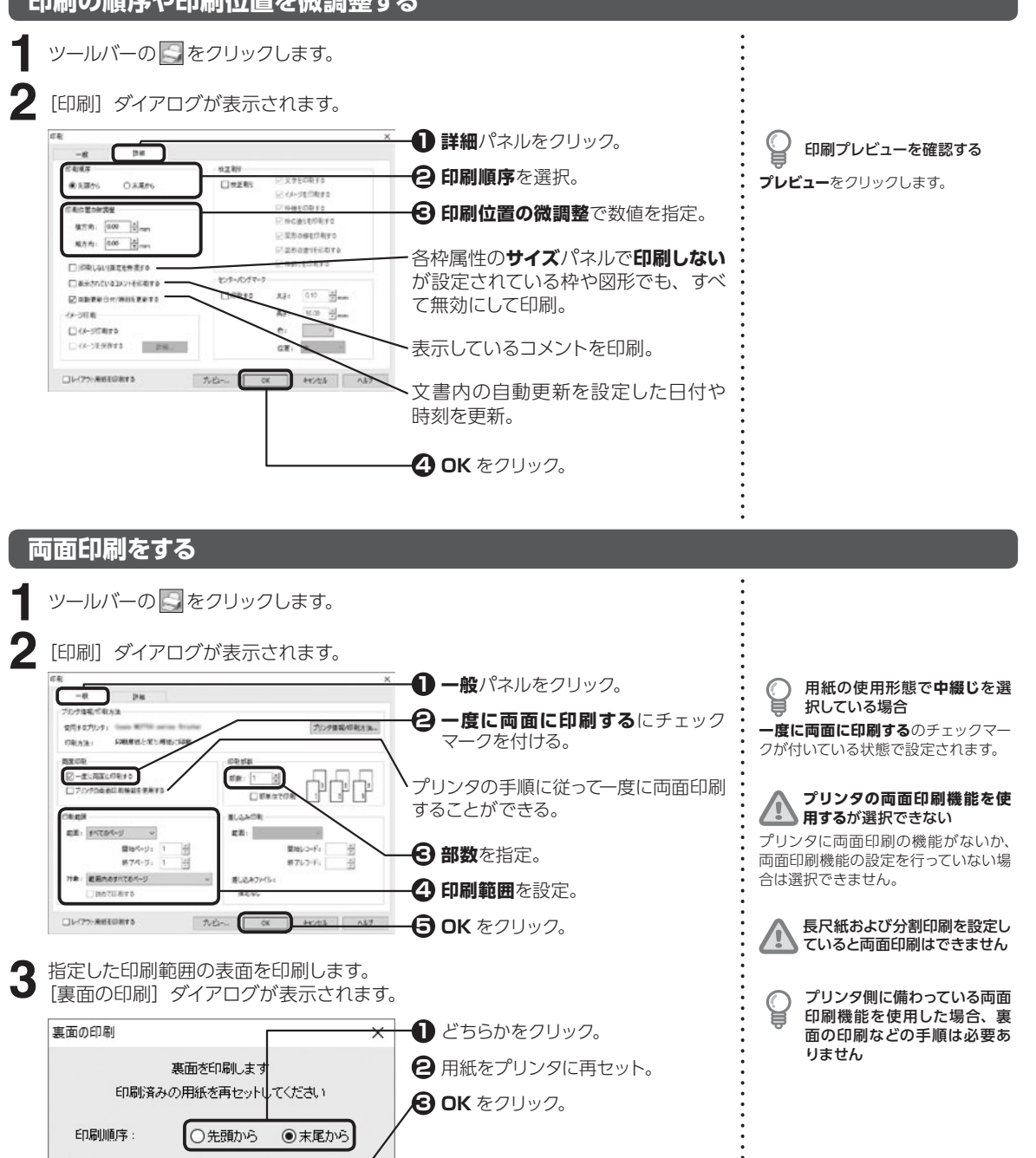

7.3

文書を印刷する

### センターパンチマークを印刷する

7.4 長尺紙に印刷する

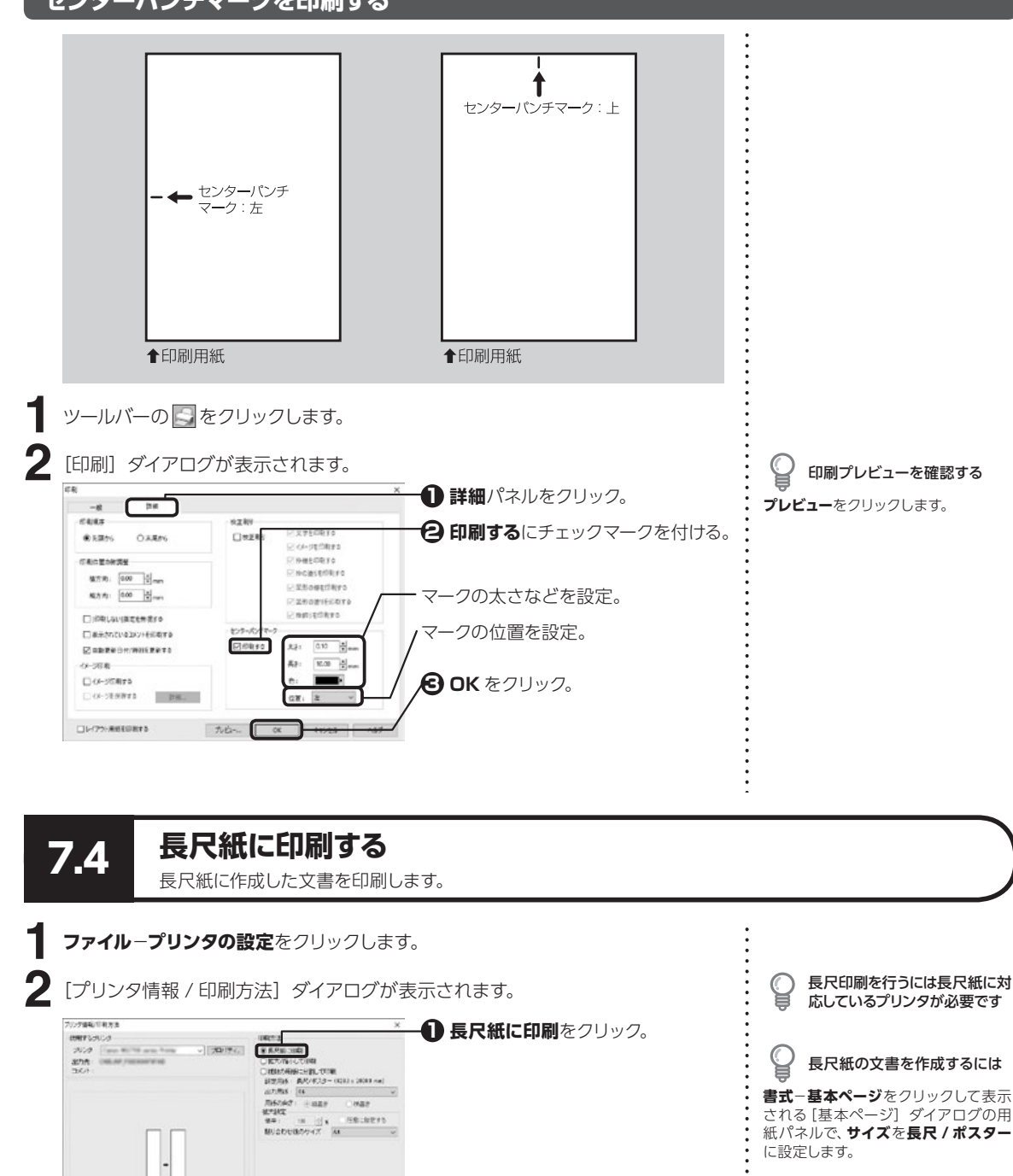

08 4+2414

7

印刷する

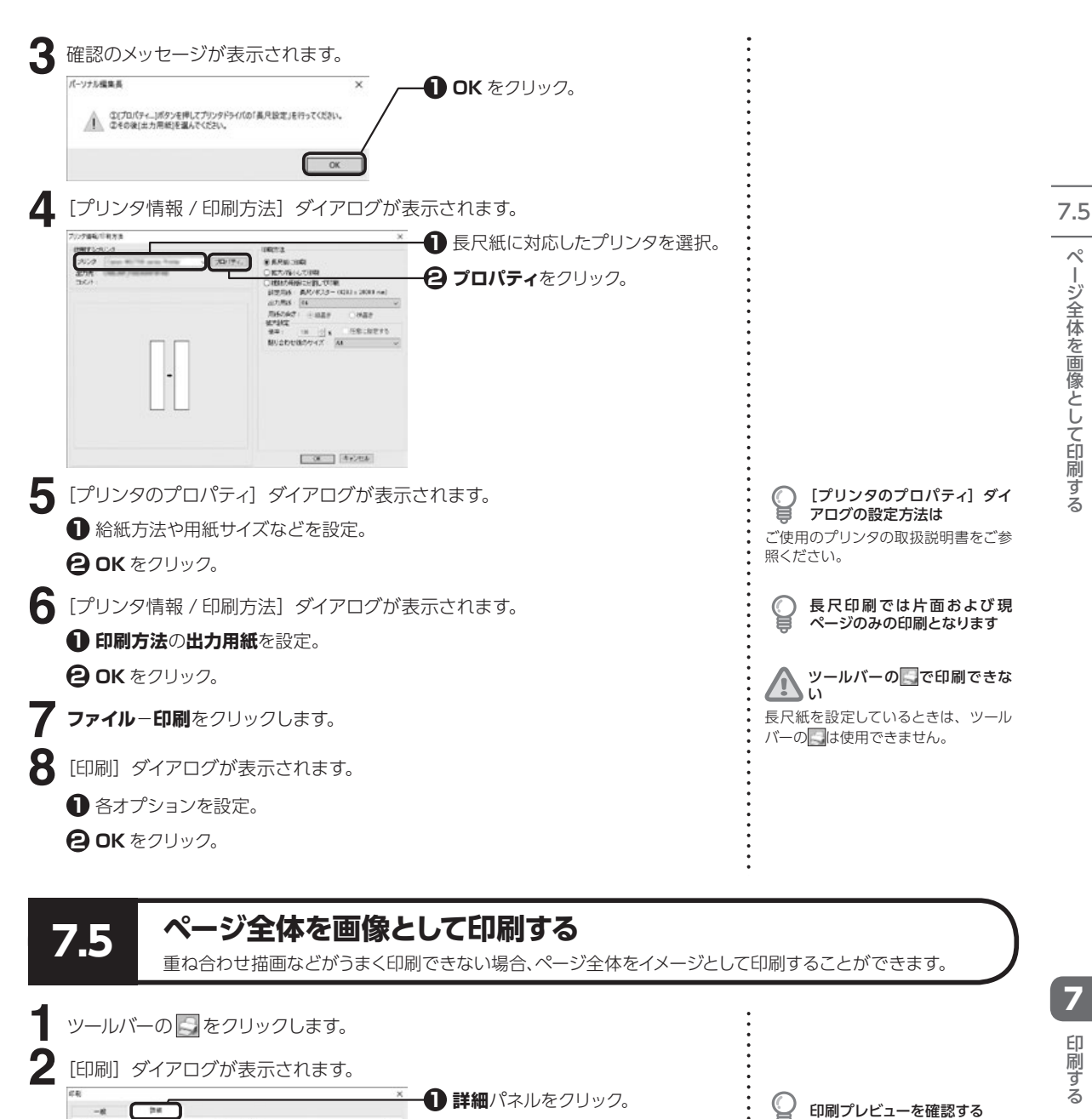

日 イメージ印刷するにチェックマーク

を付ける。

🔁 OK をクリック。

1144.5

CENTRAL

住方用: 0.00 00-00

板方向: 0.00 長。

日本主なたいるものとも

52.98**4**1

-1-175-#HEEREF&

Cappeon's

×-20.8

O ARIS

BT &

21.6

.....

12.80

□秋芝町

203-10/57-5

□/0890

then

Pick-stationes

17 INHERED TO Processmere

22.809Erflays

ZBORIERTS Pagistars

AP:

081 2

0.10 2.51

10 2 ...

ぺ

153

印刷する

**プレビュー**をクリックします。

### ページ全体を画像として保存する

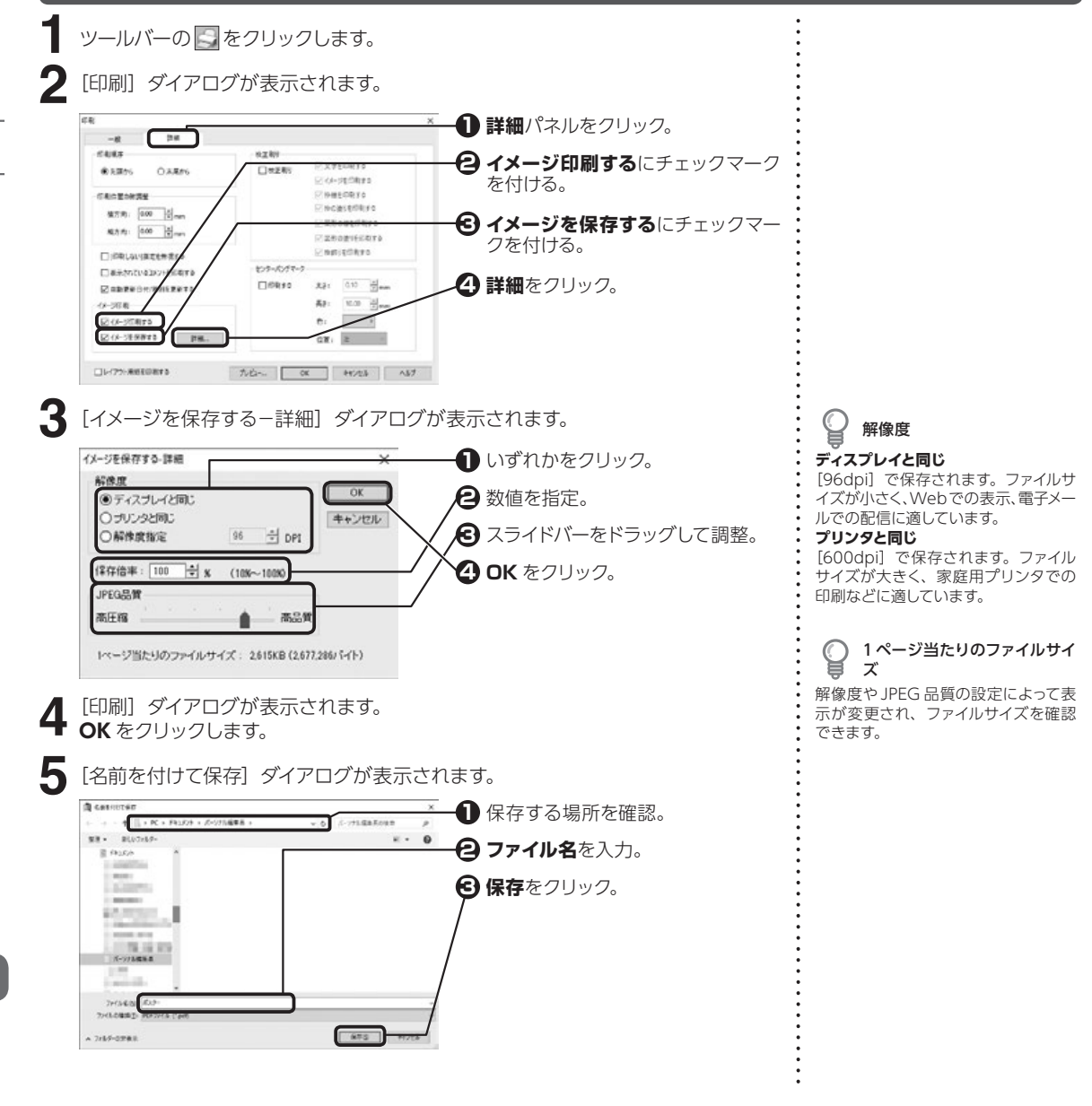

7.6

# 指定した項目だけを印刷する

指定した項目だけを印刷し、校正などに使用することができます。

ツールバーの 🌄 をクリックします。

7.6

7

印刷する

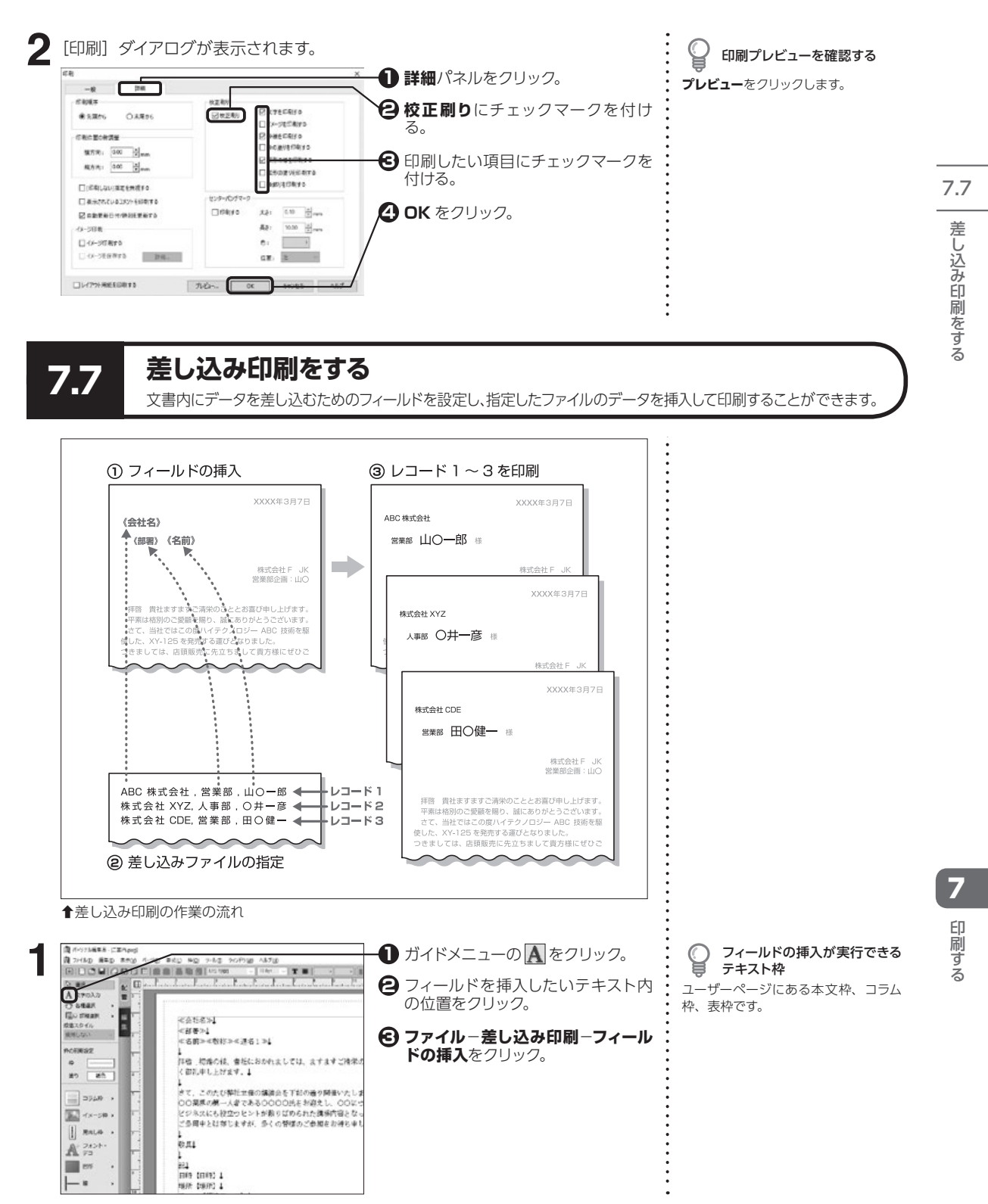

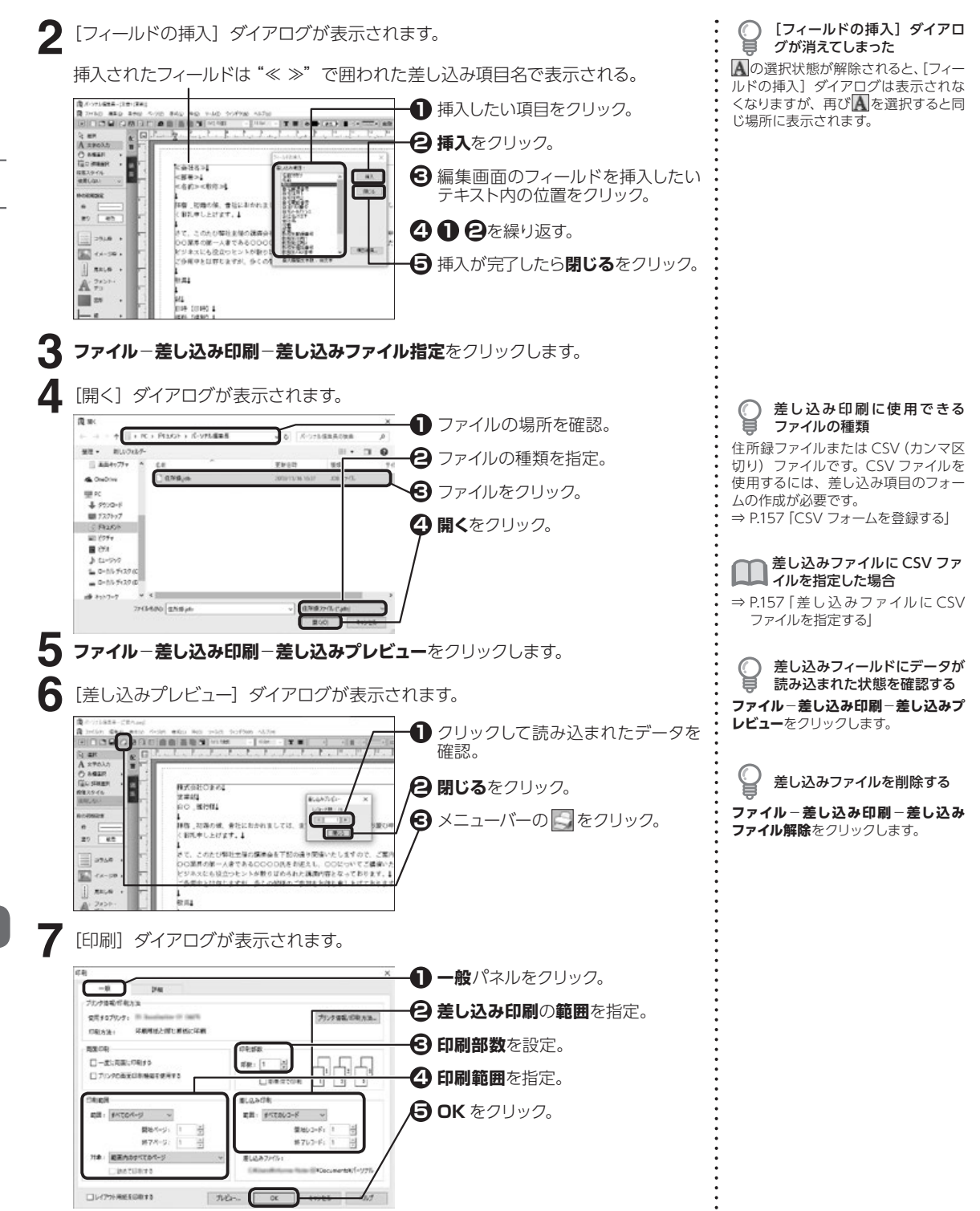

7.7

7

印刷す

る

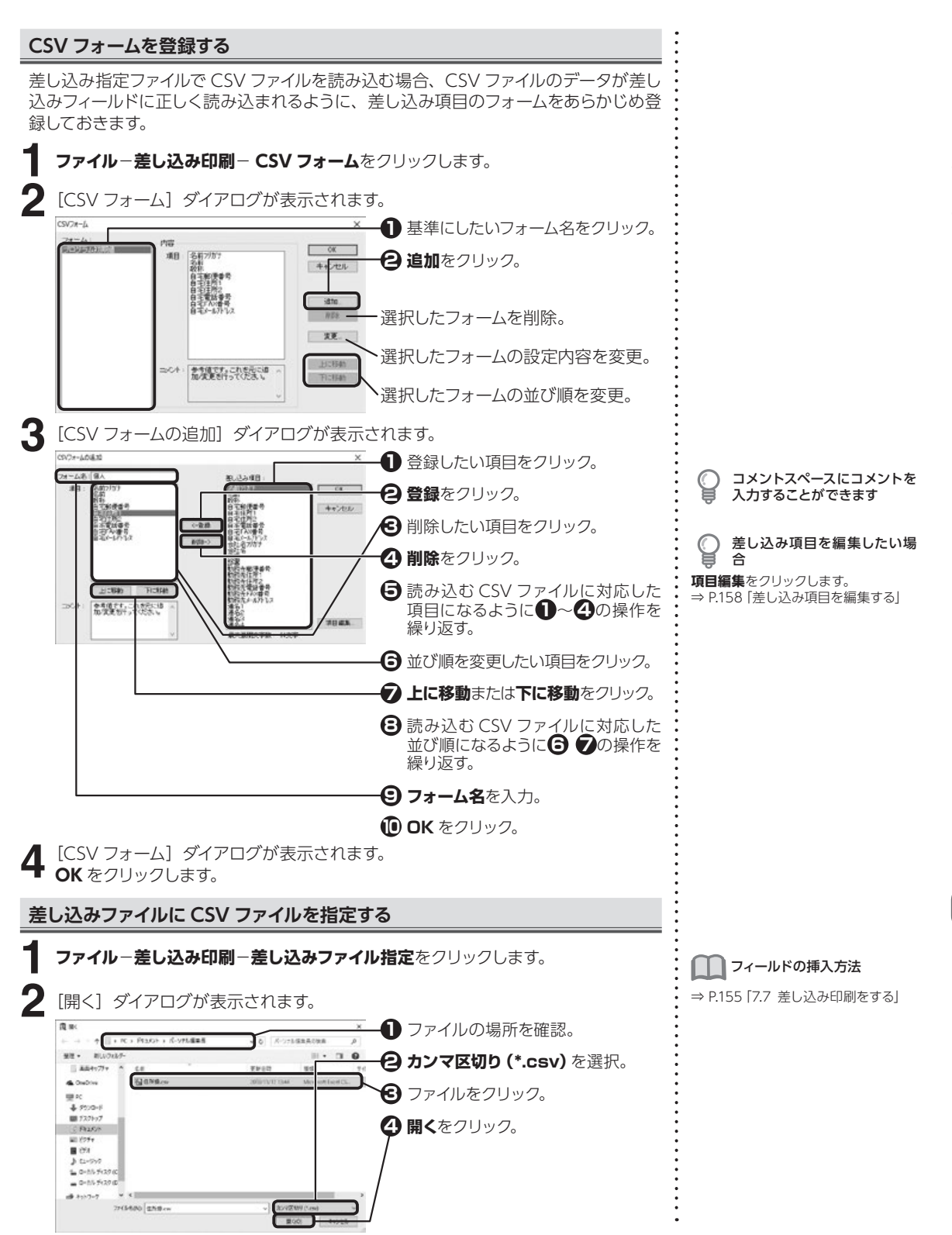

印刷す

à

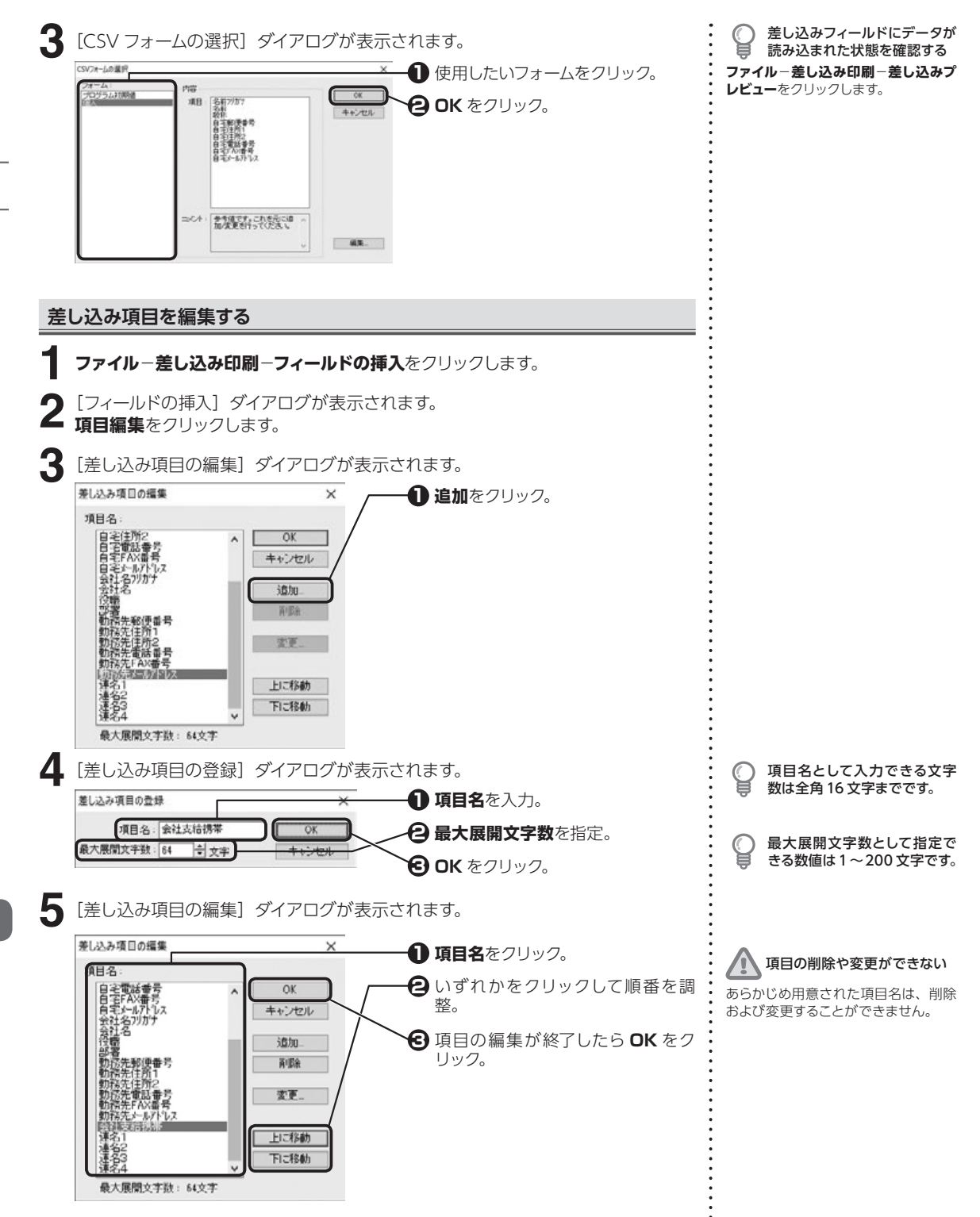

7

印刷する

# レイアウト用紙を印刷する

7.8

基本ページの設定内容を確認するためのレイアウト用紙を印刷します。

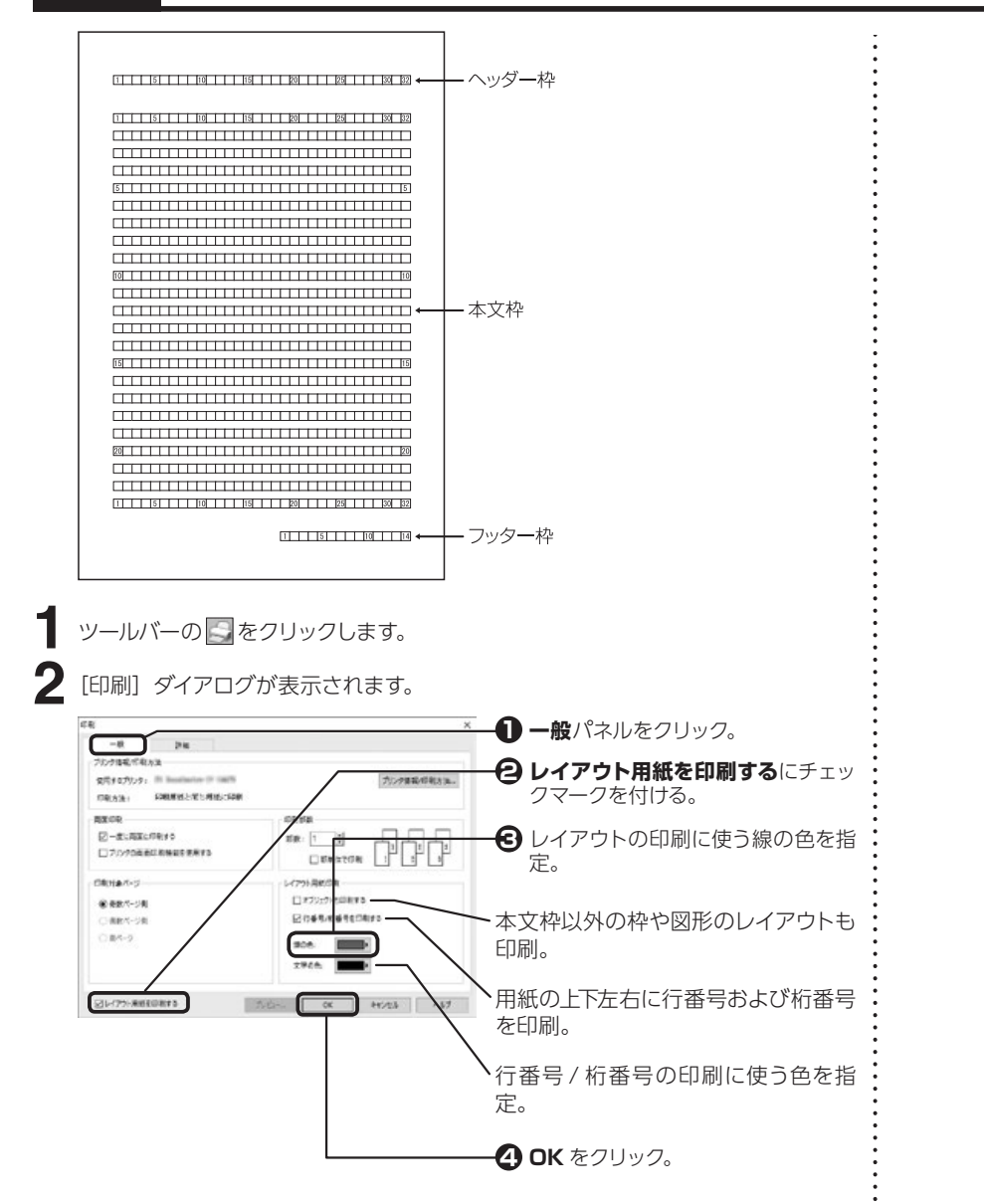

7. レイアウト用紙を印刷する

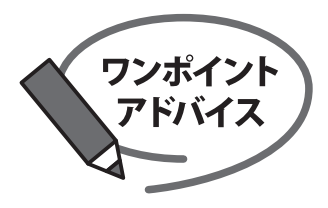

# 外部で印刷をする

外部の印刷所では、家庭用プリンタではできないフチなし印刷や大きいサイズの印刷にも 対応しています。

### 外部で印刷する際の大まかな流れ

▼入稿データを用意

▼入稿するメディアにデータをコピー

▼印刷所へ入稿

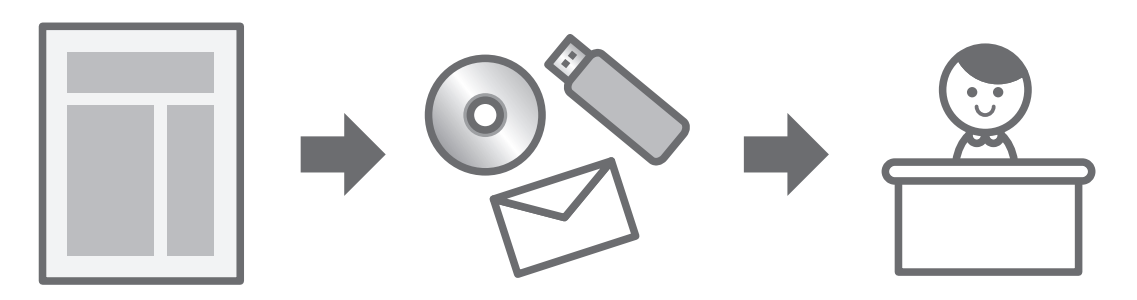

※入稿先(印刷所)により、データ制作時の注意事項があります。 あらかじめ入稿先(印刷所)へ、入稿データの形式や注意事項をご確認ください。

### 外部で印刷するメリット

家庭で印刷をすると、白フチが出てしまったり、色味がきれいに出ない事がありますが、外部の印刷所に依頼する ことで、全面印刷やきれいな色で印刷することが可能になります。 また、大きなサイズの印刷物(A1サイズや、長尺)や、冊子・チラシなど量産したい際には、印刷所が便利です。

### 入稿トラブルを防ぐためのポイント

| 現実設定 ×                                                                                                    | ●制作したパーソナル編集長のバージョンを確認する。                                                                                   |
|----------------------------------------------------------------------------------------------------|----------------------------------------------------------------------------------------------------|
| ファイル 巻式 カーソルキー 表示色 ショートカットキー 自動保存                                                                                                    | ●制作サイズ、使用フォント、画像の種類を確認しておく。                                                                                 |
| - 読定のフルルダ<br>文音ファルド WDocumentXV(-ソナル福葉長) 参照<br>デンプレート: CVProgram FilesKCreakppVijepageVijepageV ビ 参照                                 | <ul> <li>●人稿前に、乂字の尚違いかないか、画像は意図したものか<br/>使われているか等の最終チェックをする。</li> <li>●必ず入稿データのバックアップデータを保存しておく。</li> </ul> |
| 記録時<br>図オーデンツバニーを表示する ログチエディットを起動する                                                                                                  |                                                                                                    |
| - オープン時<br>表示信事: ⑥オープン除の信車<br>表示信事: ⑧オープン除の信車<br>表示信事: ⑧ 充満のページ<br>日味表示するページ: ⑧ 充満のページ<br>日味表示する化ージ ● 割切け汚滅す<br>● 割切け汚滅す<br>● 割切け汚滅す | ・・・・・・・・・・・・・・・・・・・・・・・・・・・・・・・・・・・・                                                                        |
|                                                                                                    |                                                                                                    |
|                                                                                                    |                                                                                                    |

# 第8章 便利な機能

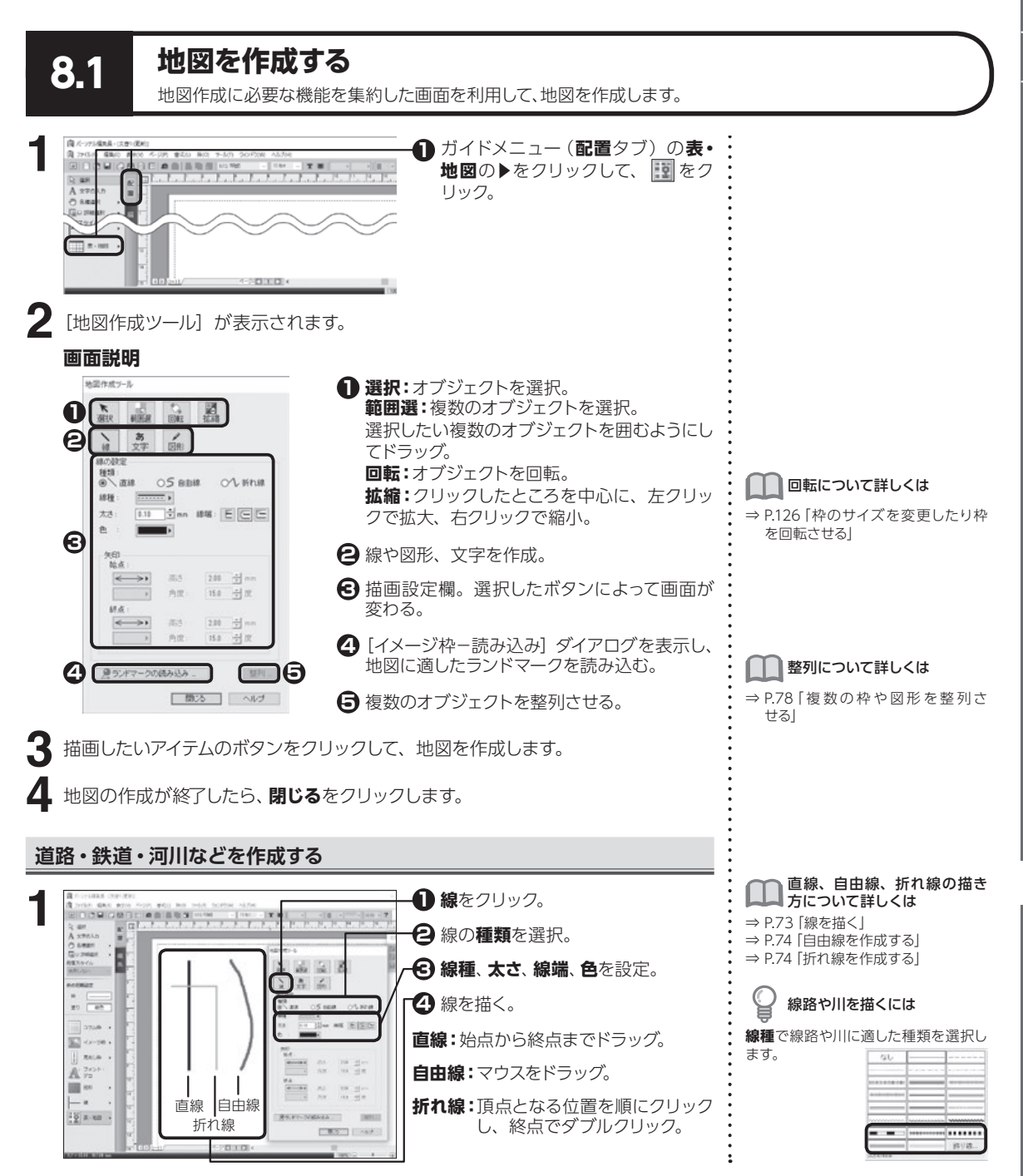

8.1

8

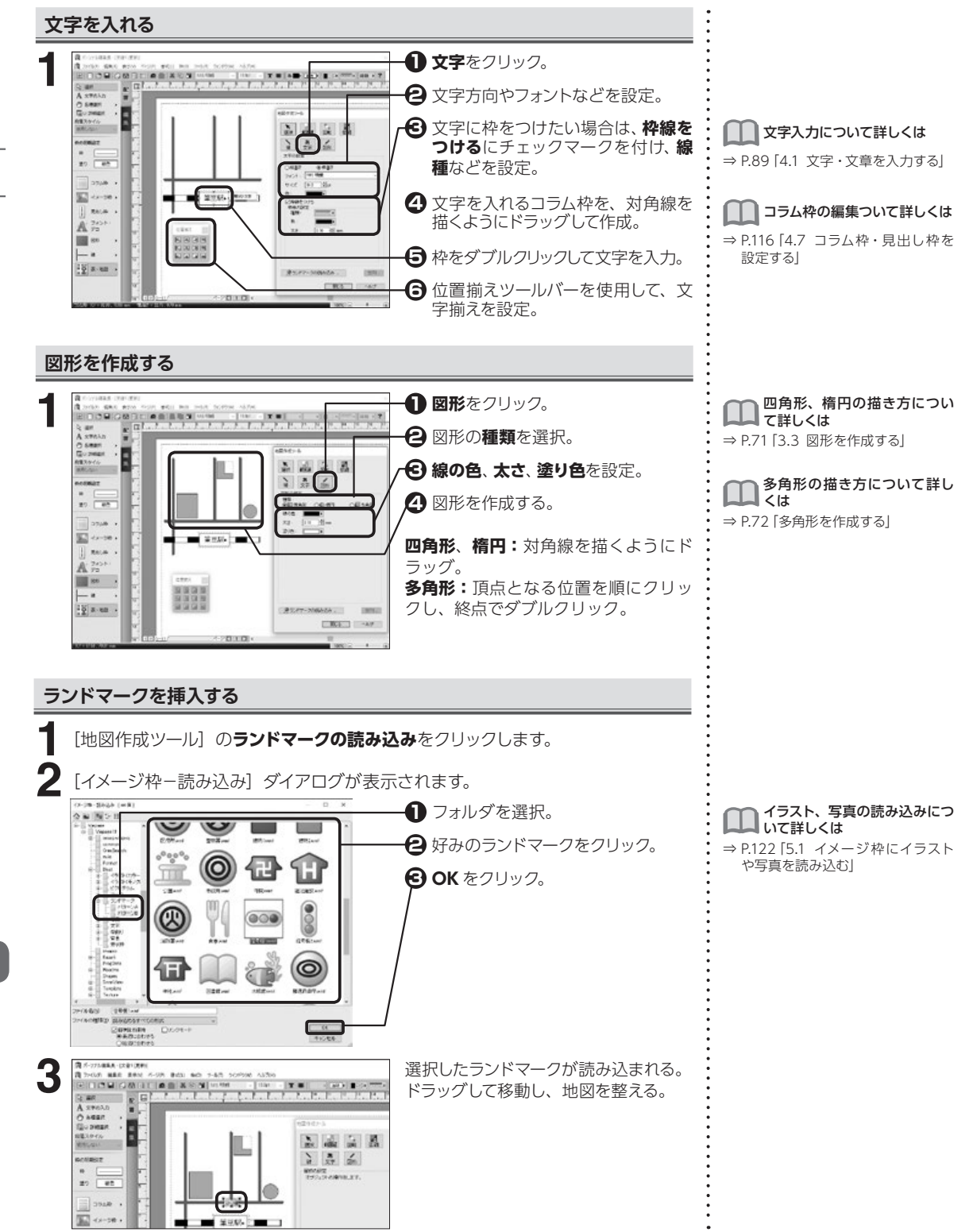

地図を作成する

8.1

162

8

便利な機能

# グラフを作成する

8.2

棒グラフ、円グラフ、帯グラフ、折れ線グラフを作成することができます。

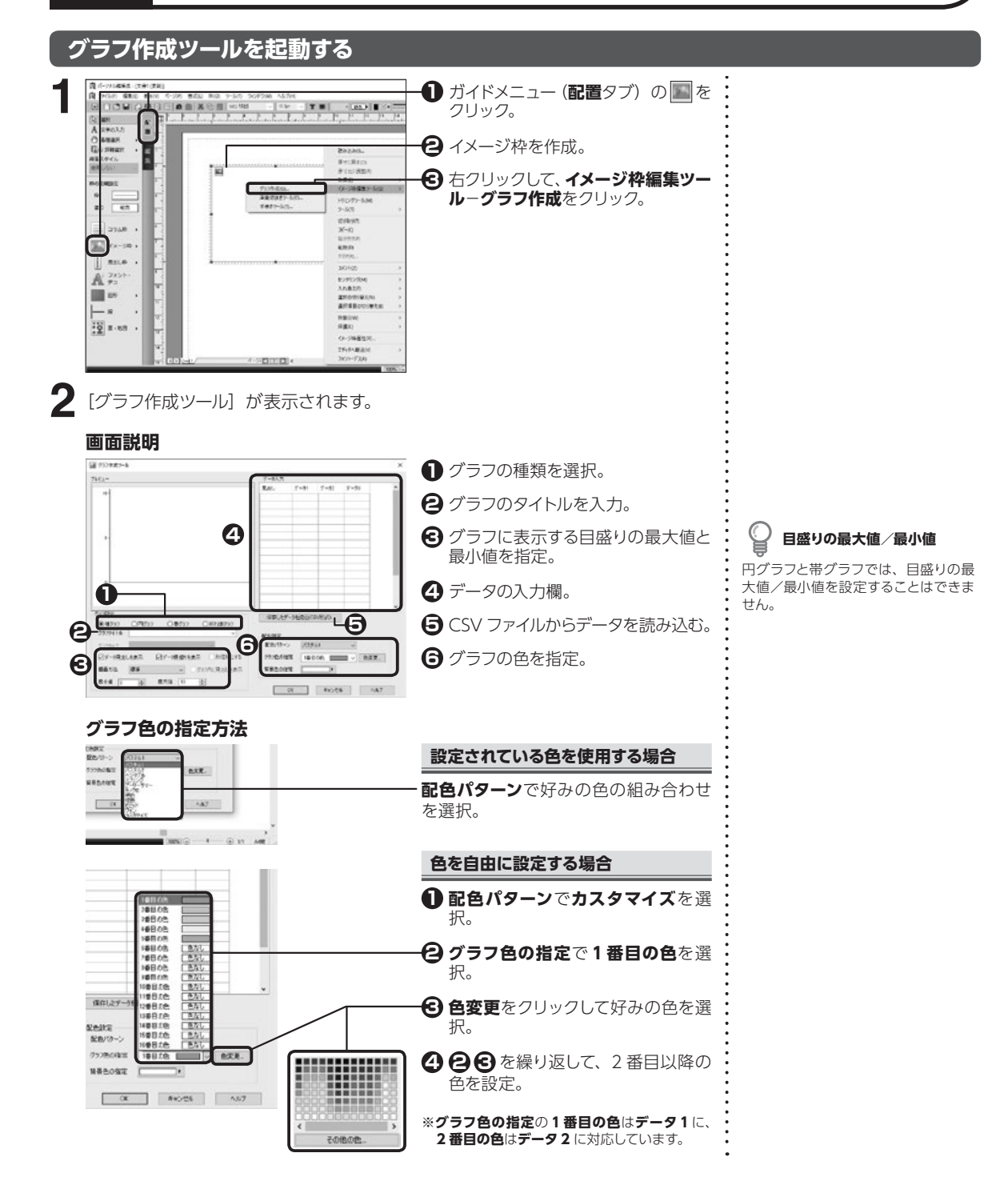

8

### 棒グラフを作成する

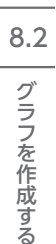

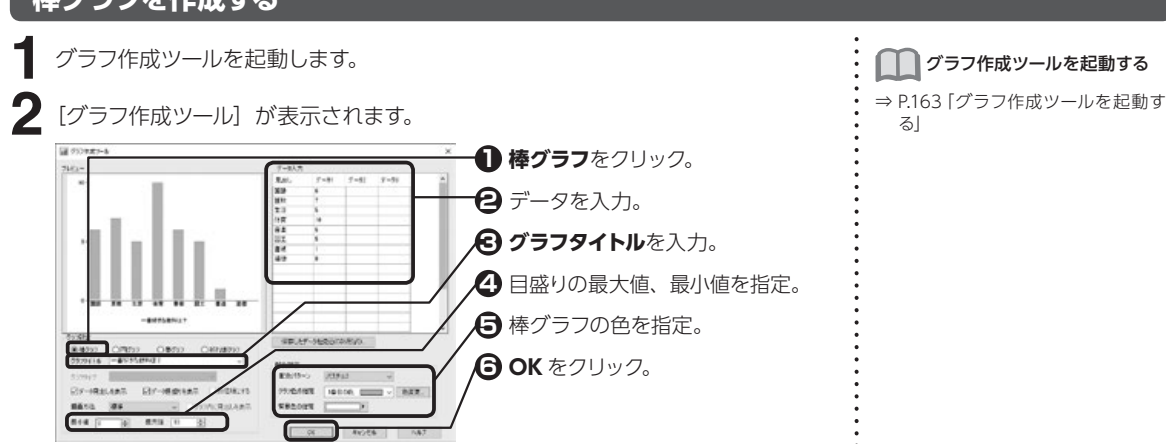

### 円グラフを作成する

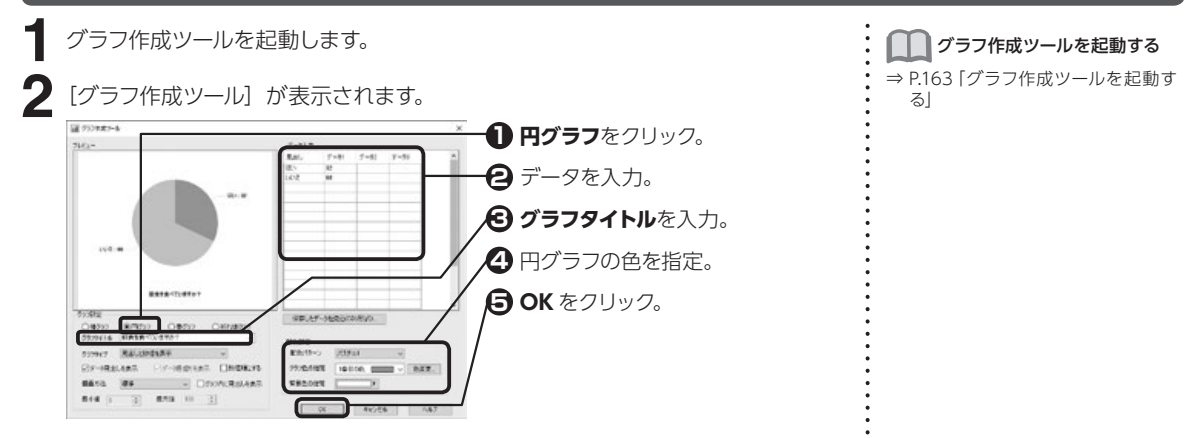

# 帯グラフを作成する

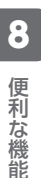

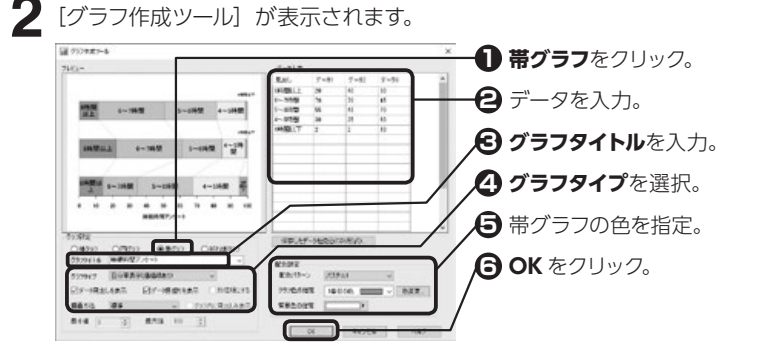

1 グラフ作成ツールを起動する

⇒ P.163 「グラフ作成ツールを起動す る」

### 折れ線グラフを作成する

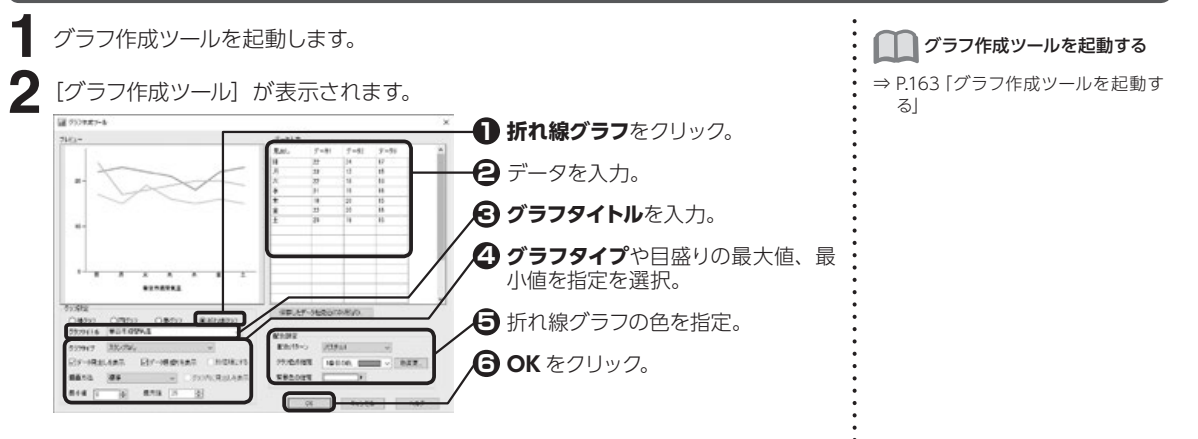

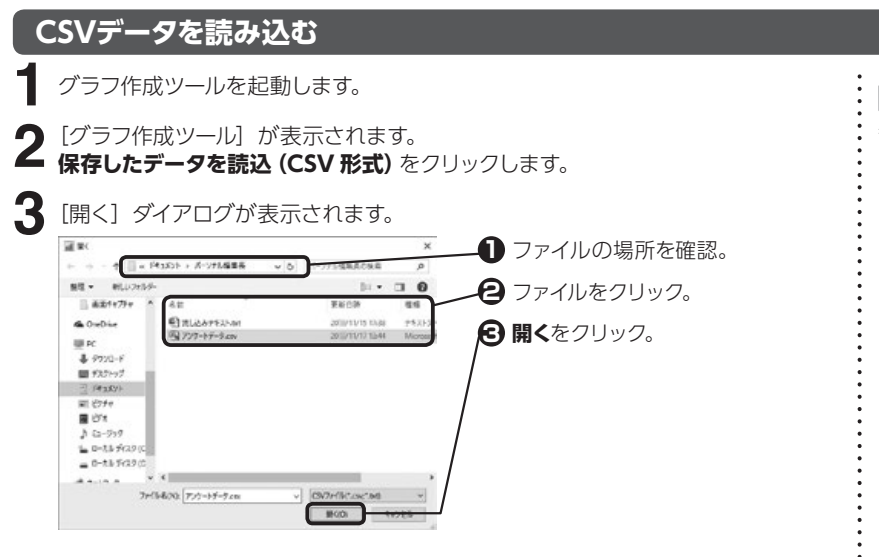

[グラフ作成ツール] が表示されます。 P.164 「棒グラフを作成する」「円グラフを作成する」「帯グラフを作成する」、 P.165 「折れ線グラフを作成する」を参照してグラフを作成します。 () グラフ作成ツールを起動する

⇒ P.163 「グラフ作成ツールを起動す る」

# 表を作成する

指定された列数と行数で等間隔に区切られた表を作成します。

### 表枠を作成する

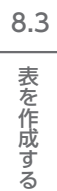

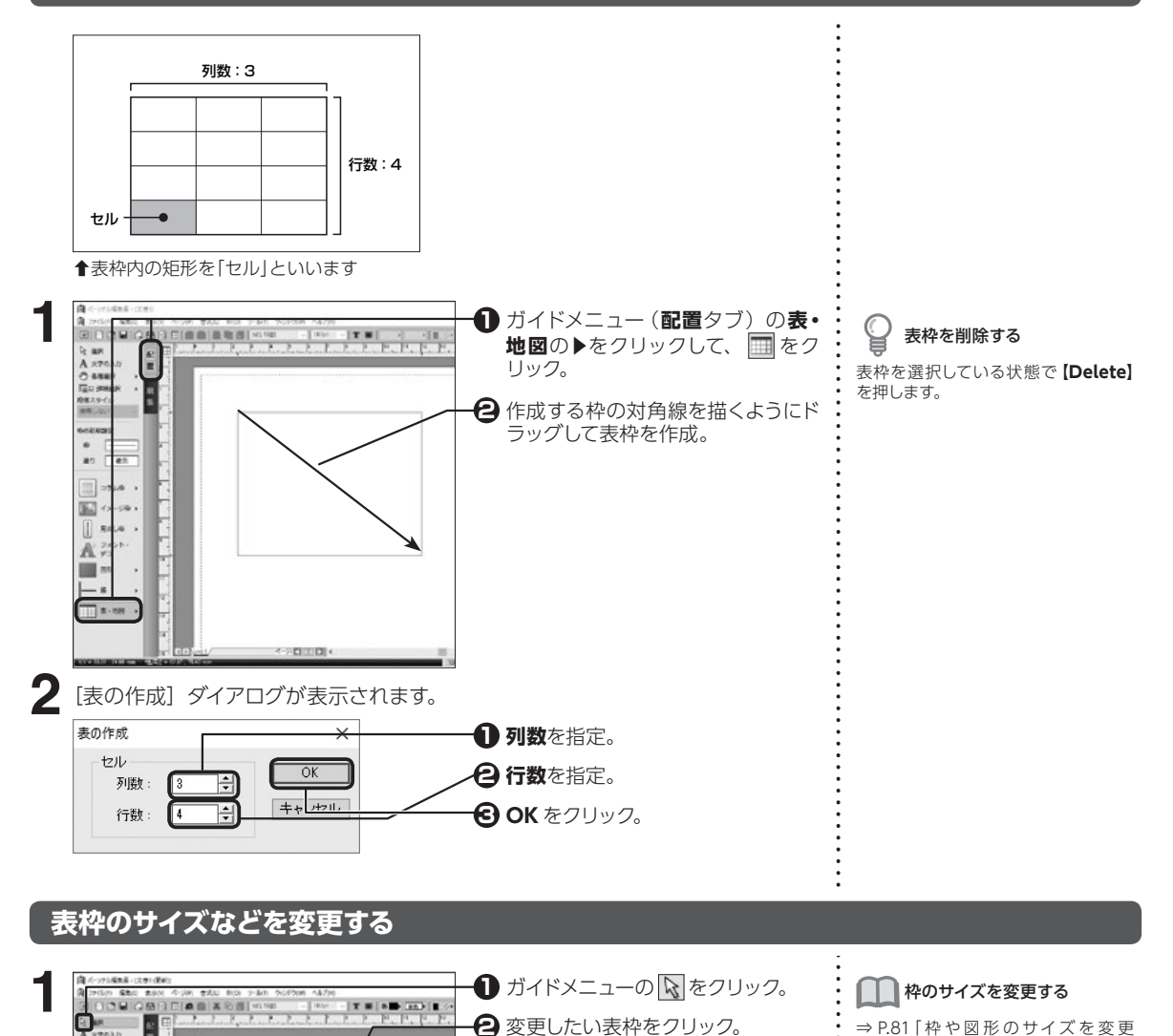

🔁 ガイドメニュー (編集タブ)の 🔳 を

クリック。

したり回転させる」

す。

表枠のサイズを変更すると

セルの数はそのままで、各々のセルの 大きさが均等になるように調整されま

-

#1

日日 10000 - 1 日日 2010年 - 1 日日 201-7- ・ 日日 201-7- ・ 日日 201-7- ・ 日日 201-7- ・ 日日 201-7- ・ 日日 201-7- ・ 日日 201-7- ・ 日日 201-7- ・ 日日 201-7- ・ 日日 201-7- ・

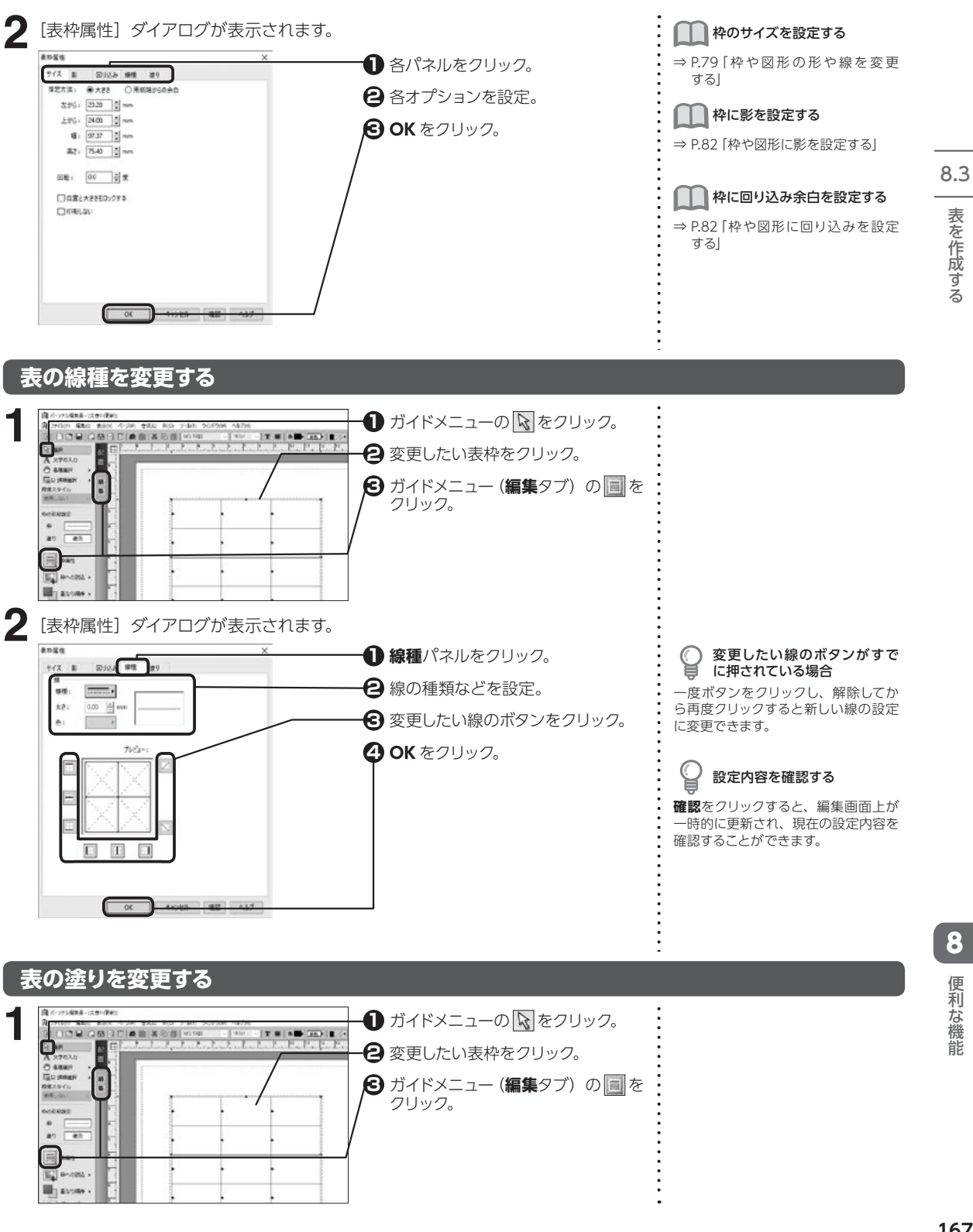

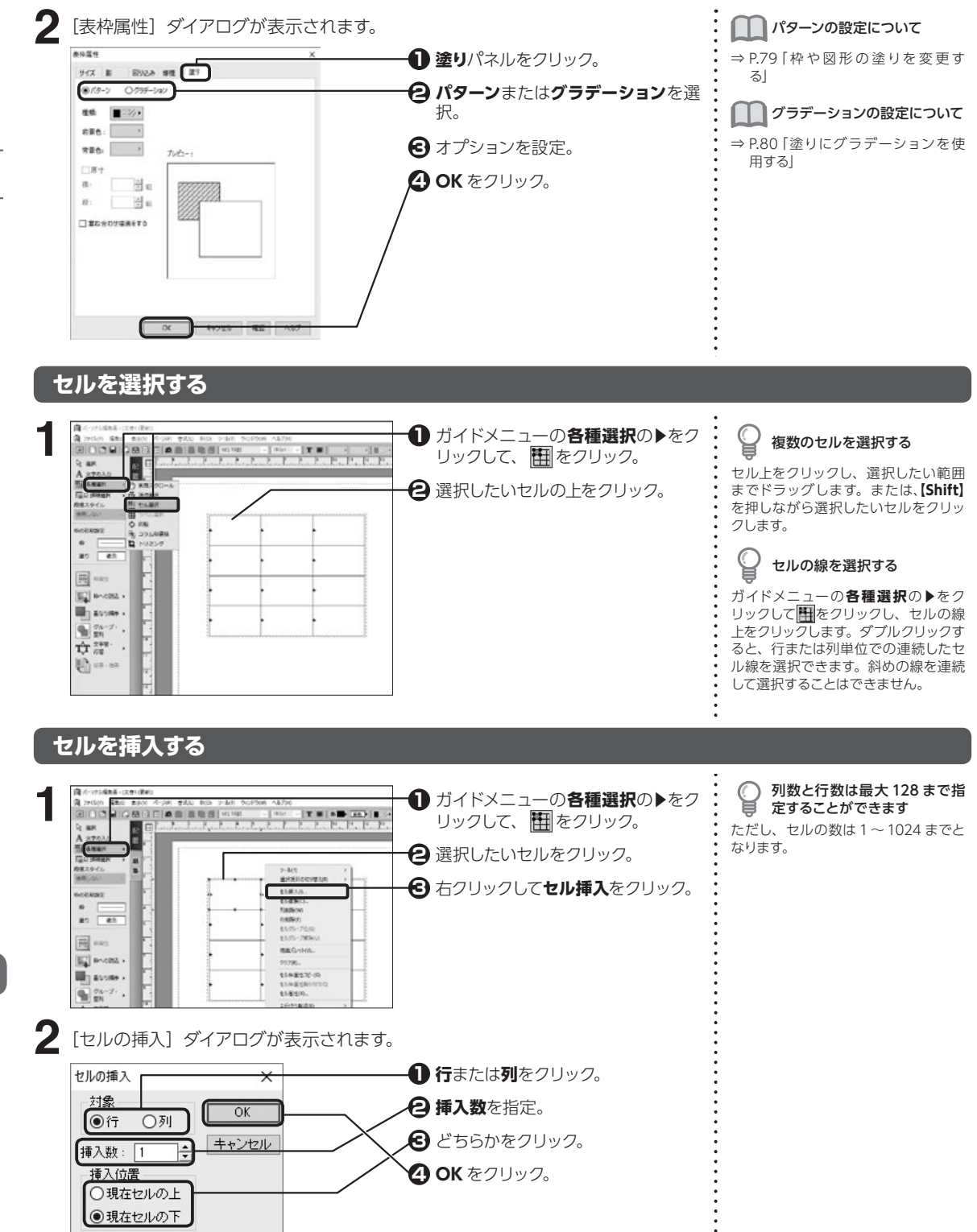

表を作成する

8.3

便利な機能

8

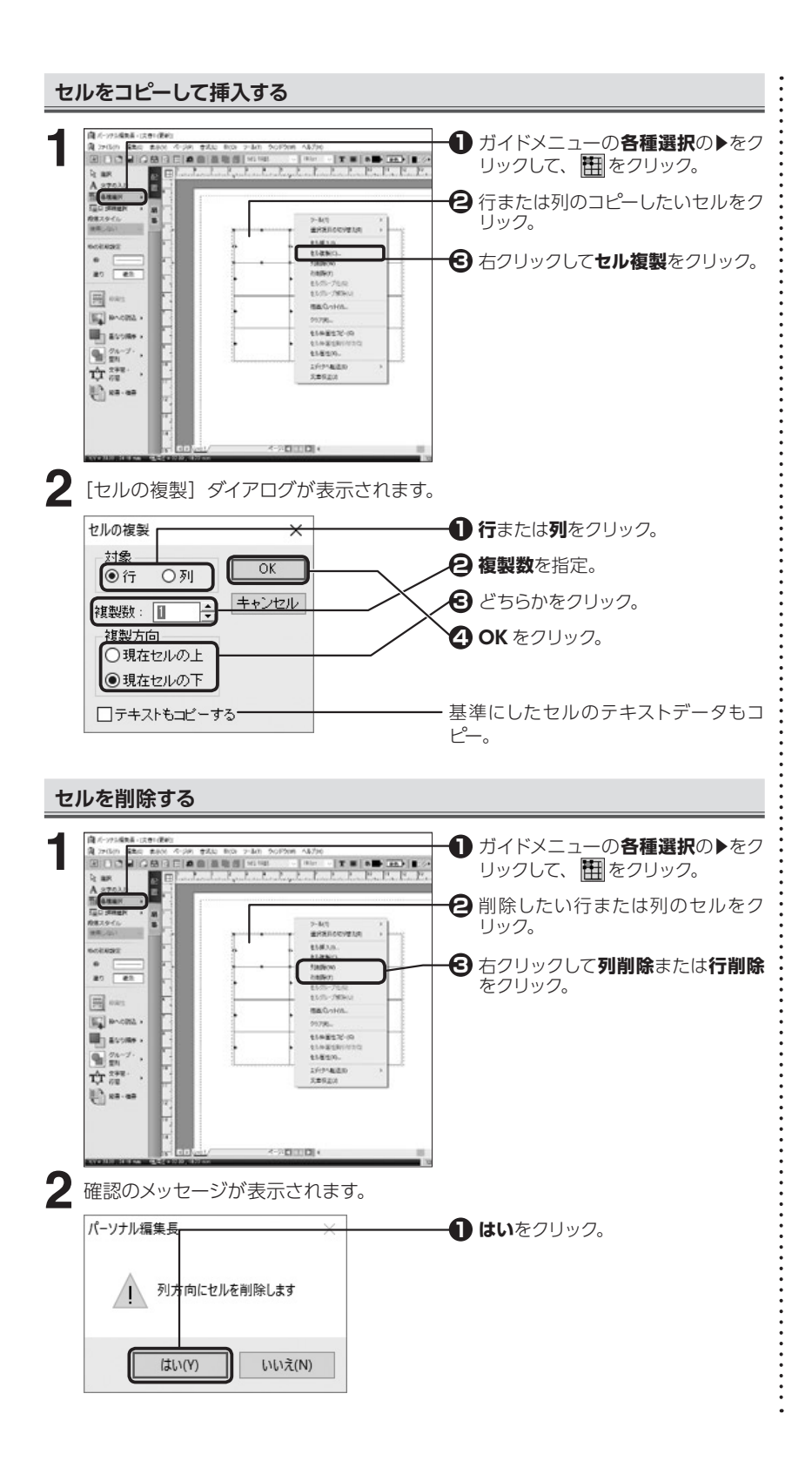

8.3 表を作成する

## セルのサイズを変更する

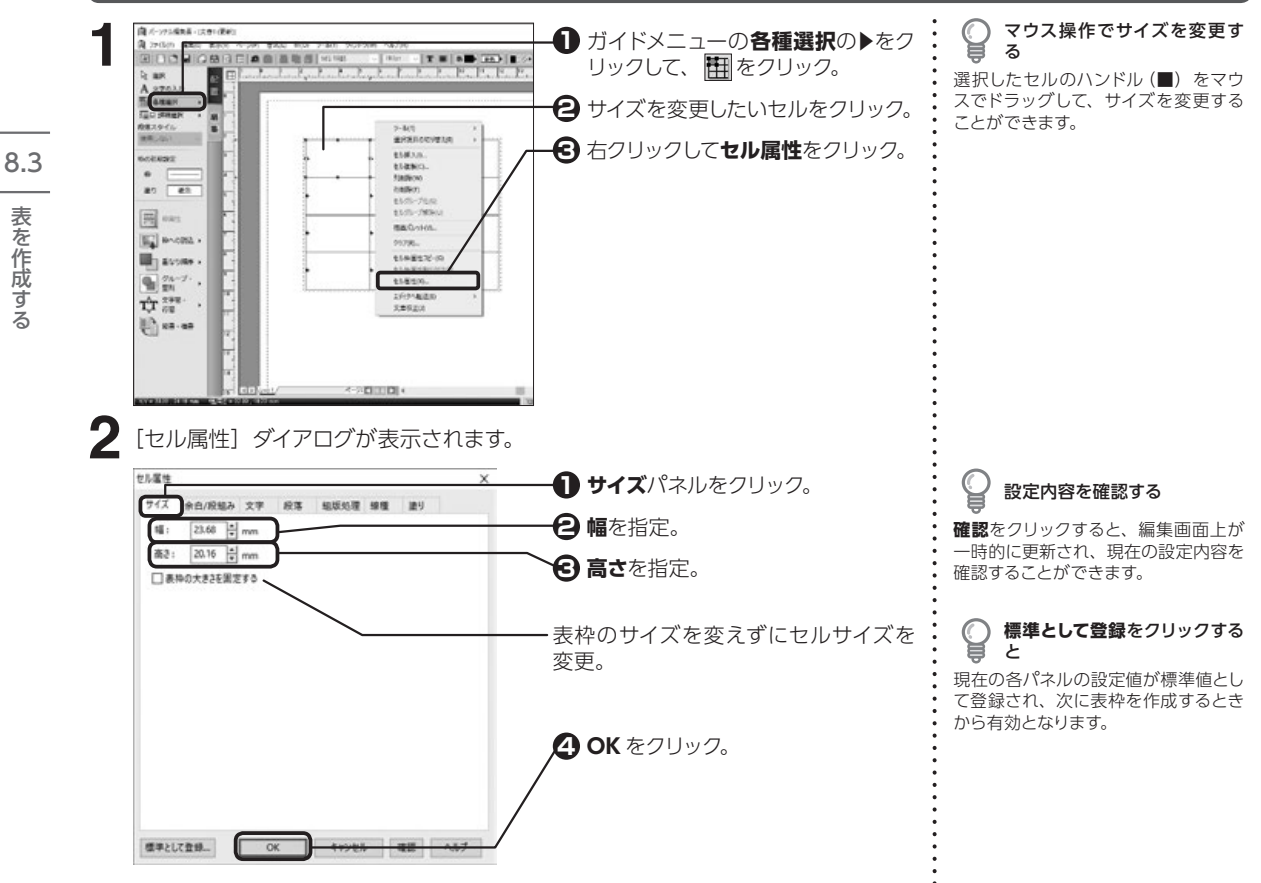

### セル内の余白や文字方向を設定する

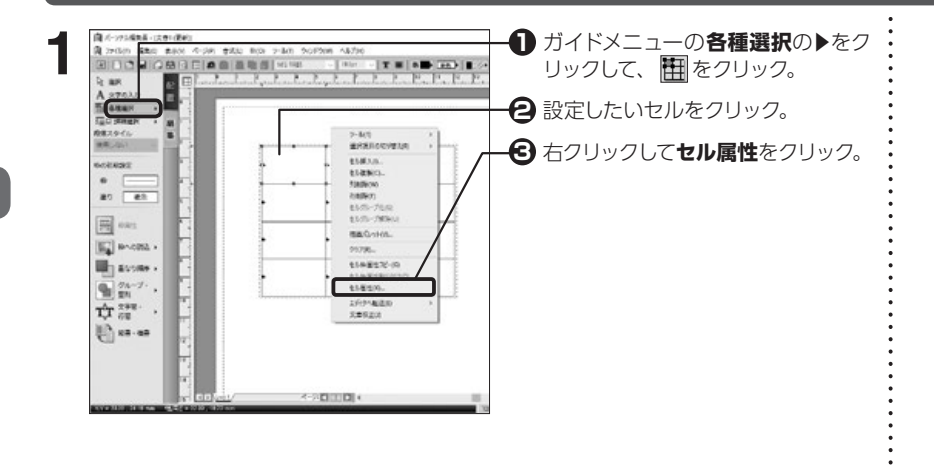

170

8

便利な機能

表を作成する

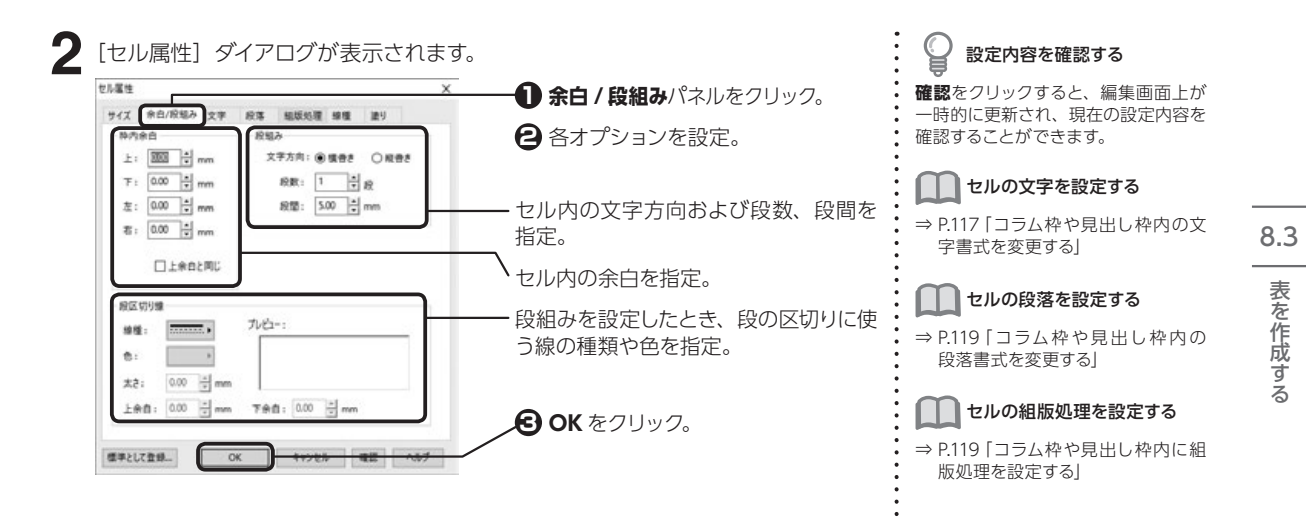

複数のセルをグループ化する

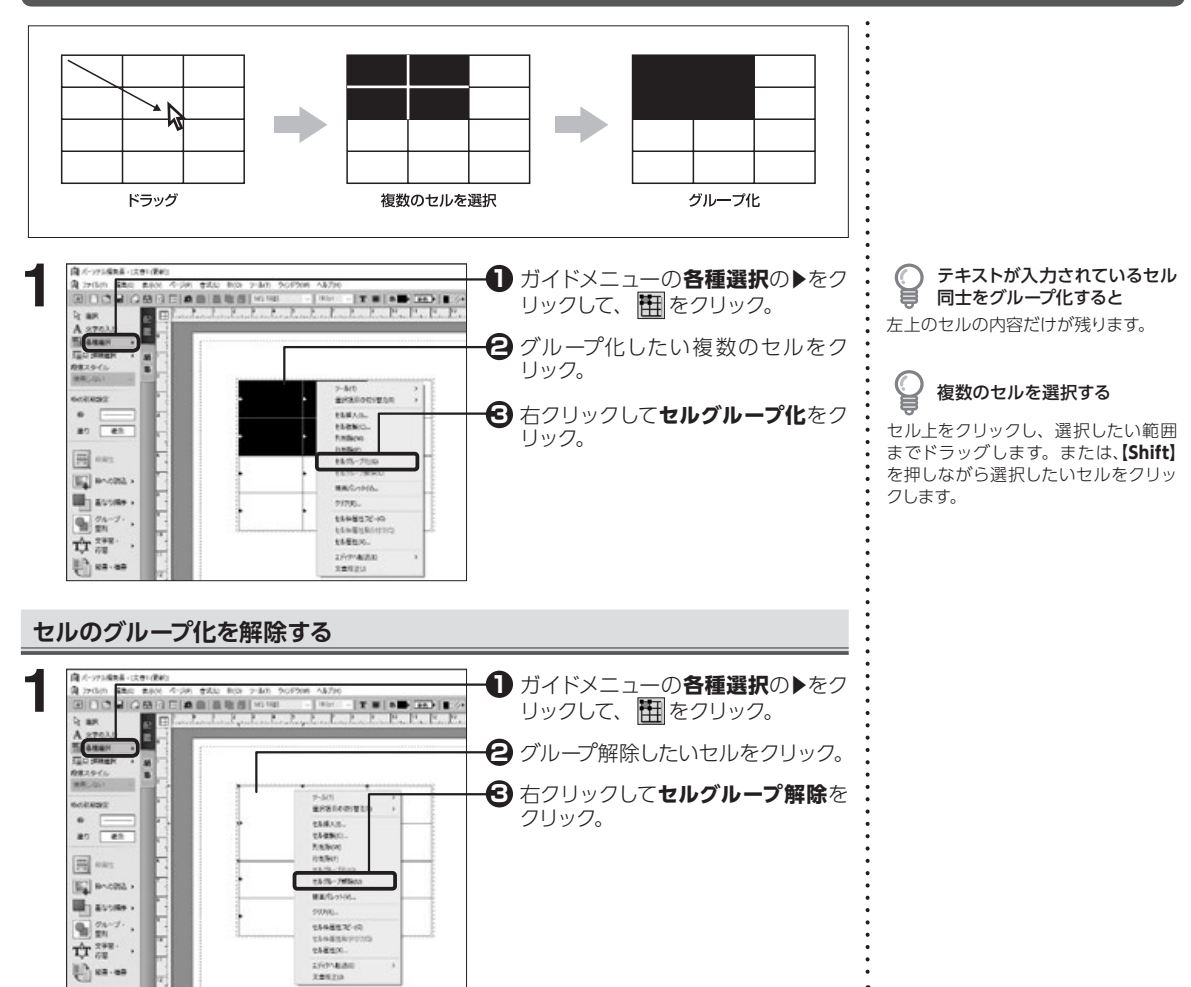

8

便利な機能

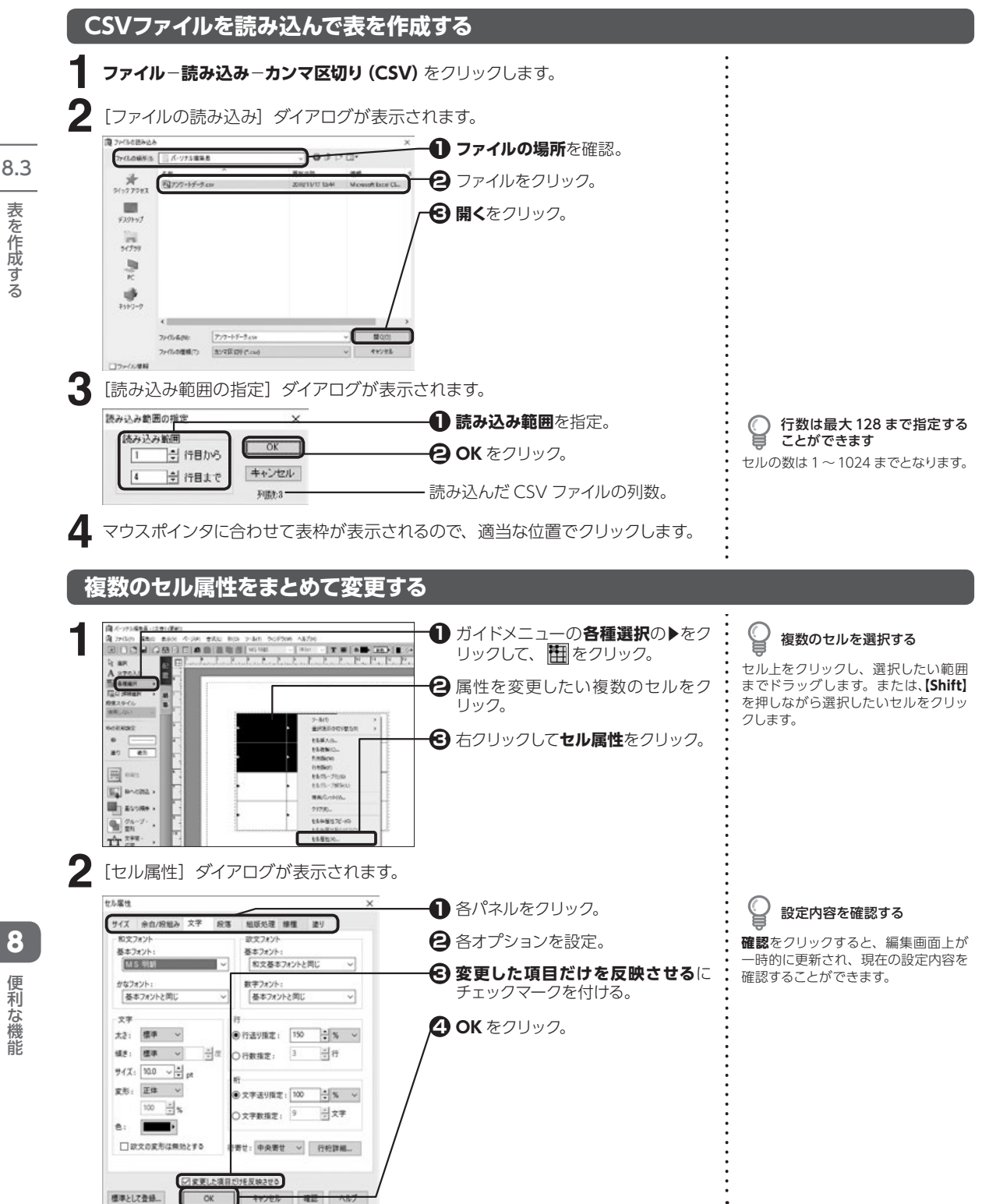

便利な機能

8

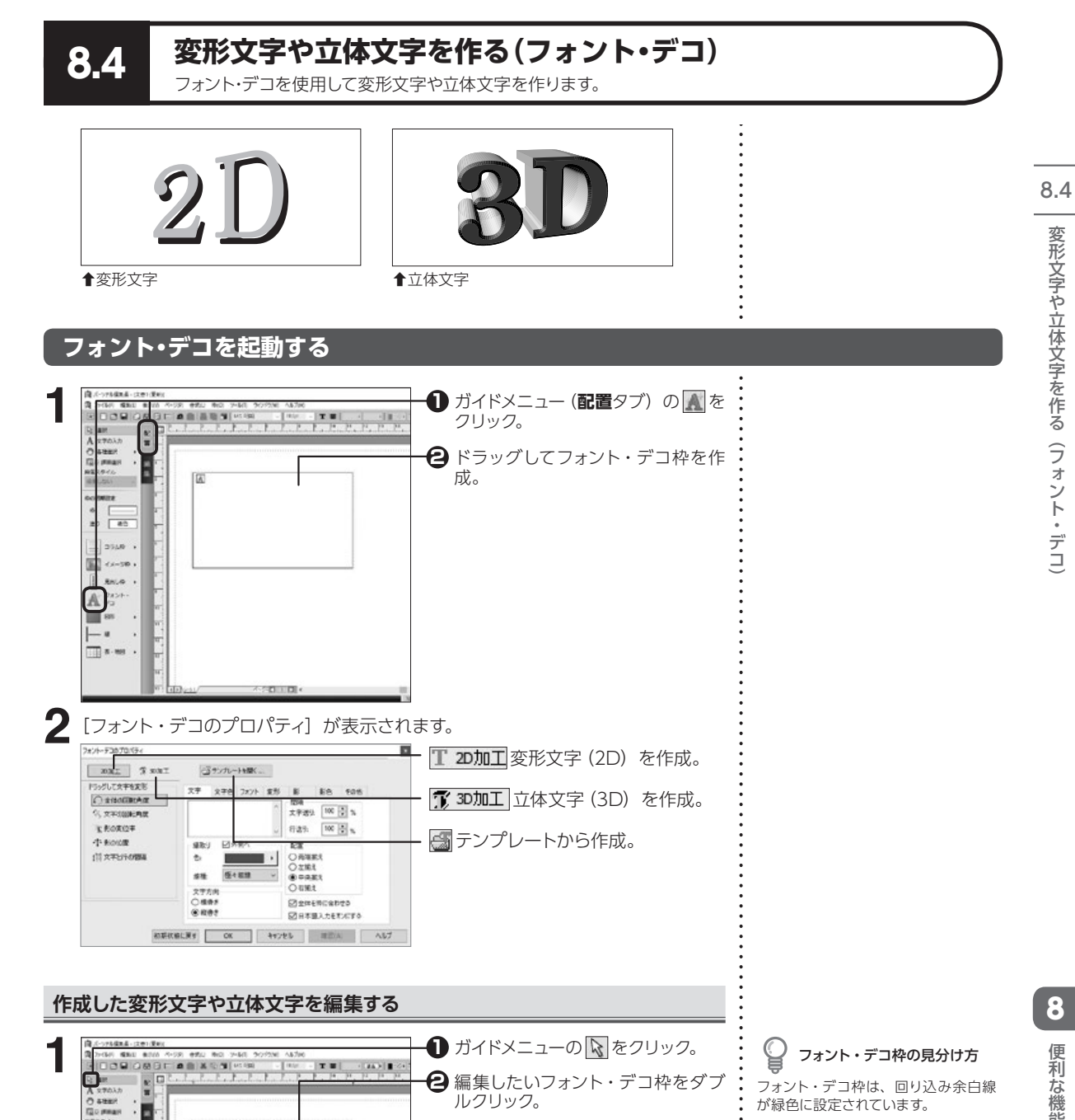

#12.54% 6 #9 #8 3958 10 RH.0 . A 2454 85

### 変形文字(2D)を作る

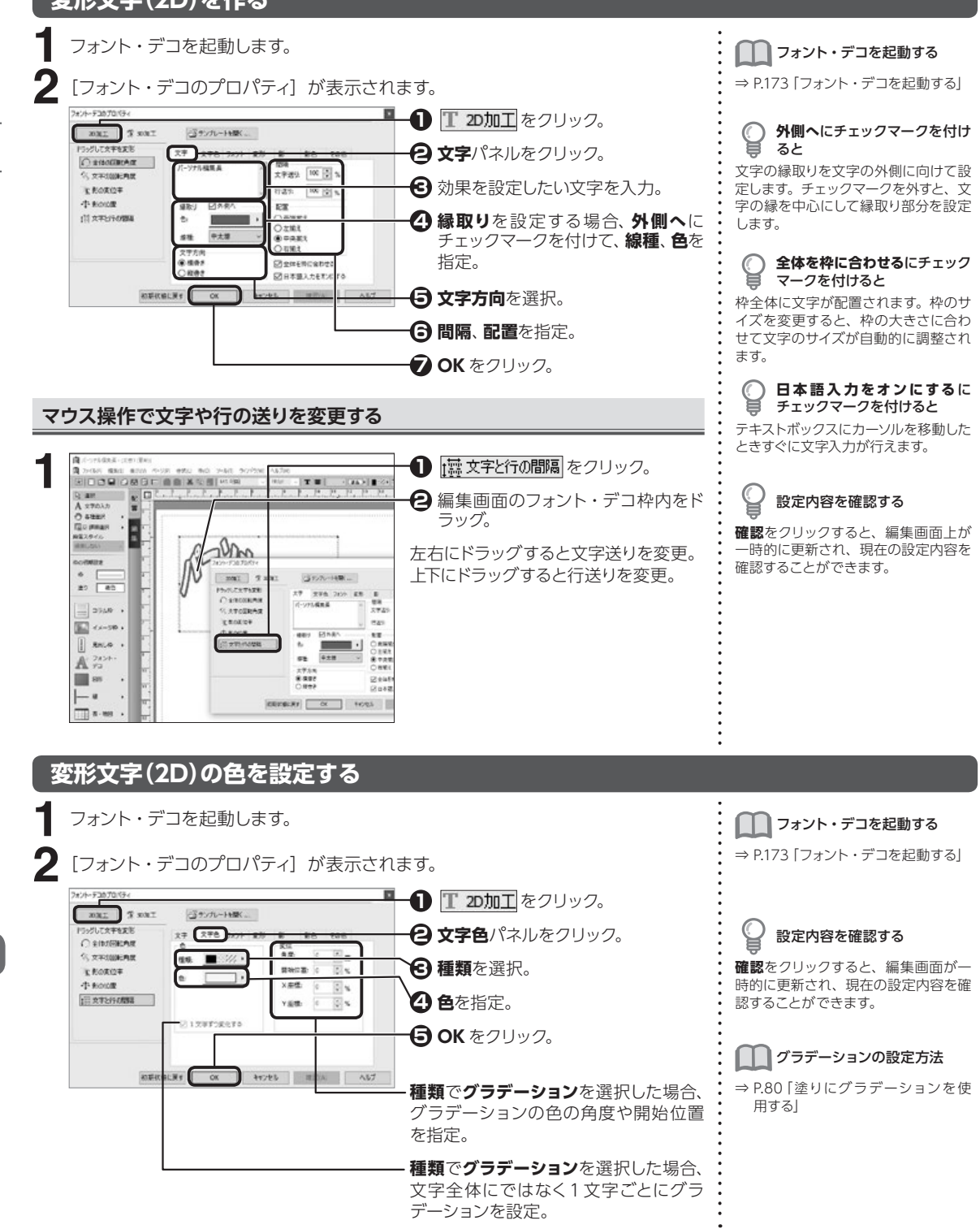

8.4

174

8

便利な機能

### 変形文字(2D)のフォントを設定する

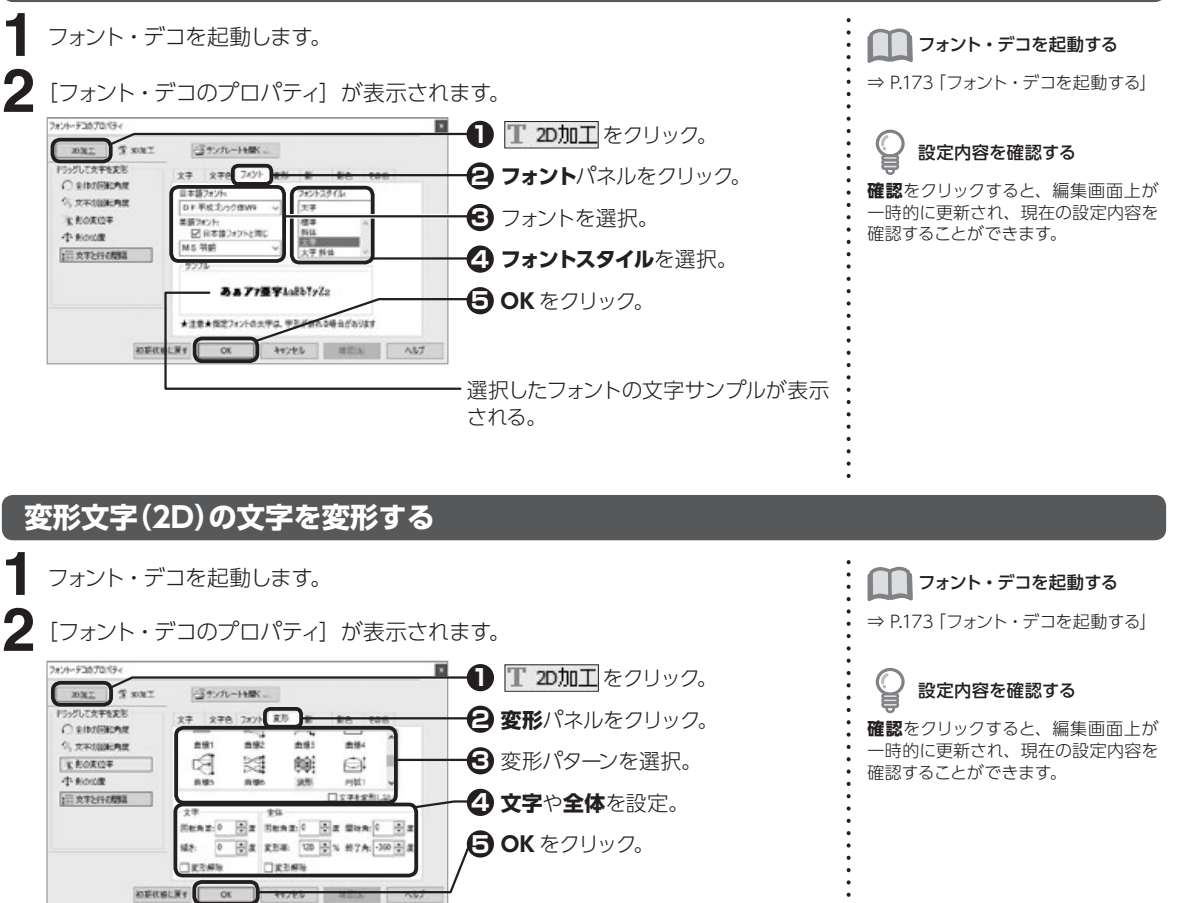

### 文字

1文字ごとの回転角度や傾きを設定。標準の状態を0度として、時計回りの方向 に回転させる角度や傾きを指定する。変形解除にチェックマークを付けると、設定 した回転や傾きを解除。

2D + 21

▲30度回転したとき

2D + *2D* 

▲30度傾けたとき

8

便利な機能

### 全体

文字列全体の回転角度や変形率を設定。標準の状態を0度として、時計回りの方向に変形したい角度や変形率を指定する。変形解除にチェックマークを付けると、 設定した回転や傾きを解除する。

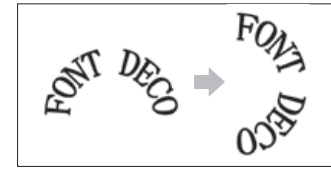

FON deco UFC

骨90度回転したとき

↑変形率を200%にしたとき

選択された変形のパターンによって、開始角および終了角で文字を描き始める角度および描き終える角度を設定。

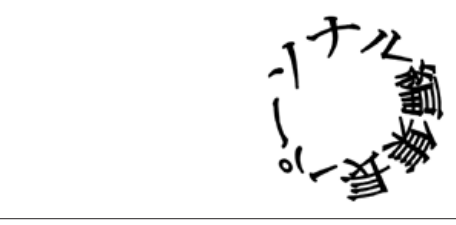

★変形「円1」、変形率「100%」、開始角「-260度」、終了角「100度」

### マウス操作で文字や文字列を回転させる

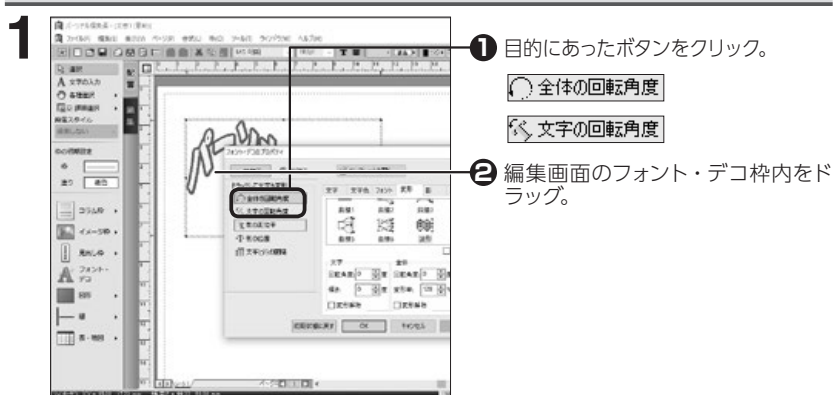

### 変形文字(2D)に影を付ける

- フォント・デコを起動します。
- 2

8

便利な機能

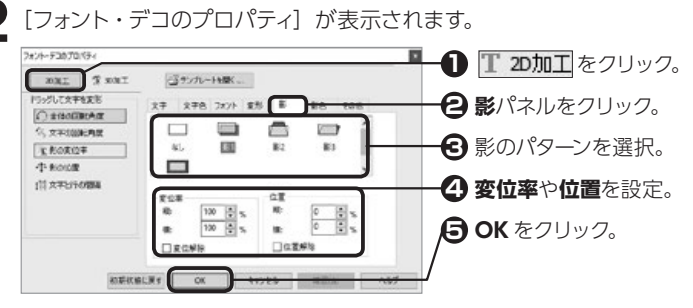

## 💡 設定内容を確認する

確認をクリックすると、編集画面が一時的に更新され、現在の設定内容を確認することができます。

### 変位率

影の変位率を設定。変位解除にチェックマークを付けると、設定した変位を解除。

| 変 位 率            | 影 1 | 影 2 | 影 3 | 影 4 |
|------------------|-----|-----|-----|-----|
| 縦: 50%<br>横: 50% | 2D  | 2D  | 2D  | 2D  |
| 標準:100%          | 2D  | 2D  | 2D  | 2D  |
| 縦:150%<br>横:150% | 2D  | 2D  | 2D  | 2D  |

※影の位置が縦:0%、横:0%の場合

### 位置

影の位置を設定。位置解除にチェックマークを付けると、設定した位置を解除。

| 位置                                   | 影 1 | 影 2 | 影 3 | 影 4 |
|--------------------------------------|-----|-----|-----|-----|
| 縦: 100%<br>横: 100%                   | 2D  | 2D  | 2D  | 2D  |
| 縦: <b>–</b> 100%<br>横: <b>–</b> 100% | 2D  | 20  | 20  | 2D  |

※影の変位率が縦:100%、横:100%の場合

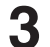

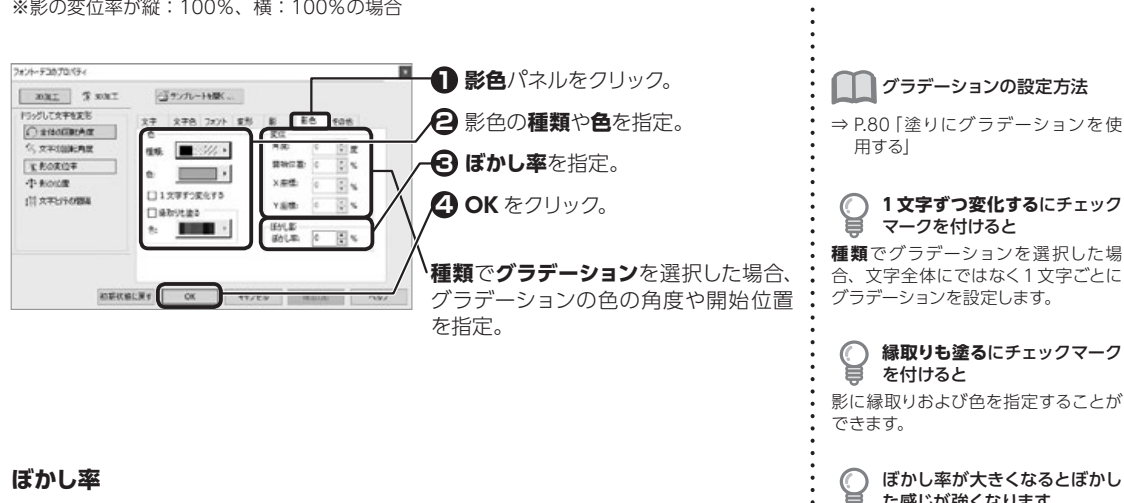

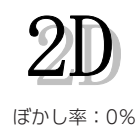

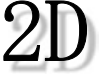

ぼかし率:3%

ぼかし率:15%

1 文字ずつ変化するにチェック

種類でグラデーションを選択した場 合、文字全体にではなく1文字ごとに

縁取りも塗るにチェックマーク

影に縁取りおよび色を指定することが

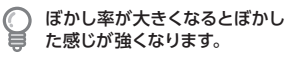

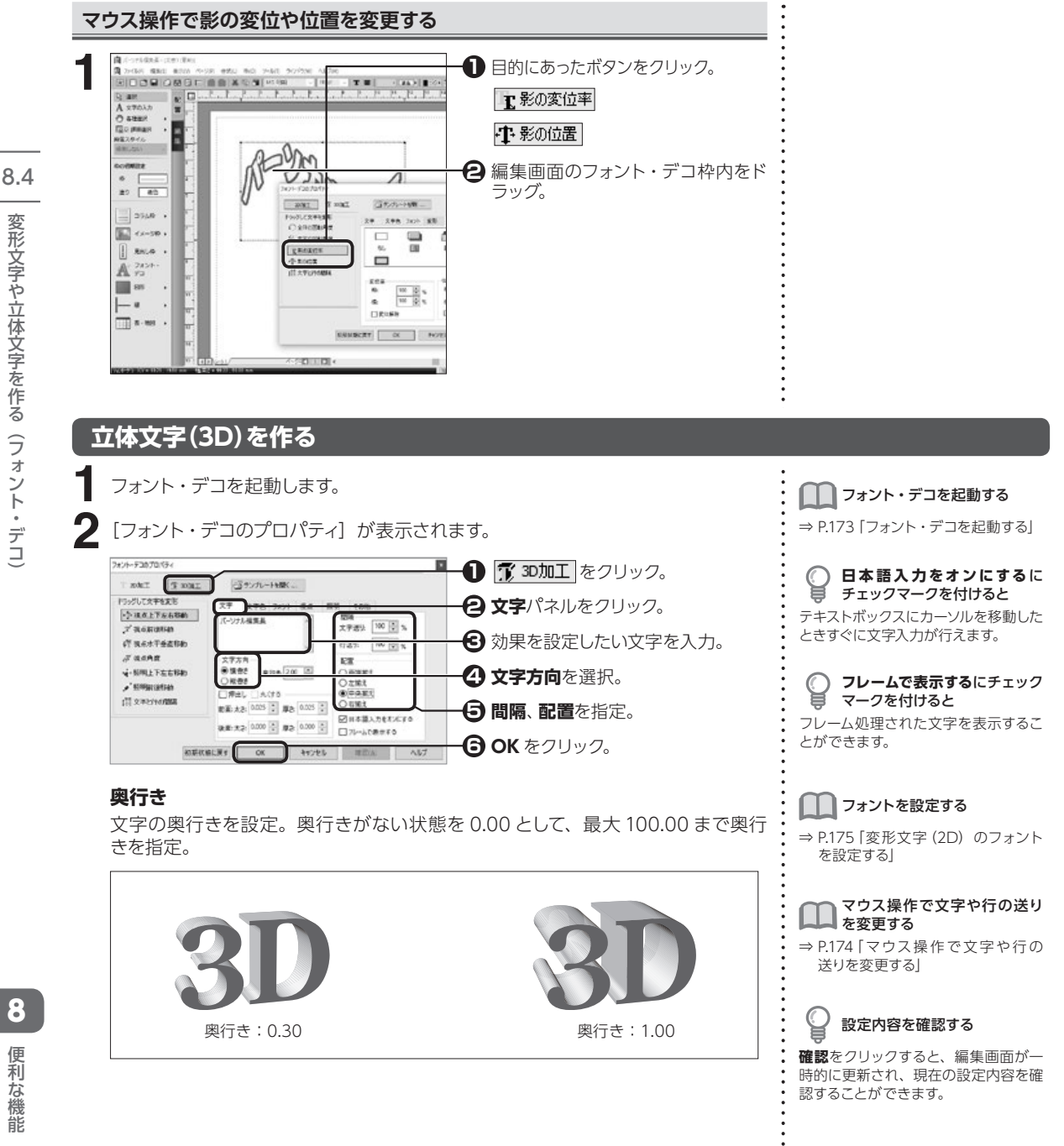

178

便利な機能

### 押出し

文字の表面が押し出されている状態にする。**押出し**にチェックマークを付けて、文字の前面と後面の太さおよび厚さを指定。

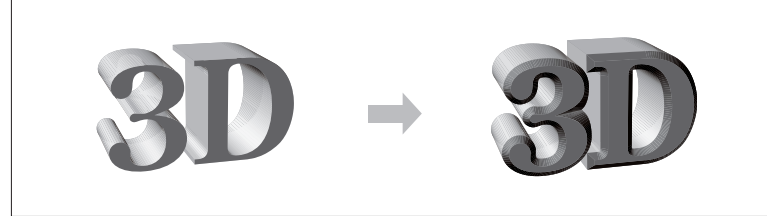

↑押し出しを 0.050 にしたとき

### 配置

複数行ある文字列を揃える位置を指定。

フレームで表示する

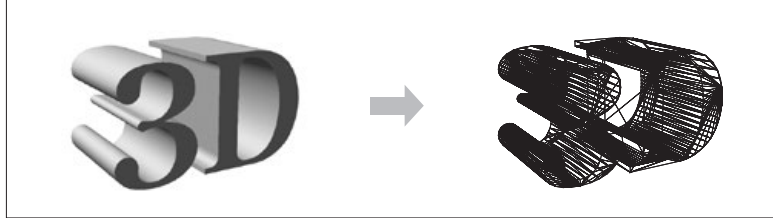

◆フレームを表示したとき

### 立体文字(3D)の色を設定する

**1** フォ

フォント・デコを起動します。

[フォント・デコのプロパティ] が表示されます。

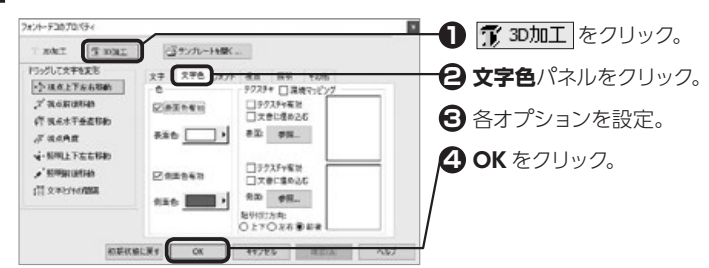

### 色

表面色有効および側面色有効にチェックマークを付けて、色を選択。

れくするにチェックマークを付けると

文字の表面が押し出されている部分の
角を丸い状態にします。

🄲 フォント・デコを起動する

⇒ P.173 「フォント・デコを起動する」

設定内容を確認する

確認をクリックすると、編集画面が一時的に更新され、現在の設定内容を確認することができます。

**文書に埋め込む**にチェックマー クを付けると

他のパソコンでテクスチャデータを利 用したい場合、テクスチャのイメージ ファイルも含めて保存することができ ます。

○ 環境マッピングにチェックマー ワを付けると

光沢のあるテクスチャを選択したとき に文字の表面を球面上に反射するよう な効果を与えます。 8

便利な機

能
8.4

変形文字や立体文字を作る(フォント・デコ)

立体文字の表面および側面にイメージファイルを貼り付ける。それぞれのテクス **チャ有効**にチェックマークを付けて、参照をクリックしてイメージファイルを指定。

Ĉ テクスチャとして使用できる ファイル

ビットマップ (\*.bmp、\*.dib) 形式、 JPEG (\* jpg) 形式、メタファイル (\*.wmf) 形式です。

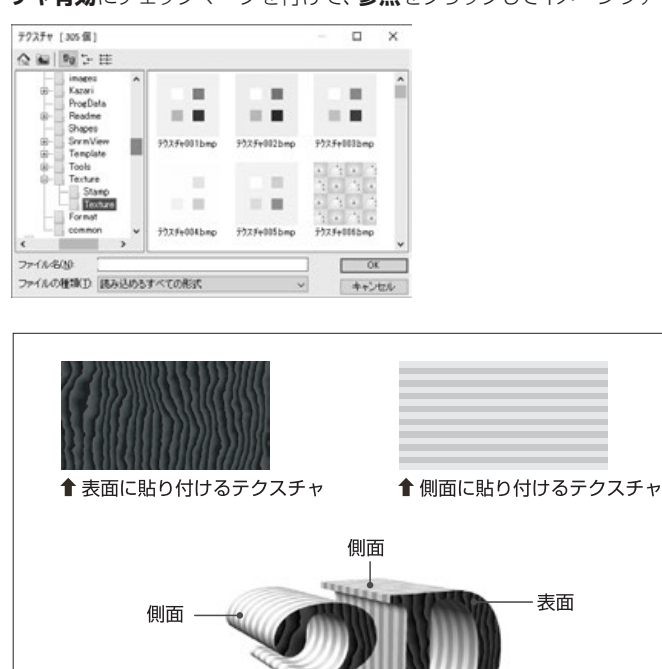

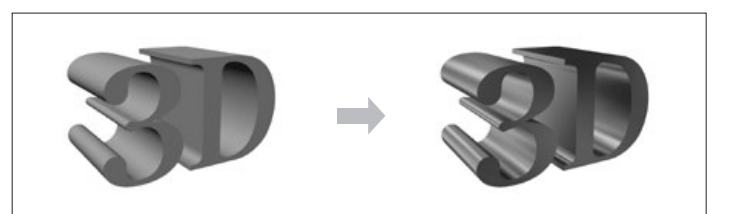

<sup>↑</sup>環境マッピングを設定したとき

表面

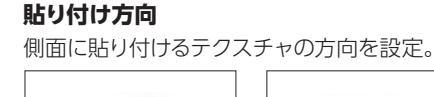

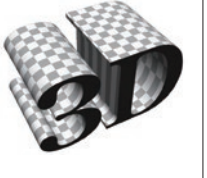

◆貼り付け方向:上下

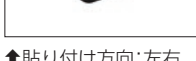

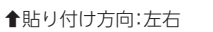

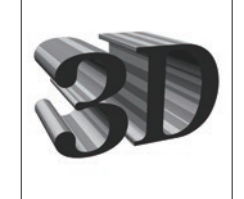

側面

◆貼り付け方向:前後

### 立体文字(3D)の向きや大きさを設定する

フォント・デコを起動します。

[フォント・デコのプロパティ] が表示されます。

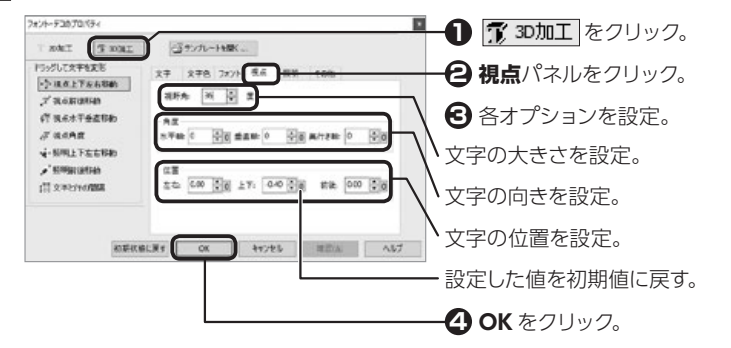

#### 視野角

2

空間での文字の位置を0~90度の間で設定。

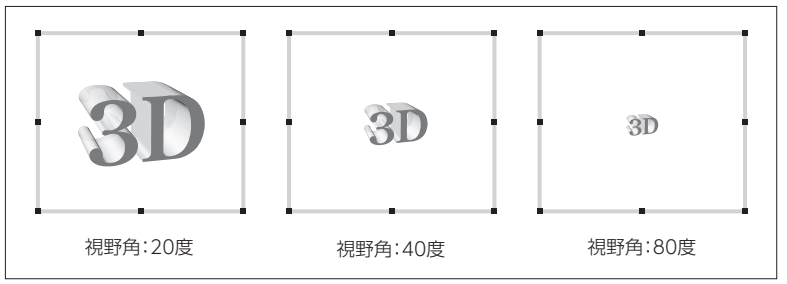

#### 角度

立体文字を見るときの角度を、それぞれ-360~360度の間で設定。

| 軸     | 水平軸       | 垂直軸       | 奥行き軸 |
|-------|-----------|-----------|------|
| +プラス  | <b>3D</b> | <b>3D</b> | 3D   |
| ーマイナス | <b>3D</b> | 3D        | 30   |

#### 位置

立体文字を見るときの位置を、それぞれ-100.00~100.00の間で設定。

| 方    | 向  | 左右方向      | 上下方向      | 前後方向      |
|------|----|-----------|-----------|-----------|
| +プラス | ス  | 3D        | <b>3D</b> | <b>3D</b> |
| -715 | ナス | <b>3D</b> | <b>3D</b> | 3D        |

### ── フォント・デコを起動する

⇒ P.173 「フォント・デコを起動する」

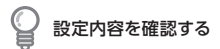

更新をクリックすると、編集画面が一時的に更新され、現在の設定内容を確認することができます。

8.4

変形文字や立体文字を作る(フォント・デコ)

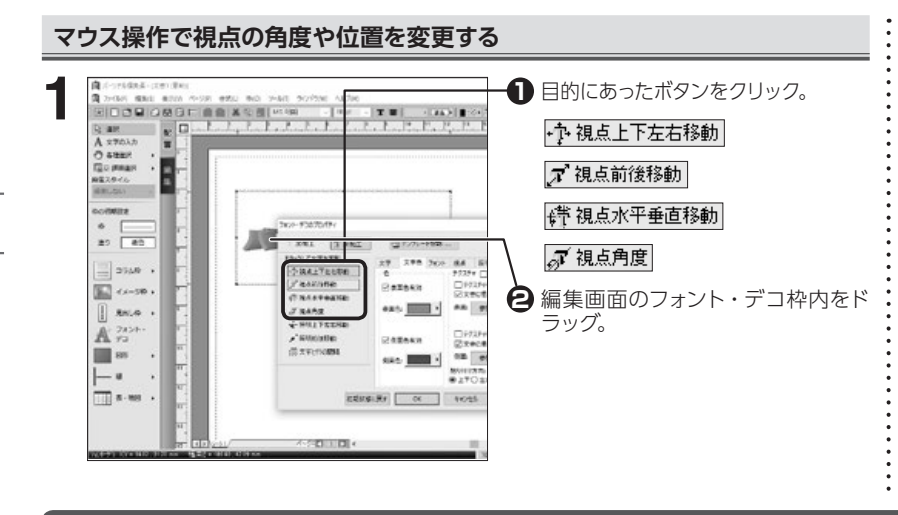

### 立体文字(3D)の照明を設定する

フォント・デコを起動します。

[フォント・デコのプロパティ] が表示されます。

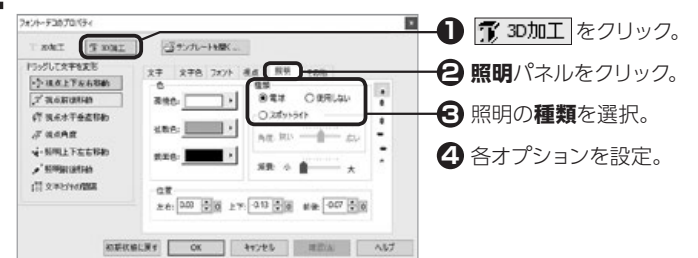

#### 雷球

広範囲にわたって光を当てる。

### スポットライト

光を文字の一部に集中して当てる。

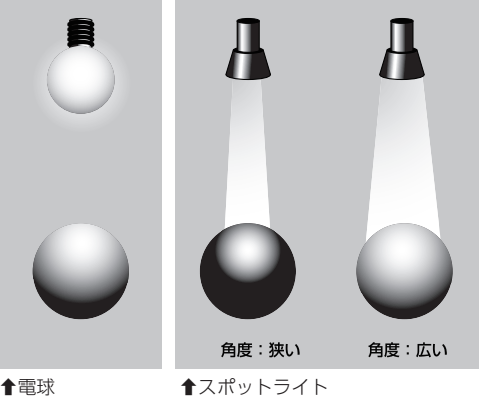

★電球

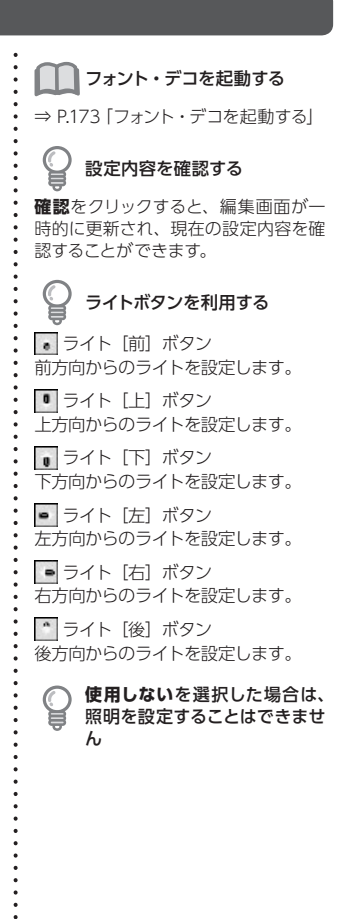

8

#### 減衰

光の明るさが次第に減少していく度合いを設定。

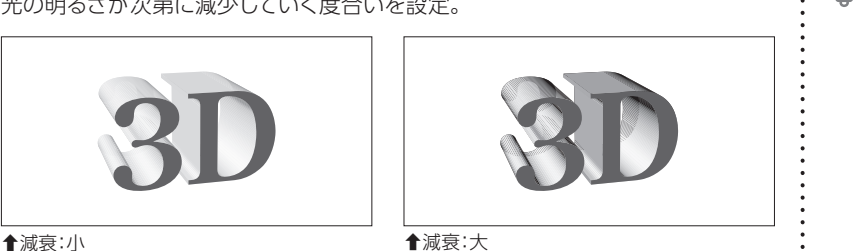

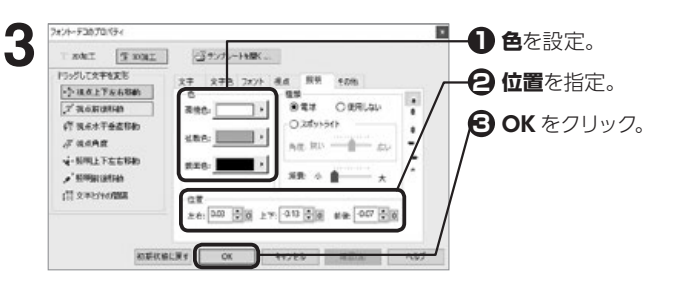

### 色

環境色:光が当たらない影の部分の色を設定。 拡散色: 3D 文字へ当てる光の色を設定。 鏡面色:当たった光が反射する色を設定。

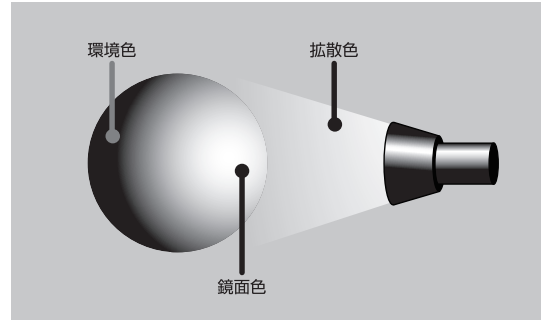

### 位置

照明を当てる位置を、それぞれ-100.00~100.00の間で指定。

| 方向    | 左右方向 | 上下方向     | 前後方向           |
|-------|------|----------|----------------|
| + プラス |      | A        | 2              |
|       |      |          | (手前から)         |
| ーマイナス | 4    | <b>P</b> | <b>(</b> 後方から) |

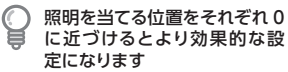

:

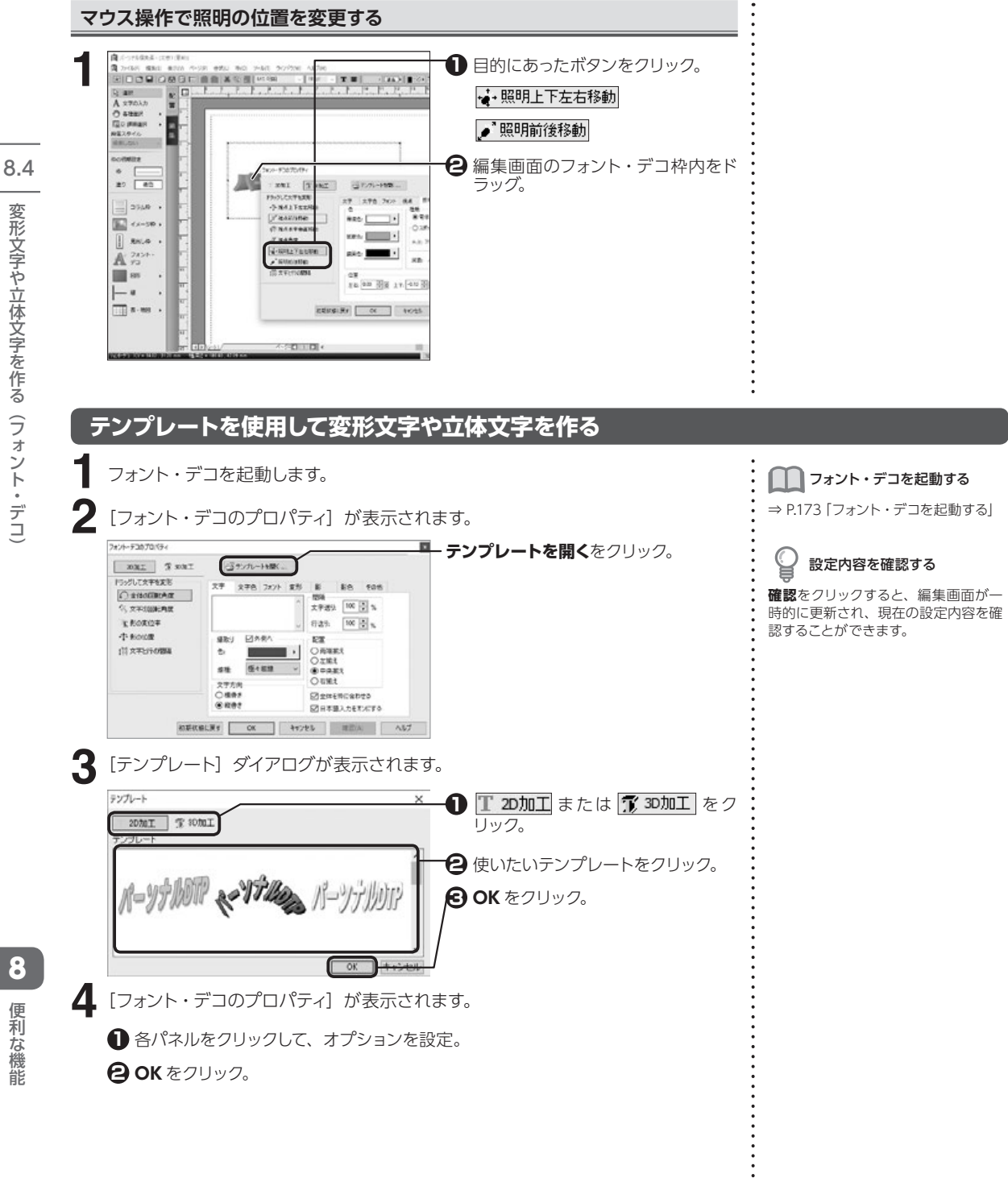

変形文字や立体文字を作る(フォント・デコ

184

## 枠内余白やフォント・デコの環境を設定する

フォント・デコを起動します。

[フォント・デコのプロパティ] が表示されます。

#### 7#21-7307015-📕 🕕 🍸 20加工 または 🏋 30加工 をク ING & LEGS 395カーHWK-リック。 文字 文字色 フォント 変形 副 副色 【0色 C) #160EBEAR 表示大法 図すぐに更新する 《《文平北部紀角度 日 その他パネルをクリック。 \* #0202 2 #5760#R 7: 0 Tx 小和回应度 SEAT. \* \* \*\* 各オプションを設定。 11 文平と行の開幕 日本計画リカ大市を正とする 4 0 ÷ x ■発力が力す 図日本語フォントを使用する 上身用と同じ 🗛 OK をクリック。 新潟作成 □初期に修で作成す0 ROZERCHILLIN F OK

── フォント・デコを起動する

⇒ P.173 [フォント・デコを起動する]

### 💡 設定内容を確認する

確認をクリックすると、編集画面が一時的に更新され、現在の設定内容を確認することができます。

#### 表示方法

2

変更した内容がすぐに更新されるように設定。また、マウスポインタをボタン上に 置いたときにボタンの名前や機能が表示されるよう設定。

#### 回転角度

2D 文字の回転角度を設定するときの方向を、時計回りの方向にするよう設定。

#### 半角カタカナ

半角カタカナに使用するフォントを日本語フォントに設定。

#### 新規作成

フォント・デコを起動するとき、常に初期状態で作成するよう設定。

#### 枠内余白

イメージ枠と文字の間の余白を設定。上余白と同じをクリックすると、すべての数 値が上余白と同じになる。

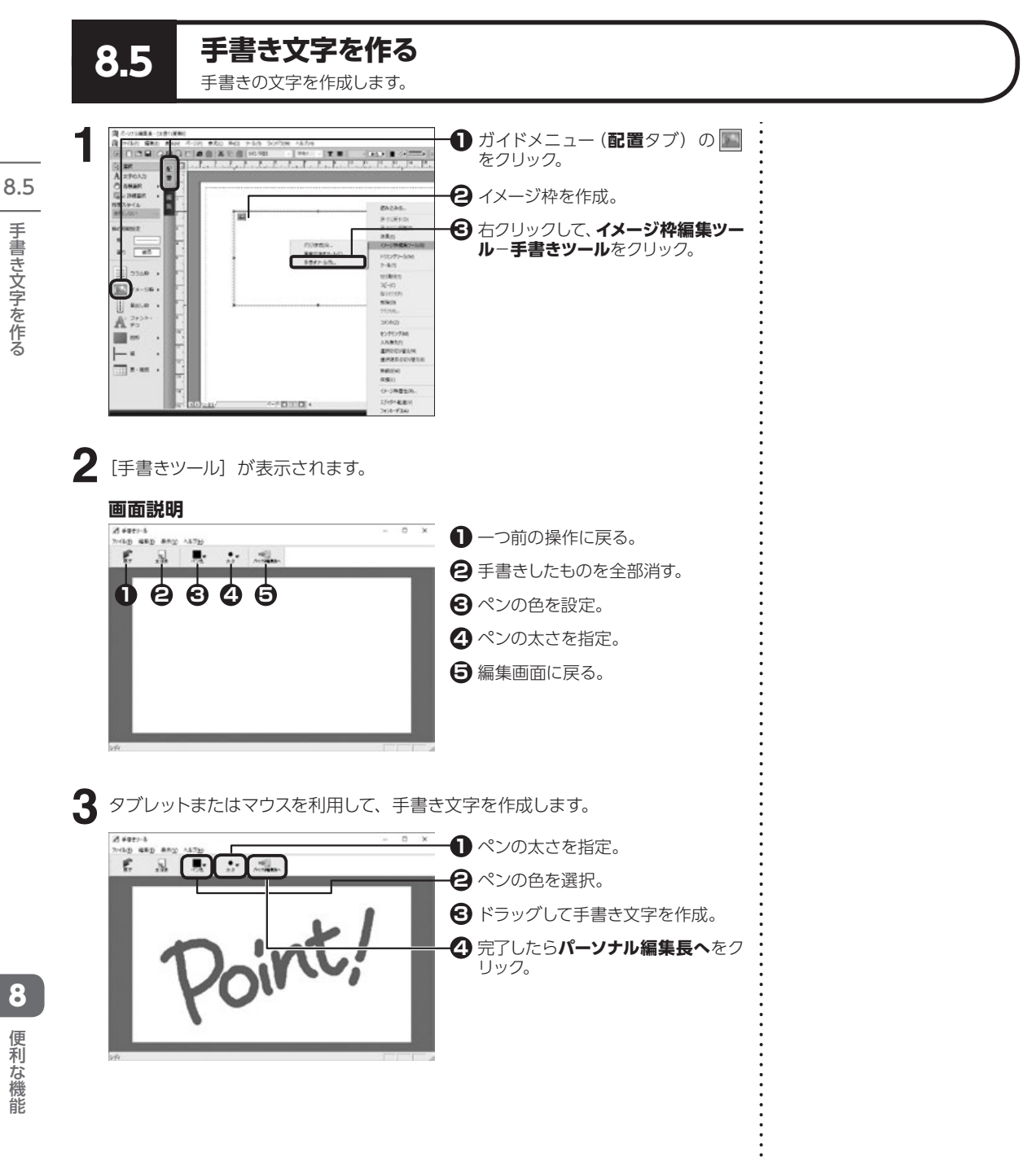

手書き文字を作る

186

8

# パーツパレットを使う

よく使う枠や図形などを、パーツパレットに登録しておくことができます。

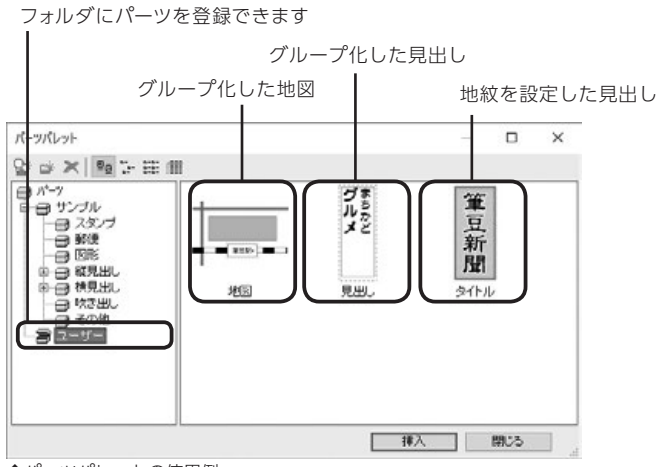

 登録されたパーツは、パーソナ ル編集長の別のファイルでも 使用することができます

↑パーツパレットの使用例

**8.6** 

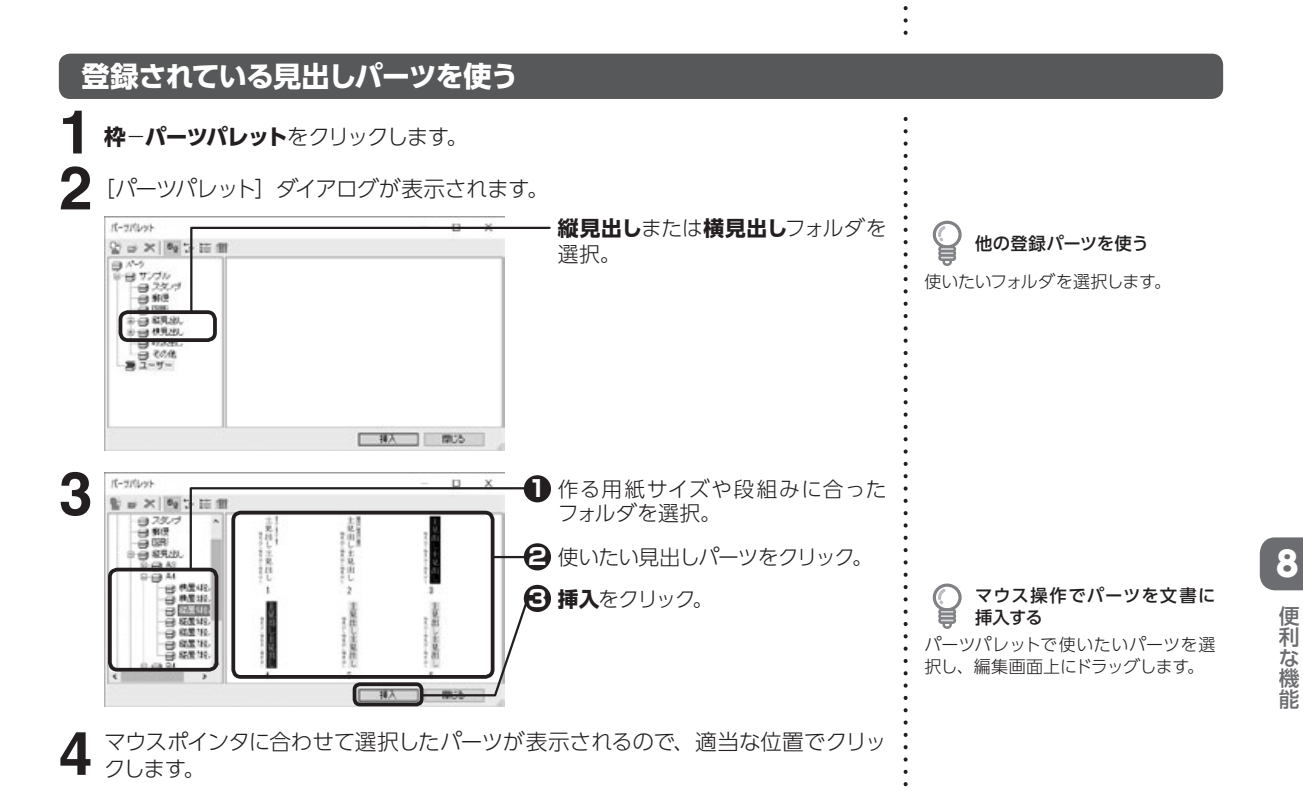

パーツパレットを使う

8.6

### フォルダを作成する

![](_page_188_Figure_1.jpeg)

8.6 パーツパレットを使う

便利な機能

8

![](_page_189_Figure_0.jpeg)

### 登録したパーツを使う

8.7

編集画面の便利な使い

方

![](_page_190_Figure_1.jpeg)

編集エリアの外側にペーストボードを設定すると、枠や図形などを一時的に置いたま ま編集ができます。ペーストボード上に置いた枠や図形は、マウスで編集画面上に移 動できます。

![](_page_190_Figure_3.jpeg)

8

### 画面の表示倍率を変更する

![](_page_191_Figure_1.jpeg)

![](_page_191_Figure_2.jpeg)

### 画面に2ページ表示させる

### 表示--[表示したいページ単位]をクリックします。

![](_page_191_Picture_5.jpeg)

1ページを表示。
 2ページを並べて表示。
 2ページを見開きの状態で表示。画面の左側に偶数ページ、右側に奇数

2ページを見開きの状態で表示。画 面の左側に偶数ページ、右側に奇数 ページを配置する。縦書き時は逆にな る。

現在の設定を確認する

現在設定されている表示形態には、コ マンド名の左側にチェックマークが付 いています。 8.7

8

便利な機

能

### 画面をスクロールする

![](_page_192_Figure_1.jpeg)

192

![](_page_193_Figure_0.jpeg)

04

ART

付けます。

8

便利な機

能

![](_page_194_Figure_0.jpeg)

8.7

8

![](_page_195_Figure_0.jpeg)

![](_page_195_Figure_1.jpeg)

8.7

8

便利な機

能

### 印刷されないマークや線の表示を切り替える

![](_page_196_Figure_1.jpeg)

**着**をクリックします。

表示-吸着-グリッドに吸着をクリックします。

8

### ガイドを使用する

![](_page_197_Figure_1.jpeg)

8.7

8

便利な機

能

### オブジェクトに吸着させる

枠や図形の作成・移動・サイズ変更を行うときに、別の枠などの各辺の延長線上に目 安となる線が表示され、吸着させることができます。

![](_page_198_Figure_2.jpeg)

#### ● オブジェクトへの吸着の設定 を確認する

オブジェクトへの吸着を設定している ときは、コマンド名の左側にチェック マークが付いています。設定を解除す るときは、再度表示-吸着-オブジェ クトに吸着をクリックします。

![](_page_198_Picture_5.jpeg)

表示-吸着-吸着詳細をクリックする と、縦方向または横方向のみの吸着や 移動時の吸着対象を指定することがで きます。

![](_page_198_Figure_7.jpeg)

### 別のファイルに切り替える

B X-2234888-1201

REAL

noiumaak

80 68

- 9548 • • 95-58 •

A 70

85

- 4 - 10

複数のファイルを開いているときに、表示したいファイルの切り替えに使用します。

**ウィンドウ**-- [表示したい並べ方] をクリックします。

 BC(3 5-4/1 (55)(2006) へあプロ1 重日(長月〇) 上下に至べ(長月〇) 工でに至べ(長月〇) ア(2)の重用(3

17.01

248.00

各ウィンドウがなるべく大きくなるように重ねて表示。

▶開いているすべてのウィンドウが表示 されるように、上から並べて表示。

開いているすべてのウィンドウが表示 されるように、左から並べて表示。

アイコン化している文書ウィンドウを、 ステータスバーの上に左から並べて表 示。

方

8.7

環境設定 8.8 パーソナル編集長の環境設定を行います。 起動時の環境を設定する ファイルー環境設定をクリックします。 [環境設定] ダイアログが表示されます。 操执投定 × -**① ファイル**パネルをクリック。 設定したのにすぐに変わらない ファイル 音式 カーソルキー 表示色 ショートカットキー 自動保存 既定のフォルダ 各オプションを設定。 既定のフォルダおよびオープン時は設 |¥ WDocuments¥パーソナル福集長| 参照... 文音7州1: 定と同時に有効になりますが、起動時 テンプレート: C#Program Files#CreoApp#Vjepage#Vjepage=# # OK をクリック。 の設定はパーソナル編集長を再起動し 北影符 たときから有効となります。 図オーナニングメニューを表示する 口方エディットを起動する オーデン時 表示信率: ④オープン師の信事 〇セーブ師の信事 表示するページ: 
● 先頭のページ 〇世-ブ牌のページ 旧株変ファイル:〇割り付け直す 〇割り付け維持 ●確認メッセージを表示 47 画像の縮小保存:確認メッセージを表示 ~ 線小保存する縮小率:50 ~ %以下 □イメージ読込に専用ダイアログを使用する 7ァイルの展歴数: 4 既定のフォルダ 文書ファイルやテンプレートファイルを開いたり保存するときに、ダイアログで最

### 初に参照する場所を設定。

#### オープニングメニューを表示する

チェックマークを付けると、パーソナル編集長の起動時にオープニングメニューを 表示。

#### プチエディットを起動する

チェックマークを付けると、パーソナル編集長の起動と同時にプチエディットを起 動。

#### 表示倍率

ファイルを開くときの表示倍率を設定。

#### 表示するページ

ファイルを開くときに表示させたいページを設定。

#### 旧精度ファイル

パーソナル編集長 Ver.5.0 以前で作られたファイルの開き方を設定。

#### 保存

読み込んだ画像を縮小してレイアウトしている場合、画像を縮小して、保存するファ イルサイズを小さくすることができる。

#### イメージ読込に専用のダイアログを使用する

チェックマークを付けると、イメージ読込時に、パーソナル編集長専用のダイアロ グを表示します。

#### ファイルの履歴数

ファイルメニューに表示される直前に作業していたファイル名の数を設定。 0 にするとメニューのファイル履歴、オープニングメニューの以前開いたファイルの 履歴は表示されなくなる。 プチエディットについて

⇒プチエディットのヘルプをご参照く ださい。

### 文字の入力や編集に関する環境を設定する

![](_page_200_Figure_1.jpeg)

![](_page_200_Picture_2.jpeg)

#### 文字サイズの単位

文字の大きさを指定するときに使用する単位を選択。

#### その他の単位

文字サイズ以外の項目の、大きさを指定するときに使用する単位を選択。

#### 取り消し有効回数

ツールバーの ので、取り消し可能な編集作業の回数を設定。

#### ボタンの刻み値

画面の表示倍率、文字間および行間を調整するときに使うボタンの刻み値を設定。

#### テキスト枠が選択されたとき日本語入力をオンにする

本文枠やコラム枠、見出し枠などで 📐 を選択すると、自動的に日本語入力ができ る状態にする。

#### フォントー覧をプレビュー表示する

[フォント名] の一覧に、実際のフォントを使ってフォント名を表示。

#### スクロールボックスドラッグ中に表示を更新する

スクロールバーの移動操作と連動して編集画面の表示を更新。

#### テキスト枠の作成/サイズ変更時に行桁ポップアップを表示する

コラム枠、見出し枠などを作成またはサイズを変更するときに、枠の大きさに合わ せた行数および文字数の目安をポップアップで表示。

#### ページ毎に表示位置を覚える

一番最後に編集していたページごとの表示位置を記憶。

#### 改行時段落情報を引き継ぐ

改行したときに前の段落書式を引き継ぐ。

#### 選択枠つまみサイズ

選択された枠や図形に表示されるハンドルのサイズを設定。

8

### カーソルキーの設定を変更する

![](_page_201_Figure_1.jpeg)

8

便利な機

能

8.8

環境設定

# 文書を自動的に保存する

![](_page_202_Figure_1.jpeg)

![](_page_203_Figure_0.jpeg)

![](_page_204_Figure_0.jpeg)

#### ヘルプを表示する 8.11

パーソナル編集長の機能や操作方法がわからないときは、ヘルプもご利用ください。

![](_page_204_Picture_3.jpeg)

204

8

| Windows のデスクトップ画面の左<br>ルーコントロールパネルをクリックしま<br>1000-0100<br>1000-0100<br>1000-000<br>1000-000<br>1000 | ■ 「「「「」」」、Windows システムツーます。 [コントロール パネル] 画面のプログラムープログラムのアンインストールをクリック。             | Windows 8.1 でスタート画面<br>が表示されている場合は     Windows のスタート画面でデスク<br>トップをクリックし、デスクトップ画面<br>を表示します。     マウスを画面右上に移動するとメ<br>ニューが表示されるので、設定をクリッ<br>クします。     [設定] 画面が表示されるので、コント<br>ロールパネルをクリックします。     Windows 7 の場合は     Windows の画面左下にあるスタート<br>をクリックしま示されたメニューから |
|----------------------------------------------------------------------------------------------------|------------------------------------------------------------------------------------|----------------------------------------------------------------------------------------------------|
| 「アログラムのアンインストールまたは           「シート・パーンリー・パーンリー・パーン           「シート・パーンリー・パーン           「シート・パーンリー・パーン           「シート・パーン           「シート・シー                                                                                                    | 変更] 画面が表示されます。<br>・ パーソナル編集長 Ver.13 をクリッ<br>ク。 ・ ・ ・ ・ ・ ・ ・ ・ ・ ・ ・ ・ ・ ・ ・ ・ ・ ・ | <b>コントロールパネル</b> をクリックします。                                                                                                    |
| 「プログラムと機能」ダイアログが表:<br>プログラムと機能」ダイアログが表:<br>プログラムと電影<br>パーソナル編集長Vec.13 をアンインストールはまか?<br>9%、2097/7027ボックスを表示しない<br>「おいの」いい                                                                                                    | 示されます。<br>① はいをクリック。                                                               | ·<br>·<br>·<br>·<br>·<br>·<br>·<br>·                                                                                                    |
| [ユーザファイル削除の確認] ダイア[                                                                                                    | コグが表示されます。                                                                         | • • • • • • • • • • • • • • • • • • • •                                                                                                    |
| ハーノノンの時間であり、「日本4000日日 VILATO<br>ユーザファイルが除め場望<br>ビドボのファイルタはなしませた?                                                                                                    | ● チェックマークを付ける。 パーソナル編集長で作成したデータを                                                   | ·<br>·<br>·                                                                                                    |
| ○ビニーザデーラ支援存する<br>パーンナル爆集長(wr.1t で作成した以下のものが付加になります<br>・書式ファイル・パーツパレット ・運営文章ファイル・(2円)<br>②パーンナル爆集長の設定(レジストリ)を伴存する<br>保存すると、次田インストールすなパーンナル爆集長に準地設定の作為<br>引き相が引ます。                                                                                                    | 残す。<br>パーソナル編集長を再インストールする<br>場合など、環境設定の内容を保存。                                      | ·<br>·<br>·<br>·<br>·<br>·<br>·                                                                                                    |
|                                                                                                    |                                                                                    | •                                                                                                    |

![](_page_206_Picture_0.jpeg)

# トラブル編

〈インストール・起動時のトラブル〉

![](_page_206_Figure_3.jpeg)

④ メニューバーのホームー削除をクリックし、メッ

5 × をクリックして [Temp] フォルダを閉じる。

セージが表示されたら**はい**をクリック。 すべてがごみ箱に移動される。

よくあるご質問

④ ▲をクリックして [Temp] フォルダを閉じる。

▲ ごみ箱の中身を空にする。

5 Windows Update を実施して OS を最新の状態にする。 ※インターネット接続環境が必要です。

#### ▶ ② パーソナル編集長をインストール

P.10「インストールする」を参考に、パーソナル編集長のインストールをご確認ください。

#### 改善しない場合は、P.206「⊖お使いのパソコンのアカウント情報に問題がないか確認。」をご参照ください

![](_page_207_Figure_5.jpeg)

### **Q** 起動時、製品ユーザー登録ができない

▲ インターネット上の「製品 Q&A」をご参照ください。 ⇒ http://fudemame.net/z/p13/r/

![](_page_208_Figure_0.jpeg)

↓ それでも改善しない場合

3 お使いのパソコンのアカウント情報に問題ないか確認。 新しいユーザアカウントを作成し、再度インストールをご確認ください。 アカウントの作成方法がご不明な場合は、お使いのパソコンメーカー様へお問い合わせください。

### **Q** アンインストールできない

▲ インターネット上の「製品 Q&A」をご参照ください。
 ⇒ http://fudemame.net/z/p13/u/

## Q「パーソナル編集長 Ver.13」のファイルが旧バージョンで開けない

▲ 文書ファイルの形式が変更になっているため、「パーソナル編集長 Ver.13」で保存したファイルは旧バージョンで開くことができません。ご了承くださいますようお願い致します。 複数のパソコンでファイルを共有する場合は、ご使用台数分の「パーソナル編集長 Ver.13」のご購入をご検討ください。

# 〈編集中のトラブル〉

![](_page_209_Figure_1.jpeg)

![](_page_209_Figure_2.jpeg)

よくあるご質問

209

# 〈PDF 出力、印刷のトラブル〉

![](_page_210_Picture_1.jpeg)

### Q PDF 出力で、画像 PDF[600dpi] しか選択できない

▲ 文書に透過した写真、イラスト、図形が含まれる場合、PDF フォーマット自体が半透明に対応していないため、PDF 出力は【画像 PDF[600dpi]】のみとなります。

#### 画像 PDF のみになる条件の一例

- ・枠属性(イメージ枠/フォント・デコ枠/図形枠)に「透過度」の設定がされている。
- ・フォント・デコ枠で、背景色に「透過(透明)」が指定されている。
- ・図形枠で、「重ね合わせ描画をする」にチェックが入っている。

![](_page_211_Figure_0.jpeg)

![](_page_212_Figure_0.jpeg)

改善しない場合は、文書内の画像を少なくするか、元画像の解像度を下げてください。 解像度の操作がご不明な場合は、お使いのパソコンメーカー様へ一度お問い合わせください。

### Q「印刷バッファが不足。解像度を下げてください」と表示され、PDF 出力できない

▲ データ容量が大きいため、メモリ不足が考えられます。
P.211「「メモリが不足しています」と表示され、印刷できない」の対処法をご参照いただき、動作をご確認ください。

### Q 縦書き時、半角文字が横に寝た状態で表示される

▲ 組み文字を設定すると、横に並べて表示させることができます。 縦書き時、入力した半角文字を自動的に組み文字に設定することもできます。

▲ 組み文字にする文字列を選択する。

![](_page_212_Picture_7.jpeg)

![](_page_213_Picture_0.jpeg)

# 操作編

![](_page_213_Figure_2.jpeg)

![](_page_214_Figure_0.jpeg)

![](_page_214_Figure_1.jpeg)

214

![](_page_215_Picture_0.jpeg)

よくあるご質問
# 製品仕様編

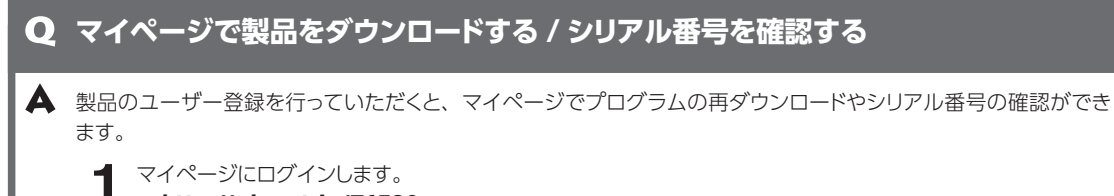

⇒ http://rd.snxt.jp/76530

2 「ダウンロード&インストール」メニューより、製品をダウンロードできます。

**3**「シリアル番号の確認」より、登録済みのシリアル番号が確認できます。

#### **Q** 何台までインストールできますか

▲ 1 製品につき 1 台のパソコンでご利用いただく製品となります。 2 台以上のパソコンでご使用いただく場合は、ご使用台数分の製品が必要です。 新しいパソコンに買い替えた場合は、P.216「新しいパソコンで「パーソナル編集長 Ver.13」を使いたい」をご参 照ください。

#### **Q** ユーザー登録しましたが、製品起動時にまた登録画面が出ます

C使用前にソースネクスト・サイトでユーザー登録を行った場合でも、製品認証のため、初回起動時にログインお よびシリアル番号の登録が必要です。

#### Q 新しいパソコンで「パーソナル編集長 Ver.13」を使いたい

1 製品につき1台のパソコンでご利用いただく製品となります。 マイページで製品登録情報を解除してから、新しいパソコンでご利用ください。 ご利用手順については、 P.208 「「製品登録できる台数を超えています」と出て、新しいパソコンで利用できない」をご参照ください。

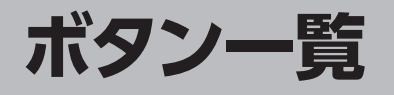

既存のツールバーおよびガイドメニューにはないボタンの一覧です。よく使う機能のボタンはツールバーに追加するなどして、パー ソナル編集長を使いこなしましょう。

ボタンのカスタマイズについて詳しくは、⇒P.194「ツールバーに表示するボタン構成を変更する」をご参照ください。

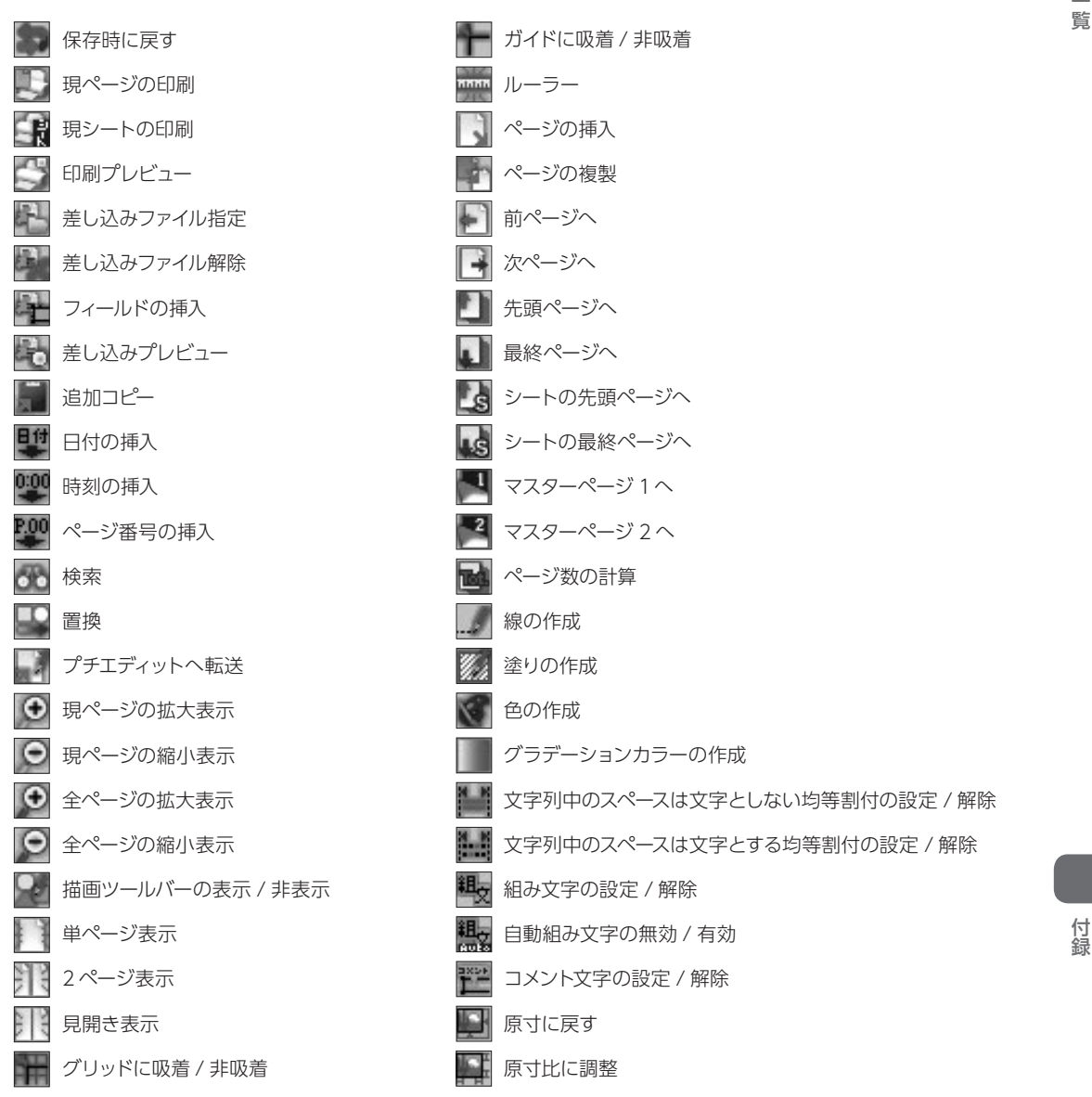

ボタン一覧

| 풘        | 1つ後を選択        |           | イメージ枠の内容を表示しない      |
|----------|---------------|-----------|---------------------|
| ե        | 1つ前を選択        |           | グラデーション,テクスチャを表示しない |
| 亳        | 一番後を選択        | <u>. </u> | 飾り線を表示しない           |
| 맟        | 一番前を選択        |           | 枠飾りを表示しない           |
| ł,       | クリック点の1つ後を選択  | N         | 左右を反転する             |
| ų,       | クリック点の1つ前を選択  | Ĭ         | 上下を反転する             |
| 1        | 本体(セル)を選択     | 1-        | ガイドの表示              |
| <b>.</b> | 回り込み余白を選択     |           | 色合いを変更              |
| 1        | 枠(セル)内余白を選択   | <b>*</b>  | 拡大縮小ツール             |
| R.       | 枠のクリア         | 3         | 選択範囲ツール             |
|          | 上下に並べて表示      | UII       | 縦書きエディタ             |
|          | 左右に並べて表示      | Ż         | 文章校正                |
| i        | バージョン情報       |           | 現ページの表示倍率           |
| 4        | マウス操作を現在の枠に限定 |           | 全ページの表示倍率変更         |
| -        | 描画パレット        | _         | スタイル                |
|          | 作成オプション       | ŧ         | 指定ページへ / ユーザーページへ   |
|          | 四角形回り込み余白     |           |                     |
| 0        | 角丸四角形回り込み余白   |           |                     |
| $\odot$  | 楕円 / 真円回り込み余白 |           |                     |
| $\odot$  | 正多角形回り込み余白    |           |                     |
| C,       | 多角形回り込み余白     |           |                     |
| T∛       | 改行マークの表示      |           |                     |
|          |               |           |                     |

📰 スペース,タブの表示 📕 オーバーマークの表示 枠内余白線の表示

空線の表示

連結線の表示

「「 グリッドの表示

印刷領域線の表示

回り込み余白線の表示

218

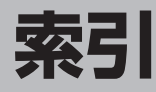

※ページ数の前に " ヘルプ " と書いてあるものはヘルプをご参照ください。

#### 英数字

| 1つ後へ                  |
|-----------------------|
| 1つ前へ                  |
| 2ページ表示                |
| 3D文字 ······ 173       |
| 3本見出し                 |
| Alpha 132             |
| Bスプライン                |
| CSVファイル               |
| CSVフォーム               |
| Googleドキュメントの読み込み     |
| Googleフォトの写真を読み込む 123 |
| PDF保存 145             |
| TWAIN                 |
| Wordファイルの読み込み         |

#### あ

| あふれた文字を収める | 121 |
|------------|-----|
| 網かけ        | 102 |
| 網点風加工      | 132 |
| アンインストール   | 205 |

#### い

| 位一移 | 置揃え<br>覧表示<br>動 …                  | ••••                       |           |       |       |                                         | ···· 65 <b>,</b> 7          | 3,15<br>193<br>77,93                                                      |
|-----|------------------------------------|----------------------------|-----------|-------|-------|-----------------------------------------|-----------------------------|---------------------------------------------------------------------------|
| 1   | メ網回型切削透透反フ補モ 点転抜り除明明転ォ正ノン風 き抜 色 ート | 加工<br>く<br>の指<br>ンマッ<br>ーン | 定<br><br> |       |       |                                         | 28                          | 132<br>134<br>139<br>136<br>125<br>132<br>133<br>134<br>135<br>131<br>132 |
|     | 輪郭を                                | ぼか                         | ġ         |       |       |                                         | 28                          | B <b>,</b> 135                                                            |
| イ   | メージ                                | ファー                        | イルの讀      | 売み込み  |       | •••••                                   | 15                          | 5,122                                                                     |
| イ   | メージ                                | 編集                         |           | ••••• |       | •••••                                   | • • • • • • • • • • • • • • | 131                                                                       |
| イ   | メージ                                | 枠                          |           |       |       |                                         | ··· 14,6                    | 58 <b>,</b> 70                                                            |
|     | 削除                                 | •••••                      |           | ••••• |       | • • • • • • • • • • • • • • • • • • • • |                             | 125                                                                       |
|     | 余白                                 | •••••                      |           | ••••• |       | •••••                                   | • • • • • • • • • • • • • • | 128                                                                       |
|     | 読み込                                | Ъ                          |           | ••••• | ••••• |                                         |                             | 122                                                                       |

| イメージ枠属性・・・・・・・・・・・・・・・・・・・・・・・・・・・・・・・・・・・・ | 126 |
|---------------------------------------------|-----|
| 色                                           | 83  |
| 作成                                          | 88  |
| 印刷                                          | 150 |
| 位置調整                                        | 151 |
| 拡大 / 縮小印刷                                   | 148 |
| 画像として印刷                                     | 153 |
| 差し込み印刷                                      | 155 |
| 指定項目の印刷                                     | 154 |
| 順序                                          | 151 |
| センターパンチマーク                                  | 152 |
| 長尺紙                                         | 152 |
| 分割印刷                                        | 149 |
| 両面印刷                                        | 151 |
| レイアウト用紙                                     | 159 |
| 印刷イメージ                                      | 16  |
| 印刷イメージの確認                                   | 150 |
| 印刷プレビュー                                     | 16  |
| 1111111111111111111111111111111111111       | 13  |
|                                             | 206 |
| 1 J X K - N                                 | 200 |
| インデント                                       | 112 |

#### う

| ウィンドウの | 切り替え  | <br>• 198          |
|--------|-------|--------------------|
| 打ち消し線  |       | <br>6 <b>,</b> 104 |
| 上書き保存  | ••••• | <br>16             |

#### え

#### お

| オープニングメニュー |
|------------|
|            |
| 帯グラフ       |
| オブジェクト     |
| 吸着         |
| 折れ線        |
| 折れ線グラフ     |

#### か

| 回転 …  |                   |
|-------|-------------------|
| ガイド ・ |                   |
| ガイドメニ | д— 13 <b>,</b> 14 |
| 改ページ  |                   |
| 拡大印刷  |                   |

索引

| 拡大表示              |
|-------------------|
| 影をつける             |
| 囲み線               |
| 重なり順              |
| 重なり順序             |
| 重ね合わせ描画           |
| 下線                |
| 画像切抜きツール          |
| 画像として印刷           |
| 画像として保存           |
| 型抜き               |
| 傾きの変更             |
| 角の丸み ······ 69,71 |
| 環境設定              |

# き

| 記事を流す   |               |
|---------|---------------|
| 基本ページ   |               |
| 綴じ方     |               |
| ページ番号   |               |
| マスターページ |               |
| 吸着      |               |
| 行送り     | ····· 30, 107 |
| 行間      | 15,58,107,118 |
| 行取り     |               |
| 行配置     |               |
| 行幅      |               |
| 行寄せ     |               |
| 曲線      |               |
| 切り取り    |               |
| 切り抜く    |               |
| 禁則処理    |               |
| 禁則文字    |               |
|         |               |
|         |               |

# ۲

| 組版処理      | 00,119           |
|-----------|------------------|
| 組み文字      | 106              |
| グラデーション   | ,80,86           |
| 作成        | 87               |
| グラフ       | 41,163           |
| 色         | 163              |
| クリア       | 125              |
| クリック      | 17               |
| クリック点の枠一覧 | ・ヘルプ             |
| グリッド      | 196              |
| グループ化     | , 38, 77         |
| グループ解除    | · 15 <b>,</b> 77 |

# け

| 罫線 | <br>110  |
|----|----------|
| 検索 | <br>• 95 |

| 原寸比に調整 |  | 26 |
|--------|--|----|
|--------|--|----|

# z

| 校正                      |
|-------------------------|
| 校正刷り                    |
| 広報紙                     |
| 小口見出し                   |
| コピー                     |
| コメントの印刷                 |
| コメントの挿入                 |
| コラム枠                    |
| 組版処理                    |
| 段組み                     |
| 段落                      |
| 又字を収める                  |
|                         |
| 読み込み 29,09,90           |
| 走記<br>松屋性コピー ······ 120 |
| 枠属性貼り付け                 |
| コラム枠連結                  |
|                         |

# さ

| 再実行    |
|--------|
| サイズの変更 |
| 削除     |
| 差し込み印刷 |
| 差出人    |
| 冊子     |
| サンプル   |

# し

| シート                                      |
|------------------------------------------|
| 時刻                                       |
| 指定ページへ移動                                 |
| 始点・終点を直線で連結 75                           |
| 自動保存                                     |
| 写真                                       |
| 色調整                                      |
| サイズ比率                                    |
|                                          |
| モノトーノ                                    |
| 科体 10                                    |
| 住所録 ···································· |
| 日田禄 13,74,101<br>绽小印刷 149                |
| 相小门前<br>统小主二 102                         |
| 縮小衣小 193<br>順来の1 2 協会 7 9                |
| 順番の入れ換え                                  |
| ショートカットモー                                |
| 和旧山 「フォンロ                                |

## す

| 垂直線 | <br>15, | 73 |
|-----|---------|----|
|     |         |    |

付録

| 水平線        |
|------------|
| スクロール      |
| 図形         |
| 図形の選択      |
| スタイル       |
| 削除         |
| 追加         |
| 登録         |
| 読み込み       |
| ステータスバー    |
| スマートフォン閲覧用 |

# せ

| 正多角形             |
|------------------|
| 正方形              |
| 整列               |
| セル選択             |
| 線                |
| センターパンチマーク       |
| 選択               |
| 複数選択             |
| 選択項目の切り替え ヘルプ    |
| センタリング           |
| 線の種類83,84        |
| 作成               |
| 線の連結             |
| 線パターン            |
| 前面へ ·······15,78 |
|                  |

# た

| 題字                  |
|---------------------|
| タイトルバー              |
| 多角形                 |
| 縦書き                 |
| 縦書きエディタ             |
| タブ                  |
| ダミー文字               |
| 段区切り線               |
| 段組み                 |
| 単ページ                |
| 段落                  |
| 行送り                 |
| 行間                  |
| 行取り                 |
| 罫線                  |
| 文字位置                |
| 段落間余白               |
| 段落書式 ······ 106,119 |

## ち

| 置換  |       |      |      | •••• |           | •••••     | •••• | <br>•••• |       | ••••• | ••••• |       | ••••• | • 95          |
|-----|-------|------|------|------|-----------|-----------|------|----------|-------|-------|-------|-------|-------|---------------|
| 地図  | ••••• | •••• | •••• | •••• |           |           | •••• | <br>•••• |       | ••••• | •••   | 15,   | 39,   | 161           |
| 中央揃 | え     | •••  | •••• | •••• | • • • • • | • • • • • | •••• | <br>•••• | ••••• | ••••• | ••••• | ••••• | • 15  | 5 <b>,</b> 16 |

| 長尺紙の印刷    | 152   |
|-----------|-------|
| 頂点選択      | ·· 14 |
| 長辺に合わせる   | 26    |
| 直線 15,73, | 161   |
| チラシ       | 3,33  |

## っ

| ツールバー | <br>13, | 193 |
|-------|---------|-----|
|       |         |     |

## τ

| 定型文章  |                        |
|-------|------------------------|
| 手書き文字 |                        |
| テキストフ | アイル                    |
| 読み込み  | · ····· 15, 29, 89, 90 |
| テンプレー | ⊢                      |

# ٤

| 透過度      |
|----------|
| 透明       |
| 透明色の指定   |
| 特殊文字 ヘルプ |
| ドラッグ     |
| 取消し      |
| トリミング    |
| トリミングの解除 |
| ドロップキャップ |
| トンボ      |
|          |

## な

| 中綴じ | 43, | 51, | 56 |
|-----|-----|-----|----|
|-----|-----|-----|----|

## ぬ

| 塗り |       | 16, 79, 85, 167 |
|----|-------|-----------------|
| 作成 | ••••• | 87              |

## は

# ა

| 左揃え      |
|----------|
| 日付       |
| 表        |
| CSV ファイル |
| 行削除      |
| セルグループ化  |
| セルグループ解除 |
| セルサイズの変更 |
| セル属性     |
| セル内余白    |
| セルのコピー   |
| セルの削除    |
| セルの選択    |
| セルの挿入    |
| 線の種類     |
| 塗り       |
| 列削除      |
| 描画パレット   |
| 表示オプション  |
| 表示倍率     |
|          |

## 31

索引

| ファイルの保存      | 3      |
|--------------|--------|
| ファイルを開く      | 5      |
| フォーマット変換     | 5      |
| フォント         | 6      |
| フォント一覧       | 7      |
| フォントサイズ      | 6      |
| フォント・デコ      | 3      |
| 環境設定         | 5      |
| テンプレート       | 4      |
| 枠内余白         | 5      |
| フォント・デコ(2D)  | _      |
| 回転           | 5      |
| 彩            | 5<br>5 |
| ぼかし,         | 7      |
| 文字色          | ,<br>4 |
| 文字方向         | 4      |
| フォント・デコ (3D) |        |
| 奥行き          | 8      |
| 押出し          | 9      |
| 照明           | 2      |
| テクステヤ 180    | J      |
| フレーム衣小 171   | 9<br>9 |
| 文字の大きさ       | 1      |
| 文字の向き        | 1      |
| 文字方向         | 8      |
| フォントの一括置換    | 5      |
| フォントの検索      | 5      |
| フォントの置換      | 5      |
| 複数ページ        | 1      |
| 袋綴じ          | 6      |
| 袋文字          | 9      |
| プチエディット      | 4      |
|              |        |

| フッター  | •••••• | ••••• | 22, 44, 52 | 2,59  |
|-------|--------|-------|------------|-------|
| ふりがな  |        | ••••• |            | 101   |
| プリンタの | 設定     | ••••• |            | 148   |
| プレビュー | •••••  | ••••• |            | 192   |
| 分割印刷  |        |       |            | 149   |
| 文章校正  |        |       | 32,        | 141   |
| 文書作成  |        |       | •••••      | •• 18 |

#### $\mathbf{\sim}$

| ページ書式の一覧    |
|-------------|
| ページ数        |
| ページ設定       |
| ページの移動      |
| ページの切り替え    |
| ページの削除      |
| ページの挿入      |
| ページの複製      |
| ページバー       |
| ページ番号       |
| ページプレビュー    |
| ペーストボード     |
| ベースライン      |
| ベジェ曲線       |
| ヘッダー        |
| 別の紙面で使う 187 |
| 別のファイル形式で保存 |
| 変形文字        |
| 編集エリア       |
|             |

### ſ₹

## ま

| マスターページ |                       |
|---------|-----------------------|
| 回り込み    |                       |
| 回り込み余白  |                       |
| 位置の固定   | ······ 14,83          |
| 選択しない   | ······ 14 <b>,</b> 83 |

#### ን

| 右クリック                | 7 |
|----------------------|---|
| 右揃え                  | 6 |
| 見出し ······ 23, 24, 9 | 2 |
| 見出し作成ツール             | 2 |
| 見出しパーツ               | 7 |
| 見出し枠                 | 1 |
| 組版処理                 | 9 |
| 余白                   | 7 |
| 枠属性コピー               | 0 |

### め

| メール配信用 | <br>145  |
|--------|----------|
| メッセージ枠 | <br>• 37 |
| メニューバー | <br>• 13 |

## ŧ

| 文字58網かけ16,102移動93色16,99,100打ち消し線16,104回転36,100影99,100囲み線16,105下線16,103,104組み文字106検索93削除94三重袋文字99斜体16修飾99整飾98置換95デザイン文字99透明35袋文字99太字16ベースライン99文字99文字99文字99文字99文字30,99文字校正32,141文字サイズを枠にあわせる30,121 |
|----------------------------------------------------------------------------------------------------|
| 文ナッコスで行にのわせる                                                                                                    |
| コピー 105                                                                                                    |
| 文字揃え                                                                                                    |
| 文字の入力                                                                                                    |
| モノトーン                                                                                                    |

#### や

|    |        |     | ~ 4 |
|----|--------|-----|-----|
| 矢印 | •••••• | /3, | 84  |

## ጜ

| 用紙サイ<br>横書き<br>余白 … | ズ・  |    | <br> | 21,43, | 51, 54,<br>15, 29, | 56<br>94<br>58 |
|---------------------|-----|----|------|--------|--------------------|----------------|
| 読み込み<br>写真・<br>文章   | イラス | スト | <br> |        | ·· 26,1<br>29,89,  | 22<br>90       |

### 5

| ラベル    |       |                         | ••••• | <br>203, ヘルプ              |
|--------|-------|-------------------------|-------|---------------------------|
| ラベルイメー | ·ジ枠   |                         | ••••• | <br>・・・・・・ ヘルプ            |
| ラベル書式の | 一覧    |                         | ••••• | <br>・・・・・・ ヘルプ            |
| ラベル選択  |       |                         | ••••• | <br>                      |
| ラベル属性  | ••••• | • • • • • • • • • • • • | ••••• | <br>・・・・・・ ヘルプ            |
| ラベルの複製 |       | • • • • • • • • • • • • | ••••• | <br>・・・・・・ ヘルプ            |
| ランドマーク |       | •••••                   | ••••• | <br>····· 40 <b>,</b> 162 |

### b

| 立休文字  |   |       |       |       |               |       |       |       | 173             | 178   |
|-------|---|-------|-------|-------|---------------|-------|-------|-------|-----------------|-------|
| 五岸城ラ  |   |       |       |       |               |       |       |       | · · · · · · · · | . 16  |
| 山畑加八  |   |       |       |       |               |       |       |       |                 | 1 - 1 |
| 可国印刷  |   | ••••• | ••••• | ••••• |               | ••••• | ••••• | ••••• |                 | 151   |
| 輪郭をぼか | ਰ | ••••• | ••••• | ••••• | • • • • • • • | ••••• | ••••• | ••••• | · 28,           | 135   |

#### る

#### n

| レイアウト | 用紙 | <br>••••• | <br> | 159    |
|-------|----|-----------|------|--------|
| レコード  |    | <br>••••• | <br> | ・・ ヘルプ |
| レタッチ  |    | <br>••••• | <br> | 27,131 |

#### わ

| 枠飾り         |
|-------------|
| 枠サイズの変更     |
| 枠属性         |
| 枠属性コピー      |
| 枠属性貼り付け 120 |
| 枠内余白        |
| 枠の一覧表示      |
| 枠の選択        |
| ワンタッチ補正     |
|             |

付録

索引

■ 収録フォント 一覧

パーソナル編集長に搭載されているフォントの印字サンプルです。

| ●MOT-TB新聞明朝 Std I ——————————————————————————————————— | ●MOT-TB新聞ゴシック Std R                           |
|-------------------------------------------------------|-----------------------------------------------|
| 新聞・チラシ・冊子が作れる。                                        | 新聞・チラシ・冊子が作れる。                                |
| 0123456789                                            | 0123456789                                    |
| ABCDEFGHIJKLMNOPQRSTUVWXYZ                            | ABCDEFGHIJKLMNOPQRSTUVWXYZ                    |
| ●DFM秀英横太明朝B                                           | ●DFM秀英アンチックB                                  |
| 新聞・チラシ・冊子が作れる。                                        | 新聞・チラシ・冊子が作れる。                                |
| 0123456789<br>ARCDFFCHIIKIMNOPORSTUVWXV7              |                                               |
|                                                       |                                               |
| 新聞・チラシ・冊子が作れる。                                        | 新聞・チラシ・冊子が作れる。                                |
| 0123456789                                            | 0123456789                                    |
| ABCDEFGHIJKLMNOPQRSTUVWXYZ                            | ABCDEFGHIJKLMNOPQRSTUVWXYZ                    |
| ●DF教科書体W4<br>— 」<br>エーラン - 皿 て が たわ フ                 | ●DFロマン雪W9<br>毎回、エニン・・ mフがなわフ                  |
| 新闻・デノン・TTFT $D$ 「F4しる。<br>0123456789                  | 新国・ナノン・加てルⅡ・1 (る。<br>0123/156789              |
| ABCDEFGHIJKLMNOPQRSTUVWXYZ                            | ABCDEFGHIJKLMNOPQRSTUVWXYZ                    |
| ●DF隷書体                                                | ●DFPOP1体W12                                   |
| 新聞・チラシ・冊子が作れる。                                        | 新聞・チラシ・冊子が作れる。                                |
| 0123456789                                            |                                               |
| ABCDEFGHTJKLMNOPQRSTUVWXYZ                            | ADGDCFGHIJKLMNUPUKSIUVWATZ                    |
| ●DF雅藝体W6                                              | ●DF平成コシック体W9                                  |
| 0123456789                                            | 0123456789                                    |
| ABCDEFGHIJKLMNOPQRSTUVWXYZ                            | ABCDEFGHIJKLMNOPQRSTUVWXYZ                    |
| ●DF流隷体W7                                              | ●DF極太丸ゴシック体                                   |
| 新聞・チラシ・冊子が作れる。                                        | 新聞・チラシ・冊子か作れる。                                |
| UIZ3470/87<br>ARCDEFCHI IKI MNODODCTIN/NYY2           | U 123430709<br>Archfegh I jki unadapstiivwyv7 |
|                                                       |                                               |
| 新聞・チラシ・冊子が作れる。                                        |                                               |
| 0723456789                                            |                                               |
| ABCDEFGHIJKLMNOPQRSTUVWXYZ                            |                                               |

※新聞作成に「MOT-TB 新聞明朝 Std L」「MOT-TB 新聞ゴシック Std R」を使用する際は、平体 80%の設定でご使用にな ることをおすすめします。

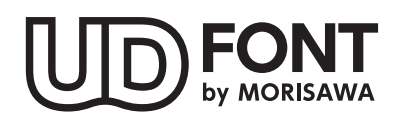

より多くの人へ適切に情報を伝えられるよう配慮したユニバーサルデザインフォントを 採用しています。空間に余裕のある文字で視認性・可読性に優れており、誤読を防ぐ シンプルな形状で読みやすさと高いデザイン性を備えています。見えにくい条件下での 検証を繰り返すことで、視力や環境に左右されることなく幅広い年齢の方にとって認 識しやすいよう設計されています。

#### 使用許諾条件書について

本製品をダウンロード若しくはインストールし、又は本製品を使用する前に、本条件を必ずお読みください。

〈使用許諾条件書の開き方〉

#### Windows 10 の場合

- 1. Windows 画面左下の Windows アイコンをクリック。
- 表示されるアプリの「は」の中の、パーソナル編集長 Ver.13 - パーソナル編集長 Ver.13 フォルダをクリック。
- 3. 使用許諾条件書をダブルクリック。

#### <u>Windows 7 の場合</u>

- 1. Windows のスタートをクリック。
- すべてのプログラム パーソナル編集長 Ver.13 使用 許諾条件書をクリック。

#### ■商標

Copyright 2018 FUDEMAME CO.,LTD.

- ・ パーソナル編集長、編集長は、株式会社筆まめの登録商標です。
- ・「タイプバンク新聞明朝L」「タイプバンク新聞ゴシック R」は、株式会社モリサワの商標です。
- ・ 秀英、秀英体、秀英書体は、大日本印刷株式会社の登録商標です。
- ・ DynaFont(DFP ~)は、DynaComware Taiwan Inc. の登録商標です。
- Antenna House PDF Driver Copyright<sup>©</sup> 2004- Antenna House, Inc.
- ・ MaskMaster は、株式会社東芝で開発された技術です。
- ・ Microsoft® Windows® の正式名称は、Microsoft® Windows® Operating System です。
- ・ Microsoft®、Windows®は、米国 Microsoft® Corporation の米国およびその他の国における登録商標です。
- ・ その他、記載されている会社名、製品名は、各社の登録商標または商標です。

#### パーソナル編集長 Ver.13 操作ガイド

\* 2019 年 1 月 初版発行

#### \* 発行所 株式会社 筆まめ

〒108-0014 東京都港区芝 4-5-10

サポートサイト http://fudemame.net/support/

Copyright 2019 FUDEMAME CO., LTD.

- ① 乱丁・落丁はご面倒ですが当社サポートサイトよりご連絡ください。
- ② 本マニュアルに記載された内容は予告なく変更されることがあります。
- ③ 本マニュアルに掲載した画面表示・説明図などは、実際のものとは一部異なる場合がありますのでご了承ください。
- ④ 本ソフトウェアならびに本マニュアルの内容については、制作にあたり万全を期しておりますが、万一お気づきの点やご不明な点がありましたら、お手数ですが、ご一報くださいますようお願いいたします。
- ⑤ 本マニュアルは別売いたしません。

#### Windows 8.1 の場合

- 1. Windows のスタート画面左下の下向き矢印をクリック。
- パーソナル編集長 Ver.13 パーソナル編集長 Ver.13 使用許諾条件書をダブルクリック。